This user manual describes all proceedings concerning the operations of this GSK986 series grinding machine CNC system in detail as much as possible. However, it is impractical to give particular descriptions for all unnecessary or unallowable system operations due to the manual text limit, product specific applications and other causes. And therefore, the proceedings not indicated herein should be considered impractical or unallowable.

This user manual is the property of GSK CNC Equipment Co., Ltd. All rights are reserved. It is against the law for any organization or individual to publish or reprint this manual without the express written permission of GSK and the latter reserves the right to ascertain their legal liability.

# PREFACE

Your Excellency:

It's our pleasure for your patronage and purchase of this GSK986 CNC System made by GSK CNC Equipment Co., Ltd.

In order the guarantee the safe, normal and enabled operations, it is very important to carefully read the User Manual before installing and using this product.

# SAFETY CAUTION

Accident may occur by improper connection and operation!This system can only be operated by authorized and qualified personnel. Please carefully read this manual before using!

Hot tip: The system power installed on (inside) the cabinet is provided the dedicated power for CNC system manufactured in GSK.

Never attempt to use the power as other purpose; otherwise, the enormous hazard may occur!

#### STATEMENT!

 This manual describes various items as much as possible. However, operations allowable or unallowable can not be explained one by one due to so many possibilities that may involve with, so the contents that are not specially stated in this manual shall be considered to be unavailable.

### WARNING!

 Please read this user manual and a manual from machine builder completely before installation, programming and operation; do operate the system and machine according to user manuals, otherwise it may damage the system, machine, workpiece and even injure the operator.

# CAUTIONS!

 Functions, technical indexes (such as the precision, velocity, etc.) described in this concise user manual are only for the system. Actual functions and technical performance of machine tool with this CNC system are determined by machine builder's design, so refer to its user manual

All specifications and designs herein are subject to change without further notice!

Chinese version of all technical documents in Chinese and English languages is regarded as final.

# PRECAUTIONS

#### Transportation & Storage

- The stacking of product package should be less than 6 layers.
- Don't climb, stand or place a heavy material on the product package.
- Don't drag or transport the product by the cable connected with the products.
- Don't impact and scratch the panel and LCD.
- The product package should be avoided the damp, sunshine and rain.

#### Unpacking Detection

- Check whether it is your purchased product after unpacking the package.
- Check whether the products are damaged during the transportation.
- Check whether the components are complete and being damaged compared with the packing list.
- It is better to touch our company immediately if the inconsistent of the product type, accessory shortage or transportation damage, etc. are generated.

#### Wiring

- The person who attends the wiring and detection should be the professionals with corresponding abilities.
- The product should be grounded stably, and the grounding resistance should be less than 0.1Ω, as well the neutral cable (zero cable) cannot be replaced of the grounding one.
- The wiring should be correct and firm to avoid the product faults or unexpected results.
- The surge absorption diode should be connected based upon the specified direction; otherwise, the product will be damaged.
- It is essential to cut off the product's power before plugging the plug or opening the cabinet of the product.

#### Overhaul

- It is necessary to cut off the power after overhauling or changing the components.
- The fault should be detected when short-circuit or overload occurs, and then the machine can be tuned on after the fault is eliminated.
- Never attempt to frequently turn on/off the product; if the machine should be turned on again after its power-off, it is necessary to interval 1min. at least.

# Security Responsibility

#### Security responsibility of the manufacturer

- ——Manufacturer should take responsibility for the design and structure danger of the CNC system and the accessories which have been eliminated and/or controlled.
- ——Manufacturer should take responsibility for the security of the CNC system and accessories.
- ——Manufacturer should take responsibility for the offered information and suggestions for the user.

#### Security responsibility of the users

- ——User should know and understand about the contents of security operations by learning and training the security operations of the CNC system.
- —User should take responsibility for the security and danger because of increasing, changing or modifying the original CNC system or accessory by themselves.
- ——User should take responsibility for the danger without following the operations, maintenances, installations and storages described in the manual.

#### This manual is reserved by final user.

We are full of heartfelt gratitude to you for supporting us in the use of GSK's products.

# CONTENT

| CHAFTER ONE INSTALLATION & CONNECTION                                             | 1                                                                                      |
|-----------------------------------------------------------------------------------|----------------------------------------------------------------------------------------|
| 1.1 PRECAUTIONS FOR INSTALLATION & CONNECTION                                     | 1                                                                                      |
| 1.2 BUS CONTROL (ABSOLUTE ENCODER)                                                | 3                                                                                      |
| 1.3 Additional axis control(Incremental Encoder)                                  |                                                                                        |
| 1.4 INSTALLATION DIMENSIONS                                                       | 5                                                                                      |
| 1.5 MACHINE INPUT/OUTPUT (STANDARD PLC DEFINITION)                                |                                                                                        |
| 1.5.1 Standard factory definition of internal/external grinder                    |                                                                                        |
| 1.5.2 Standard factory definition of Surface grinder/ Gantry rail grinder         | 10                                                                                     |
| 1.6 I/O UNIT(TYPE OF IO-R)                                                        |                                                                                        |
| 1.6.1 Specification                                                               |                                                                                        |
| 1.6.2 Power Interface                                                             |                                                                                        |
| 1.6.3 Spindle Interface                                                           |                                                                                        |
| 1.6.4 Input Socket                                                                |                                                                                        |
| 1.6.5 Output Socket                                                               |                                                                                        |
| 1.6.7 IOP <i>AAE</i>                                                              |                                                                                        |
| 1.0.7 IOK-441 <sup>-</sup>                                                        |                                                                                        |
| 1.7 J Interface identification                                                    |                                                                                        |
| 1.7.2 Dower interface(CN1 CN302)                                                  |                                                                                        |
| 1.7.2 High speed I/O meter signal(CN61)                                           |                                                                                        |
| 1.7.5 Ingli speci 1/0, ineter signal(CN01)                                        |                                                                                        |
| 1.7.5 Encoder(CN21 CN22)                                                          |                                                                                        |
| 1.7.6 Denal small unit (18)                                                       |                                                                                        |
| 1.7.7 External handhald unit (10 CN222)                                           |                                                                                        |
| 1.7.9 Analog spin the (CN141 $=$ CN142)                                           |                                                                                        |
| 1.7.8 Analog spindle (CN41, CN42)                                                 |                                                                                        |
| 1.7.9 Additional Pin Number Definition (CN15, CN16)                               |                                                                                        |
| 1.7.10 Communication (CN54)                                                       |                                                                                        |
| 1./.11 Extended I/O (CN365, CN364)                                                |                                                                                        |
| CHAPTER TWO MACHINE TOOL DEBUGGING                                                |                                                                                        |
| 2.1 BASIC PARAMETERS                                                              | 27                                                                                     |
| 2.1.1 Initial password                                                            |                                                                                        |
| 2.1.2 Basic configuration                                                         |                                                                                        |
| 2.1.3 Axis control function selection                                             |                                                                                        |
| 2.2 SERVO DISPOSE(BUS)                                                            |                                                                                        |
| 2.3 SIMPLE DEBUGGING                                                              |                                                                                        |
| 2.3.1 Debugging interface                                                         |                                                                                        |
| 2.3.2 Function modification                                                       |                                                                                        |
|                                                                                   |                                                                                        |
| 2.3.3 Function monitoring                                                         | 2.4                                                                                    |
| <ul> <li>2.3.3 Function monitoring</li> <li>2.4 PLC FUNCTION PARAMETERS</li></ul> |                                                                                        |
| <ul> <li>2.3.3 Function monitoring</li> <li>2.4 PLC FUNCTION PARAMETERS</li></ul> |                                                                                        |
| <ul> <li>2.3.3 Function monitoring</li> <li>2.4 PLC FUNCTION PARAMETERS</li></ul> |                                                                                        |
| <ul> <li>2.3.3 Function monitoring</li> <li>2.4 PLC FUNCTION PARAMETERS</li></ul> |                                                                                        |
| <ul> <li>2.3.3 Function monitoring</li> <li>2.4 PLC FUNCTION PARAMETERS</li></ul> |                                                                                        |
| <ul> <li>2.3.3 Function monitoring</li> <li>2.4 PLC FUNCTION PARAMETERS</li></ul> |                                                                                        |
| <ul> <li>2.3.3 Function monitoring</li> <li>2.4 PLC FUNCTION PARAMETERS</li></ul> |                                                                                        |
| <ul> <li>2.3.3 Function monitoring</li> <li>2.4 PLC FUNCTION PARAMETERS</li></ul> |                                                                                        |
| <ul> <li>2.3.3 Function monitoring</li> <li>2.4 PLC FUNCTION PARAMETERS</li></ul> |                                                                                        |
| <ul> <li>2.3.3 Function monitoring</li> <li>2.4 PLC FUNCTION PARAMETERS</li></ul> |                                                                                        |
| <ul> <li>2.3.3 Function monitoring</li> <li>2.4 PLC FUNCTION PARAMETERS</li></ul> | 34<br>34<br>38<br>42<br>42<br>42<br>42<br>42<br>42<br>43<br>45<br>45<br>46<br>46<br>47 |

|                                                                                                    | Oblique axis setting                                                                                                    | 47                                                                                                    |
|----------------------------------------------------------------------------------------------------|----------------------------------------------------------------------------------------------------|----------------------------------------------------------------------------------------------------|
| 2.5.11                                                                                                    | Page related                                                                                                    | 48                                                                                                    |
| 2.5.12                                                                                                    | Operation related                                                                                                    | 48                                                                                                    |
| 2.5.13                                                                                                    | Rigid parameter                                                                                                    | 49                                                                                                    |
| 2.5.14                                                                                                    | C/S axis parameters (take the first Spindle as an example)                                                                                                    | 49                                                                                                    |
| 2.6 MA                                                                                                    | CHINE ZERO SETTING                                                                                                    | 49                                                                                                    |
| 2.6.1                                                                                                    | Machine Zero of Motor with Absolute Encoder                                                                                                    | 49                                                                                                    |
| 2.6.2                                                                                                    | Machine Zero Return of Motor with Incremental Encoder                                                                                                    | 50                                                                                                    |
| 2.6.3                                                                                                    | Machine Zero Offset                                                                                                    | 51                                                                                                    |
| 2.7 RIG                                                                                                    | ID, INTERVAL, PITCH COMPENSATION                                                                                                    | 51                                                                                                    |
| 2.7.1                                                                                                    | Rigid parameters (Velocity Controllable Method)                                                                                                    | 51                                                                                                    |
| 2.7.2                                                                                                    | Backlash                                                                                                    | 51                                                                                                    |
| 2.7.3                                                                                                    | Pitch Compensation                                                                                                    | 52                                                                                                    |
| 2.8 BAC                                                                                                    | KUP/RECOVERY                                                                                                    | 58                                                                                                    |
| 2.8.1                                                                                                    | Local Backup/Restore (NC $< \rightarrow$ NC)                                                                                                    | 59                                                                                                    |
| 2.8.2                                                                                                    | One click backup/restore (NC $< \rightarrow$ USB)                                                                                                    | 59                                                                                                    |
| СНАРТЕ                                                                                                    | R THREE SYSTEM FUNCTION                                                                                                    | 61                                                                                                    |
| 3.1 Sys                                                                                                    | TEM FUNCTION                                                                                                    | 61                                                                                                    |
| 3.2 Ful                                                                                                    | L-CLOSED LOOP CONTROL (GRATING RULER)                                                                                                    | 61                                                                                                    |
| 3.2.1                                                                                                    | Half-Closed Loop Control                                                                                                    | 62                                                                                                    |
| 3.2.2                                                                                                    | Single Position Loop Control                                                                                                    | 62                                                                                                    |
| 3.2.3                                                                                                    | Dual-Position Loop Control (Grating Ruler)                                                                                                    | 63                                                                                                    |
| 3.2.4                                                                                                    | Parameter Adjustment                                                                                                    | 63                                                                                                    |
| 3.2.5                                                                                                    | Application Example                                                                                                    | 65                                                                                                    |
| 3.2.6                                                                                                    | Precautions                                                                                                    | 66                                                                                                    |
| 3.3 Oth                                                                                                    | IER FUNCTIONS                                                                                                    | 66                                                                                                    |
| 3.3.1                                                                                                    | Emergency Restriction (Protection)                                                                                                    | 66                                                                                                    |
| 3.3.2                                                                                                    | Multi spindle output                                                                                                    | 67                                                                                                    |
| 3.3.3                                                                                                    | Multi-core Positioning of Rotation Axis (C/S Axis)                                                                                                    | 67                                                                                                    |
| 3.3.4                                                                                                    | MPG Function                                                                                                    | 69                                                                                                    |
|                                                                                                    |                                                                                                    | 0,                                                                                                    |
| 3.3.5                                                                                                    | Manual Intervention                                                                                                    | 70                                                                                                    |
| 3.3.5<br>3.3.6                                                                                                    | Manual Intervention                                                                                                    | 70<br>70<br>70                                                                                                    |
| 3.3.5<br>3.3.6<br>3.3.7                                                                                                    | Manual Intervention<br>Macro Variable Note<br>Personalized startup page                                                                                                    | 70<br>70<br>70<br>71                                                                                                    |
| 3.3.5<br>3.3.6<br>3.3.7<br>3.3.8                                                                                                    | Manual Intervention<br>Macro Variable Note<br>Personalized startup page<br>Customize actions/display pages                                                                                                    | 70<br>70<br>71<br>72                                                                                                    |
| 3.3.5<br>3.3.6<br>3.3.7<br>3.3.8<br>3.3.9                                                                                                    | Manual Intervention<br>Macro Variable Note<br>Personalized startup page<br>Customize actions/display pages<br>Oblique-axis Linkage/Non-linkage                                                                                                    | 70<br>70<br>71<br>72<br>72                                                                                                    |
| 3.3.5<br>3.3.6<br>3.3.7<br>3.3.8<br>3.3.9<br>3.3.10                                                                                                    | Manual Intervention<br>Macro Variable Note<br>Personalized startup page<br>Customize actions/display pages<br>Oblique-axis Linkage/Non-linkage<br>Meter function                                                                                                    | 70<br>70<br>71<br>72<br>72<br>75                                                                                                    |
| 3.3.5<br>3.3.6<br>3.3.7<br>3.3.8<br>3.3.9<br>3.3.10<br>3.3.11                                                                                                    | Manual Intervention<br>Macro Variable Note<br>Personalized startup page<br>Customize actions/display pages<br>Oblique-axis Linkage/Non-linkage<br>Meter function<br>Connecting PC terminals                                                                                                    | 70<br>70<br>71<br>72<br>72<br>75<br>76                                                                                                    |
| 3.3.5<br>3.3.6<br>3.3.7<br>3.3.8<br>3.3.9<br>3.3.10<br>3.3.11<br>3.3.12                                                                                                    | Manual Intervention<br>Macro Variable Note<br>Personalized startup page<br>Customize actions/display pages<br>Oblique-axis Linkage/Non-linkage<br>Meter function<br>Connecting PC terminals<br>Servo self diagnosis                                                                                                    | 70<br>70<br>71<br>72<br>72<br>75<br>76<br>76                                                                                                    |
| 3.3.5<br>3.3.6<br>3.3.7<br>3.3.8<br>3.3.9<br>3.3.10<br>3.3.11<br>3.3.12<br>CHAPTE                                                                                                    | Manual Intervention<br>Macro Variable Note<br>Personalized startup page<br>Customize actions/display pages<br>Oblique-axis Linkage/Non-linkage<br>Meter function<br>Connecting PC terminals<br>Servo self diagnosis<br><b>R FOUR BASIS OPERATION</b>                                                                                                    | 70<br>70<br>71<br>72<br>72<br>75<br>76<br>76<br>76<br>77                                                                                                    |
| 3.3.5<br>3.3.6<br>3.3.7<br>3.3.8<br>3.3.9<br>3.3.10<br>3.3.11<br>3.3.12<br>CHAPTE<br>4.1 PAG                                                                                                    | Manual Intervention                                                                                                    | 70<br>70<br>71<br>72<br>72<br>75<br>76<br>76<br>76<br>76<br>77                                                                                                    |
| 3.3.5<br>3.3.6<br>3.3.7<br>3.3.8<br>3.3.9<br>3.3.10<br>3.3.11<br>3.3.12<br>CHAPTE<br>4.1 PAG<br>4.1.1                                                                                                    | Manual Intervention                                                                                                    | 70<br>70<br>71<br>72<br>72<br>75<br>76<br>76<br>76<br>77<br>77                                                                                                    |
| 3.3.5<br>3.3.6<br>3.3.7<br>3.3.8<br>3.3.9<br>3.3.10<br>3.3.11<br>3.3.12<br><b>CHAPTE</b><br>4.1 PAG<br>4.1.1<br>4.1.2                                                                                                    | Manual Intervention                                                                                                    | 70<br>70<br>71<br>72<br>72<br>75<br>76<br>76<br>76<br>76<br>77<br>77<br>77                                                                                                    |
| 3.3.5<br>3.3.6<br>3.3.7<br>3.3.8<br>3.3.9<br>3.3.10<br>3.3.11<br>3.3.12<br><b>CHAPTE</b><br>4.1 PAG<br>4.1.1<br>4.1.2<br>4.2 DAT                                                                                                    | Manual Intervention                                                                                                    | <ul> <li>70</li> <li>70</li> <li>70</li> <li>70</li> <li>71</li> <li>72</li> <li>72</li> <li>72</li> <li>72</li> <li>72</li> <li>75</li> <li>76</li> <li>76</li> <li>76</li> <li>76</li> <li>77</li> <li>77</li> <li>77</li> <li>77</li> <li>77</li> <li>77</li> <li>77</li> <li>77</li> <li>77</li> <li>77</li> <li>77</li> <li>77</li> <li>77</li> <li>77</li> <li>77</li> <li>77</li> </ul> |
| 3.3.5<br>3.3.6<br>3.3.7<br>3.3.8<br>3.3.9<br>3.3.10<br>3.3.11<br>3.3.12<br><b>CHAPTE</b><br>4.1 PAG<br>4.1.1<br>4.1.2<br>4.2 DAT<br>4.2 DAT                                                                                                    | Manual Intervention                                                                                                    | 70<br>70<br>71<br>72<br>72<br>75<br>76<br>76<br>76<br>77<br>77<br>77<br>77<br>77<br>77                                                                                                    |
| 3.3.5<br>3.3.6<br>3.3.7<br>3.3.8<br>3.3.9<br>3.3.10<br>3.3.11<br>3.3.12<br><b>CHAPTE</b><br>4.1 PAG<br>4.1.1<br>4.1.2<br>4.2 DAT<br>4.2 DAT<br>4.4 LEA                                                                                                    | Manual Intervention                                                                                                    | 70<br>70<br>71<br>72<br>75<br>76<br>76<br>77<br>77<br>77<br>77<br>77<br>77<br>77<br>78<br>78                                                                                                    |
| 3.3.5<br>3.3.6<br>3.3.7<br>3.3.8<br>3.3.9<br>3.3.10<br>3.3.11<br>3.3.12<br><b>CHAPTE</b><br>4.1 PAG<br>4.1.1<br>4.1.2<br>4.2 DAT<br>4.2 DAT<br>4.2 DAT<br>4.4 LEA<br>4.4.1                                                                                     | Manual Intervention                                                                                                    | 70<br>70<br>71<br>72<br>72<br>75<br>76<br>76<br>77<br>77<br>77<br>77<br>77<br>77<br>77<br>78<br>78<br>78                                                                                                    |
| 3.3.5<br>3.3.6<br>3.3.7<br>3.3.8<br>3.3.9<br>3.3.10<br>3.3.11<br>3.3.12<br><b>CHAPTE</b><br>4.1 PAG<br>4.1.1<br>4.1.2<br>4.2 DAT<br>4.2 DAT<br>4.2 DAT<br>4.4 LEA<br>4.4.1<br>4.4.2                                                                            | Manual Intervention<br>Macro Variable Note                                                                                                    | 70<br>70<br>71<br>72<br>72<br>75<br>76<br>76<br>76<br>77<br>77<br>77<br>77<br>77<br>77<br>77<br>77<br>78<br>81                                                                                                    |
| 3.3.5<br>3.3.6<br>3.3.7<br>3.3.8<br>3.3.9<br>3.3.10<br>3.3.11<br>3.3.12<br><b>CHAPTE</b><br>4.1 PAG<br>4.1.1<br>4.1.2<br>4.2 DAT<br>4.2 DAT<br>4.2 DAT<br>4.4 LEA<br>4.4.1<br>4.4.2<br>4.5 PAR                                                                 | Manual Intervention<br>Macro Variable Note<br>Personalized startup page<br>Customize actions/display pages<br>Oblique-axis Linkage/Non-linkage<br>Meter function<br>Connecting PC terminals<br>Servo self diagnosis<br><b>R FOUR BASIS OPERATION</b><br><b>E</b> SHIFT<br>Main Page Shift<br>Sub-Page Shift<br>A INPUT<br>A SEARCHING<br>D-IN/LEAD-OUT OF FILE<br>File Operation<br>Definition of File Name<br>AMETER MODIFICATION                                                                                                    | 70<br>70<br>71<br>72<br>72<br>75<br>76<br>76<br>77<br>77<br>77<br>77<br>77<br>77<br>77<br>78<br>78<br>81<br>81                                                                                                    |
| 3.3.5<br>3.3.6<br>3.3.7<br>3.3.8<br>3.3.9<br>3.3.10<br>3.3.11<br>3.3.12<br><b>CHAPTE</b><br>4.1 PAG<br>4.1.1<br>4.1.2<br>4.2 DAT<br>4.2 DAT<br>4.2 DAT<br>4.4 LEA<br>4.4.1<br>4.4.2<br>4.5 PAR<br><b>CHAPTE</b>                                                | Manual Intervention<br>Macro Variable Note<br>Personalized startup page<br>Customize actions/display pages<br>Oblique-axis Linkage/Non-linkage<br>Meter function<br>Connecting PC terminals<br>Servo self diagnosis<br><b>R FOUR BASIS OPERATION</b>                                                                                                    | 70<br>70<br>71<br>72<br>72<br>75<br>76<br>76<br>77<br>77<br>77<br>77<br>77<br>77<br>77<br>77<br>77<br>78<br>81<br>81<br>81<br>83                                                                                                    |
| 3.3.5<br>3.3.6<br>3.3.7<br>3.3.8<br>3.3.9<br>3.3.10<br>3.3.11<br>3.3.12<br><b>CHAPTE</b><br>4.1 PAG<br>4.1.1<br>4.1.2<br>4.2 DAT<br>4.2 DAT<br>4.4 LEA<br>4.4.1<br>4.4.2<br>4.5 PAR<br><b>CHAPTE</b><br>5.1 PLA                                                | Manual Intervention<br>Macro Variable Note<br>Personalized startup page<br>Customize actions/display pages<br>Oblique-axis Linkage/Non-linkage<br>Meter function<br>Connecting PC terminals<br>Servo self diagnosis<br><b>R FOUR BASIS OPERATION</b><br><b>R FOUR BASIS OPERATION</b><br><i>E</i> SHIFT<br>Main Page Shift<br>Sub-Page Shift<br>A SEARCHING<br>D-IN/LEAD-OUT OF FILE<br>File Operation<br>Definition of File Name<br>AMETER MODIFICATION<br><b>R FIVE COMMON-USE MACHINING MODUAL</b>                                                                                                    | 70<br>70<br>71<br>72<br>72<br>75<br>76<br>76<br>77<br>77<br>77<br>77<br>77<br>77<br>77<br>77<br>77<br>77<br>78<br>81<br>81<br>83<br>83                                                                                                    |
| 3.3.5<br>3.3.6<br>3.3.7<br>3.3.8<br>3.3.9<br>3.3.10<br>3.3.11<br>3.3.12<br><b>CHAPTE</b><br>4.1 PAG<br>4.1.1<br>4.1.2<br>4.2 DAT<br>4.2 DAT<br>4.2 DAT<br>4.4 LEA<br>4.4.1<br>4.4.2<br>4.5 PAR<br><b>CHAPTE</b><br>5.1 PLA<br>5.1.1                            | Manual Intervention<br>Macro Variable Note<br>Personalized startup page<br>Customize actions/display pages<br>Oblique-axis Linkage/Non-linkage<br>Meter function<br>Connecting PC terminals<br>Servo self diagnosis<br><b>R FOUR BASIS OPERATION</b><br><b>R FOUR BASIS OPERATION</b><br><i>E</i> SHIFT<br>Main Page Shift<br>Sub-Page Shift<br>A INPUT<br>A SEARCHING<br>D-IN/LEAD-OUT OF FILE<br>File Operation<br>Definition of File Name<br>AMETER MODIFICATION<br><b>R FIVE COMMON-USE MACHINING MODUAL</b>                                                                                                    | 70<br>70<br>71<br>72<br>75<br>76<br>76<br>77<br>77<br>77<br>77<br>77<br>77<br>77<br>77<br>77<br>77<br>78<br>81<br>81<br>83<br>83<br>83                                                                                                    |
| 3.3.5<br>3.3.6<br>3.3.7<br>3.3.8<br>3.3.9<br>3.3.10<br>3.3.11<br>3.3.12<br><b>CHAPTE</b><br>4.1 PAG<br>4.1.1<br>4.1.2<br>4.2 DAT<br>4.2 DAT<br>4.2 DAT<br>4.4 LEA<br>4.4.1<br>4.4.2<br>4.5 PAR<br><b>CHAPTE</b><br>5.1 PLA<br>5.1.1<br>5.1.2                   | Manual Intervention                                                                                                    | 70<br>70<br>71<br>72<br>75<br>76<br>76<br>76<br>77<br>77<br>77<br>77<br>77<br>77<br>77<br>77<br>77<br>77                                                                                                    |
| 3.3.5<br>3.3.6<br>3.3.7<br>3.3.8<br>3.3.9<br>3.3.10<br>3.3.11<br>3.3.12<br><b>CHAPTE</b><br>4.1 PAG<br>4.1.1<br>4.1.2<br>4.2 DAT<br>4.2 DAT<br>4.2 DAT<br>4.4 LEA<br>4.4.1<br>4.4.2<br>4.5 PAR<br><b>CHAPTE</b><br>5.1 PLA<br>5.1.1<br>5.1.2<br>5.1.3          | Manual Intervention                                                                                                    | 70<br>70<br>71<br>72<br>75<br>76<br>76<br>77<br>77<br>77<br>77<br>77<br>77<br>77<br>77<br>77<br>77<br>77                                                                                                    |
| 3.3.5<br>3.3.6<br>3.3.7<br>3.3.8<br>3.3.9<br>3.3.10<br>3.3.11<br>3.3.12<br><b>CHAPTE</b><br>4.1 PAG<br>4.1.1<br>4.1.2<br>4.2 DAT<br>4.2 DAT<br>4.2 DAT<br>4.4 LEA<br>4.4.1<br>4.4.2<br>4.5 PAR<br><b>CHAPTE</b><br>5.1 PLA<br>5.1.1<br>5.1.2<br>5.1.3<br>5.1.4 | Manual Intervention         Macro Variable Note         Personalized startup page         Customize actions/display pages         Oblique-axis Linkage/Non-linkage         Meter function         Connecting PC terminals         Servo self diagnosis <b>R FOUR BASIS OPERATION</b> <i>E</i> SHIFT         Main Page Shift         Sub-Page Shift         A INPUT         A SEARCHING         D-IN/LEAD-OUT OF FILE         File Operation         Definition of File Name         AMETER MODIFICATION <b>R FIVE COMMON-USE MACHINING MODUAL N</b> E/PLANO GRINDING MACHINE         Workpiece type <b>Definition of each page</b> Machine tool configuration         Operating instructions | 70<br>70<br>71<br>72<br>75<br>76<br>76<br>77<br>77<br>77<br>77<br>77<br>77<br>77<br>77<br>77<br>77<br>77                                                                                                    |
| 3.3.5<br>3.3.6<br>3.3.7<br>3.3.8<br>3.3.9<br>3.3.10<br>3.3.11<br>3.3.12<br><b>CHAPTE</b><br>4.1 PAG<br>4.1.1<br>4.1.2<br>4.2 DAT<br>4.2 DAT<br>4.4 LEA<br>4.4.1<br>4.4.2<br>4.5 PAR<br><b>CHAPTE</b><br>5.1 PLA<br>5.1.1<br>5.1.2<br>5.1.3<br>5.1.4<br>5.1.5   | Manual Intervention         Macro Variable Note         Personalized startup page         Customize actions/display pages         Oblique-axis Linkage/Non-linkage         Meter function         Connecting PC terminals         Servo self diagnosis <b>R FOUR BASIS OPERATION</b> <i>K</i> E SHIFT         Main Page Shift         Sub-Page Shift         A INPUT         A SEARCHING         D-IN/LEAD-OUT OF FILE         File Operation         Definition of File Name         AMETER MODIFICATION <b>R FIVE COMMON-USE MACHINING MODUAL W</b> Workpiece type <b>Definition of each page</b> Machine tool configuration         Operating instructions         Program notes          | 70<br>70<br>71<br>72<br>72<br>75<br>76<br>76<br>77<br>77<br>77<br>77<br>77<br>77<br>77<br>77<br>77<br>77<br>77                                                                                                    |

| 5.2 CN | VC CYLINDRICAL GRINDER                                 | . 98 |
|--------|--------------------------------------------------------|------|
| 5.2.1  | Workpiece type                                         | 98   |
| 5.2.2  | Definition of each page                                | 99   |
| 5.2.3  | Operating instructions                                 | 107  |
| CHATE  | RP SIX COMMANDS                                        | 111  |
| 6.1 Fr | EQUENTLY-USED COMMANDS                                 | 111  |
| 6.1.1  | G00 & G01                                              | 111  |
| 6.1.2  | G31                                                    | 111  |
| 6.1.3  | G04                                                    | 112  |
| 6.1.4  | G10                                                    | 112  |
| 6.1.5  | WHILE                                                  | 114  |
| 6.1.6  | MSG(Information Display Requirement)                   | 114  |
| 6.2 DH | EDICATED COMMANDS                                      | 115  |
| 6.2.1  | Single Pendulum Motion (Vibration)                     | 115  |
| 6.2.2  | Eccentric Axis (Curve Axis)                            | .118 |
| 6.2.3  | Oval Grinding                                          | 121  |
| 6.2.4  | Path (Interpolation) Table                             | 122  |
| 6.2.5  | Oblique-axis Linkage/Non-linkage                       | 125  |
| СНАРТ  | ER SEVEN APPLICATION EXAMPLE                           | 127  |
| 71 G   | PINDING WHEEL TRIMMING & COMPENSATION                  | 127  |
| 711    | Grinding Trimming of Sub-Coordinate-System             | 127  |
| 712    | Grinding Trimming of Tool Offset                       | 127  |
| 7.2 RF | PEATED MOVEMENT IMPROVES ROUGHNESS                     | 128  |
| 7.3 M  | ULTI-STAGE MILLING & TOOL-SETTING.                     | 128  |
| 7.4 GF | RINDING COMMAND (MACRO COMMAND)                        | 130  |
| 7.5 EN | ID-FACE APPARATUS (GRINDING MACHIEN WITH OBLIQUE AXIS) | 130  |
| СНАРТ  | ER EIGHT COMMON SYSTEM FAULT & TROUBLESHOOTING         | 133  |
| 8.1 SY | STEM FAILURE                                           | 133  |
| 811    | File save/compile alarm                                | 133  |
| 8.1.2  | Running alarm                                          | 133  |
| 8.1.3  | Abnormal screen display                                | 134  |
| 8.1.4  | U disk problem                                         | 135  |
| 8.1.5  | Parameter abnormal alarm                               | 135  |
| 8.1.6  | Disk or storage                                        | 135  |
| 8.1.7  | Crash or automatic shutdown                            | 136  |
| 8.1.8  | Machine tool running                                   | 136  |
| 8.1.9  | Encoder alarm, abnormal coordinate value               | 136  |
| 8.1.1  | 0 Tool compensation function                           | 136  |
| 8.1.1  | 1 Repetitive positioning accuracy                      | 137  |
| 8.1.1  | 2 Network function (interconnection)                   | 137  |
| 8.1.1  | 3 Input/output, common terminal                        | 137  |
| 8.2 M  | ACHINE FAILURE                                         | 138  |
| 8.2.1  | Network alarm                                          | 138  |
| 8.2.2  | Spindle fault                                          | 138  |
| 8.2.3  | Machining accuracy error                               | 139  |

## CHAPTER ONE INSTALLATION & CONNECTION

#### **1.1 Precautions for Installation & Connection**

- 1. The operation cabinet of the installation system should have the ventilated and cooling function, in the case of full-closed; we can consider that the system cabinet and main machine can be separately installed.
- 2. The rated power of system's power is 50W (24V); it is not recommended to supply I/O by using the 24V, and the separated +24V can be used accordingly.
- 3. Generally, it is recommended that the time-sequence of power on/off is shown below:

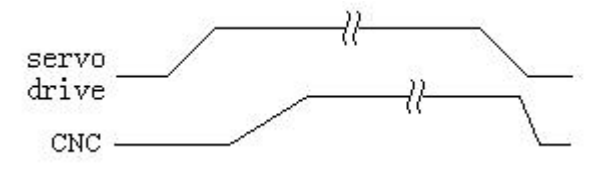

Fig.1-1 Time-sequence of power ON/OFF

- 4. CNC regards as the microelectronic field, which is more sensitive against the external power environment. If the external strong-current environmental fluctuation exceeds its range, it may affect the stability of system control or damage the CNC equipment; therefore, it is necessary to strictly control the fluctuation range of external power within the controllable range. If the voltage fluctuation is excessive of the external machine tool, it is important to consider using the accessories, such as the voltage-regulator, reactor, etc. to guarantee the stability of the machine tool's power.
- 5. Requirements of electric cabinet design:
  - (1) The electric cabinet should be effectively prevented the dust, vapor and organic solution from entering it.
  - (2) In the design of the electric cabinet, the distance between CNC rear cover and chassis should be more than 20cm. It is important to consider when the temperature inside the electric cabinet rises, the temperature between inside and outside should be less than  $10^{\circ}$ C.
  - ③ In order to guarantee the ventilation and heat radiating of the internal cabinet, generally, install the sealed fan inside the electric cabinet, if the using surroundings are damp, and it is better to install the independent cabinet air conditioner;
  - ④ The system display panel, measure apparatus, etc. should be installed where the coolant (with the corrosion liquid) cannot be touched and a place with ventilation;
  - (5) The components arrangement of electric cabinet are reasonable; The components for easily producing the electric arc, e.g., frequency-convertor, AC contactor, etc., should be departed as far as possible of the servo controller.
  - (6) It is necessary to consider decreasing the external electric interference as much as possible when designing the electric cabinet; E.g., the grounding of system's strong-current and the weak one (24V grounding, analog voltage grounding, etc.) can not be connected together. The strong cable and signal cable inside the cabinet should be divided as much as possible to prevent the interference from delivering to CNC.
  - ⑦ The place of electric cabinet should be apart from other strong-current mechanism as

much as possible, and the thunder-proof and fireproof should be performed within the working range.

- 6. Cable length. Generally, the standard wiring length is 3 m $\sim$ 5m, up to 10m for individual one. The installation and connection can be guaranteed the stability of the system based upon the above-mentioned requirements, if it exceeds 10m, it is better to negotiate with the manufacturer and check whether the reduction of the signal is within the acceptable range.
- 7. Cable position. The control and signal cables are belong to weak current; the motor dynamic and power cables are belong to strong current. Note the separation of the strong and weak current when placing the cable and avoid an unnecessary interference.

# 1.2 Bus Control (Absolute Encoder)

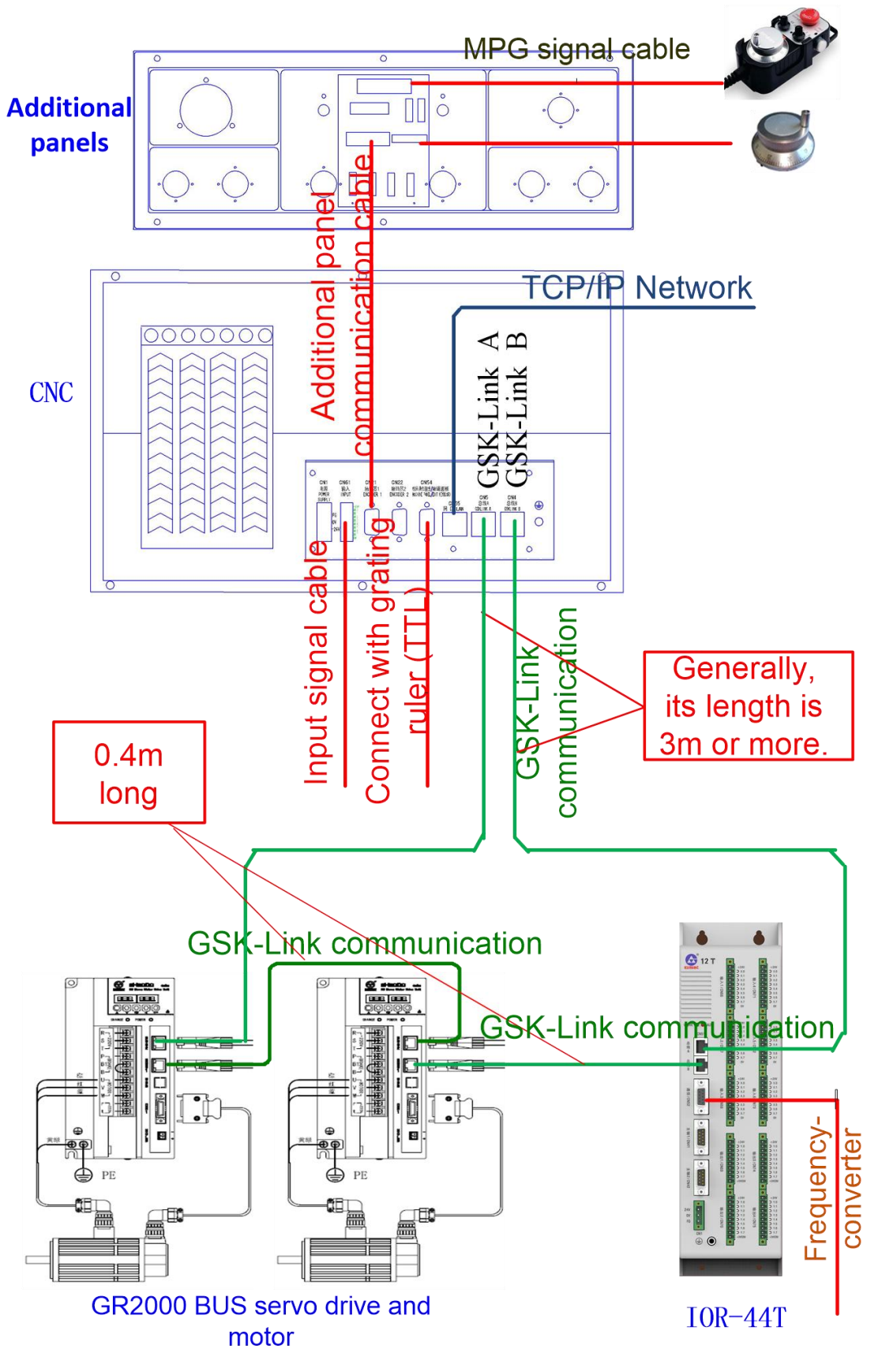

Fig.1-2 BUS controllable connection schematic(GSK986Gs)

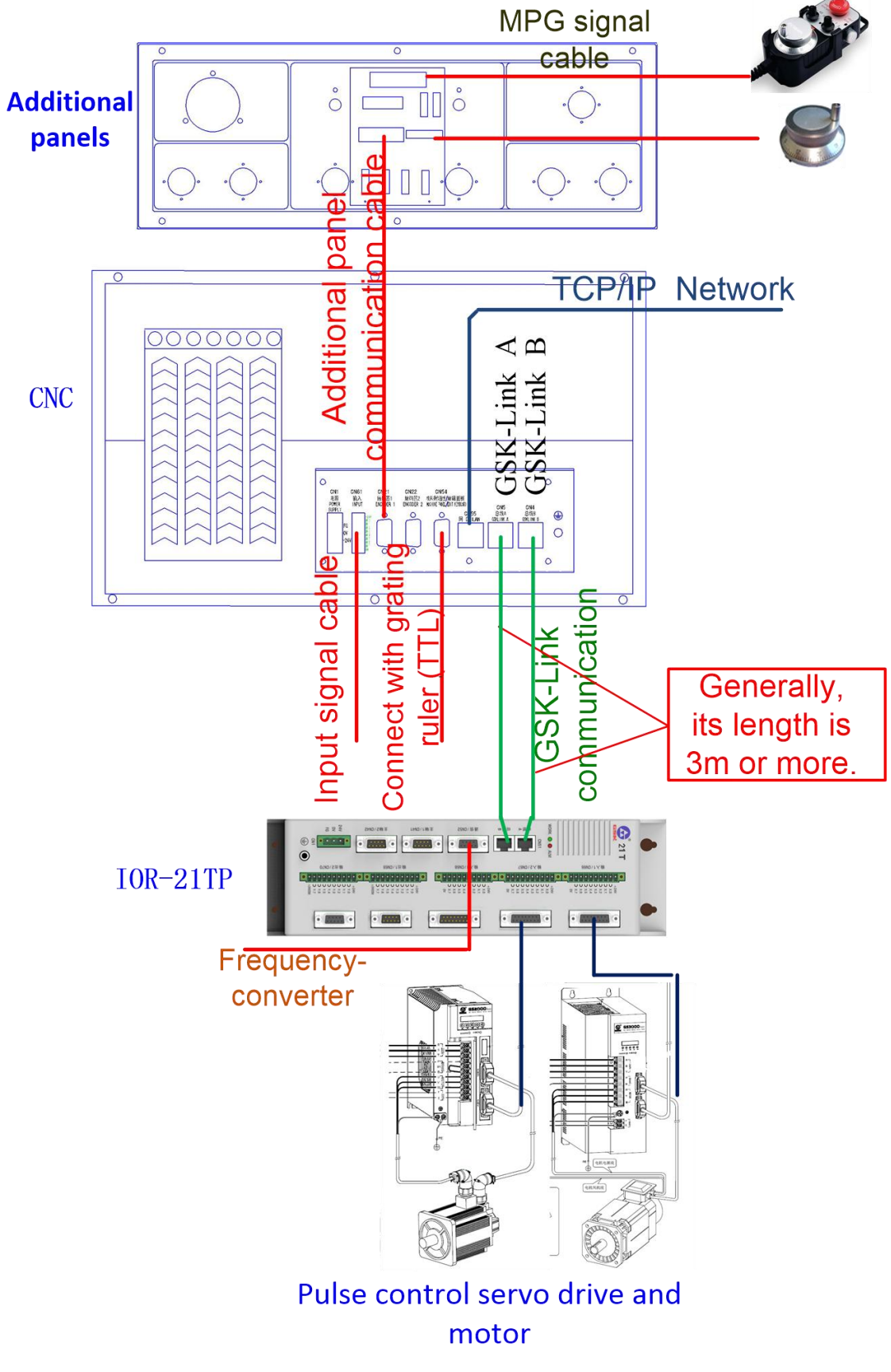

### **1.3 Additional axis control(Incremental Encoder)**

Fig.1-3 Additional axis controllable connection schematic(GSK986Gs)

Illustration:

1. The appearance of I/O unit and system varies according to the evolution of the product. Please refer to the actual object.

2. There is no fixed requirement for the arrangement sequence of I/O unit and servo, and the length of standard wiring shall be followed.

3. When additional axis control is selected, GSK Link bus servo can also be connected. Consult the manufacturer for relevant functions.

4. The servo used for additional axis control is a general servo drive with pulse control mode.

#### 1.4 Installation dimensions

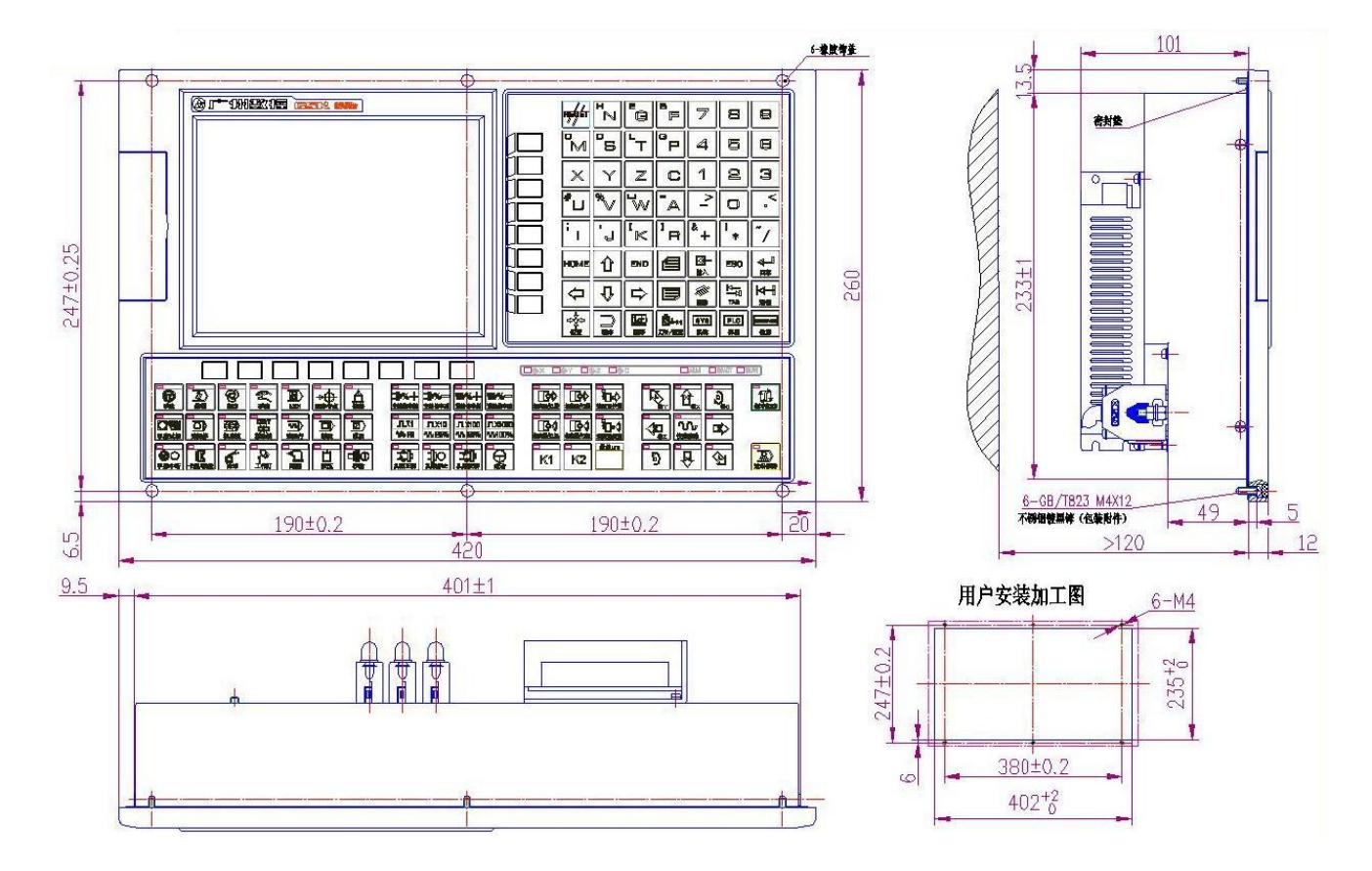

Fig.1-4 Installation dimensions for GSK986Gs

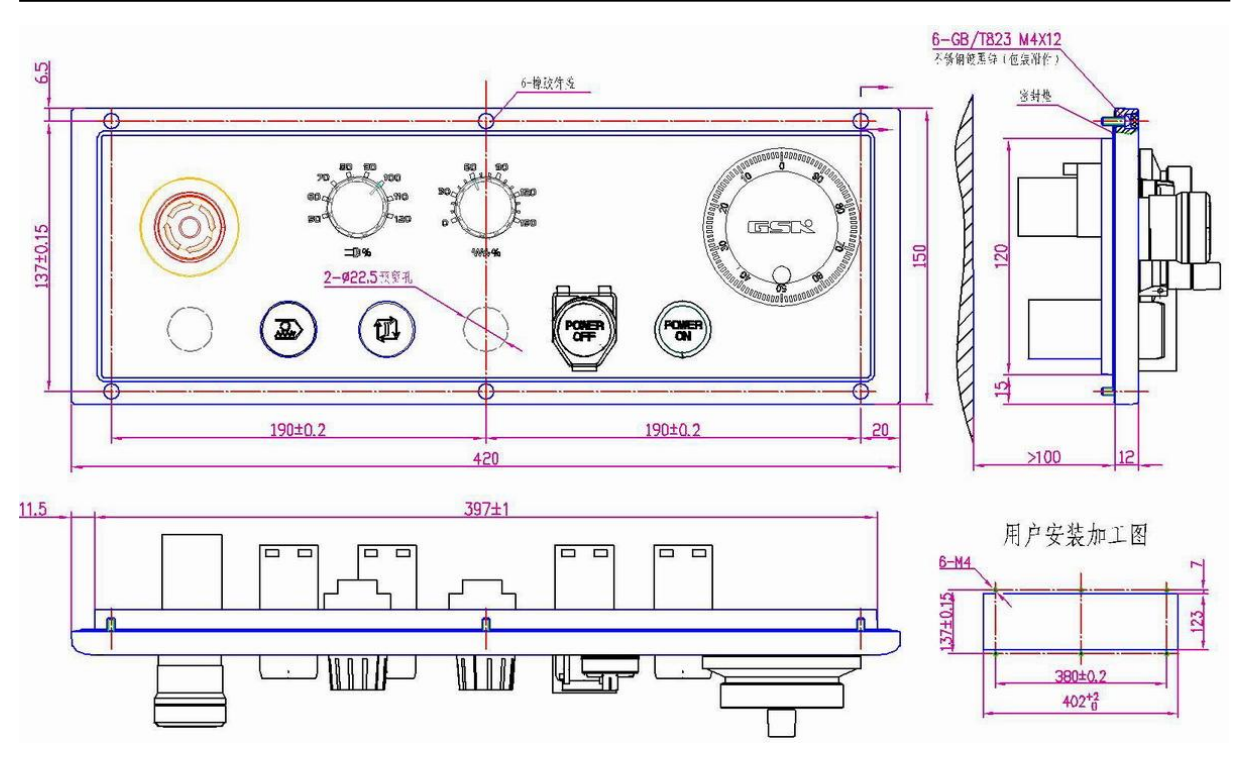

Fig.1-5 Installation dimension of additional panel for AP01AR

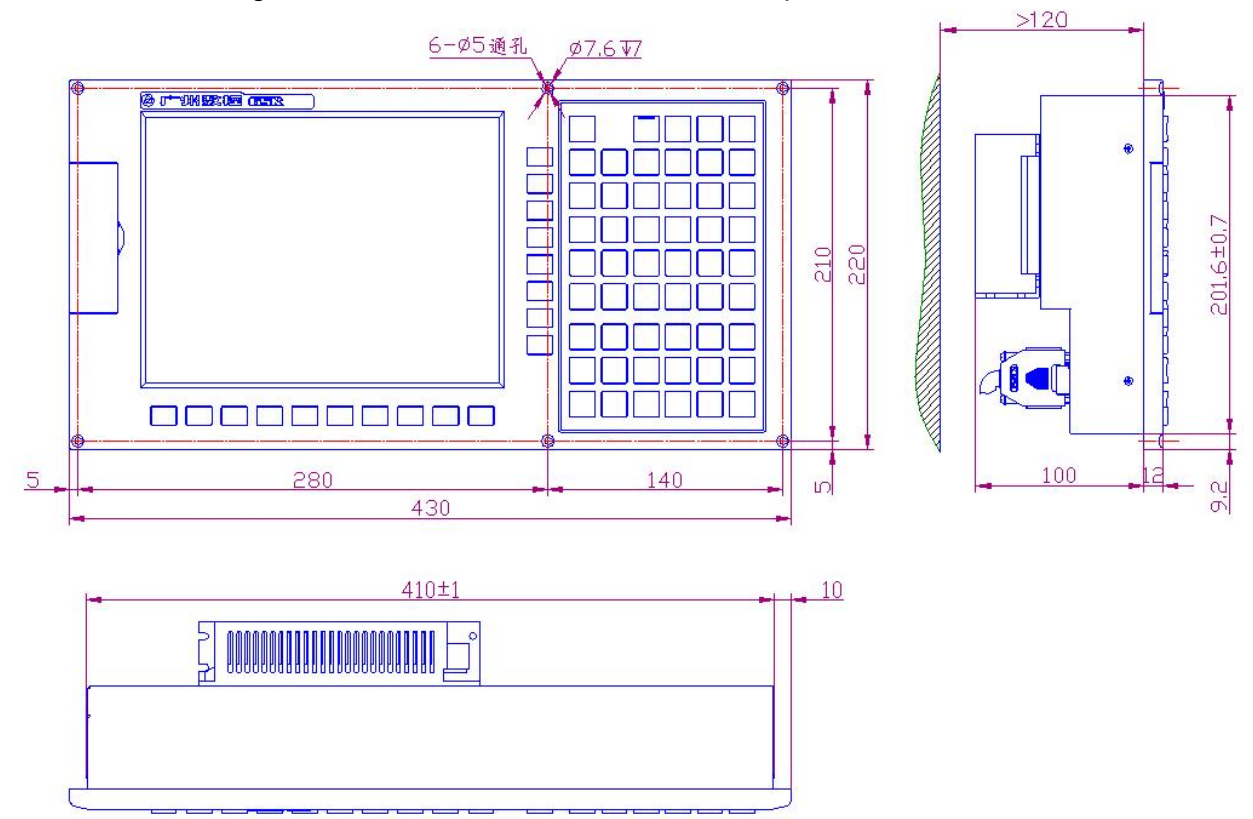

Fig.1-6 Host installation size for GSK986G

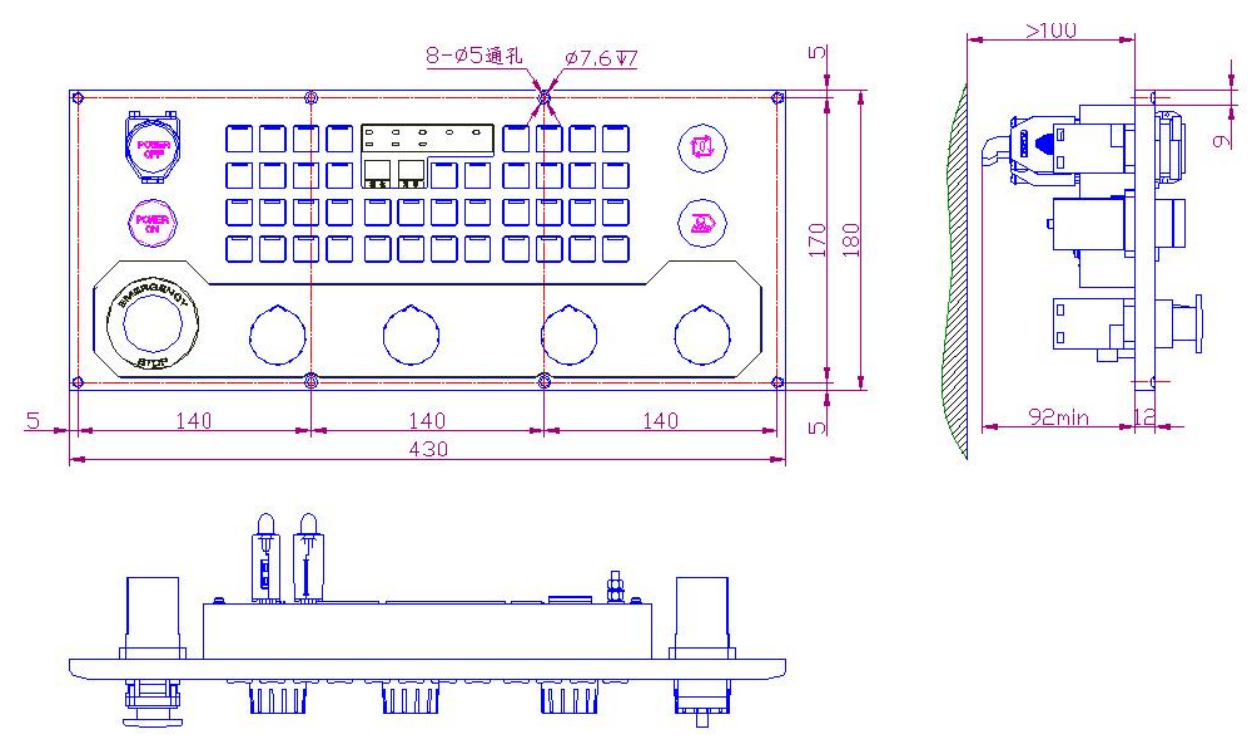

Fig.1-7 Mounting dimensions of machine tool panel for GSK986G

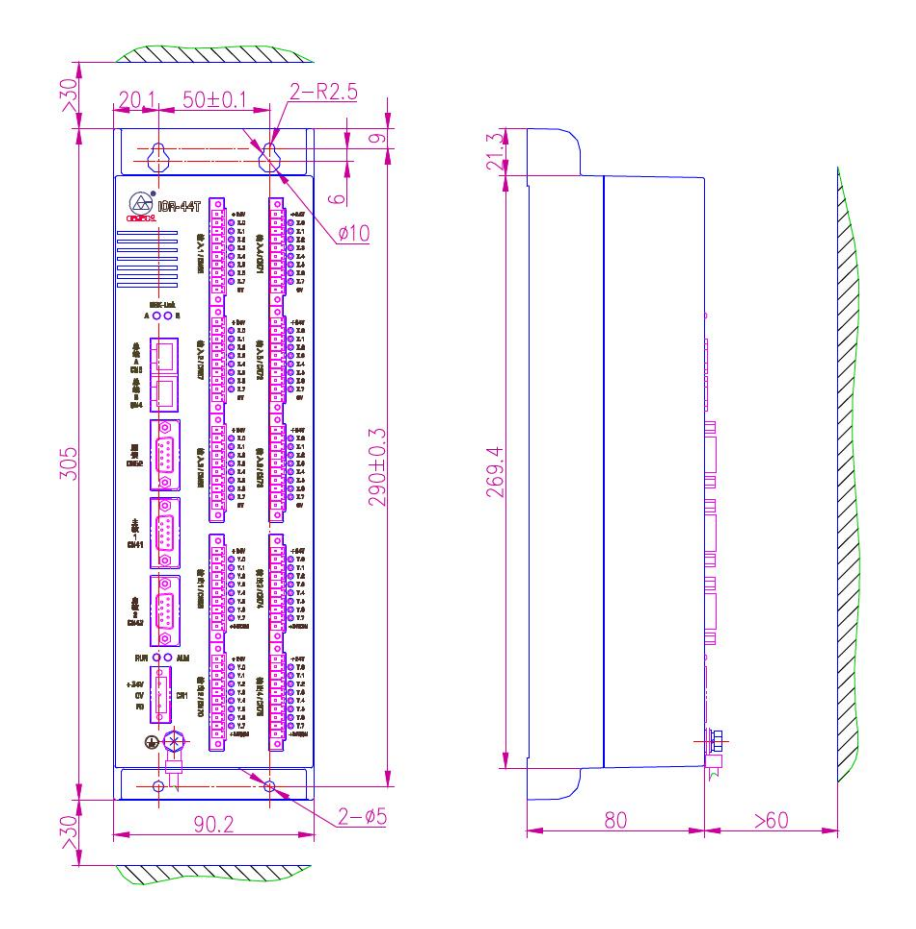

Fig.1-8 Installation dimensions for IOR-44T

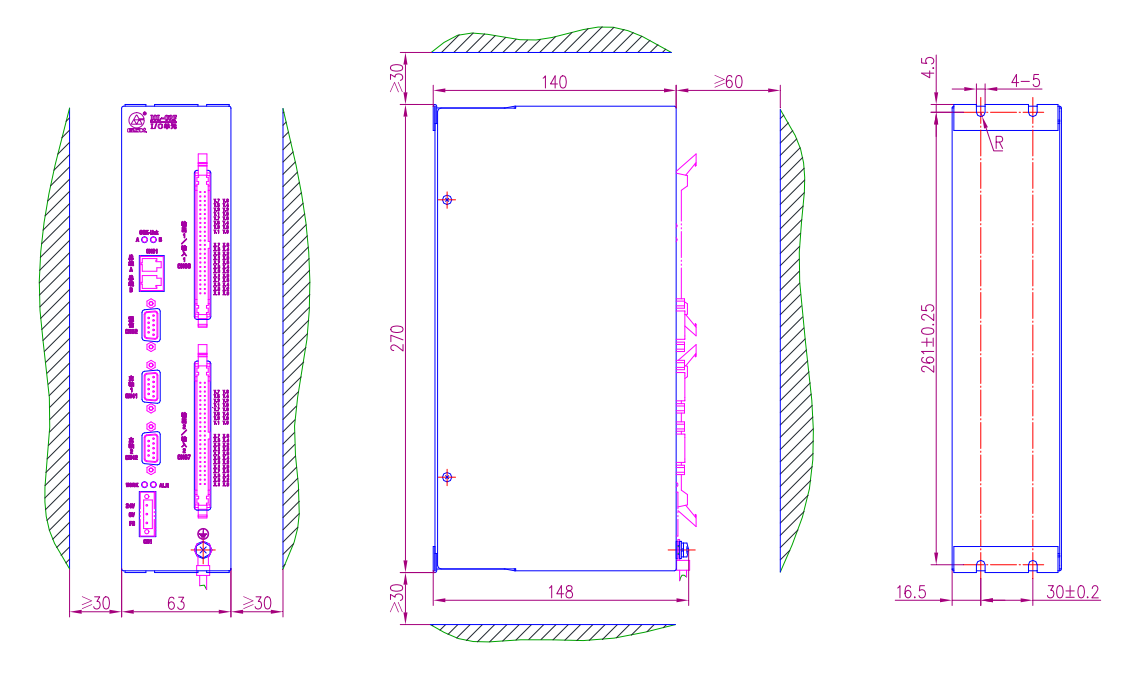

Fig.1-9 Installation dimensions for IOR-44F

# 1.5 Machine Input/Output (Standard PLC Definition)

| The standard factory domination of international grinds | 1.5.1 | Standard fac | ctory definitior | n of internal/e | external grinde |
|---------------------------------------------------------|-------|--------------|------------------|-----------------|-----------------|
|---------------------------------------------------------|-------|--------------|------------------|-----------------|-----------------|

| C    | PLC          | Definition                         |     |              | PLC                          | Definition                    |
|------|--------------|------------------------------------|-----|--------------|------------------------------|-------------------------------|
| N    | Add.         |                                    |     |              | Add.                         |                               |
|      | X0.0         | Emergency retreat input(Normally   |     |              | Y0.0                         | Headstock (spindle)           |
|      |              | Open)                              |     |              | positively (M03/M05)         |                               |
|      | <b>V0</b> 4  | External tailstock control signal  |     | Y0.1         | V0 4                         | Headstock (spindle)           |
|      | AU. I        | (Normally Open)                    |     |              | negatively (M04/M05)         |                               |
|      | <b>V</b> 0.2 | External chuck control (Normally   |     | ×0.0         | Headstock (spindle) accurate |                               |
|      | X0.2         | Open)                              |     |              | 10.2                         | stop control/braking          |
|      | X0.3         | Spindle quasi stop signal          |     | Y0.3<br>Y0.4 | Grinding wheel control       |                               |
| IT 1 |              | (Normally Open)                    |     |              | 10.5                         | 1(M16/M18)                    |
| npı  | X0.4         | Hydraulic motor overload/ Low      |     |              | VO 4                         | Grinding wheel control        |
| -    |              | liquid level (Normally Open)       | C   |              | 2(Star-type)                 |                               |
|      | X0.5         | Head frame (spindle) motor         |     | Y0.5         | Grinding wheel control       |                               |
|      |              | overload (Normally Open)           |     |              | 10.5                         | 3(Triangle type)              |
|      | X0.6         | Cooling motor overload(Normally    |     |              | VO C                         | Hydraulic pump control        |
|      |              | Open)                              |     |              | 10.0                         | (M14/M15)                     |
|      | <b>V0</b> 7  | Grinding wheel motor               |     | V0 7         | Lubrication control          |                               |
|      | XU.7         | overload(Normally Open)            |     |              | 10.7                         | (M32/M33)                     |
|      |              |                                    |     |              |                              |                               |
|      | X1 0         | X Axis machine tool limit(Normally | 6   | 1            | Y1 0                         | Red indicator (Tri-color LED) |
| ut 2 | 71.0         | Closed)                            |     | ž            | 11.0                         |                               |
| du   | <b>X1 1</b>  | Y Axis machine tool limit(Normally | t t | 5            | V1 1                         | Yellow indicator (Tri-color   |
|      | X1.1         | Closed)                            | C   | Ō   Y1.1     |                              | LED)                          |

#### Chapter One Installation & Connection

| X1.2Z Axis machine tool limit(Normally<br>Closed)X1.34th Axis machine tool<br>limit(Normally Closed)X1.45th Axis machine tool<br>limit(Normally Closed) -RESERVE<br>6th Axis machine tool<br>limit(Normally Closed) -RESERVEX1.56th Axis machine tool<br>limit(Normally Closed) -RESERVEX1.67th Axis machine tool<br>limit(Normally Closed) -RESERVEX1.78th Axis machine tool<br>limit(Normally Closed) -RESERVEX1.78th Axis machine tool<br>limit(Normally Closed) -RESERVEX2.0Tail frame (jacking) in place<br>(Normally Open)X2.1Tail frame (jacking) in place<br>(Normally Open)X2.2Chuck clamped in place (Normally<br>Open)X2.3The chuck is loosened in place<br>(Normally Open)X2.4End face gauge in place (Normally<br>Open)X2.4Back the end face gauge in place                                                                                                    |  |  |  |  |  |  |  |
|----------------------------------------------------------------------------------------------------|--|--|--|--|--|--|--|
| X1.34thAxismachinetoolImit(Normally Closed)X1.45thAxismachinetoolX1.45thAxismachinetoolImit(Normally Closed) -RESERVEX1.56thAxismachinetoolX1.57thAxismachinetoolX1.67thAxismachinetoolX1.78thAxismachinetoolImit(Normally Closed) -RESERVE8thAxismachinetoolX1.78thAxismachinetoolImit(Normally Closed) -RESERVE7thAxismachinetoolX1.78thAxismachinetoolImit(Normally Closed) -RESERVE7thAxismachinetoolX1.71ailframe(jacking)inplaceX2.0Tailframe(jacking)inplaceX2.1Tailframe(jacking)inplaceX2.2Chuck clamped in place(Normally Open)0pen)2.3The chuck is loosened in placeX2.3The chuck is loosened in place(Normally Open)2.4End face gauge in place(Normally Open)X2.4Back the end face gauge in placein placein placein placeX2.5Back the end face gauge in placein placein place                                                                                                    |  |  |  |  |  |  |  |
| X1.3Hit PAXISInactinictoolImit(Normally Closed)X1.45th Axis machine toolimit(Normally Closed) -RESERVEX1.56th Axis machine toolImit(Normally Closed) -RESERVEX1.67th Axis machine toolX1.78th Axis machine toolImit(Normally Closed) -RESERVEX1.78th Axis machine toolImit(Normally Closed) -RESERVEX1.78th Axis machine toolImit(Normally Closed) -RESERVEX1.7Tail frame (jacking) in place<br>(Normally Open)X2.0Tail frame (ejector) retracted to<br>position (Normally Open)X2.1Tail frame (ejector) retracted to<br>position (Normally Open)X2.2Chuck clamped in place (Normally<br>Open)X2.3The chuck is loosened in place<br>(Normally Open)X2.4End face gauge in place (Normally<br>Open)X2.5Back the end face gauge in place                                                                                                    |  |  |  |  |  |  |  |
| X1.45thAxismachinetoolImit(Normally Closed) -RESERVEX1.56thAxismachinetoolX1.51imit(Normally Closed) -RESERVEX1.67thAxismachinetoolImit(Normally Closed) -RESERVEX1.78thAxismachinetoolImit(Normally Closed) -RESERVEX1.78thAxismachinetoolImit(Normally Closed) -RESERVEX2.0Tailframe (jacking) in place<br>(Normally Open)X2.1Tailframe (ejector) retracted to<br>position (Normally Open)X2.2Chuck clamped in place (Normally<br>Open)X2.3The chuck is loosened in place<br>(Normally Open)X2.4End face gauge in place (Normally<br>Open)X2.5Back the end face gauge in place                                                                                                    |  |  |  |  |  |  |  |
| X1.4Out of the function of the function of the functi |  |  |  |  |  |  |  |
| X1.56th<br>Imit(Normally Closed) -RESERVE<br>limit(Normally Closed) -RESERVEX1.67th<br>Imit(Normally Closed) -RESERVEX1.78th<br>Imit(Normally Closed) -RESERVEX1.78th<br>Imit(Normally Closed) -RESERVEX2.0Tail<br>(Normally Open)X2.1Tail<br>Tail frame (ejector) retracted to<br>position (Normally Open)X2.2Chuck clamped in place (Normally<br>Open)X2.3The chuck is loosened in place<br>(Normally Open)X2.4End face gauge in place (Normally<br>Open)X2.5Back the end face gauge in place                                                                                                    |  |  |  |  |  |  |  |
| X1.5limit(Normally Closed) -RESERVEX1.67th Axis machine tool<br>limit(Normally Closed) -RESERVEX1.78th Axis machine tool<br>limit(Normally Closed) -RESERVEX1.78th Axis machine tool<br>limit(Normally Closed) -RESERVEX2.0Tail frame (jacking) in place<br>(Normally Open)X2.1Tail frame (ejector) retracted to<br>position (Normally Open)X2.2Chuck clamped in place (Normally<br>Open)X2.3The chuck is loosened in place<br>(Normally Open)X2.4End face gauge in place (Normally<br>Open)X2.5Back the end face gauge in place                                                                                                    |  |  |  |  |  |  |  |
| X1.67th<br>Imit(Normally Closed) -RESERVE<br>imit(Normally Closed) -RESERVEX1.78th<br>Axis<br>machine<br>tool<br>limit(Normally Closed) -RESERVEX2.0Tail<br>(Normally Open)X2.1Tail<br>Tail<br>rame (ejector)<br>position (Normally Open)X2.2Chuck clamped in place (Normally<br>Open)X2.3The chuck is loosened in place<br>(Normally Open)X2.4End face gauge in place (Normally<br>Open)X2.5Back the end face gauge in place                                                                                                    |  |  |  |  |  |  |  |
| X1.6       limit(Normally Closed) -RESERVE         X1.7       8th Axis machine tool limit(Normally Closed) -RESERVE         X2.0       Tail frame (jacking) in place (Normally Open)         X2.1       Tail frame (ejector) retracted to position (Normally Open)         X2.2       Chuck clamped in place (Normally Open)         X2.3       The chuck is loosened in place (Normally Open)         X2.3       The chuck is loosened in place (Normally Open)         X2.4       End face gauge in place (Normally Open)         X2.4       Back the end face gauge in place                                                                                                    |  |  |  |  |  |  |  |
| X1.7       8th       Axis       machine       tool         Imit(Normally Closed) -RESERVE         X2.0       Tail frame (jacking) in place (Normally Open)         X2.1       Tail frame (ejector) retracted to position (Normally Open)         X2.2       Chuck clamped in place (Normally Open)         X2.3       The chuck is loosened in place (Normally Open)         X2.4       End face gauge in place (Normally Open)         X2.5       Back the end face gauge in place                                                                                                    |  |  |  |  |  |  |  |
| X1.7       Iimit(Normally Closed) -RESERVE         X2.0       Tail frame (jacking) in place (Normally Open)         X2.1       Tail frame (ejector) retracted to position (Normally Open)         X2.2       Chuck clamped in place (Normally Open)         X2.3       The chuck is loosened in place (Normally Open)         X2.4       End face gauge in place (Normally Open)         X2.4       Back the end face gauge in place                                                                                                    |  |  |  |  |  |  |  |
| X2.0       Tail frame (jacking) in place (Normally Open)         X2.1       Tail frame (ejector) retracted to position (Normally Open)         X2.2       Chuck clamped in place (Normally Open)         X2.3       Chuck clamped in place (Normally Open)         X2.3       The chuck is loosened in place (Normally Open)         X2.4       End face gauge in place (Normally Open)         X2.4       Back the end face gauge in place                                                                                                    |  |  |  |  |  |  |  |
| X2.0       Tail frame (jacking) in place (Normally Open)         X2.1       Tail frame (ejector) retracted to position (Normally Open)         X2.2       Chuck clamped in place (Normally Open)         X2.3       The chuck is loosened in place (Normally Open)         X2.4       End face gauge in place (Normally Open)         X2.4       Back the end face gauge in place                                                                                                    |  |  |  |  |  |  |  |
| X2.1       Tail frame (ejector) retracted to position (Normally Open)         X2.2       Chuck clamped in place (Normally Open)         X2.3       The chuck is loosened in place (Normally Open)         X2.4       End face gauge in place (Normally Open)         X2.4       Back the end face gauge in place                                                                                                    |  |  |  |  |  |  |  |
| X2.1       Tail frame (ejector) retracted to position (Normally Open)         X2.2       Chuck clamped in place (Normally Open)         X2.3       The chuck is loosened in place (Normally Open)         X2.4       End face gauge in place (Normally Open)         X2.4       End face gauge in place (Normally Open)         X2.5       Back the end face gauge in place                                                                                                    |  |  |  |  |  |  |  |
| Y2.2       position (Normally Open)         X2.2       Chuck clamped in place (Normally Open)         X2.3       The chuck is loosened in place (Normally Open)         X2.4       End face gauge in place (Normally Open)         X2.5       Back the end face gauge in place                                                                                                    |  |  |  |  |  |  |  |
| X2.2       Chuck clamped in place (Normally Open)         X2.3       The chuck is loosened in place (Normally Open)         X2.4       End face gauge in place (Normally Open)         X2.5       Back the end face gauge in place                                                                                                    |  |  |  |  |  |  |  |
| X2.2     Open)       X2.3     The chuck is loosened in place<br>(Normally Open)       X2.4     End face gauge in place (Normally<br>Open)       X2.5     Back the end face gauge in place                                                                                                    |  |  |  |  |  |  |  |
| X2.3     The chuck is loosened in place<br>(Normally Open)       X2.4     End face gauge in place (Normally<br>Open)       X2.5     Back the end face gauge in place                                                                                                    |  |  |  |  |  |  |  |
| X2.3     (Normally Open)       X2.4     End face gauge in place (Normally Open)       X2.5     Back the end face gauge in place                                                                                                    |  |  |  |  |  |  |  |
| X2.4     End face gauge in place (Normally Open)       X2.5     Back the end face gauge in place                                                                                                    |  |  |  |  |  |  |  |
| E     X2.4     Deno labor gauge in place (remaining Open)       X2.5     Back the end face gauge in place                                                                                                    |  |  |  |  |  |  |  |
| X2.5         Back the end face gauge in place                                                                                                    |  |  |  |  |  |  |  |
| X2.4End face gauge in place (Normally<br>Open)X2.5Back the end face gauge in place<br>(Normally Open)X2.6Diameter vector meter 1 in place                                                                                                    |  |  |  |  |  |  |  |
|                                                                                                    |  |  |  |  |  |  |  |
| X2.6 Diameter vector meter 1 in place                                                                                                    |  |  |  |  |  |  |  |
| (Normally Open)                                                                                                    |  |  |  |  |  |  |  |
| <b>X2.7</b> Retract the diameter vector meter 1 in place (Normally Open)                                                                                                    |  |  |  |  |  |  |  |
|                                                                                                    |  |  |  |  |  |  |  |
| X3.0                                                                                                    |  |  |  |  |  |  |  |
| X3.1                                                                                                    |  |  |  |  |  |  |  |
| X3.2                                                                                                    |  |  |  |  |  |  |  |
|                                                                                                    |  |  |  |  |  |  |  |
| 4 X3.3                                                                                                    |  |  |  |  |  |  |  |
| ق <u>ـ</u> X3.4                                                                                                    |  |  |  |  |  |  |  |
| X3.5                                                                                                    |  |  |  |  |  |  |  |
| X3.6                                                                                                    |  |  |  |  |  |  |  |
| X3.7                                                                                                    |  |  |  |  |  |  |  |
| I                                                                                                    |  |  |  |  |  |  |  |
| ⊇ ⊐ X4.0                                                                                                    |  |  |  |  |  |  |  |

|          | Y1.2  | Green indicator (Tri-color<br>LED)                              |  |  |  |  |  |
|----------|-------|-----------------------------------------------------------------|--|--|--|--|--|
|          | Y1.3  | Cooling control (M08/M09)                                       |  |  |  |  |  |
|          | Y1.4  | * Blowing control (M76/M77)                                     |  |  |  |  |  |
|          | Y1.5  | End-face/Radial measure<br>apparatus display shifting<br>output |  |  |  |  |  |
|          | Y1.6  | End-face measure apparatus output (M72/M73)                     |  |  |  |  |  |
|          | Y1.7  | Radial measure apparatus output (M74/M75)                       |  |  |  |  |  |
|          |       |                                                                 |  |  |  |  |  |
|          | Y2.0  | Tailstock (ejector) forward (M10)                               |  |  |  |  |  |
| Output 3 | Y2.1  | Tailstock (ejector) backward<br>(M11)                           |  |  |  |  |  |
|          | Y2.2  | Chuck clamping (M12)                                            |  |  |  |  |  |
|          | Y2.3  | Chuck releasing (M13)                                           |  |  |  |  |  |
|          | Y2.4  |                                                                 |  |  |  |  |  |
|          | Y2.5  |                                                                 |  |  |  |  |  |
|          | Y2.6  | Custom Output 1(M78/M79)                                        |  |  |  |  |  |
|          | Y2.7  | Custom Output 2(M80/M81)                                        |  |  |  |  |  |
|          |       |                                                                 |  |  |  |  |  |
|          | V3 0  | Mist aspirator/magnetic                                         |  |  |  |  |  |
|          |       | separator/chip conveyor                                         |  |  |  |  |  |
|          | Y3.1  | Work lights                                                     |  |  |  |  |  |
|          | Y3.2  | Finisher(M82/M83)                                               |  |  |  |  |  |
| 4        | Y3.3  | Internal grinding wheel                                         |  |  |  |  |  |
| tput     | V2 4  |                                                                 |  |  |  |  |  |
| Out      | ¥ 3.4 | Protective door(M84/M85)                                        |  |  |  |  |  |
|          | Y3.5  | output of grinding wheel<br>Spindle                             |  |  |  |  |  |
|          | Y3.6  |                                                                 |  |  |  |  |  |
|          | Y3.7  |                                                                 |  |  |  |  |  |
|          |       | 1                                                               |  |  |  |  |  |
|          |       |                                                                 |  |  |  |  |  |
|          |       | 1                                                               |  |  |  |  |  |

| X4.2       X4.3         X4.4       Finisher in position signal (Normally Open)         X4.5       Oil mist and low air pressure detection (Normally Open)         X4.6       External input for C/S axis switching (Normally Open)         X4.7       External reset input(Normally Open)         X4.7       External reset input(Normally Open)         X5.0       Wheel speed reaches (Normally Open)         X5.1       Spindle oil temperature is too high (Normally Open)         X5.2       Ispindle is overloaded/the liquid level is low/the dynamic and static pressure spindle pressure is low (Normally Closed)         X5.3       Internal Grinding wheel motor overload (Normally Open)         X5.4       Low lubricating level (Normally Open)         X5.5       Lubrication motor overload (Normally Open)         X5.6       Magnetic separator/chip conveyor fault (Normally Open)         X5.6       Magnetic separator/chip conveyor fault (Normally Open)         X5.7       Protective door switch detection signal (Normally Open) |     | X4.1         |                                     |   |   |
|----------------------------------------------------------------------------------------------------|-----|--------------|-------------------------------------|---|---|
| X4.3         X4.4       Finisher in position signal<br>(Normally Open)         X4.5       Oil mist and low air pressure<br>detection (Normally Open)         X4.6       External input for C/S axis<br>switching (Normally Open)         X4.7       External reset input(Normally<br>Open)         X5.0       Wheel speed reaches (Normally<br>Open)         X5.1       Spindle oil temperature is too high<br>(Normally Open)         X5.2       Ispindle is overloaded/the liquid<br>level is low/the dynamic and static<br>pressure spindle pressure is low<br>(Normally Closed)         X5.3       Internal Grinding wheel motor<br>overload(Normally Open)         X5.4       Low lubricating level (Normally<br>Open)         X5.5       Lubrication motor overload<br>(Normally Open)         X5.6       Magnetic separator/chip conveyor<br>fault (Normally Open)         X5.6       Magnetic separator/chip conveyor<br>fault (Normally Open)         X5.7       Protective door switch detection<br>signal (Normally Closed)                     |     | X4.2         |                                     |   |   |
| X4.4       Finisher in position signal<br>(Normally Open)         X4.5       Oil mist and low air pressure<br>detection (Normally Open)         X4.6       External input for C/S axis<br>switching (Normally Open)         X4.7       External reset input(Normally<br>Open)         X5.0       Wheel speed reaches (Normally<br>Open)         X5.1       Spindle oil temperature is too high<br>(Normally Open)         X5.2       Spindle oil temperature is too high<br>(Normally Open)         X5.2       Oil (water) cooling motor of<br>Spindle is overloaded/the liquid<br>level is low/the dynamic and static<br>pressure spindle pressure is low<br>(Normally Closed)         X5.3       Internal Grinding wheel motor<br>overload(Normally Open)         X5.4       Low lubricating level (Normally<br>Open)         X5.5       Lubrication motor overload<br>(Normally Open)         X5.6       Magnetic separator/chip conveyor<br>fault (Normally Open)         X5.7       Protective door switch detection<br>signal (Normally Closed)      |     | X4.3         |                                     |   |   |
| Y4.4       (Normally Open)         X4.5       Oil mist and low air pressure detection (Normally Open)         X4.6       External input for C/S axis switching (Normally Open)         X4.7       External reset input(Normally Open)         X4.7       External reset input(Normally Open)         X4.7       Spindle oil temperature is too high (Normally Open)         X5.0       Wheel speed reaches (Normally Open)         X5.1       Spindle oil temperature is too high (Normally Open)         X5.2       Spindle is overloaded/the liquid level is low/the dynamic and static pressure spindle pressure is low (Normally Closed)         X5.3       Internal Grinding wheel motor overload (Normally Open)         X5.4       Low lubricating level (Normally Open)         X5.5       Lubrication motor overload (Normally Open)         X5.6       Magnetic separator/chip conveyor fault (Normally Open)         X5.6       Protective door switch detection signal (Normally Closed)                                                       |     | VA A         | Finisher in position signal         |   |   |
| X4.5       Oil mist and low air pressure detection (Normally Open)         X4.6       External input for C/S axis switching (Normally Open)         X4.7       External reset input(Normally Open)         X4.7       External reset input(Normally Open)         X4.7       External reset input(Normally Open)         X5.0       Wheel speed reaches (Normally Open)         X5.1       Spindle oil temperature is too high (Normally Open)         X5.2       Spindle is overloaded/the liquid level is low/the dynamic and static pressure spindle pressure is low (Normally Closed)         X5.3       Internal Grinding wheel motor overload(Normally Open)         X5.4       Low lubricating level (Normally Open)         X5.5       Lubrication motor overload (Normally Open)         X5.6       Magnetic separator/chip conveyor fault (Normally Open)         X5.6       Protective door switch detection signal (Normally Open)                                                                                                    |     | <b>A4.4</b>  | (Normally Open)                     |   |   |
| Y4.3       detection (Normally Open)         X4.6       External input for C/S axis switching (Normally Open)         X4.7       External reset input(Normally Open)         X4.7       External reset input(Normally Open)         X4.7       External reset input(Normally Open)         X5.0       Wheel speed reaches (Normally Open)         X5.1       Spindle oil temperature is too high (Normally Open)         X5.2       Spindle oil temperature is too high (Normally Open)         X5.2       Oil (water) cooling motor of Spindle is overloaded/the liquid level is low/the dynamic and static pressure spindle pressure is low (Normally Closed)         X5.3       Internal Grinding wheel motor overload(Normally Open)         X5.4       Low lubricating level (Normally Open)         X5.5       Lubrication motor overload (Normally Open)         X5.6       Magnetic separator/chip conveyor fault (Normally Open)         X5.6       Protective door switch detection signal (Normally Closed)                                     | Ī   | VAE          | Oil mist and low air pressure       |   | T |
| X4.6       External input for C/S axis switching (Normally Open)         X4.7       External reset input(Normally Open)         X4.7       External reset input(Normally Open)         X4.7       Wheel speed reaches (Normally Open)         X5.0       Wheel speed reaches (Normally Open)         X5.1       Spindle oil temperature is too high (Normally Open)         X5.2       Oil (water) cooling motor of Spindle is overloaded/the liquid level is low/the dynamic and static pressure spindle pressure is low (Normally Closed)         X5.3       Internal Grinding wheel motor overload(Normally Open)         X5.4       Low lubricating level (Normally Open)         X5.5       Lubrication motor overload (Normally Open)         X5.6       Magnetic separator/chip conveyor fault (Normally Open)         X5.6       Protective door switch detection signal (Normally Closed)                                                                                                    |     | A4.3         | detection (Normally Open)           |   |   |
| X4.0       switching (Normally Open)         X4.7       External reset input(Normally Open)         X4.7       External reset input(Normally Open)         X5.0       Wheel speed reaches (Normally Open)         X5.1       Spindle oil temperature is too high (Normally Open)         X5.2       Oil (water) cooling motor of Spindle is overloaded/the liquid level is low/the dynamic and static pressure spindle pressure is low (Normally Closed)         X5.3       Internal Grinding wheel motor overload(Normally Open)         X5.4       Low lubricating level (Normally Open)         X5.5       Lubrication motor overload (Normally Open)         X5.5       Magnetic separator/chip conveyor fault (Normally Open)         X5.6       Magnetic separator/chip conveyor fault (Normally Open)         X5.7       Protective door switch detection signal (Normally Closed)                                                                                                    |     | VA 6         | External input for C/S axis         |   |   |
| X4.7       External reset input(Normally<br>Open)         X5.0       Wheel speed reaches (Normally<br>Open)         X5.1       Spindle oil temperature is too high<br>(Normally Open)         X5.2       Oil (water) cooling motor of<br>Spindle is overloaded/the liquid<br>level is low/the dynamic and static<br>pressure spindle pressure is low<br>(Normally Closed)         X5.3       Internal Grinding wheel motor<br>overload(Normally Open)         X5.4       Low lubricating level (Normally<br>Open)         X5.5       Lubrication motor overload<br>(Normally Open)         X5.6       Magnetic separator/chip conveyor<br>fault (Normally Open)         X5.7       Protective door switch detection<br>signal (Normally Closed)                                                                                                    |     | A4.0         | switching (Normally Open)           |   |   |
| X4.7       Open)         X5.0       Wheel speed reaches (Normally Open)         X5.1       Spindle oil temperature is too high (Normally Open)         X5.2       Oil (water) cooling motor of Spindle is overloaded/the liquid level is low/the dynamic and static pressure spindle pressure is low (Normally Closed)         X5.3       Internal Grinding wheel motor overload(Normally Open)         X5.4       Low lubricating level (Normally Open)         X5.5       Lubrication motor overload (Normally Open)         X5.5       Lubrication motor overload (Normally Open)         X5.6       Magnetic separator/chip conveyor fault (Normally Open)         X5.6       Protective door switch detection signal (Normally Closed)                                                                                                    |     | V4 7         | External reset input(Normally       |   |   |
| X5.0       Wheel speed reaches (Normally Open)         X5.1       Spindle oil temperature is too high (Normally Open)         X5.1       Spindle oil temperature is too high (Normally Open)         X5.2       Oil (water) cooling motor of Spindle is overloaded/the liquid level is low/the dynamic and static pressure spindle pressure is low (Normally Closed)         X5.3       Internal Grinding wheel motor overload(Normally Open)         X5.4       Low lubricating level (Normally Open)         X5.5       Lubrication motor overload (Normally Open)         X5.6       Magnetic separator/chip conveyor fault (Normally Open)         X5.7       Protective door switch detection signal (Normally Closed)                                                                                                    |     | <b>A4</b> ./ | Open)                               |   |   |
| X5.0       Wheel speed reaches (Normally<br>Open)         X5.1       Spindle oil temperature is too high<br>(Normally Open)         X5.2       Spindle is overloaded/the liquid<br>level is low/the dynamic and static<br>pressure spindle pressure is low<br>(Normally Closed)         X5.3       Internal Grinding wheel motor<br>overload(Normally Open)         X5.4       Low lubricating level (Normally<br>Open)         X5.5       Lubrication motor overload<br>(Normally Open)         X5.6       Magnetic separator/chip conveyor<br>fault (Normally Open)         X5.7       Protective door switch detection<br>signal (Normally Closed)                                                                                                    |     |              |                                     |   |   |
| X5.0       Open)         X5.1       Spindle oil temperature is too high<br>(Normally Open)         0il       (water) cooling motor of<br>Spindle is overloaded/the liquid<br>level is low/the dynamic and static<br>pressure spindle pressure is low<br>(Normally Closed)         X5.2       Internal Grinding wheel motor<br>overload(Normally Open)         X5.3       Internal Grinding wheel motor<br>overload(Normally Open)         X5.4       Low lubricating level (Normally<br>Open)         X5.5       Lubrication motor overload<br>(Normally Open)         X5.6       Magnetic separator/chip conveyor<br>fault (Normally Open)         X5.7       Protective door switch detection<br>signal (Normally Closed)                                                                                                    |     | X5 0         | Wheel speed reaches (Normally       |   |   |
| X5.1Spindle oil temperature is too high<br>(Normally Open)X5.1Spindle oil temperature is too high<br>(Normally Open)X5.2Oil (water) cooling motor of<br>Spindle is overloaded/the liquid<br>level is low/the dynamic and static<br>pressure spindle pressure is low<br>(Normally Closed)X5.3Internal Grinding wheel motor<br>overload(Normally Open)X5.4Low lubricating level (Normally<br>Open)X5.5Lubrication motor overload<br>(Normally Open)X5.6Magnetic separator/chip conveyor<br>fault (Normally Open)X5.7Protective door switch detection<br>signal (Normally Closed)                                                                                                    |     | AU.U         | Open)                               |   |   |
| Yest       (Normally Open)         Viii (water) cooling motor of<br>Spindle is overloaded/the liquid<br>level is low/the dynamic and static<br>pressure spindle pressure is low<br>(Normally Closed)         X5.2       Internal Grinding wheel motor<br>overload(Normally Open)         X5.3       Internal Grinding wheel motor<br>overload(Normally Open)         X5.4       Low lubricating level (Normally<br>Open)         X5.5       Lubrication motor overload<br>(Normally Open)         X5.6       Magnetic separator/chip conveyor<br>fault (Normally Open)         X5.7       Protective door switch detection<br>signal (Normally Closed)                                                                                                    |     | X5 1         | Spindle oil temperature is too high | Ī |   |
| Oil (water) cooling motor of<br>Spindle is overloaded/the liquid<br>level is low/the dynamic and static<br>pressure spindle pressure is low<br>(Normally Closed)X5.3Internal Grinding wheel motor<br>overload(Normally Open)X5.4Low lubricating level (Normally<br>Open)X5.5Lubrication motor overload<br>(Normally Open)X5.6Magnetic separator/chip conveyor<br>fault (Normally Open)X5.7Protective door switch detection<br>signal (Normally Closed)                                                                                                    |     | AU. 1        | (Normally Open)                     |   |   |
| Spindle is overloaded/the liquid<br>level is low/the dynamic and static<br>pressure spindle pressure is low<br>(Normally Closed)X5.3Internal Grinding wheel motor<br>overload(Normally Open)X5.4Low lubricating level (Normally<br>Open)X5.5Lubrication motor overload<br>(Normally Open)X5.6Magnetic separator/chip conveyor<br>fault (Normally Open)X5.7Protective door switch detection<br>signal (Normally Closed)                                                                                                    |     |              | Oil (water) cooling motor of        | Ī |   |
| X5.2       level is low/the dynamic and static pressure spindle pressure is low (Normally Closed)         X5.3       Internal Grinding wheel motor overload(Normally Open)         X5.4       Low lubricating level (Normally Open)         X5.5       Lubrication motor overload (Normally Open)         X5.6       Magnetic separator/chip conveyor fault (Normally Open)         X5.7       Protective door switch detection signal (Normally Closed)                                                                                                    |     |              | Spindle is overloaded/the liquid    |   |   |
| 99       pressure spindle pressure is low (Normally Closed)         X5.3       Internal Grinding wheel motor overload(Normally Open)         X5.4       Low lubricating level (Normally Open)         X5.5       Lubrication motor overload (Normally Open)         X5.5       Lubrication motor overload (Normally Open)         X5.6       Magnetic separator/chip conveyor fault (Normally Open)         X5.7       Protective door switch detection signal (Normally Closed)                                                                                                    |     | X5.2         | level is low/the dynamic and static |   |   |
| 9       (Normally Closed)         X5.3       Internal Grinding wheel motor overload(Normally Open)         X5.4       Low lubricating level (Normally Open)         X5.5       Lubrication motor overload (Normally Open)         X5.5       Lubrication motor overload (Normally Open)         X5.6       Magnetic separator/chip conveyor fault (Normally Open)         X5.7       Protective door switch detection signal (Normally Closed)                                                                                                    |     |              | pressure spindle pressure is low    |   |   |
| Y5.3Internal Grinding wheel motor<br>overload(Normally Open)X5.4Low lubricating level (Normally<br>Open)X5.5Lubrication motor overload<br>(Normally Open)X5.6Magnetic separator/chip conveyor<br>fault (Normally Open)X5.7Protective door switch detection<br>signal (Normally Closed)                                                                                                    | ဖ   |              | (Normally Closed)                   |   |   |
| Solution       overload(Normally Open)         X5.4       Low lubricating level (Normally Open)         X5.5       Lubrication motor overload (Normally Open)         X5.6       Magnetic separator/chip conveyor fault (Normally Open)         X5.7       Protective door switch detection signal (Normally Closed)                                                                                                    | put | X5.3         | Internal Grinding wheel motor       |   |   |
| X5.4Low lubricating level (Normally<br>Open)X5.5Lubrication motor overload<br>(Normally Open)X5.6Magnetic separator/chip conveyor<br>fault (Normally Open)X5.7Protective door switch detection<br>signal (Normally Closed)                                                                                                    | 2   |              | overload(Normally Open)             |   |   |
| X5.7       Open)         X5.5       Lubrication motor overload<br>(Normally Open)         X5.6       Magnetic separator/chip conveyor<br>fault (Normally Open)         X5.7       Protective door switch detection<br>signal (Normally Closed)                                                                                                    |     | X5 4         | Low lubricating level (Normally     | ſ |   |
| X5.5Lubrication motor overload<br>(Normally Open)X5.6Magnetic separator/chip conveyor<br>fault (Normally Open)X5.7Protective door switch detection<br>signal (Normally Closed)                                                                                                    |     | AJ.4         | Open)                               |   |   |
| X5.0(Normally Open)X5.6Magnetic separator/chip conveyor<br>fault (Normally Open)X5.7Protective door switch detection<br>signal (Normally Closed)                                                                                                    |     | X5 5         | Lubrication motor overload          | Ī |   |
| X5.6Magnetic separator/chip conveyor<br>fault (Normally Open)X5.7Protective door switch detection<br>signal (Normally Closed)                                                                                                    |     | AJ.J         | (Normally Open)                     |   |   |
| X5.0     fault (Normally Open)       X5.7     Protective door switch detection signal (Normally Closed)                                                                                                    |     | X5 6         | Magnetic separator/chip conveyor    | Ī |   |
| X5.7Protective door switch detection<br>signal (Normally Closed)                                                                                                    |     | AJ.0         | fault (Normally Open)               |   |   |
| signal (Normally Closed)                                                                                                    |     | X5 7         | Protective door switch detection    | Ī |   |
|                                                                                                    |     | AJ.1         | signal (Normally Closed)            |   |   |

# 1.5.2 Standard factory definition of Surface grinder/ Gantry rail grinder

| C<br>N  | PLC<br>Add. | Definition                                              |  | C<br>N | PLC<br>Add. | Definition                         |
|---------|-------------|---------------------------------------------------------|--|--------|-------------|------------------------------------|
|         | X0.0        | Emergency retreat input(Normally Open)                  |  |        | Y0.0        | Left wheel control(M03/M05,CH1)    |
| Input 1 | X0.1        | Input of worktable travel direction<br>1(Normally Open) |  | 7      | Y0.1        | Left wheel control (Star-type)     |
|         | X0.2        | Input of worktable travel direction<br>2(Normally Open) |  | utput  | Y0.2        | Left wheel control (Triangle type) |
|         | X0.3        | Left limit of workbench (Normally Open)                 |  | 0      | Y0.3        | Right wheel control(M03/M05,CH2)   |
|         | X0.4        | Right limit of workbench (Normally Open)                |  |        | Y0.4        | Right wheel control<br>(Star-type) |

|                 | X0.5                                                         | Worktable external left button                                                                                                    |
|-----------------|--------------------------------------------------------------|----------------------------------------------------------------------------------------------------|
|                 |                                                              | input (Normally Open)                                                                                                    |
|                 | X0.6                                                         | Worktable external right button                                                                                                    |
|                 |                                                              | Input (Normally Open)                                                                                                    |
|                 | X0.7                                                         | External cycle button input of                                                                                                    |
|                 |                                                              | workbench (Normally Open)                                                                                                    |
|                 |                                                              |                                                                                                    |
|                 | X1.0                                                         | Y1 Axis machine tool                                                                                                    |
|                 |                                                              | limit(Normally Closed)                                                                                                    |
|                 | X1.1                                                         | Limit(Normally Closed)                                                                                                    |
|                 |                                                              | W2 Avia machine teel                                                                                                    |
|                 | X1.2                                                         | I ∠ AXIS Machine tool                                                                                                    |
|                 |                                                              | 72 Avia machina taal                                                                                                    |
| lt 2            | X1.3                                                         | Lz Axis machine (00)                                                                                                    |
| npr             | VA A                                                         |                                                                                                    |
| -               | A1.4                                                         |                                                                                                    |
|                 | X1.5                                                         |                                                                                                    |
|                 |                                                              |                                                                                                    |
|                 | X1.6                                                         |                                                                                                    |
|                 |                                                              |                                                                                                    |
|                 | X1.7                                                         |                                                                                                    |
|                 |                                                              |                                                                                                    |
|                 |                                                              |                                                                                                    |
|                 | X2 ∩                                                         | Cooling motor overload (Normally                                                                                                    |
|                 | <u>71</u> 2.V                                                | Open)                                                                                                    |
|                 |                                                              |                                                                                                    |
|                 |                                                              | Low lubricating level of main                                                                                                    |
|                 | X2 1                                                         | Low lubricating level of main shaft/low dynamic and static                                                                                                    |
|                 | X2.1                                                         | Low lubricating level of main<br>shaft/low dynamic and static<br>pressure (Normally Closed)                                                                                                    |
|                 | X2.1                                                         | Low lubricating level of main<br>shaft/low dynamic and static<br>pressure (Normally Closed)                                                                                                    |
|                 | X2.1                                                         | Low lubricating level of main<br>shaft/low dynamic and static<br>pressure (Normally Closed)<br>Balance oil pump overload                                                                                                    |
|                 | X2.1<br>X2.2                                                 | Low lubricating level of main<br>shaft/low dynamic and static<br>pressure (Normally Closed)<br>Balance oil pump overload<br>(Normally Open)                                                                                                    |
| 13              | X2.1<br>X2.2                                                 | Low lubricating level of main<br>shaft/low dynamic and static<br>pressure (Normally Closed)<br>Balance oil pump overload<br>(Normally Open)                                                                                                    |
| put 3           | X2.1<br>X2.2<br>X2.3                                         | Low lubricating level of main<br>shaft/low dynamic and static<br>pressure (Normally Closed)<br>Balance oil pump overload<br>(Normally Open)<br>Lube level low/pressure low input                                                                                                    |
| Input 3         | X2.1<br>X2.2<br>X2.3                                         | Low lubricating level of main<br>shaft/low dynamic and static<br>pressure (Normally Closed)<br>Balance oil pump overload<br>(Normally Open)<br>Lube level low/pressure low input<br>(Normally Open)                                                                                                    |
| Input 3         | X2.1<br>X2.2<br>X2.3                                         | Low lubricating level of main<br>shaft/low dynamic and static<br>pressure (Normally Closed)<br>Balance oil pump overload<br>(Normally Open)<br>Lube level low/pressure low input<br>(Normally Open)<br>Overload of workbench lubricating                                                                                                    |
| Input 3         | X2.1<br>X2.2<br>X2.3<br>X2.4                                 | Low lubricating level of main<br>shaft/low dynamic and static<br>pressure (Normally Closed)<br>Balance oil pump overload<br>(Normally Open)<br>Lube level low/pressure low input<br>(Normally Open)<br>Overload of workbench lubricating<br>pump (Normally Open)                                                                                                    |
| Input 3         | X2.1<br>X2.2<br>X2.3<br>X2.4                                 | Low lubricating level of main<br>shaft/low dynamic and static<br>pressure (Normally Closed)<br>Balance oil pump overload<br>(Normally Open)<br>Lube level low/pressure low input<br>(Normally Open)<br>Overload of workbench lubricating<br>pump (Normally Open)<br>Hydraulic motor overload                                                                                                    |
| Input 3         | X2.1<br>X2.2<br>X2.3<br>X2.4<br>X2.5                         | Low lubricating level of main<br>shaft/low dynamic and static<br>pressure (Normally Closed)<br>Balance oil pump overload<br>(Normally Open)<br>Lube level low/pressure low input<br>(Normally Open)<br>Overload of workbench lubricating<br>pump (Normally Open)<br>Hydraulic motor overload<br>(Normally Open)                                                                                                    |
| Input 3         | X2.1<br>X2.2<br>X2.3<br>X2.4<br>X2.5                         | Low lubricating level of main<br>shaft/low dynamic and static<br>pressure (Normally Closed)<br>Balance oil pump overload<br>(Normally Open)<br>Lube level low/pressure low input<br>(Normally Open)<br>Overload of workbench lubricating<br>pump (Normally Open)<br>Hydraulic motor overload<br>(Normally Open)                                                                                                    |
| Input 3         | X2.1<br>X2.2<br>X2.3<br>X2.4<br>X2.5<br>X2.6                 | Low lubricating level of main<br>shaft/low dynamic and static<br>pressure (Normally Closed)<br>Balance oil pump overload<br>(Normally Open)<br>Lube level low/pressure low input<br>(Normally Open)<br>Overload of workbench lubricating<br>pump (Normally Open)<br>Hydraulic motor overload<br>(Normally Open)<br>Hydraulic level low/pressure low<br>input (Normally Open)                                                                                                    |
| Input 3         | X2.1<br>X2.2<br>X2.3<br>X2.4<br>X2.5<br>X2.6                 | Low lubricating level of main<br>shaft/low dynamic and static<br>pressure (Normally Closed)<br>Balance oil pump overload<br>(Normally Open)<br>Lube level low/pressure low input<br>(Normally Open)<br>Overload of workbench lubricating<br>pump (Normally Open)<br>Hydraulic motor overload<br>(Normally Open)<br>Hydraulic level low/pressure low<br>input (Normally Open)<br>Hydraulic filter core is blocked                                                                                       |
| Input 3         | X2.1<br>X2.2<br>X2.3<br>X2.4<br>X2.5<br>X2.6<br>X2.7         | Low lubricating level of main<br>shaft/low dynamic and static<br>pressure (Normally Closed)<br>Balance oil pump overload<br>(Normally Open)<br>Lube level low/pressure low input<br>(Normally Open)<br>Overload of workbench lubricating<br>pump (Normally Open)<br>Hydraulic motor overload<br>(Normally Open)<br>Hydraulic level low/pressure low<br>input (Normally Open)<br>Hydraulic filter core is blocked<br>(Normally Open)                                                                    |
| Input 3         | X2.1<br>X2.2<br>X2.3<br>X2.4<br>X2.5<br>X2.6<br>X2.7         | Low lubricating level of main<br>shaft/low dynamic and static<br>pressure (Normally Closed)<br>Balance oil pump overload<br>(Normally Open)<br>Lube level low/pressure low input<br>(Normally Open)<br>Overload of workbench lubricating<br>pump (Normally Open)<br>Hydraulic motor overload<br>(Normally Open)<br>Hydraulic level low/pressure low<br>input (Normally Open)<br>Hydraulic filter core is blocked<br>(Normally Open)                                                                    |
| Input 3         | X2.1<br>X2.2<br>X2.3<br>X2.4<br>X2.5<br>X2.6<br>X2.7         | Low lubricating level of main<br>shaft/low dynamic and static<br>pressure (Normally Closed)<br>Balance oil pump overload<br>(Normally Open)<br>Lube level low/pressure low input<br>(Normally Open)<br>Overload of workbench lubricating<br>pump (Normally Open)<br>Hydraulic motor overload<br>(Normally Open)<br>Hydraulic level low/pressure low<br>input (Normally Open)<br>Hydraulic filter core is blocked<br>(Normally Open)                                                                    |
| Input 3<br>ut 4 | X2.1<br>X2.2<br>X2.3<br>X2.4<br>X2.5<br>X2.6<br>X2.7<br>X3.0 | Low lubricating level of main<br>shaft/low dynamic and static<br>pressure (Normally Closed)<br>Balance oil pump overload<br>(Normally Open)<br>Lube level low/pressure low input<br>(Normally Open)<br>Overload of workbench lubricating<br>pump (Normally Open)<br>Hydraulic motor overload<br>(Normally Open)<br>Hydraulic level low/pressure low<br>input (Normally Open)<br>Hydraulic filter core is blocked<br>(Normally Open)<br>Overload of left grinding wheel<br>spindle motor(Normally Open) |

|        | Y0.5 | Right wheel control (Triangle type)                                              |
|--------|------|----------------------------------------------------------------------------------|
|        | Y0.6 | Vertical holding brake of left                                                   |
|        | Y0.7 | Vertical holding brake of right                                                  |
|        |      |                                                                                  |
|        | Y1.0 | Red indicator (Tri-color LED)                                                    |
|        | Y1.1 | Yellow indicator (Tri-color<br>LED)                                              |
|        | Y1.2 | Green indicator (Tri-color<br>LED)                                               |
| tput 2 | Y1.3 | Cooling control (M08/M09)                                                        |
| Out    | Y1.4 | Hydraulic refrigerator control                                                   |
|        | Y1.5 | Balance oil pump control of left grinding head                                   |
|        | Y1.6 | Trim oil pump control<br>(M82/M83)                                               |
|        | Y1.7 | Bench lubricating oil pump control                                               |
|        |      |                                                                                  |
|        | Y2.0 | Wheel spindle lubricating<br>motor/static and dynamic<br>pressure system control |
|        | Y2.1 |                                                                                  |
| e      | Y2.2 | Flow direction control of<br>workbench oil circuit 1 (To<br>left)                |
| Output | Y2.3 | Flow direction control of<br>workbench oil circuit 2 (To<br>right)               |
|        | Y2.4 | Electromagnetic chuck<br>(M12/M13)                                               |
|        | Y2.5 | Hydraulic control (M14/M15)                                                      |
|        | Y2.6 | Hydraulic control (Star-type)                                                    |
|        | Y2.7 | Hydraulic control (Triangle<br>type)                                             |
|        |      |                                                                                  |
| put    | Y3.0 | Magnetic separator/paper<br>tape filter system control                           |

|      |             | Oil (water) cooler of the left   |  |                     |                             |
|------|-------------|----------------------------------|--|---------------------|-----------------------------|
|      | X3.1        | spindle is overloaded(Normally   |  | Y3.1                | Work lights                 |
|      |             | Open)                            |  |                     |                             |
|      |             | Inspection for balancing oil     |  |                     |                             |
|      | X3.2        | pressure of left grinding        |  | Y3.2                |                             |
|      |             | head(Normally Open)              |  |                     |                             |
|      |             | Left grinding wheel spindle      |  |                     |                             |
|      | X3.3        | temperature is too high(Normally |  | Y3.3                |                             |
|      |             | Open)                            |  |                     |                             |
|      | <b>V2</b> 4 | Overload of right grinding wheel |  | V2 4                |                             |
|      | X3.4        | spindle motor(Normally Open)     |  | 13.4                |                             |
|      |             | Oil (water) cooler of the right  |  |                     | Delense eil numn sentrel ef |
|      | X3.5        | spindle is overloaded(Normally   |  | Y3.5                | Balance oil pump control of |
|      |             | Open)                            |  | right grinding nead |                             |
|      |             | Inspection for balancing oil     |  |                     |                             |
|      | X3.6        | pressure of right grinding       |  | Y3.6                |                             |
|      |             | head(Normally Open)              |  |                     |                             |
|      | X3.7        | Right grinding wheel spindle     |  |                     |                             |
|      |             | temperature is too high(Normally |  | Y3.7                | Protective door             |
|      |             | Open)                            |  |                     |                             |
|      |             |                                  |  |                     |                             |
|      | X4 0        | Electromagnetic chuck is under   |  |                     |                             |
|      |             | magnetized (Normally Open)       |  |                     |                             |
|      | X4.1        | Reworking oil pump overload      |  |                     |                             |
|      |             | (Normally Open)                  |  |                     |                             |
|      | X4.2        | Hydraulic refrigerator overload  |  |                     |                             |
| 10   |             | (Normally Open)                  |  |                     |                             |
| ut ( | X4.3        |                                  |  |                     |                             |
| lnp  | X4.4        |                                  |  |                     |                             |
|      | X4.5        |                                  |  |                     |                             |
|      |             | Magnetic separator/paper tape    |  |                     |                             |
|      | X4.6        | filter system detection input    |  |                     |                             |
|      |             | (Normally Open)                  |  |                     |                             |
|      | X4.7        | External reset input(Normally    |  |                     |                             |
|      |             | Open)                            |  |                     |                             |
|      | VEA         | Wheel enced environmentations    |  |                     |                             |
|      | X5.U        |                                  |  |                     |                             |
|      | X5.1        |                                  |  |                     |                             |
| 9    | X5.2        |                                  |  |                     |                             |
| out  | X5.3        |                                  |  |                     |                             |
| lηξ  | X5.4        |                                  |  |                     |                             |
|      | X5.5        |                                  |  |                     |                             |
|      | X5.6        |                                  |  |                     |                             |
|      | X5.7        | Protective door                  |  |                     |                             |

# 1.6 I/O unit(Type of IO-R)

### 1.6.1 Specification

IO unit of IOR series contains of four items, and the specification of each item is as follows:

| Туре    | Signal    | Signal    | Analog value | Analog value | Input enabled | Output        |
|---------|-----------|-----------|--------------|--------------|---------------|---------------|
|         | input     | output    | input        | output       | level         | enabled level |
| IOR-04T | 48 points | 32 points |              |              | HIGH          | LOW           |
| IOR-44T | 48 points | 32 points |              | 4-circuit    | HIGH          | LOW           |
| IOR-44F | 48 points | 32 points |              | 4-circuit    | HIGH          | HIGH          |
| IOR-21F | 24 points | 16 points |              | 2-circuit    | HIGH          | HIGH          |

Customized specifications are as follows:

| Туре     | Signal    | Signal    | Analog    | Analog    | Input   | Output  | Additional |
|----------|-----------|-----------|-----------|-----------|---------|---------|------------|
|          | input     | output    | value     | value     | enabled | enabled | axis       |
|          |           |           | input     | output    | level   | level   | control    |
| IOR-21TP | 24 points | 16 points | 4-circuit | 4-circuit | HIGH    | LOW     | 2-circuit  |

### 1.6.2 Power Interface

|       | 0       |            |                                  |
|-------|---------|------------|----------------------------------|
|       |         | Power      | Description                      |
| OV OV | 0       | definition |                                  |
| FG    | 0       | 24V, 0V    | IO unit power input, its voltage |
|       | 0       |            | range is 22V-26V                 |
|       | CN1     | FC         | IO unit shell, it is better to   |
| F     | ïg.1-10 | гG         | connect with grounding.          |

In order to ensure the optimal working capacity of IO unit, it is better to share a 24V relay of IO unit and output terminal.

## 1.6.3 Spindle Interface

Pin definition figure of I/O unit spindle interface:

| 1:GND<br>2:IO-AOTO<br>4:GND<br>5:IO-AOT1 |    |
|------------------------------------------|----|
| Fig.1-                                   | 11 |

| Signal     | Signal explanation                        |  |  |  |
|------------|-------------------------------------------|--|--|--|
| definition |                                           |  |  |  |
|            | Analog voltage output                     |  |  |  |
| 1.GND      | grounding of the 1st circuit              |  |  |  |
|            | 0~+10V the 1 <sup>st</sup> circuit analog |  |  |  |
| 2.10-A010  | voltage output                            |  |  |  |
|            | Analog voltage output                     |  |  |  |
| 4.GND      | grounding of the 2 <sup>nd</sup> circuit  |  |  |  |
|            | 0~+10V the 2 <sup>nd</sup> circuit analog |  |  |  |
| 3.10-AUTT  | voltage output                            |  |  |  |

### 1.6.4 Input Socket

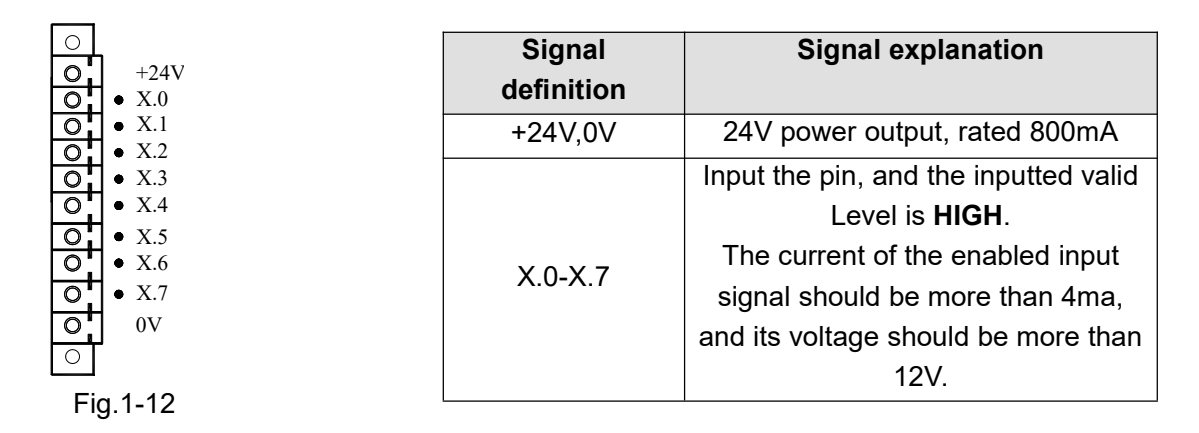

Take the IOR-44T e.g. based upon the above-mentioned explanations, and similarly hereinafter.

#### 1.6.5 Output Socket

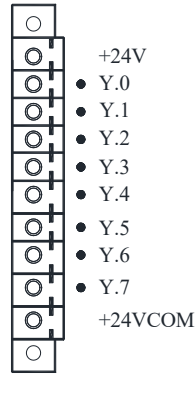

| Signal     | Signal explanation                          |
|------------|---------------------------------------------|
| definition |                                             |
| +24V       | 24V power output, rated 800mA               |
| +24VCOM    | Pendent, refer to the 3.5.1                 |
|            | Output pin, the output enabled              |
| Y.0-Y.7    | Level is <b>LOW</b> , and its rated current |
|            | is 200mA.                                   |

Fig.1-13

## 1.6.6 Input/Output Electric Schematic

#### • Signal input

There are two methods of external signal input: One is contactor switch input, and its connection graph is shown as Fig.1-14:

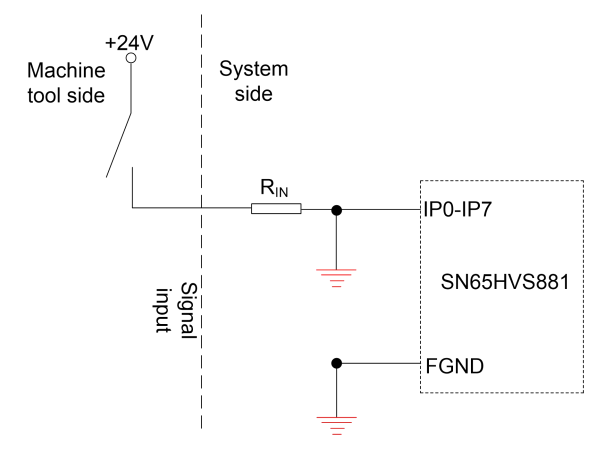

Fig.1-14 Contactor switch input

The other is (transistor) input without contactor switch, and its connection graph is shown as Fig.1-15 and Fig.1-16:

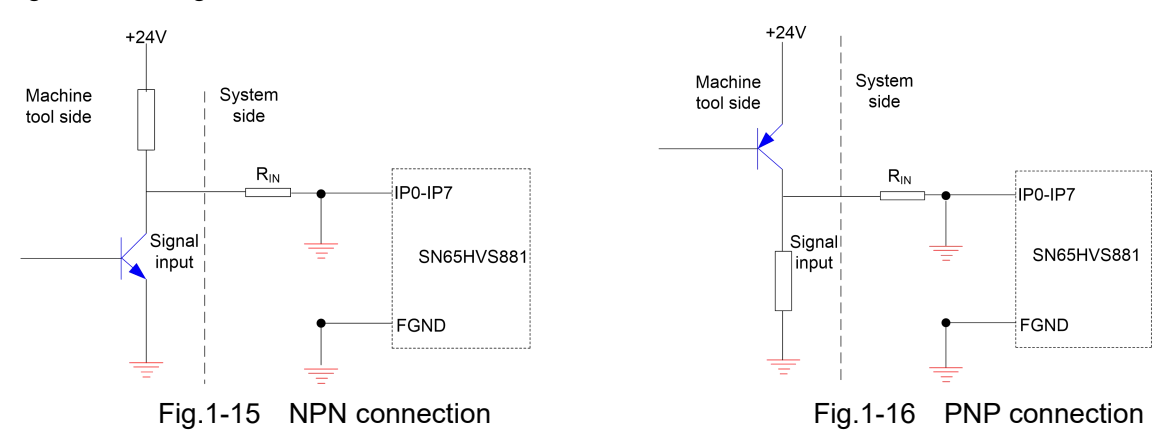

#### Signal output

The enabled Level of the IOR-04T/ IOR-44T output signal is LOW, which is used for driving the side of machine electric circuit or the relay and indicator at the side of the machine panel; the output status of the corresponding Y address is regarded as 1 when its output is enabled, and the output interface potential is 0V. The output status of the corresponding Y address is regarded as 0 when the output is disabled, and the output interface is high-impedance state. The circuit figure is as follows (Fig.1-17).

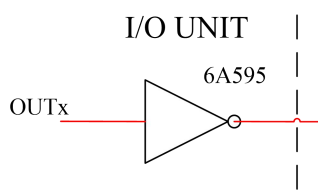

Fig.1-17 Circuit structure figure of internal output signal

Therefore, there are two output states for the output signal: 0V output or high-impendence. The typical applications are shown below:

#### **Drive LED**

It is necessary to make a resistance in series for outputting a drive LED, which is restricted the current of flowing LED (Generally, it is regarded as 10mA). Refer to the Fig.1-18.

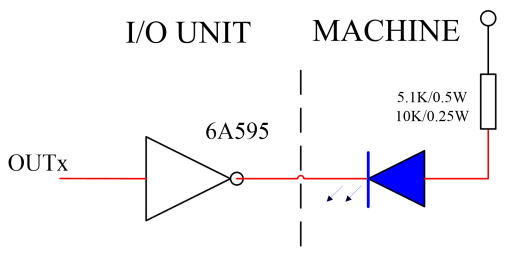

Fig.1-18 Drive LED

#### **Drive filament indicator**

It is necessary to connect with a preheating resistance to reduce the current impact by breakover when outputting the drive filament indicator, the value of preheating resistance is regarded as the principle that the indicator does not work, refer to the Fig.1-19:

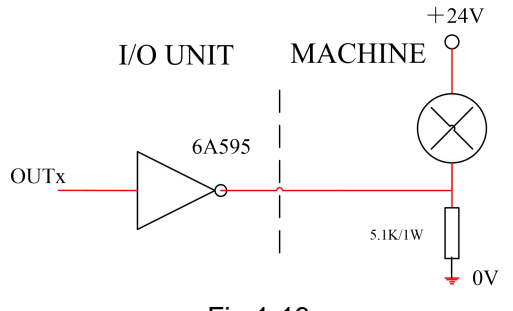

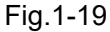

#### Drive inductive loading (e.g., relay)

Output the drive inductive loading, in this case, it is necessary to connect the fly-wheel diode nearby the coil for protecting the output circuit and reducing the interference. Refer to the Fig.1-20.

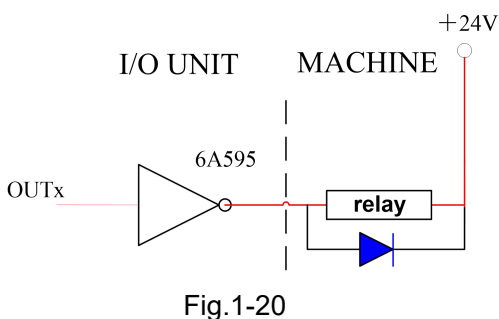

#### Output Signal

•

COM does not need to connect of the IO unit, suspend. This pin is already connected the 24V with IO inside it, in order to guarantee the optimized capacity of IO unit that ensuring the IO unit shares a 24V with relay of output port.

#### 1.6.7 IOR-44F

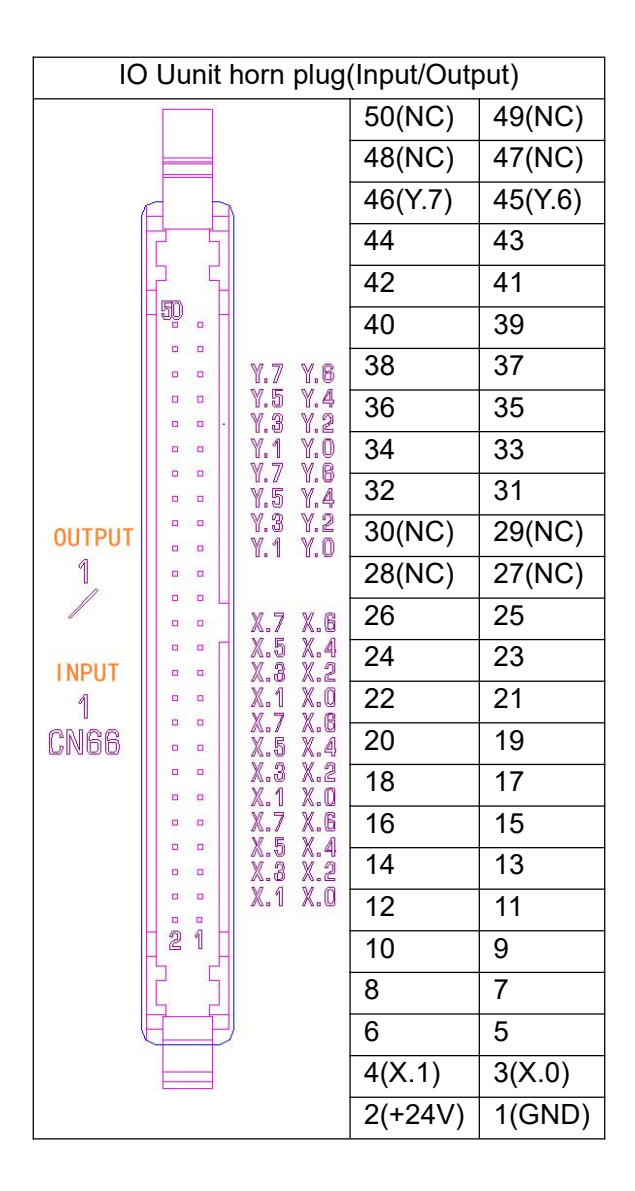

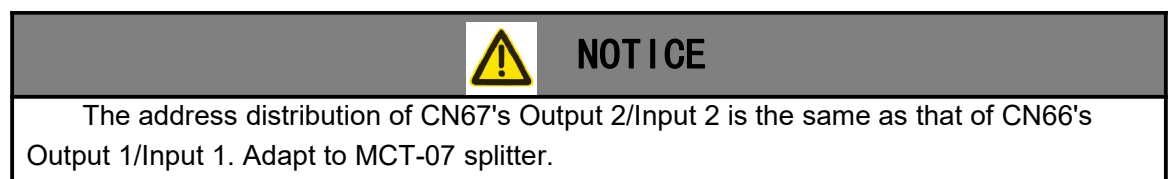

## 1.7 System function interface

- 1.7.1 Interface identification
- Host interface ID

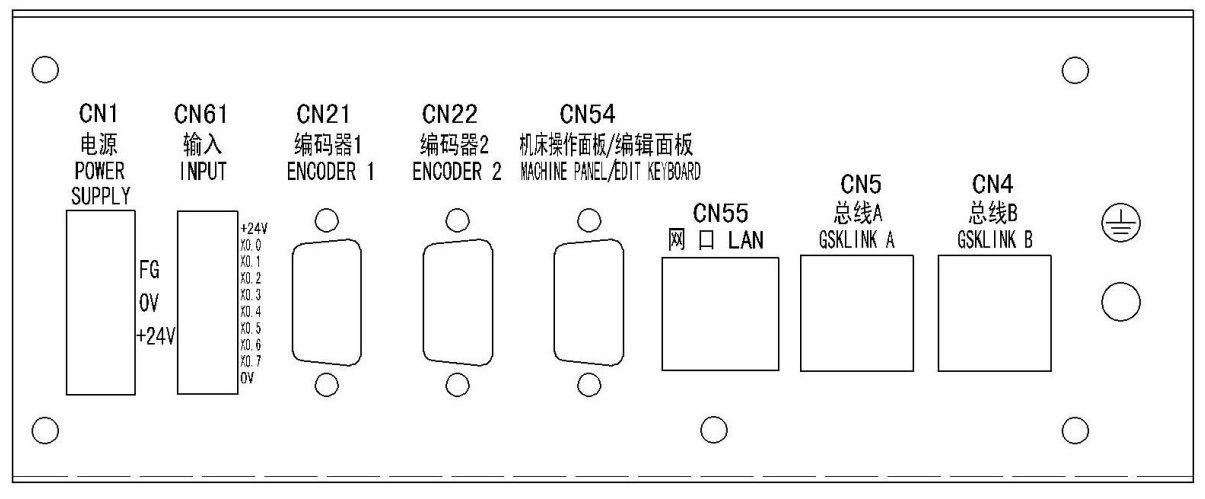

Fig.1-21 Host interface ID

• GSK986Gs additional panel interface identification

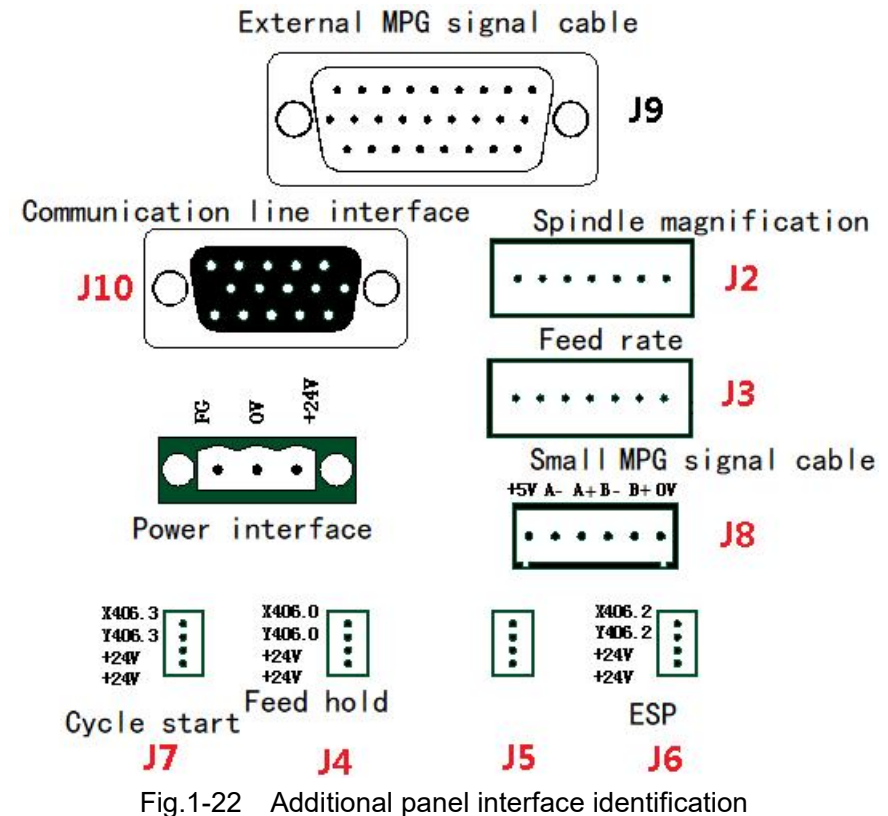

• GSK986G Interface identification of machine tool operation panel

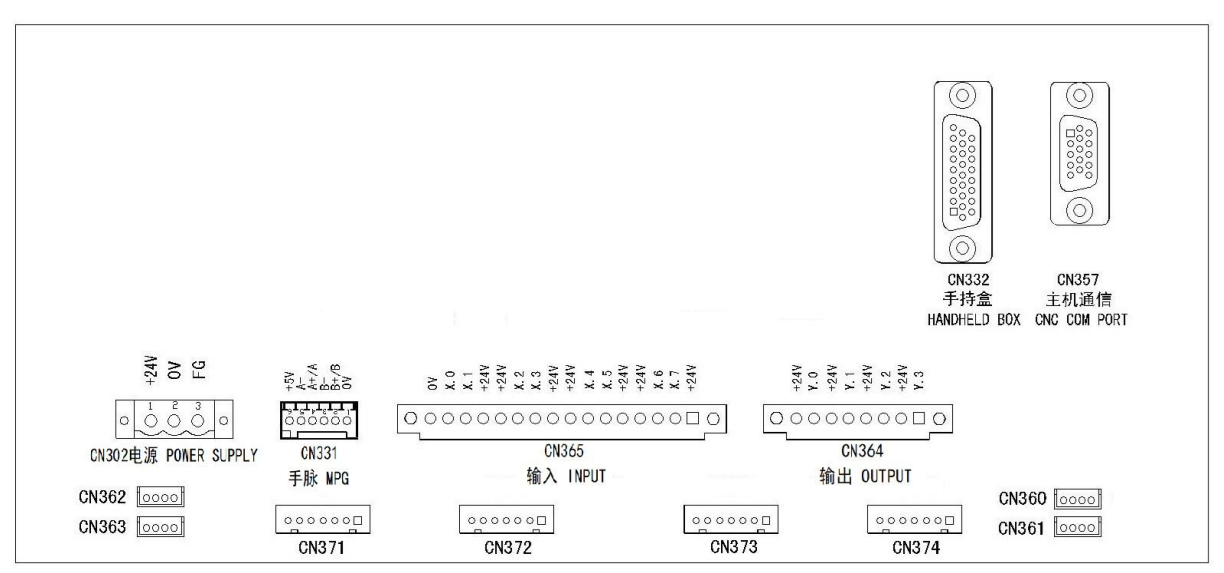

Fig.1-23 Interface identification of machine tool operation panel

### 1.7.2 Power interface(CN1、CN302)

Power interface This interface provides 24V power for the system, as shown in the following figure:

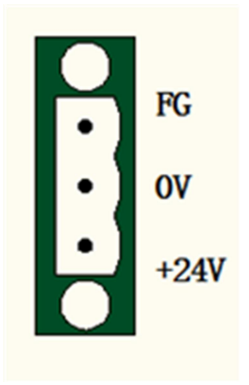

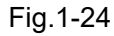

The switching power supply of the back cover of the system cannot be used for power supply outside the NC system.

#### 1.7.3 High speed I/O, meter signal(CN61)

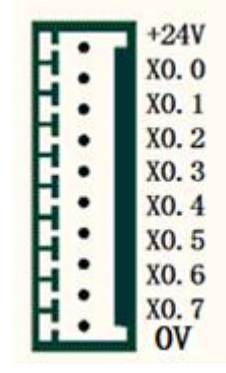

Fig.1-25 Input interface

| Pin No     | PLC ADD. | EXPLAIN               | REMARKS                     |
|------------|----------|-----------------------|-----------------------------|
| +24V       |          | Input common terminal |                             |
| X0.0 X20.0 |          | Meter signal P0       | For end face gauge          |
| X0.1       | X20.1    | Meter signal P1       | For diameter vector meter 1 |
| X0.2       | X20.2    | Meter signal P2       | For diameter vector meter 1 |
| X0.3       | X20.3    | Meter signal P3       | For diameter vector meter 1 |
| X0.4       | X20.4    | Meter signal P4       | For diameter vector meter 1 |
| X0.5       | X20.5    | Meter signal P5       | For diameter vector meter 2 |
| X0.6       | X20.6    | Meter signal P6       | For diameter vector meter 2 |
| X0.7       | X20.7    | Meter signal P7       | For diameter vector meter 2 |
| 0V         |          |                       |                             |

#### Interface Definition Table

Remarks: This signal is valid at high level.

## 1.7.4 Normall/O, Extension meter jump signal(CN73)

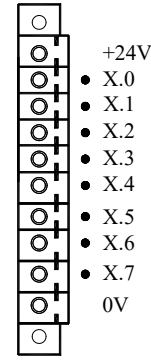

Fig.1-26 Input 6(CN73) interface on 1st IO unit of the extension meter jump signal

| Pin No | PLC ADD. | EXPLAIN               | REMARKS |
|--------|----------|-----------------------|---------|
| +24V   |          | Input common terminal |         |
| X0.0   | X5.0     | Meter signal P8       |         |
| X0.1   | X5.1     | Meter signal P9       |         |
| X0.2   | X5.2     | Meter signal P10      |         |
| X0.3   | X5.3     | Meter signal P11      |         |
| X0.4   | X5.4     | Meter signal P12      |         |
| X0.5   | X5.5     | Meter signal P13      |         |
| X0.6   | X5.6     | Meter signal P14      |         |
| X0.7   | X5.7     | Meter signal P15      |         |
| 0V     |          |                       |         |

#### Interface Definition Table

Remarks: This signal is valid at high level.

# 1.7.5 Encoder(CN21、CN22)

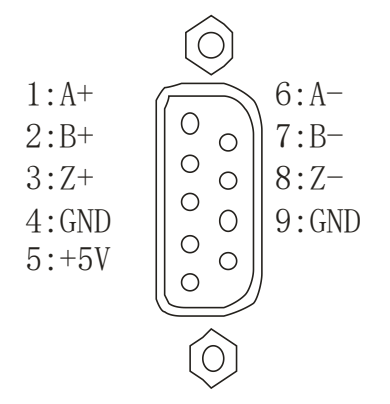

Fig.1-27 9-core D-pin socket

| Pin No | Signal definition | explain    | Signal direction          |
|--------|-------------------|------------|---------------------------|
| 1      | A+                | Encoder A+ | Grating $\rightarrow$ CNC |
| 2      | B+                | Encoder B+ | Grating $\rightarrow$ CNC |
| 3      | Z+                | Encoder Z+ | Grating $\rightarrow$ CNC |
| 4      | GND               | 5V ground  | $CNC \rightarrow Grating$ |
| 5      | +5V               | 5V power   | $CNC \rightarrow Grating$ |
| 6      | A-                | Encoder A- | Grating $\rightarrow$ CNC |
| 7      | B-                | Encoder B- | Grating $\rightarrow$ CNC |
| 8      | Z-                | Encoder Z- | Grating $\rightarrow$ CNC |
| 9      | GND               | 5V ground  | $CNC \rightarrow Grating$ |

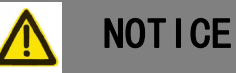

1. 5V ground wire connector is DB 9-hole plug;

2. The signal is TTL level with difference. Please consult the system manufacturer for specific use mode.

### 1.7.6 Panel small unit (J8)

|                           | Signal definition | explain   |  |
|---------------------------|-------------------|-----------|--|
|                           | +5V               | 5V power  |  |
| refer to Figure           | A-                | A-        |  |
| (reier to Figure<br>1_22) | A+                | A+        |  |
| 1-22                      | B-                | B-        |  |
|                           | B+                | B+        |  |
|                           | 0V                | 5V ground |  |

## 1.7.7 External handheld unit (J9、CN332)

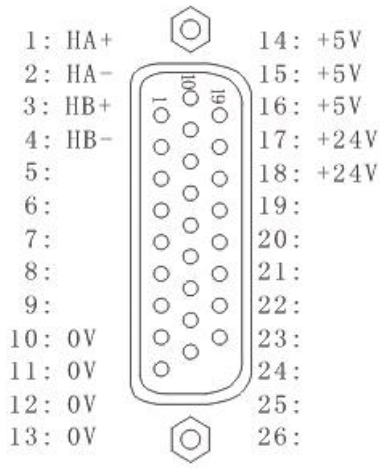

Fig.1-28 External handheld unit 26 core D-pin socket

| Din No. | Signal     |          | PLC ADD. |        | romarke               |
|---------|------------|----------|----------|--------|-----------------------|
|         | definition | GSK986Gs | GSK986G  | GSK986 | Telliaiks             |
| 1       | HA+        |          |          |        |                       |
| 2       | HA-        |          |          |        |                       |
| 3       | HB+        |          |          |        |                       |
| 4       | HB-        |          |          |        |                       |
| 5       | Х          | X461.0   | X467.0   | X467.0 |                       |
| 6       | Y          | X461.1   | X467.1   | X467.1 |                       |
| 7       | 5th        | X462.1   |          |        | Short circuit 26 pins |
| 8       | Z          | X461.2   | X467.2   | X467.2 |                       |
| 9       | X1         | X461.3   | X467.3   | X467.3 |                       |
| 10~13   | 0V         |          |          |        |                       |
| 14~16   | +5V        |          |          |        |                       |
| 17/18   | +24V       |          |          |        |                       |
| 19      |            | X462.0   |          |        |                       |
| 20      |            | X462.2   | X467.4   | X468.0 |                       |
| 21      |            | X462.3   |          |        |                       |
| 22      | X10        | X461.4   | X467.5   | X467.6 |                       |
| 23      | X100       | X461.5   | X467.6   | X467.5 |                       |
| 24      | X1000      | X462.4   | X467.7   | X467.7 |                       |
| 25      | 4th        | X462.5   | X468.0   | X467.4 |                       |
| 26      | 5th        |          | X468.1   | X468.1 | Short circuit 7 pins  |

Hand pulse welding wire (GSK-SC10-D):

| 26 hole DB |    | SC10-D Outgoing line |      |
|------------|----|----------------------|------|
| head       | ł  |                      |      |
| 0V         | 10 | <br>black            | 0V   |
| 0V         | 11 | White/Black          | LED- |
| +5V        | 16 | <br>Red              | +5V  |

| +24V           | 17    |   | Green/Black  | LED+            |
|----------------|-------|---|--------------|-----------------|
| +24V           | 18    |   | Red/Black    | EN              |
| A+             | 1     |   | Greed        | А               |
| A-             | 2     |   | Purple       | A-              |
| B+             | 3     |   | White        | В               |
| B-             | 4     |   | Purple/Black | B-              |
| Х              | 5     |   | Yellow       | Х               |
| Y              | 6     |   | Yellow/Black | Y               |
| 5 <sup>™</sup> | 7     | • | Pink         | 5 <sup>TH</sup> |
| 5 <sup>™</sup> | 26    |   |              |                 |
| Z              | 8     |   | Brown        | Z               |
| X1             | 9     |   | Grey         | X1              |
| X10            | 22    |   | Grey/Black   | X10             |
| X100           | 23    |   | Orange       | X100            |
| X1000          | 24    |   | Pink/Black   | X1000           |
| 4 <sup>™</sup> | 25    |   | Brown/black  | 4 <sup>TH</sup> |
| Transf         | for   | 1 | Blue         | ESP1            |
|                | CI    |   | Blue/Black   | ESP2            |
| Metal ho       | using |   | Metal ho     | using           |

NOTICE

1. Other brands refer to the welding wire of GSK-SC10-D. If the handwheel has no differential signal (i.e. 4-wire handwheel), the "A -", "B -" and "+5V" on the 26 hole DB head need to be shorted during welding;

2. For the handheld unit with emergency stop button, its ESP1 and ESP2 leads are connected in series with the emergency stop button wiring on the panel.

# 1.7.8 Analog spindle (CN41、CN42)

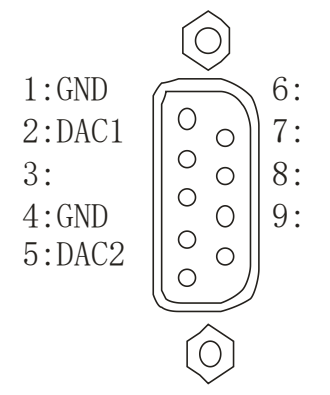

| Fig.1-29 | 9-core D-pin socket of CN41/CN42 on I/O unit |
|----------|----------------------------------------------|
|----------|----------------------------------------------|

| Terminals | spindle | Pin No | Signal definition | PLC ADD.      |
|-----------|---------|--------|-------------------|---------------|
| CN41      | SP1     | 1      | AGND              | V400 0~V401 7 |
|           |         | 2      | AVI               | 1400.0 1401.7 |

|      | SD2 | 4 | AGND | V402 0~V403 7 |
|------|-----|---|------|---------------|
|      | JFZ | 5 | AVI  | 1402.0*1403.7 |
| CN42 | SP3 | 1 | AGND | V404 0~V405 7 |
|      |     | 2 | AVI  | 1404.0 1403.7 |
|      | SP4 | 4 | AGND | V406 0~V407 7 |
|      |     | 5 | AVI  | 1400.0 1407.7 |

## 1.7.9 Additional Pin Number Definition (CN15、CN16)

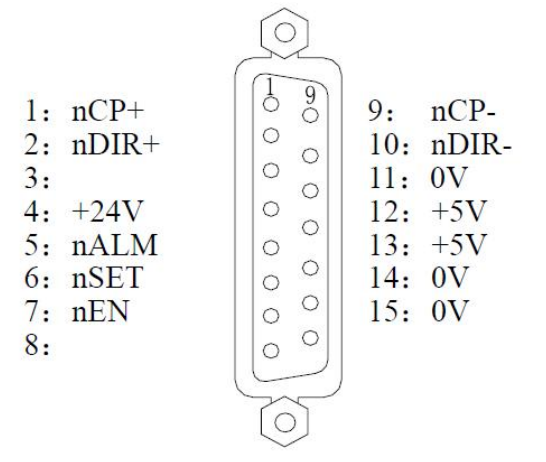

| Fig.1-30 15 | -core D-hole | socket of | CN15/CN16 | on I/O unit |
|-------------|--------------|-----------|-----------|-------------|
|-------------|--------------|-----------|-----------|-------------|

| Pin No | Signal definition | explain                    | PLC ADD.      |
|--------|-------------------|----------------------------|---------------|
| 1      | nCP+              | Command pulse signal +     |               |
| 2      | nDIR+             | Command direction signal + |               |
| 3      |                   |                            |               |
| 4      | +24V              |                            |               |
| 5      | nALM              | ALM                        | X412.5、X413.5 |
| 6      | nSET              | Pulse inhibit signal       | Y412.5、Y414.5 |
| 7      | nEN               | Axis Enable                | Y412.4、Y414.4 |
| 8      |                   |                            |               |
| 9      | nCP-              | Command pulse signal -     |               |
| 10     | nDIR-             | Command direction signal - |               |
| 11     | 0V                |                            |               |
| 12/13  | +5V               |                            |               |
| 14/15  | 0V                |                            |               |

### 1.7.10 Communication (CN54)

| 1:<br>2:RXD<br>3:TXD<br>4:<br>5:GND |            | 6:TXD+<br>7:TXD-<br>8:RXT+<br>9:RXT- |
|-------------------------------------|------------|--------------------------------------|
|                                     | $\bigcirc$ |                                      |

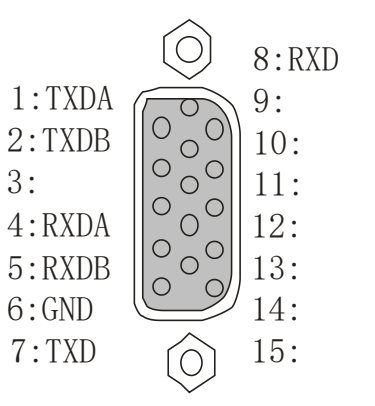

Fig.1-31 9-core D-hole socket at CNC

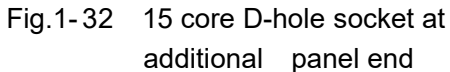

| RXD      | 2.    | 7     | TXD       |
|----------|-------|-------|-----------|
| TXD      | 3.    | 8     | RXD       |
| GND      | 5     | 6     | GND       |
| TXD+     | 6     | 4     | RXDA      |
| TXD-     | 7     | 5     | RXDB      |
| RXT+     | 8     | <br>1 | TXDA      |
| RXD-     | 9     | <br>2 | TXDB      |
| Metal ho | using | Meta  | I housing |

NOTICE

1. The welding wire connector at CNC end is DB 9-pin plug; The additional panel end is a DB 15 pin plug.

# 1.7.11 Extended I/O (CN365、CN364)

• Extended Input(CN365)

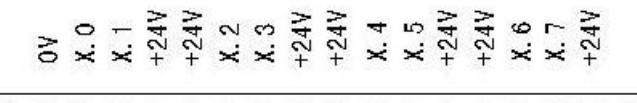

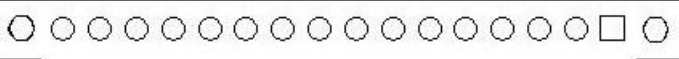

CN365 INPUT

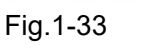

| Pin No | Signal definition | PLC ADD. |
|--------|-------------------|----------|
| 1      | 0V                |          |
| 2      | X.0               | X466.0   |
| 3      | X.1               | X466.1   |
| 4/5    | +24V              |          |

| 6     | X.2  | X466.2 |
|-------|------|--------|
| 7     | X.3  | X466.3 |
| 8/9   | +24V |        |
| 10    | X.4  | X466.4 |
| 11    | X.5  | X466.5 |
| 12/13 | +24V |        |
| 14    | X.6  | X466.6 |
| 15    | X.7  | X466.7 |
| 16    | +24V |        |

• Extended Output (CN364)

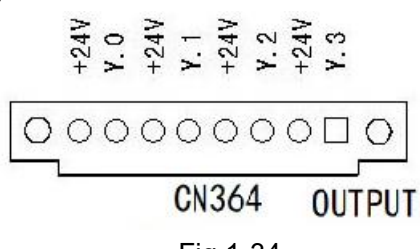

Fig.1-34

| Pin No | Signal definition | PLC ADD. |
|--------|-------------------|----------|
| 1      | +24V              |          |
| 2      | Y.0               | Y461.0   |
| 3      | +24V              |          |
| 4      | Y.1               | Y461.1   |
| 5      | +24V              |          |
| 6      | Y.2               | Y461.2   |
| 7      | +24V              |          |
| 8      | Y.3               | Y461.3   |
# CHAPTER TWO MACHINE TOOL DEBUGGING

This chapter introduces the methods and debugging steps of CNC: Initialization parameter  $\rightarrow$  First Connection  $\rightarrow$  Component configuration  $\rightarrow$  Function selection  $\rightarrow$  Bugging  $\rightarrow$  Precision Setting  $\rightarrow$  Data backup/recovery; it is better to perform it by the following sequence at 1st time: (This chapter focuses on the system commissioning of external grinder)

# 2.1 Basic parameters

### 2.1.1 Initial password

The initial password is "000000" "111111" "222222" "333333" "444444" "555555" from the lowest to the highest, and the initial password is modified according to the actual situation.

Among them, the "machine tool factory" level password is 333333, and the "system" level password is 444444.

| Operation permission, path: → CNC → CNC SETTING :             |                     |
|---------------------------------------------------------------|---------------------|
| DÎ SET B) MDI 🐖 RST BLS 🕅 ALL                                 |                     |
| PERMISSION SETTING                                            | SET<br>LEVEL        |
| LINI OPER PROG MACH SYS TI-LI DEVELOP                         | CHANGE<br>PASSWORD  |
| Permission description                                        |                     |
| Allow any operation.                                          |                     |
|                                                               | PROGRAM<br>SWITCH   |
| PROGRAM SWITCH: PARAMETER SWITCH AUTOMATIC NOLine:            | PARAMETER<br>SWITCH |
| © ON © OFF © ON © OFF                                         | AUTOMATIC<br>NOLine |
| 10:55:49<br>2023/02/11 36.7 °C                                |                     |
| BACK RELEVEL CLOCK CLOCK MANAGE EVERSION SETTING CLOCK MANAGE |                     |
| Fig.2-1                                                       |                     |

# 2.1.2 Basic configuration

In MDI mode, verify the following basic configuration parameters:

| NO. | Definition             | Parameters | Remarks                                 |
|-----|------------------------|------------|-----------------------------------------|
| 1   | Controllable mode      | P00001.7~6 | 00:Not connected;01:GSK-Link;           |
| 2   | Total number of P00003 |            |                                         |
| 2   | channels               | 1 00003    |                                         |
| 3   | Total number of        | P00004     | The sum of all channel feed axes cannot |
|     | axles                  | 1 00004    | exceed this parameter                   |
| Λ   | Total number of        | P00005     | The sum of all channel spindles cannot  |
|     | spindle                | 1 00003    | exceed this parameter                   |
| 5   | Total number of        | P00006     | <5;                                     |

### ᇫ┌┈州数控

#### GSK986 CNC System Concise Operation User Manual

SYS PAR.

or

23g

CH.

PAR.

| NO. | Definition        | Parameters | Remarks                                  |
|-----|-------------------|------------|------------------------------------------|
|     | I/O unit          |            |                                          |
| 6   | Number of current | D10*04     | Number of feed axes controlled by single |
|     | channel axes      | 1 10 04    | channel,<9;                              |
| 7   | Current channel   | D10*05     | Frequency conversion spindle+servo       |
|     | spindle number    | F 10 05    | spindle (including C/S axis),<5;         |

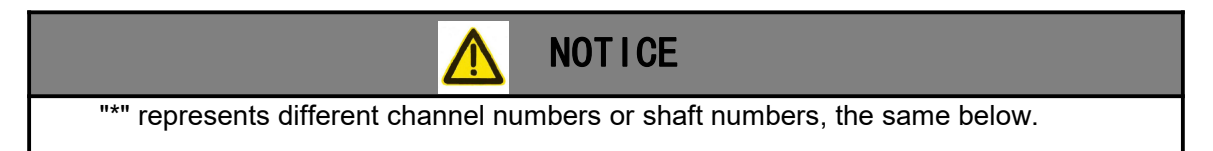

SYS

Ø₀ MAC. PAR.

• Modify under the parameter page, path: 系统

| SYS SYS | 5 🖻 MDI 🚧 RST BLS 🚺 ALL                                                           |              |                        |              |                                |
|---------|-----------------------------------------------------------------------------------|--------------|------------------------|--------------|--------------------------------|
| SYS. DA | TA                                                                                |              |                        |              |                                |
| 0       | CNC default type:                                                                 | GSK986Gs     |                        | PO           |                                |
| 1       | Basic system configuration 1:                                                     | 01000000     | В                      | PO           |                                |
| 2       | Basic system configuration 2:                                                     | 00000100     | В                      | PO           |                                |
| 3       | Number of system control <channels>:</channels>                                   | 1            | n                      | P0 +         | COM. PAR.                      |
| 4       | Number of <axis> for the system con<math display="inline">\cdots</math></axis>    | 4            | n                      | P0 +         | + ADD                          |
| 5       | Number of <spindle> for the system <math display="inline">\cdots</math></spindle> | 3            | n                      | P0 +         |                                |
| 6       | Number of <io unit=""> for the system <math display="inline">\cdots</math></io>   | 0            |                        | P0 +         | DEFAULT                        |
| 7       | Number of system <linkage axes="">:</linkage>                                     | 3            | n                      | PO           |                                |
| 8       | Command input unit(pulse equivalent):                                             | 0.0001       | mm                     | PO           |                                |
| 9       | RESERVE:                                                                          | 0            |                        | PO           | EACTORY                        |
| 10      | Interpolation cycle:                                                              | 1.0000       | ms                     | PO           | DEFAULT                        |
| 11      | PLC processing cycle (Level 1):                                                   | 8            | ms                     | PO           |                                |
| 12      | Maximum number of steps in PLC cycl $\cdots$                                      | 7000         | n                      | PO           | FIND                           |
| INT. D  | A. PARAMETER RANGE:1 TO 2                                                         |              |                        |              | CONTINUE                       |
|         |                                                                                   |              | 11:03:47<br>2023/02/11 | 37.1 ℃       | FIND                           |
| BACK    | SYS     CH.     AXIS       PAR.     PAR.     PAR.                                 | SPINDLE PAR. | MST M.S.T.<br>PAR.     | PROC<br>PAR. | ≥≢≫ <sup>4AC. PR</sup><br>PAR. |

Fig.2-2

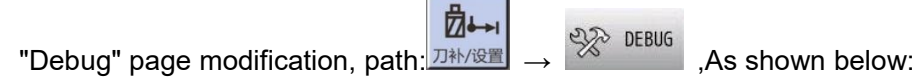

| L SET B MDI ₩ RST BLS                            | ALL ALL         |           |
|--------------------------------------------------|-----------------|-----------|
| HOME-DIR                                         | SUBDIRECTORY    | -         |
| (0) - 简易调试(总) -                                  | 1.振荡运动监控        |           |
| (1)系统基本功能                                        | 2. 跳转状态监控       |           |
| (2)标准梯形图基本功能                                     | 3.主轴监控          |           |
| (3)应用相关功能                                        | 4.C/S轴监控        |           |
| (4)系统高级功能                                        | 5.脉冲监控          |           |
| (5) 机床专用功能                                       | 6.并行程序监控        |           |
| (6) - 功能 监控 -                                    | 7.刀偏与C刀补功能      |           |
|                                                  | 8.刀具寿命管理        |           |
|                                                  | 9.齿轮加工监控        |           |
|                                                  |                 |           |
|                                                  |                 |           |
|                                                  | 13:06:58        | •         |
|                                                  | 2023/02/11 37.4 | č         |
| OFFSET     OFFSET     CD     MACRO     VAR     ✓ | POI CNC         | UG 🔁 OPEN |

۲

| Press ,Positio | on the cursor to "Easy [                                                         | Debugging", Press                                                                                                    | OPEN Or ENTER AS |
|----------------|----------------------------------------------------------------------------------|----------------------------------------------------------------------------------------------------|------------------|
| shown below:   |                                                                                  |                                                                                                    |                  |
| D1 s           | SET 🖹 MDI 🐖 RST BLS                                                              | ALL                                                                                                    |                  |
| (1)            | 简易调试(1)<br>基本配置:通道数量 轴数                                                          | 主轴数 I/0单元数量                                                                                                    | 简 调(1)           |
| (2) 3          | 系统最少单位(脉冲当量):                                                                    | 0.0001 (单位:mm)                                                                                                    | 简 调(2)           |
| (3) 7          | 确认各通道轴数量、轴名、主轴控制                                                                 | 模式。                                                                                                    | 简 调(3)           |
| (4)            | 【系统】-【 <mark>伺服配置】-配置&lt;设备&gt;柱</mark><br>确认进给轴的伺服驱动参数 PA25=100。]<br><非常急退>功能 : | <ul> <li>              長模块的连接顺序。          </li> <li>             有效             </li> <li>              开效      </li> </ul> | 简 调(4)           |
| (6) 3          | 系统<急停>报警:                                                                        | ● 检测 ○ 屏蔽                                                                                                    | 简 调(5)           |
| (7) ī          | 面板的急停信号: 外接手持单元的急停信号:                                                            | <ul> <li>○ 有效</li> <li>● 无效</li> <li>○ 有效</li> <li>● 无效</li> </ul>                                                          | 简 调(6)           |
| (9)            | 外接循环启动信号:                                                                        | ○ 有效 ● 无效                                                                                                    | 简 调(7)           |
| (10)           | 外接暂停(进给保持)信号:                                                                    | 有效     ● 无效 <sup>11:43:36</sup> <sub>2023/02/11</sub> 36.7 ℃                                                                | 简 调(8)           |
|                | SACK NEXT                                                                        | RECORD<br>VALUE                                                                                                    |                  |

Fig.2-4

2.1.3 Axis control function selection

| NO. | Definition               | Parameters    | Remarks                                           |
|-----|--------------------------|---------------|---------------------------------------------------|
| 1   | G for command mode       | P10*01.0      | 0-Tybe-B;1-Tybe-A;                                |
| 2   | Number of axes           | P00004、P00005 |                                                   |
| 3   | Linear axis              | P20*08.6~5    | Linear axis as"00";                               |
| 4   | Rotation axis            | P20*08.6~5    | Rotation axis for A"01", Rotation axis for B"10"; |
| 5   | Selection of C/S<br>axis | P50*10.0      | spindle S is set to "1";                          |
| 6   | Axis name                | P20*01        | "A B C X Y Z U V W", Related to command<br>mode   |
| 7   | Basic Axis<br>Properties | P20*04        | Axis attribute definition for arc interpolation;  |

# 2.2 SERVO DISPOSE(BUS)

Confirm the basic parameters in chapter 2.1, and the network communication can work normally.

Network connection shall refer to Section 1.2 to ensure correct connection sequence of all slave stations;

SYS

Press

 $\triangleright$ 

系统 ,after the machine network is connected correctly, the interface is shown

as follows in SERVO

| · · · · · · · · · · · · · · · · · · · |        |                        |         |         |       |        |
|---------------------------------------|--------|------------------------|---------|---------|-------|--------|
|                                       | ID     | Wiring-SEQ             | MODEL   | NOslave | TYPE  | DEVICE |
| 1                                     | 101    | 0                      | IOR44T  |         |       |        |
| 2                                     | 102    | 1                      | IOR44T  |         |       |        |
|                                       | 3      | 2                      | GR2045L |         |       |        |
|                                       | 1      | 3                      | GR2045L |         |       |        |
|                                       | 2      | 4                      | GR2045L |         |       |        |
|                                       | 4      | 5                      | GR2045L |         |       |        |
|                                       | 5      | 6                      | GR2045L |         |       |        |
|                                       |        |                        |         |         |       |        |
| 112                                   | 1      |                        |         | B-1     | I III |        |
| 51N                                   | 1 38.2 | 11:48:59<br>2023/02/11 |         | 8-1     | 2     |        |

Fig.2-5

The specific operation of servo configuration is as follows:

> When the new system is debugged for 1st time, it is recommended to delete all.Press

INPUT

| CLEAR ALL |     | CONFIRM |    | ENTER |     |
|-----------|-----|---------|----|-------|-----|
|           | and |         | or |       | com |

complete the delete all operation.

As shown in the figure below, press list:

to display the slave station name selection

| DEVICE | TYPE | NOslave | MODEL   | Wiring-SEQ | ID 🔶 |          |
|--------|------|---------|---------|------------|------|----------|
| -      |      |         | IOR44T  | 0          | 101  |          |
|        |      |         | IOR44T  | 1          | 102  | -        |
|        |      |         | GR2045L | 2          | 3    |          |
|        |      |         | GR2045L | 3          | 1    |          |
| -1     |      |         | GR2045L | 4          | 2    |          |
| .7     |      |         | GR2045L | 5          | 4    |          |
|        |      |         | GR2045L | 6          | 5    |          |
|        |      | B-1     |         |            |      | SINGLE D |
|        | 10   |         |         |            |      |          |

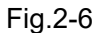

> Select the name of the corresponding equipment with the cursor

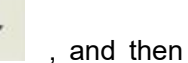

confirm \_\_\_\_\_, as shown in the following figure:

#### Chapter Two Machine Tool Debugging

| -            | ID   | Wiring-SEO             | MODEL   | NO.,slave | ТҮРЕ        | EVICE   |
|--------------|------|------------------------|---------|-----------|-------------|---------|
|              | 101  | 0                      | IOR44T  | 101       | I/O UNIT    | I1      |
|              | 102  | 1                      | IOR44T  |           |             |         |
|              | 3    | 2                      | GR2045L |           |             |         |
|              | 1    | 3                      | GR2045L |           |             |         |
|              | 2    | 4                      | GR2045L |           |             |         |
|              | 4    | 5                      | GR2045L |           |             |         |
|              | 5    | 6                      | GR2045L |           |             |         |
| -            |      |                        |         | -         |             |         |
| 511          |      |                        |         | B-1       |             |         |
| •<br>51<br>• | 38.2 | 11:48:59<br>2023/02/11 | ration! | B-1       | to complete | Restart |

Set other slave stations (feed axis, spindle, I/O unit) by analogy. After all configurations are successful, see the following figure:

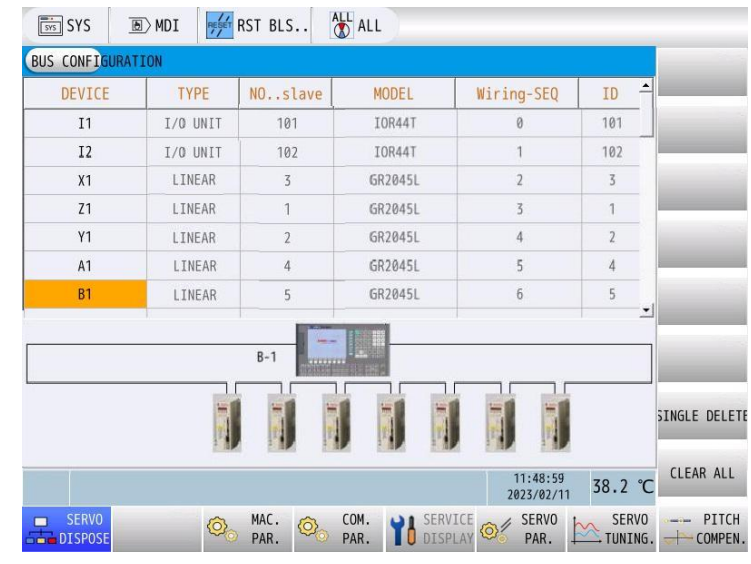

Fig.2-8

> Power off and restart the system to complete the network configuration of the servo.

# 2.3 Simple debugging

### 2.3.1 Debugging interface

This function can meet the rapid debugging of the machine tool. Without entering the system parameter interface and ladder diagram interface to modify their respective parameters, you can directly modify the relevant function parameters in this interface. The operations are as follows:

 $\overrightarrow{D}$   $\overrightarrow{D}$   $\overrightarrow{D}$ 

### <u>惫г<sup>⊶</sup>州数控</u>

#### GSK986 CNC System Concise Operation User Manual

|           | Simple<br>debugging<br>(all)                                                 | Basic<br>functions of<br>the system        | Basic<br>functions<br>of<br>standard<br>ladder<br>diagram    | Application<br>related<br>functions                                              | Advanced<br>system<br>functions                                  | Special<br>functions<br>of machine<br>tool                              | Function<br>monitorin<br>g                                                            |
|-----------|------------------------------------------------------------------------------|--------------------------------------------|--------------------------------------------------------------|----------------------------------------------------------------------------------|------------------------------------------------------------------|-------------------------------------------------------------------------|---------------------------------------------------------------------------------------|
| Deb<br>ug | Simple<br>settings of<br>the basic<br>functions of<br>the<br>machine<br>tool | Setting of<br>basic<br>system<br>functions | Setting of<br>basic<br>functions<br>of<br>standard<br>ladder | Setting of<br>application<br>functions<br>related to<br>machining<br>and display | Settings of<br>some<br>advanced<br>functions<br>of the<br>system | Setting of<br>some<br>special<br>functions<br>of the<br>machine<br>tool | Monitorin<br>g and<br>Diagnosi<br>s of<br>Some<br>Functions<br>of<br>Machine<br>Tools |

### The debugging interface is as follows:

| DÎ SET ⊡ MDI 🐖 RST BLS | ALL ALL                   |
|------------------------|---------------------------|
| HOME-DIR               | SUBDIRECTORY              |
| (0) - 简易调试(总) -        | 1.振荡运动监控                  |
| (1)系统基本功能              | 2. 跳转状态监控                 |
| (2)标准梯形图基本功能           | 3.主轴监控                    |
| (3)应用相关功能              | 4.C/S轴监控                  |
| (4)系统高级功能              | 5.脉冲监控                    |
| (5) 机床专用功能             | 6.并行程序监控                  |
| (6) - 功能 监控 -          | 7.刀偏与C刀补功能                |
|                        | 8.刀具寿命管理                  |
|                        | 9.齿轮加工监控                  |
|                        |                           |
|                        |                           |
|                        | 13:06:58 77 4 65          |
|                        | 2023/02/11 37.4 °C        |
| ↓ OFFSET ← OFFSET CD   | POI CNC<br>POI DEBUG OPEN |
|                        | E: 0.0                    |

Fig.2-9

It is divided into simple debugging, function monitoring, and classified debugging (basic system functions, basic ladder diagram functions, application related functions, advanced system functions, and special functions for machine tools), as shown in the figure above. Please refer to the system for detailed classification.

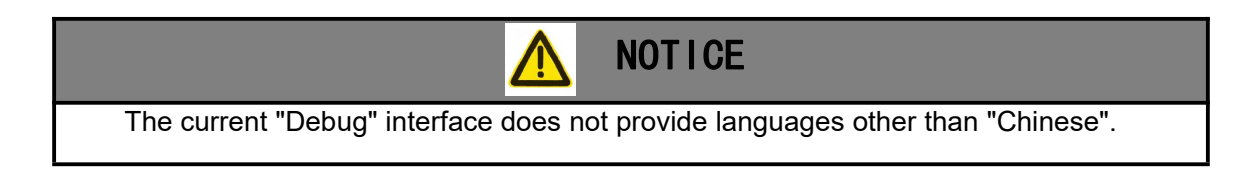

# 2.3.2 Function modification

E.g., modify [Simple Debugging (General)]: Move to [Simple Debugging (General)] used

,and press open again to enter the

. move to [Simple Debugging] used

32

企

| Chapter Two | Machine T | ool Debugging |
|-------------|-----------|---------------|
|-------------|-----------|---------------|

debugging interface as follows:

|                           | SET                                               | ALL              |                            |                  |
|---------------------------|---------------------------------------------------|------------------|----------------------------|------------------|
|                           | 简易调试(1)<br>(1) 甘士司罢,还送数号 林教                       | <u>→</u> ±+++¥/r |                            | <b>饬</b> 调(1)    |
|                           | (1) 基本配直: 通道数重                                    | 土粓釵              | 1/0単兀釵重                    |                  |
|                           | (2) 系统是小单位(脉冲光景):                                 |                  |                            | 简 调(2)           |
|                           |                                                   | (单位:)            | mm)                        |                  |
|                           | (3) 備认各連迫知数重、知名、王知控                               | 制뢵式。             |                            | 简调(3)            |
|                           | (4)【系统】-【伺服配置】-配置<设备:<br>[确认进给轴的伺服驱动参数 PA25=100。] | >栏,各模块的连接顺序      | Fo                         | 简调(4)            |
|                           | (5) <非常急退>功能:                                     | () 有效 🛛 😖 🔅      | 无效                         |                  |
|                           | (6)系统<急停>报警:                                      | 🥌 检测 💦 🗍         | 屏蔽                         | 简调(5)            |
|                           | (7) 面板的急停信号:                                      | 🔵 有效 🛛 🧶 🗄       | 无效                         | Adda (1991/5)    |
|                           | (8) 备用:                                           | 🥚 有效 🛛 😖         | 无效                         | [H] 1/H] (O)     |
|                           | (9) 外接循环启动信号:                                     | ○ 有效 🛛 😖 🗄       | 无效                         | 简调(7)            |
|                           | (10) 外接暂停(进给保持)信号:                                | ○ 有效 ● 5         | 无效                         |                  |
|                           |                                                   | 13<br>202        | 5:08:41<br>23/02/11 35.3 ℃ | 简调(8)            |
|                           | BACK NEXT                                         | RECORD<br>VALUE  |                            |                  |
|                           | F                                                 | -ig.2-10         |                            |                  |
|                           | 仓                                                 |                  |                            |                  |
| Select the function       |                                                   | INPUT to mo      | dify the dat               | ta press after   |
|                           | useu, press                                       |                  | uny ine ua                 |                  |
|                           |                                                   |                  |                            | ESC              |
| entering the value to co  | omplete the data modification                     | ation, and cand  | cel pressing               | g as; If it is a |
|                           |                                                   |                  |                            |                  |
| function switch move th   | o cursor to the correspon                         | ding function o  | witch and r                |                  |
|                           |                                                   |                  | witch and p                |                  |
| turns into a red dot, and | the current function switch                       | n is modified su | uccessfully.               |                  |

# 2.3.3 Function monitoring

This function is mainly used to set data, status monitoring and basic parameters under specific functions of the machine tool. The page is as follows:

|                 | D SET                                            | ALL ALL                                    |
|-----------------|--------------------------------------------------|--------------------------------------------|
|                 | HOME-DIR                                         | SUBDIRECTORY                               |
|                 | (0) - 简易调试(总) -                                  | 1.振荡运动监控                                   |
|                 | (1)系统基本功能                                        | 2. 跳转状态监控                                  |
|                 | (2)标准梯形图基本功能                                     | 3.主轴监控                                     |
|                 | (3)应用相关功能                                        | 4.C/S轴监控                                   |
|                 | (4)系统高级功能                                        | 5.脉冲监控                                     |
|                 | (5) 机床专用功能                                       | 6.并行程序监控                                   |
|                 |                                                  | 7.刀偏与C刀补功能                                 |
|                 |                                                  | 8.刀具寿命管理                                   |
|                 |                                                  | 9.齿轮加工监控                                   |
|                 |                                                  |                                            |
|                 |                                                  |                                            |
|                 |                                                  | 13:96:58                                   |
|                 |                                                  | 2023/02/11 37.4 °C                         |
|                 | OFFSET     OFFSET     CD     MACRO     VAR     ✓ | POI CHC<br>POI DEBUG CHC OPEN              |
|                 |                                                  |                                            |
| E.g., "C/S axis | monitoring": Move to [4                          | 4. C/S axis monitoring] used ♀♀♀ and press |

P OPEN

again to enter the interface as follows:

| Þ      | SET 🕑 MD               | I RESET RST           | BLS                           | ALL ALL              |                 |       |                        |                 |      |
|--------|------------------------|-----------------------|-------------------------------|----------------------|-----------------|-------|------------------------|-----------------|------|
| (1)    | 第1主轴的(C)               | 7-4.C/<br>/S轴)控制巧     | <sup>/S轴监控</sup><br>b能:<br>启动 | (1) - 把第             | 1主轴配置为          | gC/S轴 |                        |                 | 第1主轴 |
| (2)    | C/S轴转换方:               | 式:                    | 把皮瓜                           | 北中                   |                 |       |                        |                 | 第2主轴 |
| (3)    | ● (M34/M35)<br>匹配的位置(( | きた。<br>(抽)模式下         | (G115/G11<br>,进给 <b>4</b>     | 11日上<br>6指令)<br>曲的【伺 | 服轴号】            | 与【轴   | <del>i</del> 类型】i      | <del>2</del> 置: | 第3主轴 |
|        | 第3轴:<br>第4轴:           | -1  <br>0 #           | 匹配的轴                          | 设为-1,<br>一个-1        | 直线轴 前           | E转轴A型 |                        | 相应的轴设为          | 第4主轴 |
|        | 第5轴:                   |                       | -1也#4天行<br>=)                 | 不变」                  | •               | Õ     | 0                      | <b>旋转期A型</b>    |      |
| (4)    | 状态切换信号<br>● PLC的G2】    | <del> </del> :<br>7.7 |                               |                      |                 |       |                        |                 |      |
| (5)    | 当前工作状态                 | 】<br>录:S模式/红:         | C模式)                          |                      |                 |       |                        |                 |      |
|        |                        |                       |                               |                      |                 |       | 13:10:35<br>2023/02/11 | 35.3 ℃          |      |
| (Part) | <<<br>BACK             | NEXT                  |                               |                      | RECORD<br>VALUE |       |                        |                 |      |
|        |                        |                       | 仓                             |                      |                 |       |                        |                 |      |

Select the corresponding used  $\bigcirc$  ,item to modify the main parameters and related status signals.

# 2.4 PLC function parameters

# 2.4.1 Standard ladder diagram parameters of internal/external grinder

| NO.     | Function        | Channel | PAR.                                                   | Definition                                                                                             |
|---------|-----------------|---------|--------------------------------------------------------|----------------------------------------------------------------------------------------------------|
| 1       | Keyboard type   | CH0     | K30.0~2                                                | Keyboard type-000:Integrated panel;001:370<br>Operation panel;010:430 Operation panel;                 |
| 2       | ESP             | CH0     | K10.5                                                  | External ESP on the panel-0:Invalid 1:Valid                                                            |
| 3       | ESR             | CH1/CH2 | K29.0                                                  | Whether the emergency retry is valid-0:Invalid<br>1:Valid                                              |
|         |                 | CH0     | K10.0                                                  | When reset during operation, the cursor<br>returns to the beginning of the<br>program0:EDIT 1:All ways |
| 4 RESET | CH0             | K16.0   | Keep cooling output when RESET-0:Hold<br>1:Don't hold  |                                                                                                    |
|         | CH1             | K16.1   | 1st spindle (Headrest,switch) in<br>RESET-0:Hold 1:Off |                                                                                                    |
|         | CH1             | K16.2   | 2nd spindle (Grinding,switch) in<br>RESET-0:Hold 1:Off |                                                                                                    |
| 5       | External button | CH0     | K10.1                                                  | External circulation start-0:Invalid 1:Valid                                                           |
| 5       | External bullon | CH0     | K10.2                                                  | External feed and hold-0:Invalid 1:Valid                                                               |
|         |                 | CH0     | K10.6                                                  | External Hand pulse-0:Invalid 1:Valid                                                                  |
| 6       | Hand pulse      | CH0     | K10.7                                                  | Hand pulse/Single step mode ×1000-0:Valid<br>1:Invalid                                                 |
| 7       | MODE            | CH0     | K18.0~2                                                | Mode setting-000:MDI 001:AUTO<br>010:Pro-Zero 011:EDIT 100:Hand pulse<br>101:JOG 110:REF 111:Dressing  |

Remarks: CH0/CH1/CH2/...: total channel/channel 1/channel 2/...

### Chapter Two Machine Tool Debugging

| NO.        | Function                                                             | Channel | PAR.                                                                                                    | Definition                                                                                                    |
|------------|----------------------------------------------------------------------|---------|----------------------------------------------------------------------------------------------------|----------------------------------------------------------------------------------------------------|
|            |                                                                      | CH0     | K18.3                                                                                                    | MODE-0:Power-off memory 1:Power-on designation                                                                                                    |
| 8          | Hard limit                                                           | CH1/CH2 | K20.6                                                                                                    | Overtravel detection signal of each axis<br>-0:high level alarm 1:low level alarm                                                                                                    |
|            |                                                                      | CH1/CH2 | K20.7                                                                                                    | Hard overtravel function of each axis machine<br>tool-0:Invalid 1:Valid                                                                                                    |
| 9          | Manual key<br>reversal                                               | CH1/CH2 | K23.*                                                                                                    | Manual key reversal                                                                                                    |
| 10         | Return to zero<br>deceleration<br>signal<br>(Incremental<br>encoder) | CH1/CH2 | K24.*                                                                                                    | Return to zero deceleration signal-0:Nor_open<br>1:Nor_closed                                                                                                    |
| 11         | Servo drive<br>alarm                                                 | CH1/CH2 | K25.*                                                                                                    | Servo drive alarm-0:No alarm 1:Alarm                                                                                                    |
| 12         | 3rd axis key                                                         | CH1/CH2 | K21.7                                                                                                    | Is 3rd axis C-axis or Y-axis -0:C-axis 1:Y-axis                                                                                                    |
|            |                                                                      | CH0     | K19.0                                                                                                    | External feed rate -0:no inversion 1:inversion                                                                                                    |
|            |                                                                      | CH0     | K19.1                                                                                                    | External feed rate-0:Invalid 1:Valid                                                                                                    |
|            | External                                                             | CH0     | K19.3                                                                                                    | External Spindle magnification-0:Invalid<br>1:Valid                                                                                                    |
| 13         | magnification                                                        | CH0     | K19.4                                                                                                    | Shared knob for fast rate and feed rate -0:not shared 1:shared                                                                                                    |
|            | CH0                                                                  | K19.5   | Multiply adjustment effective mode -0:multiple<br>channels are effective at the same time<br>1:current channel is effective          |                                                                                                    |
|            |                                                                      | CH1     | DT006                                                                                                    | S instruction execution time (ms)                                                                                                    |
|            |                                                                      | CH1     | DC000                                                                                                    | Spindle zero speed output range(r/min)                                                                                                    |
| 14         | Chindle                                                              | CH1     | DC002                                                                                                    | Spindle quasi-stop switch count times                                                                                                    |
| 14 Spindle | CH0                                                                  | K19.7   | During operation Hydraulic/Chuck/Tailstock,<br>whether to judge "Spindle analog voltage" or<br>"speed command" - 0:not judge 1:judge |                                                                                                    |
|            |                                                                      | CH1     | K17.5                                                                                                    | 2nd Spindle abnormal signal-0:High level<br>alarm 1:Low level alarm                                                                                                    |
|            |                                                                      | CH1     | K26.1                                                                                                    | 2nd Spindle-0:No alarm 1:Alarm                                                                                                    |
| 15         | 2nd spindle                                                          | СН0     | K31.4                                                                                                    | The oil (water) cooling motor of the grinding<br>wheel shaft is faulty/the liquid level is low/the<br>dynamic and static pressure Spindle pressure<br>is low -0:Don't detect 1:Detect |
|            |                                                                      | CH0     | K32.1                                                                                                    | Grinding wheel shaft temperature-0:Don't<br>detect 1:Detect                                                                                                    |
|            |                                                                      | CH0     | K32.2                                                                                                    | Internal grinding wheel motor fault-0:Don't<br>detect 1:Detect                                                                                                    |
|            |                                                                      | CH1     | DT025                                                                                                    | 2nd spindle star start time(ms)                                                                                                    |
|            |                                                                      | CH1     | DT026                                                                                                    | 2nd spindle Triangle start time(ms)                                                                                                    |
| 16         | Hydraulic                                                            | CH0     | K14.6                                                                                                    | "Hydraulic motor not started" alarm-0:Prompt                                                                                                    |

| NO. | Function      | Channel | PAR.  | Definition                                                                           |
|-----|---------------|---------|-------|--------------------------------------------------------------------------------------|
|     |               |         |       | 1:Don't prompt                                                                       |
|     |               | CH0     | K14.7 | Hydraulic control function-0:Invalid 1:Valid                                         |
|     |               | CH0     | K14.0 | Pressure detection function-0:Invalid 1:Valid                                        |
|     |               | СНО     | K14.1 | Pressure detection signal-0:High level alarm                                         |
|     |               |         |       | 1:Low level alarm                                                                    |
|     |               | CH0     | DT002 | Hydraulic pressure low alarm detection<br>time(ms)                                   |
|     |               | CH1     | K15.0 | Spindle automatic shift function-0:Invalid<br>1:Valid                                |
|     |               | CH1     | K15.1 | Spindle shift in position signal-0:Don't detect<br>1:Detect                          |
|     |               | CH1     | K15.2 | Spindle shift in position signal-0:High level<br>effective 1:Low level effective     |
|     |               | CH1     | K15.3 | Spindle gear power off-0:Don't remember<br>1:Remember                                |
|     |               | CH1     | K15.4 | Spindle orientation function-0:Invalid 1:Valid                                       |
|     |               | CH1     | K15.5 | Y0.2 OUTPUT-0:Brake output valid<br>1:Directional output valid                       |
|     |               | CH1     | K15.6 | Spindle orientation mode-0:Servo orientation<br>1:Frequency conversion quasi-stop    |
|     |               | CH1     | K15.7 | C/S AXIS FUNCTION-0:Invalid 1:Valid                                                  |
| 47  | Frist Spindle | CH1     | K17.0 | Spindle key rotation direction of panel-0:Don't reverse 1:Reverse                    |
| 17  | (Headrest)    | CH1     | K17.1 | Spindle speed arrival detection-0:Invalid<br>1:Valid                                 |
|     |               | CH1     | K17.2 | Spindle jog at-0: Valid under JOG/MPG/REF<br>1:Valid under all working modes         |
|     |               | CH1     | K17.3 | Spindle analog voltage or speed command<br>when Spindle stops -0:Don't close 1:Close |
|     |               | CH1     | K17.4 | Spindle abnormal signal-0:High level alarm<br>1:Low level alarm                      |
|     |               | CH1/CH2 | K26.0 | 1st Spindle-0:No alarm 1:Alarm                                                       |
|     |               | CH1     | DT000 | Time to turn off the original gear when the spindle automatically shifts (ms)        |
|     |               | CH1     | DT001 | Delay the end time after the automatic shift of the main shaft is in place (ms)      |
|     |               | CH1     | DT010 | Spindle brake delay output time(ms)                                                  |
|     |               | CH1     | DT011 | Spindle brake output time(ms)                                                        |
|     |               | CH1     | DT012 | Spindle jog time(ms)                                                                 |
|     |               | CH1     | K12.0 | Chuck control function -0:Invalid 1:Valid                                            |
| 10  | Chuck         | CH1     | K12.1 | Chuck clamping status before Spindle start<br>-0:Detect 1:Don't detect               |
| 10  | GHUCK         | CH1     | K12.2 | Control mode for Chuck-0: Internal 1: External                                       |
|     |               | CH1     | K12.3 | Chuck in-position signal-0:Don't detect<br>1:Detect                                  |

Chapter Two Machine Tool Debugging

| NO.                        | Function                | Channel | PAR.                                                                                            | Definition                                                                                      |
|----------------------------|-------------------------|---------|-------------------------------------------------------------------------------------------------|-------------------------------------------------------------------------------------------------|
|                            |                         | CH1     | K12.4                                                                                           | External Chuck is controlled in Program operation -0:Invalid 1:Valid                            |
|                            |                         | CH1     | DT014                                                                                           | Chuck clamp instruction execution time(ms)                                                      |
|                            |                         | CH1     | DT015                                                                                           | Chuck released instruction execution time(ms)                                                   |
|                            |                         | CH1     | DT018                                                                                           | Chuck pulse output width (ms)                                                                   |
|                            |                         | CH1     | DT021                                                                                           | Chuck operation enable delay when Spindle stops (ms)                                            |
|                            |                         | CH1     | K13.0                                                                                           | Tailstock control function-0:Invalid 1:Valid                                                    |
|                            |                         | CH1     | K13.1                                                                                           | Spindle rotation and Tailstock forward and<br>backward -0:Interlock 1:No interlock              |
| 19                         | Tailstock               | CH1     | K13.2                                                                                           | External Tailstock is controlled in Program operation -0:Invalid 1:Valid                        |
|                            |                         | CH1     | K13.3                                                                                           | Tailstock in-position signal-0:Don't detect<br>1:Detect                                         |
|                            | CH1                     | DT022   | Tailstock action execution time (ms),<400ms                                                     |                                                                                                 |
| 20 Measuring<br>instrument | CH0                     | K34.0   | End face Measuring instrument (M72/M73)<br>in-place signal detection-0:Don't detect<br>1:Detect |                                                                                                 |
|                            | Measuring<br>instrument | CH0     | K34.1                                                                                           | Radial Measuring instrument1 (M74/M75)<br>in-place signal detection-0:Don't detect<br>1:Detect  |
|                            |                         | CH0     | K34.2                                                                                           | Radial Measuring instrument2 (M76/M77)<br>in-place signal detection-0:Don't detect<br>1:Detect  |
|                            |                         | CH0     | K34.3                                                                                           | Whether the measuring instrument is maintained after <esp> -0:Don't hold 1:Hold</esp>           |
|                            |                         | CH0     | K34.4                                                                                           | Whether the measuring instrument is<br>maintained after <reset> -0:Don't hold 1:Hold</reset>    |
|                            |                         | CH0     | DT030                                                                                           | Measuring instrument forward and backward detection time (ms)                                   |
|                            |                         | CH0     | K16.3                                                                                           | Lubrication with low oil level-0:Don't detect<br>1:Detect                                       |
|                            |                         | CH0     | K16.4                                                                                           | Lubrication with low oil level-0:High level<br>alarm 1:Low level alarm                          |
|                            |                         | CH0     | K16.5                                                                                           | Relationship between lubrication and Program<br>operation-0:Non-interlock 1:Interlock           |
| 21                         | lubrication             | CH0     | K16.6                                                                                           | Start when automatic lubrication is effective<br>-0: No lubrication output 1:lubrication output |
|                            |                         | CH0     | K31.6                                                                                           | Lubrication motor fault-0:Don't detect 1:Detect                                                 |
|                            |                         | CH0     | DT013                                                                                           | Start time of manual lubrication (0: Unlimited lubrication)(ms)                                 |
|                            |                         | CH0     | DT016                                                                                           | Automatic lubrication interval (ms)                                                             |
|                            |                         | CH0     | DT017                                                                                           | Autolube output time (ms)                                                                       |
| 22                         | Protective              | CH0     | K14.2                                                                                           | Protective door-0:Invalid 1:Valid                                                               |
|                            | door                    | CH0     | K14.3                                                                                           | Protective door detection signal when                                                           |

| NO.           | Function              | Channel | PAR.                                                                     | Definition                                                                                                    |
|---------------|-----------------------|---------|--------------------------------------------------------------------------|----------------------------------------------------------------------------------------------------|
|               |                       |         |                                                                          | protective door is closed -0:Low level 1:High<br>level                                                                                 |
|               |                       | CH0     | K14.4                                                                    | Spindle when the protective door is<br>on-0:Close 1:Don't close                                                                        |
|               |                       | CH0     | K19.5                                                                    | Multiply adjustment effective mode -0:multiple<br>channels are effective at the same time<br>1:current channel is effective            |
| 00            | Multi oboppol         | CH0     | K30.3                                                                    | Multi-channel switching-0:Key (K2) 1:Knob<br>(dial switch)                                                                             |
| 23            | Multi-charmer         | CH0     | K30.6                                                                    | "Start" signal in Multi-channel parallel mode<br>-0:Multi-channel is valid at the same time<br>1:CH1 is triggered                      |
|               | CH0                   | K30.7   | Working mode after entering Multi-channel<br>parallel mode-0:AUTO 1:Hold |                                                                                                    |
|               |                       | CH0     | K16.7                                                                    | Spindle, cooling off and G command are in the same section, Spindle, before cooling off - 0:Wait for the end of G command 1:Don't wait |
| 24 Pi<br>opei | Program               | CH1/CH2 | K29.1                                                                    | Whether the hand pulse test cut function is<br>effective-0:Invalid 1:Valid                                                             |
|               | operation             | CH1/CH2 | K29.2                                                                    | Whether the Hand pulse interrupt function is valid-0:Invalid 1:Valid                                                                   |
|               |                       | CH1/CH2 | K29.3                                                                    | Whether the Hand pulse interrupt/intervention<br>function remains effective during program<br>operation-0:Invalid 1:Valid              |
| 25            | Pulse axis<br>control | CH0     | K36.7                                                                    | Pulse axis (IO-R21T) -0:Not connected<br>1:Connected                                                                                   |
|               |                       | CH0     | K31.0                                                                    | Cooling motor fault-0:Don't detect 1:Detect                                                                                            |
| 26            |                       | CH0     | K31.5                                                                    | Mist suction machine/magnetic separator/chip removal machine fault-0:Don't detect 1:Detect                                             |
|               |                       | CH0     | K31.7                                                                    | Low oil mist pressure-0:Don't detect 1:Detect                                                                                          |
|               | Others                | CH1     | DT032                                                                    | C-axis clamp timing                                                                                                    |
|               |                       | CH0     | DT033                                                                    | Continuous detection time of air pressure and temperature(ms)                                                                          |
|               |                       | CH0     | DT034                                                                    | Delayed closing output time of mist extractor<br>and magnetic separator(ms)                                                            |

# 2.4.2 Standard ladder diagram parameters of plane/gantry grinder

| NO. | Function      | Channel | PAR.    | Definition                                                                             |
|-----|---------------|---------|---------|----------------------------------------------------------------------------------------|
| 1   | Keyboard type | CH0     | K30.0~2 | Keyboard type-000:Integrated panel;001:370<br>Operation panel;010:430 Operation panel; |
| 2   | ESP           | CH0     | K10.5   | External ESP on the panel-0:Invalid 1:Valid                                            |
| 3   | Emergency     | CH1/CH2 | K29.0   | Whether the emergency retry is valid-0:Invalid                                         |

Remarks: CH0/CH1/CH2/...: total channel/channel 1/channel 2/...

| NO.         | Function                                                             | Channel | PAR.    | Definition                                                                                                    |
|-------------|----------------------------------------------------------------------|---------|---------|----------------------------------------------------------------------------------------------------|
|             | retreat                                                              |         |         | 1:Valid                                                                                                    |
|             |                                                                      |         |         | When reset during operation, the cursor                                                                                     |
|             |                                                                      | CH0     | K10.0   | returns to the beginning of the                                                                                             |
|             |                                                                      |         |         | program0:EDIT 1:All ways                                                                                                    |
| 4           | RESET                                                                | CH0     | K16.0   | Keep cooling output when RESET-0:Hold 1:Don't hold                                                                          |
|             |                                                                      | CH1/CH2 | K16.1   | Spindle (grinding wheel,switch) in<br>RESET-0:Hold 1:Off                                                                    |
|             | External                                                             | CH0     | K10.1   | External circulation start-0:Invalid 1:Valid                                                                                |
| 5           | button                                                               | CH0     | K10.2   | External feed and hold-0:Invalid 1:Valid                                                                                    |
|             |                                                                      | CH0     | K10.6   | External Hand pulse-0:Invalid 1:Valid                                                                                       |
| 6           | Hand pulse                                                           | CH0     | K10.7   | Hand pulse/Single step mode ×1000-0:Valid<br>1:Invalid                                                                      |
| 7           | 7 MODE                                                               | CH0     | K18.0~2 | Mode setting-000:MDI 001:AUTO<br>010:Pro-Zero 011:EDIT 100:Hand pulse<br>101:JOG 110:REF 111:Dressing                       |
|             |                                                                      | CH0     | K18.3   | MODE-0:Power-off memory 1:Power-on designation                                                                              |
| 0           | 8 Hard limit                                                         | CH1/CH2 | K20.6   | Overtravel detection signal of each axis<br>-0:high level alarm 1:low level alarm                                           |
| 0           |                                                                      | CH1/CH2 | K20.7   | Hard overtravel function of each axis machine tool-0:Invalid 1:Valid                                                        |
| 9           | Manual key<br>reversal                                               | CH1/CH2 | K23.*   | Manual key reversal                                                                                                    |
| 10          | Return to zero<br>deceleration<br>signal<br>(Incremental<br>encoder) | CH1/CH2 | K24.*   | Return to zero deceleration signal-0:Nor_open<br>1:Nor_closed                                                               |
| 11          | Servo drive<br>alarm                                                 | CH1/CH2 | K25.*   | Servo drive alarm-0:No alarm 1:Alarm                                                                                        |
|             |                                                                      | CH0     | K19.0   | External feed rate -0:no inversion 1:inversion                                                                              |
|             |                                                                      | CH0     | K19.1   | External feed rate-0:Invalid 1:Valid                                                                                        |
|             | External                                                             | CH0     | K19.3   | External Spindle magnification-0:Invalid<br>1:Valid                                                                         |
| 12 E<br>maç | magnification                                                        | CH0     | K19.4   | Shared knob for fast rate and feed rate -0:not shared 1:shared                                                              |
|             |                                                                      | CH0     | K19.5   | Multiply adjustment effective mode -0:multiple<br>channels are effective at the same time<br>1:current channel is effective |
|             |                                                                      | CH1     | DT006   | S instruction execution time (ms)                                                                                           |
|             |                                                                      | CH0     | DT065   | Star start timing time                                                                                                    |
| 13          | Spindle                                                              | CH0     | DT066   | Triangle start timing time                                                                                                  |
|             |                                                                      | CH0     | DT033   | Spindle temperature detection frequency of grinding wheel                                                                   |

| NO. | Function             | Channel | PAR.  | Definition                                                                                                    |
|-----|----------------------|---------|-------|----------------------------------------------------------------------------------------------------|
|     |                      | CH1     | DC000 | Spindle zero speed output range(r/min)                                                                                                    |
|     |                      | CH0     | K32.0 | Wheel speed reaches-0:Don't detect 1:Detect                                                                                                    |
|     |                      | CH1/CH2 | K26.0 | Spindle alarm of grinding wheel servo-0:Don't<br>detect 1:Detect                                                                                                |
|     |                      | CH1/CH2 | K17.4 | Wheel frequency conversion Spindle alarm<br>signal -0:Nor_open 1:Nor_closed                                                                                     |
|     |                      | CH0     | K14.6 | "Hydraulic motor not started" alarm-0:Prompt<br>1:Don't prompt                                                                                                  |
|     |                      | CH0     | K14.7 | Hydraulic control function-0:Invalid 1:Valid                                                                                                    |
| 1/  | Hydraulic            | CH0     | K14.0 | Pressure detection function-0:Invalid 1:Valid                                                                                                    |
| 14  | Tyuraulic            | CH0     | K14.1 | Pressure detection signal-0:High level alarm<br>1:Low level alarm                                                                                               |
|     |                      | CH0     | DT002 | Hydraulic pressure low alarm detection time(ms)                                                                                                    |
|     |                      | CH0     | K35.0 | Machine tool type - 0:Surface grinder (single)<br>1:Gantry grinder (double)                                                                                     |
|     |                      | CH0     | K35.1 | Workbench type -0:Hydraulic control 1:Servo<br>control                                                                                                    |
| 15  | Workbench<br>setting | CH0     | K35.2 | Travel signal of hydraulically controlled<br>workbench (1) - 00: left and right reversing<br>switch 01: differential count 10: Encoder<br>feedback 11: reserved |
|     |                      | CH0     | K35.3 | Travel signal of hydraulically controlled<br>workbench (2) - 00: left and right reversing<br>switch 01: differential count 10: Encoder<br>feedback 11: reserved |
|     |                      | CH0     | K35.4 | When the program feed is held, whether the workbench stops moving - 0:No pause 1:Pause                                                                          |
|     |                      | CH0     | D010  | Current operating speed of workbench (hydraulic proportional valve)(M/min)                                                                                      |
|     |                      | CH0     | D011  | Maximum operating speed of workbench (hydraulic proportional valve) (M/min)                                                                                     |
|     |                      | CH0     | K16.3 | Lubrication with low oil level-0:Don't detect<br>1:Detect                                                                                                    |
|     |                      | CH0     | K16.4 | Lubrication with low oil level-0:High level<br>alarm 1:Low level alarm                                                                                          |
| 16  |                      | CH0     | K16.5 | Relationship between lubrication and Program<br>operation-0:Non-interlock 1:Interlock                                                                           |
|     | lubrication          | CH0     | K16.6 | Start when automatic lubrication is effective<br>-0: No lubrication output 1:lubrication output                                                                 |
|     |                      | CH0     | K31.1 | Workbench's lubrication motor fault-0:Don't detect 1:Detect                                                                                                    |
|     |                      | CH0     | DT013 | Start time of manual lubrication (0: Unlimited lubrication)(ms)                                                                                                 |
|     |                      | CH0     | DT016 | Automatic lubrication interval (ms)                                                                                                    |

### Chapter Two Machine Tool Debugging

| NO. | Function              | Channel | PAR.    | Definition                                                                                                    |
|-----|-----------------------|---------|---------|----------------------------------------------------------------------------------------------------|
|     |                       | CH0     | DT017   | Autolube output time (ms)                                                                                                    |
|     |                       | CH0     | K14.2   | Protective door-0:Invalid 1:Valid                                                                                                    |
| 17  | Protective<br>door    | CH0     | K14.3   | Protective door detection signal when<br>protective door is closed -0:Low level 1:High<br>level                                        |
|     |                       | CH0     | K14.4   | Spindle when the protective door is<br>on-0:Close 1:Don't close                                                                        |
|     |                       | CH0     | K19.5   | Multiply adjustment effective mode -0:multiple<br>channels are effective at the same time<br>1:current channel is effective            |
|     |                       | CH0     | K30.3   | Multi-channel switching-0:Key (K2) 1:Knob<br>(dial switch)                                                                             |
| 18  | Multi-channel         | CH0     | K30.4~5 | Multi-channel switching mode-00:Single<br>button cycle 01:Knob (dial switch) 10:One key<br>corresponds to one channel 00:Reserved      |
|     |                       | CH0     | K30.6   | "Start" signal in Multi-channel parallel mode<br>-0:Multi-channel is valid at the same time<br>1:CH1 is triggered                      |
|     |                       | CH0     | K30.7   | Working mode after entering Multi-channel<br>parallel mode-0:AUTO 1:Hold                                                               |
|     | Program<br>operation  | CH0     | K16.7   | Spindle, cooling off and G command are in the same section, Spindle, before cooling off - 0:Wait for the end of G command 1:Don't wait |
| 10  |                       | CH1/CH2 | K29.1   | Whether the hand pulse test cut function is effective-0:Invalid 1:Valid                                                                |
| 19  |                       | CH1/CH2 | K29.2   | Whether the Hand pulse interrupt function is valid-0:Invalid 1:Valid                                                                   |
|     |                       | CH1/CH2 | K29.3   | Whether the Hand pulse interrupt/intervention<br>function remains effective during program<br>operation-0:Invalid 1:Valid              |
| 20  | Pulse axis<br>control | CH0     | K36.7   | Pulse axis (IO-R21T) -0:Not connected<br>1:Connected                                                                                   |
|     |                       | CH0     | K31.0   | Cooling motor fault-0:Don't detect 1:Detect                                                                                            |
|     |                       | CH0     | K31.2   | Balance oil pump overload-0:Don't detect<br>1:Detect                                                                                   |
| 21  | Others                | CH0     | K31.3   | Electromagnetic suction cup<br>under-magnetization alarm-0:Don't detect<br>1:Detect                                                    |
|     |                       | CH0     | K31.4   | Dressing oil pump overload-0:Don't detect<br>1:Detect                                                                                  |
|     |                       | CH0     | K31.5   | Mist suction machine/magnetic separator/chip<br>removal machine fault-0:Don't detect 1:Detect                                          |
|     |                       | CH0     | K32.1   | Low level or pressure of grinding wheel Spindlelubrication-0:Don't detect 1:Detect                                                     |
|     |                       | CH0     | K32.2   | (Left) Spindle temperature detection of                                                                                                |

| NO. | Function | Channel | PAR.  | Definition                                       |
|-----|----------|---------|-------|--------------------------------------------------|
|     |          |         |       | grinding wheel -0:Don't detect 1:Detect          |
|     |          | CH0     | K32.3 | (Right) Spindle temperature detection of         |
|     |          | 0110    | 102.0 | grinding wheel -0:Don't detect 1:Detect          |
|     |          | CH0     | K32 4 | Oil/water cooler of (left) grinding wheel        |
|     |          | 0110    | 102.4 | Spindle is overloaded-0:Don't detect 1:Detect    |
|     |          | CH0     | K32 5 | Oil/water cooler of (right) grinding wheel       |
|     |          | 0110    | 102.0 | Spindle is overloaded -0:Don't detect 1:Detect   |
|     |          | CH0     | K32.6 | (Left)Inspection for balancing oil pressure of   |
|     |          |         | 102.0 | grinding head-0:Don't detect 1:Detect            |
|     |          | СНО     | K32 7 | (Right) Inspection for balancing oil pressure of |
|     |          |         | 102.1 | grinding head-0:Don't detect 1:Detect            |
|     |          | CH0     | K33.0 | Hydraulic motor fault-0:Don't detect 1:Detect    |
|     |          | CH0     | K33.1 | Hydraulic refrigerator overload-0:Don't detect   |
|     |          |         | 100.1 | 1:Detect                                         |
|     |          | CH0     | K33 2 | Hydraulic filter element blockage                |
|     |          |         |       | signal-0:Don't detect 1:Detect                   |
|     |          | CH0     | DT033 | Continuous detection time of air pressure and    |
|     |          |         | 51000 | temperature(ms)                                  |
|     |          | СНО     | DT034 | Delayed closing output time of mist extractor    |
|     |          |         |       | and magnetic separator(ms)                       |

# 2.5 Common function settings

The following parameter settings are mainly based on the configuration of CNC internal/external grinder.

### 2.5.1 System function

| NO. | Definition                          | PAR.     | Remarks                            |
|-----|-------------------------------------|----------|------------------------------------|
| 1   | Command input unit                  | P00008   | Pulse equivalent,Default 0.0001mm; |
| 2   | Language of system                  | P00023   | 0:Chinese;1:English;               |
| 3   | Power down ststus<br>of user rights | P00030.7 | 0:Save;1:Not save;                 |

# 2.5.2 Alarm settings

2.5.2.1 ESP alarm

1) system parameter setting

| NO. | Definition | PAR.     | Remarks           |
|-----|------------|----------|-------------------|
| 1   | ESP alarm  | P00026.7 | 0:Check;1:Shield; |

2) PLC parameter setting

| CH  | K of data list | Content                   |                    |
|-----|----------------|---------------------------|--------------------|
| CH0 | K10.5          | External ESP on the panel | 0:Invalid 1:Valid; |

3) ESP function input definition pin number

| NO. | Address | Remarks                                 |
|-----|---------|-----------------------------------------|
| 1   | X460.2  | 8.4 inch screen, additional panel       |
| 2   | X464.7  | 10.4 inch screen, independent key panel |
| 3   | X464.7  | 15 inch touch screen, expansion panel   |

### 2.5.2.2 Other alarm switches of the system

| NO. | Definition                 | PAR.     | Remarks           |
|-----|----------------------------|----------|-------------------|
| 1   | Servo drive alarm          | P00026.6 | 0:Check;1:Shield; |
| 2   | Overtravel/limit alarm     | P00026.5 | 0:Check;1:Shield; |
| 3   | Motor-encoder<br>direction | P00026.4 | 0:Check;1:Shield; |
| 4   | Bus <idn>alarm</idn>       | P00026.2 | 0:Check;1:Shield; |
| 5   | Follow error range         | P00026.1 | 0:Check;1:Shield; |
| 6   | All alarms                 | P00026.0 | 0:Check;1:Shield; |

2.5.2.3 Ladder common alarm switch

| NO. | Definition            | PAR.             | Remarks                                 |  |
|-----|-----------------------|------------------|-----------------------------------------|--|
| 1   | Emergency retreat     | CH1/CH2,K29.0    | 0:Invalid; 1:Valid;                     |  |
| 2   | Overtravel detection  | CH1/CH2 K20.6    | 0:High level alarm: 1:Low level alarm:  |  |
|     | signal of each axis   | 0111/0112,1(20.0 |                                         |  |
|     | Hard overtravel       |                  |                                         |  |
| 3   | function of each axis | CH1/CH2,K20.7    | 0:Invalid; 1:Valid;                     |  |
|     | machine tool          |                  |                                         |  |
| 4   | Servo drive alarm     | CH1/CH2,K25.*    | 0:No alarm; 1:Alarm;                    |  |
| 5   | 2nd Spindle           | CH1 K17 5        | 0:High level alarm: 1:1 ow level alarm: |  |
|     | abnormal signal       | 0111,1(17.0      |                                         |  |
| 6   | 2nd servo Spindle     | CH1,K26.1        | 0:No alarm; 1:Alarm;                    |  |
| 7   | "Hydraulic motor not  | CH0.K14.6        | 0:Prompt: 1:No prompt:                  |  |
|     | started" alarm        | , -              |                                         |  |
| 8   | 1st Spindle abnormal  | CH1,K17.4        | 0:High level alarm; 1:Low level alarm;  |  |
|     | signal                |                  |                                         |  |
| 9   | 1st servo Spindle     | CH1,K26.0        | 0:No alarm; 1:Alarm;                    |  |
|     | End face Measuring    |                  |                                         |  |
| 10  | instrumentin-place    | CH0,K34.0        | 0:No detection; 1:Detection;            |  |
|     | signal detection      |                  |                                         |  |
| 11  | Cooling motor fault   | CH0,K31.0        | 0:No detection; 1:Detection;            |  |

# 2.5.3 Basic functions of feed axis

2.5.3.1 Basic configuration of feed axis

| NO. | Definition |      | PAR. | Remarks |                                         |
|-----|------------|------|------|---------|-----------------------------------------|
| 1   | Axis       | name | in   | P2**01  | Axis program name, which can be defined |
| '   | program    |      |      | 12 01   |                                         |

|    | Axis is the current axis |                |                                            |
|----|--------------------------|----------------|--------------------------------------------|
| 2  | in the base coordinate   | P2**04         |                                            |
|    | SYS                      |                |                                            |
| 3  | Type of control for      | P2**08.5 6     | 00:Linear;01:Rotation(Type-A);10:Rotation  |
| 0  | axis                     | 12 00.00 0     | (Туре-В);                                  |
| 4  | Motor type               | P2**08.0       | 0:Rotating motor;1:Direct drive motor;     |
| 5  | Motor encoder type       | P2**08.1       | 0:Relative;1:Absolute;                     |
| 6  | Maximum speed of         | D0**7/         |                                            |
| 0  | motor                    | FZ 74          |                                            |
| 7  | Number of motor          | P2**73         | A6-8388608-A0-33554432                     |
| 1  | encoder lines            | 12 75          | A0.0000000,A0.00004402                     |
| 8  | Servo drive alarm        | CH1,K25.*      | 0:No alarm; 1:Alarm;                       |
| a  | Movement direction       | P2**08.2 3     | 00:Forward: 11:Reverse:                    |
| 3  | of axis motor            | 12 00.21 0     |                                            |
| 10 | Axis panel key           | CH1 K23 *      | 0:Forward: 1:Reverse:                      |
| 10 | direction                | 0111,1020.     |                                            |
| 11 | Screw nitch              | P2**76         | Input the actual value of the machine tool |
|    |                          | 12 10          | screw into this parameter                  |
| 12 | Gear ratio               | P2**77/ P2**78 |                                            |
| 13 | Machine zero             | P2**11.0       | 0:No;1:Yes;                                |

### 2.5.3.2 Feed axis speed characteristic

| NO. | Definition                                                 | PAR.   | Remarks                                                            |
|-----|------------------------------------------------------------|--------|--------------------------------------------------------------------|
| 1   | Hand pulse<br>maximum feed speed                           | P2**33 |                                                                    |
| 2   | Hand pulse feed<br>acceleration and<br>deceleration time   | P2**52 |                                                                    |
| 3   | Fast moving speed                                          | P2**30 | Adaptation principle of system appeloration                        |
| 4   | Acceleration and<br>deceleration time of<br>rapid movement | P2**49 | and deceleration:<br>Medium inertia, each F3000~F4000              |
| 5   | Speed at fast<br>magnification F0                          | P2**31 | deceleration time;                                                 |
| 6   | JOG movement<br>speed                                      | P2**32 | Medium and high inertia, each F2000~F2500                          |
| 7   | Maximum moving<br>speed                                    | P2**29 | deceleration time;<br>Other inertia shall be modified according to |
| 8   | Cutting feed<br>acceleration/decelerat<br>ion time         | P2**52 | actual needs.                                                      |
| 9   | Maximum closing<br>speed during cutting                    | P10*15 |                                                                    |
| 10  | Initial closing speed<br>of cutting                        | P10*14 |                                                                    |

# 2.5.4 Spindle function

### 2.5.4.1 Spindle basic configuration

| NO. | Definition                                                | PAR.          | Remarks                            |
|-----|-----------------------------------------------------------|---------------|------------------------------------|
| 1   | Spindle speed output mode                                 | P10*06.1      | 0:Gear; 1:Analog quantity (speed); |
| 2   | Control type of<br>Spindle                                | P5**10.1      | 0: Analog spindle;1:Bus Spindle;   |
| 3   | Number of first<br>encoder lines                          | P5**14        |                                    |
| 4   | Gear ratio                                                | P5**18/P5**19 |                                    |
| 5   | Maximum analog<br>voltage of Spindle                      | P5**20        |                                    |
| 6   | Spindle motor<br>maximum speed                            | P5**21        |                                    |
| 7   | Spindle gear<br>maximum speed                             | P5**22~P5**25 |                                    |
| 8   | Acceleration and<br>deceleration time to<br>maximum speed | P5**36        |                                    |
| 9   | Zero-bias voltage<br>compensation<br>coefficient          | P5**16        |                                    |
| 10  | Spindle start default<br>speed                            | P5**37        |                                    |

### 2.5.4.2 Spindle Common Functions

| NO. | Definition                        | PAR.      | Remarks                  |
|-----|-----------------------------------|-----------|--------------------------|
| 1   | Number of second<br>encoder lines | P5**15    |                          |
| 2   | C/S axis control                  | P5**10.0  | 0:Not enabled; 1:Enable; |
| 3   | PLC switching of C/S axis         | CH1,K15.7 | 0:Invalid; 1:Valid;      |
| 4   | Analog output after<br>RESET      | P00039.1  | 0:Keep; 1:Clear;         |
| 5   | Analog output after<br>ESP        | P00039.2  | 0:Keep; 1:Clear;         |

# 2.5.5 Hand pulse

| NO. | Definition                 | PAR.          | Remarks |
|-----|----------------------------|---------------|---------|
| 1   | Step size of Hand<br>pulse | P00061~P00064 |         |

|   | Hand pulse direction   |                 |                                              |  |
|---|------------------------|-----------------|----------------------------------------------|--|
| 2 | when coordinates       | P2**09.2        | 0:Clockwise; 1:Counterclockwise;             |  |
|   | increase               |                 |                                              |  |
| З | Hand pulse pulse       | P00032~P00034   | 1- Small hand pulse on the panel,2- External |  |
| 0 | signal source          | 1 00002 1 00004 | handheld unit                                |  |
| 4 | Method of hand         | P00036 2        | 0:Multiplier hold:1:Speed of Hand pulse:     |  |
| - | pulse cutting rate     | 1 00000.2       |                                              |  |
|   | Reverse of trial       |                 |                                              |  |
| 5 | cutting control        | P00036.3        | 0:Allow; 1:Not allowed;                      |  |
|   | program                |                 |                                              |  |
| 6 | Hand pulse's ID of     | P1*007          | 1-1st Hand pulse,2-2nd Hand pulse,3-3rd      |  |
| 0 | trial cut/interruption | 1 1 007         | Hand pulse;                                  |  |
| 7 | External handheld      | CH0 K10 6       | O:Invalid: 1:Valid:                          |  |
| 1 | unit                   | 010,110.0       |                                              |  |
| 8 | ×1000                  | CH0,K10.7       | 0:Invalid; 1:Valid;                          |  |

# 2.5.6 Software limit

| NO. | Definition                                   | PAR.           | Remarks                                                                                   |
|-----|----------------------------------------------|----------------|-------------------------------------------------------------------------------------------|
| 1   | Software travel positive/negative limit      | P2**15~ P2**16 |                                                                                           |
| 2   | Software travel limit<br>2 detection         | P2**12.1       | 0:Don't check; 1:Inspection;                                                              |
| 3   | Software travel limit<br>3 detection         | P2**12.2       | 0:Don't check; 1:Inspection;                                                              |
| 4   | Storage travel limit detection               | P10032.0       | 0:Detection after powering on and returning to the reference point; 1:Power-on detection; |
| 5   | Software travel 2<br>positive/negative limit | P2**17~ P2**18 |                                                                                           |
| 6   | Software travel 3 positive/negative limit    | P2**19~ P2**20 |                                                                                           |

# 2.5.7 Tool compensation

| NO. | Definition                               | PAR.     | Remarks                               |
|-----|------------------------------------------|----------|---------------------------------------|
| 1   | NO.0 tool offset<br>coordinate system    | P70*00.3 | 0:Invalid; 1:Valid;                   |
| 2   | Execution mode of geometric compensation | P70*00.0 | 0:Tool movement; 1:Coordinate offset; |
| 3   | Execution mode of wear compensation      | P70*00.1 | 0:Tool movement; 1:Coordinate offset; |
| 4   | Maximum tool wear                        | P60*14   |                                       |

| 5 | Maximum allowable<br>value of tool wear<br>increment input | P60*15   |                                          |
|---|------------------------------------------------------------|----------|------------------------------------------|
| 6 | Tool tip radius<br>compensation<br>function                | P70*01.1 | 0:Invalid; 1:Valid;                      |
| 7 | Transition mode of<br>cutter compensation                  | P70*01.6 | 0:Straight transition; 1:Arc transition; |

# 2.5.8 Coordinate system

| NO. | Definition             | PAR.      | Remarks                                     |
|-----|------------------------|-----------|---------------------------------------------|
| 1   | G54~G59 status         | B00044 1  | 0:No abango: 1:Sat to C51:                  |
| I   | after RESET            | F 00044.1 | 0.100 change, 1.5et to 0.54,                |
| 2   | G54~G59 power off      | P00044 2  | 0:Memory; 1:No memory, power-on is set to   |
| 2   | and restart            | F 00044.2 | G54;                                        |
|     | G52 local coordinate   |           |                                             |
| 3   | system after returning | P00044.4  | 0:Cancel; 1:Don't cancel;                   |
|     | to zero                |           |                                             |
| 4   | G52 after M30/M02      | P00044.5  | 0:Cancel; 1:Don't cancel;                   |
| F   | G52 coordinate         | D00044 6  | O'Canaali 1:Dan't aanaali                   |
| 5   | system after RESET     | P00044.0  | U.Cancer, T.Don't cancer,                   |
| 6   | System machine         | B00044 7  | 0:Motor feedback value; 1:Theoretical value |
|     | coordinate             | F 00044.7 | of the system;                              |

# 2.5.9 Measuring instrument signal

| NO. | Definition             | PAR.      | Remarks                                     |
|-----|------------------------|-----------|---------------------------------------------|
| 1   | Common speed I/O       | P00002 6  | 0:G1054.* of PLC signal; 1.X5.* input by IO |
| 1   | signal source          | 1 00002.0 | unit;                                       |
| 2   | Effective level of     | D00027 *  | 0:High level; 1:Low level;                  |
|     | high-speed I/O         | 1 00037.  |                                             |
| 3   | Multi-segment G31,     | D00038 0  | 0:Invalid; 1:Valid;                         |
|     | cross-signal detection | F 00030.0 |                                             |
| 4   | High speed I/O         | D00020 1  | 0:High and low level independent response;  |
|     | signal response        | F 00030.1 | 1:Level edge response;                      |

# 2.5.10 Oblique axis setting

| NO. | Definition                  | PAR.     | Remarks     |
|-----|-----------------------------|----------|-------------|
| 1   | Oblique axis setting        | P10*35.0 | 0:OFF;1:ON; |
| 2   | Tilt axis angle             | P10*36   |             |
| 3   | Axis number of tilt<br>axis | P10*37   |             |

| 4 | Axis numl     | ber of | P10*38 |  |
|---|---------------|--------|--------|--|
| 4 | orthogonal ax | is     |        |  |

# 2.5.11 Page related

| NO. | Definition                                         | PAR.     | Remarks                                                                                      |
|-----|----------------------------------------------------|----------|----------------------------------------------------------------------------------------------|
| 1   | System power-on<br>default page                    | P00030.0 | 0:Location page; 1:Drawing reference page;                                                   |
| 2   | Page switching when<br>executing small<br>segments | P00030.1 | 0:Valid; 1:Invalid;                                                                          |
| 3   | Figure parameter<br>page display                   | P00030.2 | 0:Display the list of drawing parameters;<br>1:Directly enter the drawing reference project; |
| 4   | Screen Saver File                                  | P00030.4 | 0:Same as the customized boot file;<br>1:Independent file;                                   |
| 5   | Access mode after<br>screen saver                  | P00030.5 | 0:Any key; 1:Password;                                                                       |
| 6   | Screen saver timing                                | P00013   |                                                                                              |
| 7   | Cursor position after<br>program execution         | P00031.1 | 0:End; 1:Beginning;                                                                          |
| 8   | After MDI program<br>execution                     | P00031.0 | 0:Clear; 1:Don't clear;                                                                      |
| 9   | Auxiliary coordinate display under position        | P00031.7 | 0:Shield display; 1:Display more than one coordinate system;                                 |

# 2.5.12 Operation related

| NO. | Definition           | PAR.      | Remarks                    |  |
|-----|----------------------|-----------|----------------------------|--|
| 1   | Speed smoothing      | P00047 0  |                            |  |
| 1   | function             | 1 00047.0 |                            |  |
|     | Transitional         |           |                            |  |
| 2   | acceleration and     | P00047.1  | 0:Liner; 1:S-type;         |  |
|     | deceleration mode    |           |                            |  |
| 3   | Maximum error of     | P00040    |                            |  |
| 5   | smooth transition    | F 00049   |                            |  |
| 1   | Function ATAN,       | D80*00 7  | 0. 00 0~00 0.1.00 0~270 0  |  |
| -   | ASIN range           | 1 00 00.7 | 090.0 -90.0, 1.90.0 -270.0 |  |
| 5   | Piece count M code   | D10*08    |                            |  |
| 5   | (except M2, M30)     |           |                            |  |
| 6   | Maximum error of arc | P10*26    |                            |  |
|     | radius               | 1 10 20   |                            |  |

## 2.5.13 Rigid parameter

| NO. | Definition                         | PAR. | Remarks     |
|-----|------------------------------------|------|-------------|
| 1   | Servo position<br>feedforward gain | PA25 | Set to 100; |
| 2   | Servo position loop<br>parameters  | PA19 |             |

## 2.5.14 C/S axis parameters (take the first Spindle as an example)

| NO. | Definition                    | PAR.          | Remarks                            |
|-----|-------------------------------|---------------|------------------------------------|
| 1   | Spindle control type          | P50010.1      | Set to 1;                          |
| 2   | C/S axis control<br>function  | P50010.0      | Set to 1;                          |
| 3   | Axis control type             | P2**08.6~5    | Set to 0 1: Rotary shaft (type A); |
| 4   | Servo axis number             | P2**06        | Set to -1;                         |
| 5   | C/S axis switching<br>control | CH0,K15.7     | Set to 1;                          |
| 6   | Number of encoder             | P50014        | Set to the same:                   |
|     | lines                         | P2**72        | out to the same,                   |
| 7   | Coor ratio                    | P50018:P50019 | Sat to the same:                   |
|     |                               | P2**77:P2**78 | Set to the same,                   |
| 8   | Motor direction               | P50011.1~0    |                                    |
| 0   |                               | P2**08.3~2    |                                    |

# 2.6 Machine Zero Setting

# 2.6.1 Machine Zero of Motor with Absolute Encoder

The CNC connection is successful, and the above functional parameters need to be modified, and the machine tool zero point needs to be reset (take X axis as an example, the same below): Setting steps:

▶ P20011.0=0 → move machine tool to the "zero" position=0 → MacHine ZERO → Press

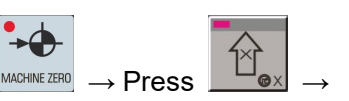

 $\rightarrow$  he "Grid value\*\*\*\*" occurs that means the "Zero" is set.

> Alternatively, move the machine to the "zero" position  $\rightarrow$  directly modify the axis parameter P20011.0=1  $\rightarrow$  system records the machine's current zero position.

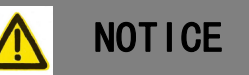

1. If the zero should be set again, set the P20011.0=0, reset it again after the system is turned off.

2. Usually, it is uncessary to install the zero deceleration switch of the machine zero

with an absolute encoder; and the machine that with pitch compensation is needed.

### 2.6.2 Machine Zero Return of Motor with Incremental Encoder

The relevant parameters based upon the connected enabled Level signal, zero return method, direction adjustment of zero return:

Enabled Level of machine zero return deceleration signal: PLC data K24;

Machine zero return method of each axis: P20011.6~7;

The rapid traverse rate during the deceleration of machine zero return along each axis: P20036;

The low traverse rate during the deceleration of machine zero return along each axis: P20037;

Selection of zero return direction along each axis: P20011.5 (0:positive direction; 1:negative direction)

Only the machine zero can be operated after confirming the machine override limit switch is enabled.

Usually, the machine zero installs approaching the top travel, the enabled stravel of the zero block is above 25mm; it is necessary to guarateen an enough deceleration distance for reducing the speed, so that the zero return and machine safety can be guaranteed. The faster the machine tool zero performs, the longer the zero block is; otherwise, the zero block still does not reduce after the planker is rushing over the planger due to CNC acceleration/deceleration and machine inertia, etc; there is no enough decoration distance accordingly to affect the zero precision.

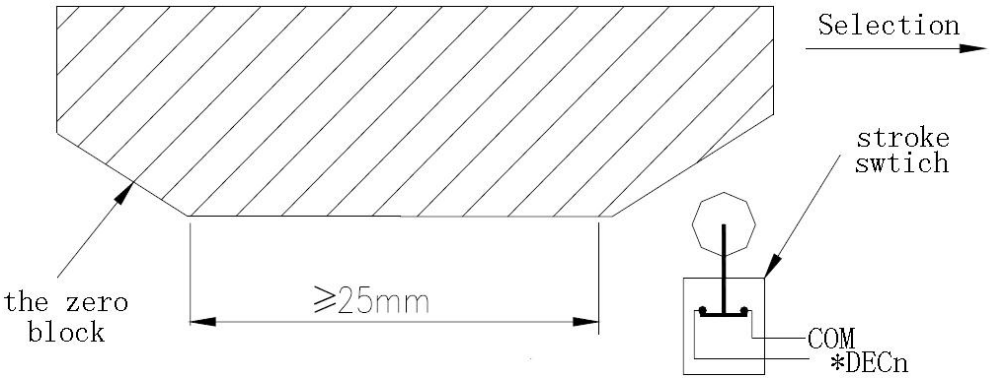

Fig.2-11 The schematic of stroke swtich and one-turn signal of servo motor

Generally, after the deceleration switch is released returning the machine zero when the linear axis is performed zero return. It is better to avoid the critical point position of encoder one-turn signal after the stroke switch is released; and guarantee that the motor reaches to the one-turn signal of encoder after revolving half circle to improve the precision of zero return. The system will be displayed the grid values after the zero return is performed. In the case of the linear connection, it is reseasonable that the grind values are about half of the pitch values.

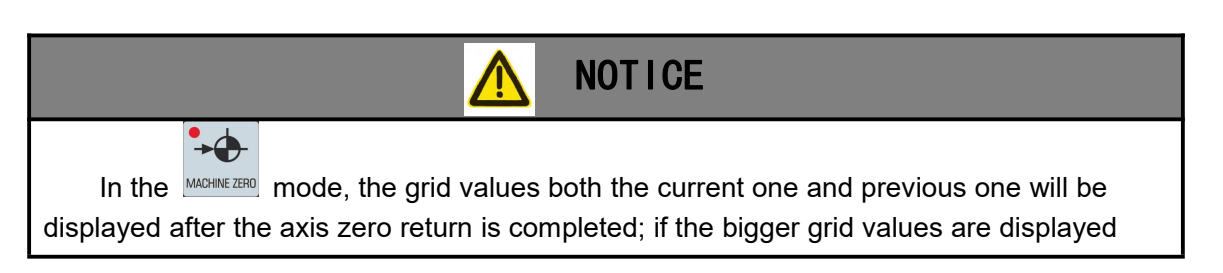

twice, check whether the zero position is changed or the zero block is loose; alternatively, perform the tool-setting again to avoid the tool-impact accident due to the zero return error.

#### Machine Zero Offset 2.6.3

Generally, the machine coordinate appears "0.0000" at current after the machine is performed zero return; that is, the zero return position is set to "0". Alternatively, the current machine coordinate can be set as other values after the zero return is completed; in this case, the zero return operation is also can be called "Zero Return Reference Point", and then the displayed values are regarded as the offset values of machine reference point (compare to the machine "0" point).

Ø₊

REF

POI.. The setting of the offset value is located at the DAVGE page, and the sets the position of "reference point 1" at the subpage.

NOTICE

1. Normally, The set "offset value" will not be altered before delivering, it is better to carefully operate it.

2. As for the machine tool coordinate system, the system defaults to the actual position of Encoder, and the value will fluctuate with the motor excitation jitter "0" point, which is a normal phenomenon. Change the parameter P00044.7=1 to display the theoretical value of the machine coordinate.

#### 2.7 **Rigid, Interval, Pitch Compensation**

#### Rigid parameters (Velocity Controllable Method) 2.7.1

| No. | Definition                                 | Parameter | Remark |
|-----|--------------------------------------------|-----------|--------|
| 1   | Velocity proportion<br>coefficient         | P2**90    |        |
| 2   | Velocity loop<br>integral coefficient      | P2**91    |        |
| 3   | Velocity feedback<br>filtering coefficient | P2**92    |        |
| 4   | Position proportion<br>coefficient         | P2**93    |        |
| 5   | Speed feedforward<br>coefficient           | P2**95    |        |

### 2.7.2 Backlash

|--|

| 1 | Compensation<br>value of backlash | P2**12 | No.112 parameter of current axis parameter |
|---|-----------------------------------|--------|--------------------------------------------|
| 2 | Time of backlash compensation     | P2**58 |                                            |

The backlash compensation value is input by the radius value (actual measurement value), and its unit is the least command output increment. It can be measured by the diagauge, micrometer or laser detector; the precise compensation of backlash compensation can be confirmed the machining accuracy; it is recommended to measure the backlash based upon the following methods:

• Program edit (Z axis is regarded as an example):

```
O0001;
N10 G01 W10 F800 ;
N20 W15 ;
N30 W1 ;
N40 W-1 ;
N50 M30 .
```

- It is better to set the backlash error compensation to zero before measuring;
- Single block operation program, find out the measurement basement A after positioning twice, record the current data, and then operation 1mm at the same direction, finally move 1mm to point B at the reverse direction, read the current data accordingly.

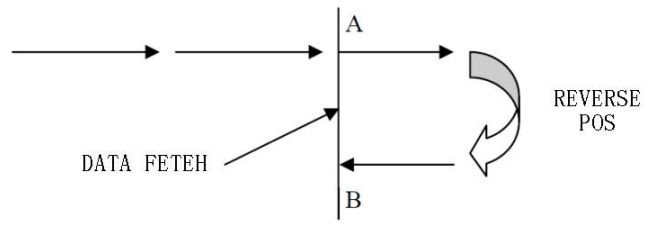

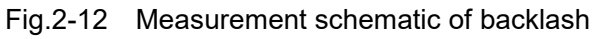

Backlash error compensation value = | Recorded data of point A – Recorded data of point B|; and then the calculated data inputs to the parameter P20112of CNC axis.
 Data A: Read the dialgauge data at the point A;

Data B: Read the dialgauge data at the point B;

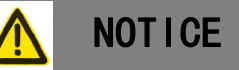

1. In general, it is recommended to enter the reverse clearance compensation value, which is 80%~90% of the measured value.

2. Detect the backlash of the machine tool again after using every 3 months.

3. The backlash compensation value can be evaluated as negative value; in this case, the backlash compensation direction can be altered.

# 2.7.3 Pitch Compensation

Main parameters of one-way pitch compensation:

|     |            | _         |        |
|-----|------------|-----------|--------|
| No. | Definition | Parameter | Remark |

| 1 | Screw pitch error<br>compensation<br>function              | P2**09.0 | 0:OFF;1:ON;( No.109 parameter of current axis parameter)             |
|---|------------------------------------------------------------|----------|----------------------------------------------------------------------|
| 2 | Compensation mode<br>of pitch error                        | P2**09.2 | 0:one-way;1:two-way;( No.109 parameter of<br>current axis parameter) |
| 3 | Screw pitch error<br>compensation<br>spacing               | P2**23   | No.123 parameter of current axis parameter                           |
| 4 | Negative farthest<br>end of compensation<br>table          | P2**21   | No.121 parameter of current axis parameter                           |
| 5 | Reference point of<br>compensation table                   | P2**20   | No.120 parameter of current axis parameter                           |
| 6 | Forward farthest end<br>of compensation<br>meter           | P2**22   | No.122 parameter of current axis parameter                           |
| 7 | Negative furthest<br>sign of two-way screw<br>compensation | P2**24   | No.124 parameter of current axis parameter                           |
| 8 | Reference point<br>reverse movement<br>compensation value  | P2**17   | No.117 parameter of current axis parameter                           |

• Parameter description:

1) Axis parameter P20120 Axis parameter P20120:pitch error compensation number of reference point of each axis.

Determine the position of the pitch error compensation origin in the compensation table. The number larger than the reference point number represents the compensation point number in the positive direction, and the number smaller than the reference point number represents the compensation point number in the negative direction.

2) Number of axes P20121:the number of the screw pitch error compensation point closest to the negative side of each axis.

The number of the farthest compensation point in the negative direction represents the farthest compensation point in the negative direction. When the distance of the negative coordinate exceeds the number of this compensation point, no pitch compensation is performed, and the compensation values are all 0.

3) Axis parameter P20122: the number of the pitch error compensation point closest to the front side of each axis.

The number of the farthest compensation point in the positive direction represents the farthest compensation point in the positive direction. When the distance of the positive coordinate exceeds the number of this compensation point, no pitch compensation is performed, and the compensation values are all 0;

4) Axis parameter P20123: the number of the pitch error compensation point closest to the front side of each axis.

Set the distance between pitch error compensation points. When this parameter is not 0, pitch error compensation takes effect.

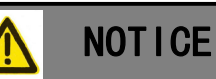

1. All compensation values and compensation interval values are radius values.

2. Power on again after all parameters are modified.

Application examples:

### 2.7.3.1 Example of negative travel compensation

#### Parameters are as follows • PAR. NO. Setting Explain P20109.2 0 Compensation mode of pitch error: 0:one-way;1:two-way; P20109.0 1 Screw pitch error compensation function: 0:OFF;1:ON; P20120 10 Pitch error compensation number of reference point of each axis. The number of the pitch error compensation point closest to the 1 P20121 negative side of each axis. The number of the pitch error compensation point closest to the P20122 10 front side of each axis. P20123 5.0000 Pitch error compensation point interval of each axis.

### • The compensation form is filled in as follows:

| Compens<br>ion No     | sat | 1    | 2    | 3  | 4     | 5     | 6     | 7     | 8              | 9    | 10  |
|-----------------------|-----|------|------|----|-------|-------|-------|-------|----------------|------|-----|
| Compens<br>ion Vale   | sat | 18   | -1   | 7  | 17    | 9     | -3    | 4     | 5              | -9   | 1   |
| Machine<br>coordinate | -50 | 0 -4 | 5 -4 | -3 | 35 -3 | 80 -2 | 25 -2 | 20 -1 | l <b>5 -</b> 1 | 10 - | 5 ( |

### 2.7.3.2 Example of forward travel compensation

#### • Parameters are as follows:

| PAR. NO. | Setting | Explain                                                          |
|----------|---------|------------------------------------------------------------------|
| P20109.2 | 0       | Compensation mode of pitch error: 0:one-way;1:two-way;           |
| P20109.0 | 1       | Screw pitch error compensation function: 0:OFF;1:ON;             |
| P20120   | 0       | Pitch error compensation number of reference point of each axis. |
| P20121   | 1       | The number of the pitch error compensation point closest to the  |
|          | -       | negative side of each axis.                                      |
| P20122   | 0       | The number of the pitch error compensation point closest to the  |
|          | 5       | front side of each axis.                                         |
| P20123   | 5.0000  | Pitch error compensation point interval of each axis.            |

#### • The compensation form is filled in as follows:

| Compensat<br>ion No   | 0 | 1  | 2 | 3  | 4 | 5  | 6 | 7 | 8  | 9  |
|-----------------------|---|----|---|----|---|----|---|---|----|----|
| Compensat<br>ion Vale | 0 | -6 | 7 | 17 | 9 | -3 | 4 | 5 | -7 | 11 |

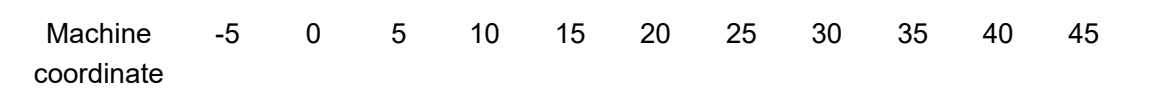

2.7.3.3 Rotation axis pitch compensation

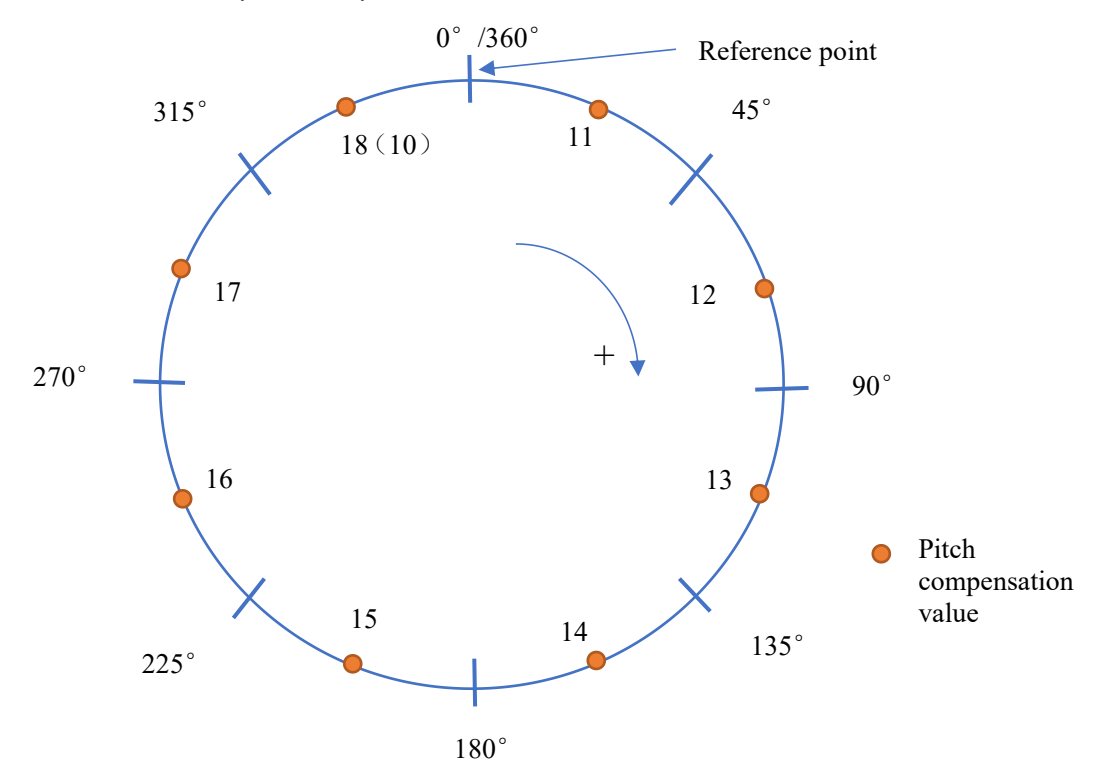

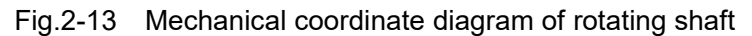

| PAR. NO. | Setting | Explain                                                          |
|----------|---------|------------------------------------------------------------------|
| P20109.2 | 0       | Compensation mode of pitch error: 0:one-way;1:two-way;           |
| P20109.0 | 1       | Screw pitch error compensation function: 0:OFF;1:ON;             |
| P20120   | 10      | Pitch error compensation number of reference point of each axis. |
| P20121   | 11      | The number of the pitch error compensation point closest to the  |
| 1 20121  |         | negative side of each axis.                                      |
| P20122   | 18      | The number of the pitch error compensation point closest to the  |
| 1 20122  | 10      | front side of each axis.                                         |
| P20123   | 45.0000 | Pitch error compensation point interval of each axis.            |

• The parameters are as follows:

• The compensation form is filled in as follows:

| Compensat<br>ion No   | 10 | 11  | 12  | 13   | 14    | 15    | 16    | 17                | 18    | 19 |
|-----------------------|----|-----|-----|------|-------|-------|-------|-------------------|-------|----|
| Compensat<br>ion Vale | 0  | 30  | -66 |      |       |       |       | 70                | 24    | 0  |
| Machine<br>coordinate | (  | ) 4 | 59  | 0 13 | 35 18 | 30 22 | 25 27 | 70 3 <sup>-</sup> | 15 36 | 50 |

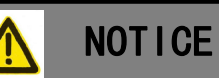

1. The sum of the compensation amount from 11 to 18 must be 0, otherwise the compensation amount of the pitch error will be accumulated every turn, causing the position offset.

2. The compensation data of the rotating shaft must be set within a range of transferred momentum in the positive direction when designing. If the actual operation is within the range of one transferred momentum in the negative direction, one transferred momentum must be added to convert to the range of one transferred momentum in the positive direction.

E.g.:

When setting the compensation value of - 45  $^{\circ}$  position, you should first set - 45  $^{\circ}$ +360  $^{\circ}$ =315  $^{\circ}$ , and then set the compensation value of - 45  $^{\circ}$  position on the corresponding compensation serial number of 315  $^{\circ}$ .

### 2.7.3.4 Bidirectional pitch compensation

In addition to one-way compensation parameters, the following parameters need to be modified:

| PAR. NO. | Setting | Explain                                                                                                    |  |  |  |  |  |
|----------|---------|----------------------------------------------------------------------------------------------------|--|--|--|--|--|
| P20109.2 | 0       | Compensation mode of pitch error: 0:one-way;1:two-way;                                                                                               |  |  |  |  |  |
| P20117   | 1       | The compensation value of the pitch error returned to the reference point from the direction opposite to the return direction of the reference point |  |  |  |  |  |
| P20124   | 10      | The closest compensation number of two-way pitch error compensation to the negative measurement                                                      |  |  |  |  |  |

• Parameter interpretation:

**1) Axis parameter P20117:** pitch error compensation value returned to the reference point from the direction opposite to the return direction of the reference point.

The return direction of the pitch error compensation value of the reference point returned from other positions of the axis is opposite to the return direction of the reference point.

**2)** Axis parameter P20124: the compensation number closest to the negative measurement for two-way pitch error compensation.

When the two-way pitch error compensation is effective, the compensation number of the starting point of the negative compensation value is shown as follows: the starting point of the compensation table moving in the negative direction always starts from parameter P20124.

#### Chapter Two Machine Tool Debugging

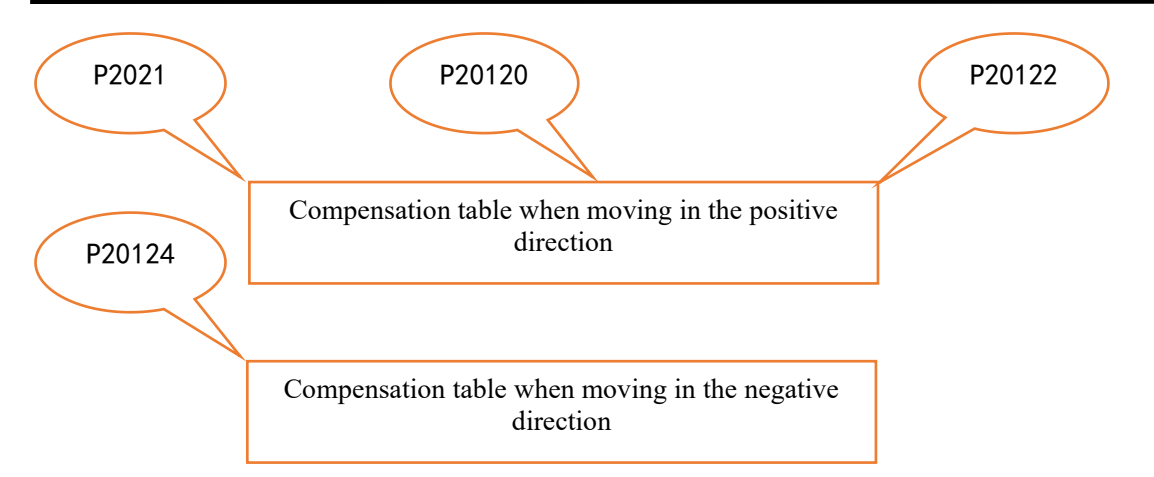

Fig.2-14

#### • Application examples:

🖌 C:\USERS\ADMINISTRATOR\DESKTOP\X抽补偿前.RTL: Renishaw Laser10 Analysis [线性] - [误差补偿图表: X抽补偿前.RTL]

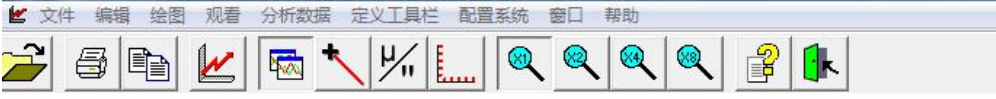

暂尼绍激光干涉仪系统 ERROR COMPENSATION TABLE

| 仉器名称<br>∃期:201<br>油:-X-<br>示题:                                                                                                    | :<br>5-03-23 09:54 | 系列号 :<br>试验者:<br>测量位置:<br>文件名: X轴补                                                      | · 偻前. RTL          |
|----------------------------------------------------------------------------------------------------|--------------------|-----------------------------------------------------------------------------------------|--------------------|
| A<br>表<br>法<br>法<br>法<br>法<br>法<br>分<br>符<br>点<br>起<br>点<br>点<br>点<br>条<br>之<br>学<br>考<br>告<br>条<br>学<br>之<br>等<br>之<br>等<br>合<br>方<br>符<br>点<br>合<br>方<br>合<br>点<br>合<br>点<br>合<br>点<br>合<br>之<br>合<br>点<br>合<br>点<br>合<br>之<br>合<br>点<br>合<br>之<br>合<br>之 | 率<br>转换(+/-)<br>夏  | 正反方向分项目<br>增量值<br>0.1 微米<br>补偿值<br>0.0000 毫米<br>-150.0000 毫米<br>0.0000 毫米<br>10.0000 毫米 | 图表<br>米            |
|                                                                                                    |                    | 补偿数值                                                                                    |                    |
| 编号.                                                                                                    | 轴线位置               | 正向机进方向<br>(0 1 微米)                                                                      | 反向机进方向<br>(0 1 微米) |
| 1                                                                                                    | -150,0000          | 30                                                                                      | 30                 |
| 2                                                                                                    | -140,0000          | -5                                                                                      | -7                 |
| з                                                                                                    | -130.0000          | -6                                                                                      | -12                |
| 4                                                                                                    | -120.0000          | -17                                                                                     | -23                |
| 5                                                                                                    | -110.0000          | 1                                                                                       | -4                 |
| 6                                                                                                    | -100.0000          | 3                                                                                       | 5                  |
| 7                                                                                                    | -90. 0000          | -17                                                                                     | -20                |
| 8                                                                                                    | -80. 0000          | 0                                                                                       | -2                 |
| 9                                                                                                    | -70.0000           | 13                                                                                      | 20                 |
| 10                                                                                                    | -60. 0000          | -12                                                                                     | -20                |
| 11                                                                                                    | -50. 0000          | 5                                                                                       | 3                  |
| 12                                                                                                    | -40.0000           | 1                                                                                       | 3                  |
| 13                                                                                                    | -30. 0000          | -14                                                                                     | -29                |
| 14                                                                                                    | -20. 0000          | 6                                                                                       | -4                 |
| 15                                                                                                    | -10.0000           | 13                                                                                      | 34                 |
| 16                                                                                                    | 0.0000             | 0                                                                                       | -67                |

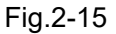

The above is the bidirectional pitch error compensation data of Axis X generated by the laser interferometer, so the parameter settings are as follows:

| PAR. NO. | Setting | Explain                                                          |
|----------|---------|------------------------------------------------------------------|
| P20109.2 | 1       | Compensation mode of pitch error: 0:one-way;1:two-way;           |
| P20109.0 | 1       | Screw pitch error compensation function: 0:OFF;1:ON;             |
| P20120   | 15      | Pitch error compensation number of reference point of each axis. |
| P20121   | 1       | The number of the pitch error compensation point closest to the  |
| 1 20121  |         | negative side of each axis.                                      |
| P20122   | 15      | The number of the pitch error compensation point closest to the  |

### 魣冖州数控

|        |         | front side of each axis.                                            |  |  |  |  |  |  |
|--------|---------|---------------------------------------------------------------------|--|--|--|--|--|--|
| P20123 | 10.0000 | Pitch error compensation point interval of each axis.               |  |  |  |  |  |  |
|        |         | he compensation value of the pitch error returned to the            |  |  |  |  |  |  |
| P20117 | -0.0067 | reference point from the direction opposite to the return direction |  |  |  |  |  |  |
|        |         | of the reference point                                              |  |  |  |  |  |  |
| P20124 | 260     | The closest compensation number of two-way pitch error              |  |  |  |  |  |  |
| P20124 | 200     | compensation to the negative measurement                            |  |  |  |  |  |  |

Positive compensation value:

| Compensat<br>ion No   | 0 | 1  | 2  | <br> | <br> | 14 | 15 | 16 |
|-----------------------|---|----|----|------|------|----|----|----|
| Compensat<br>ion Vale | 0 | 30 | -5 | <br> | <br> | 6  | 13 | 0  |

Negative compensation value:

| Compensat<br>ion No   | 260 | 261 | 262 | <br> | <br> | 274 | 275 | 276 |
|-----------------------|-----|-----|-----|------|------|-----|-----|-----|
| Compensat<br>ion Vale | 30  | -7  | -12 | <br> | <br> | -4  | 34  | -67 |

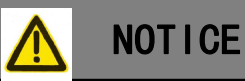

1. The compensation point number shall meet the following requirements: negative point number<=positive point number, positive point number>=reference point number, negative point number<=(reference point number+1), otherwise the compensation will not work.

2. The speed of pitch error compensation is limited to zero return low speed (parameter P20037).

# 2.8 Backup/Recovery

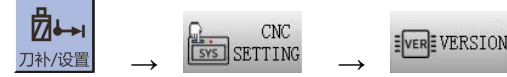

Select "Local Backup/Restore" and "One click

Backup/Restore".

Among them, "local backup/recovery" is based on the internal FLASH of the system for backup/recovery operations; One click backup/restore is an operation between the system and the USB flash disk.

#### Chapter Two Machine Tool Debugging

| SET C MPG      | RST BLS               |                                |                         |  |  |  |  |  |
|----------------|-----------------------|--------------------------------|-------------------------|--|--|--|--|--|
| VERSION: V4.3  |                       |                                | SOFTWARE<br>update      |  |  |  |  |  |
| ARM VER.:      | V4.3.14               | 2023-02-02                     | BACKUP<br>(USB)         |  |  |  |  |  |
| NCK VER.:      | V4.13.15              | 2023-01-12                     | RECOVERY<br>(USB)       |  |  |  |  |  |
| PLC VER.:      | V2.2.0                | 2023-02-11                     | BACKUP<br>(inside)      |  |  |  |  |  |
| O-SYS VER.:    | 3.14.2-gc9195406      | Oct 282021                     | RECOVERY<br>(inside)    |  |  |  |  |  |
| HARDWARE VER.: | 4.2.0.9               | 1.e.5.8                        |                         |  |  |  |  |  |
| ID:            | 1 38 54 e 4c da 28 5c |                                | 恢 复<br>实时数据             |  |  |  |  |  |
|                |                       | 14:47:38<br>2023/02/11 37.7 °C | INITIALIZE<br>REAL-DATA |  |  |  |  |  |
| BACK RELEVEL   | G CLOCK CLOCK MANAGE  | EVERE VERSION SET              |                         |  |  |  |  |  |
| Fig.2-16       |                       |                                |                         |  |  |  |  |  |

#### Local Backup/Restore (NC< $\rightarrow$ NC) 2.8.1

BACKUP RECOVERY (inside) (inside) , the system pops up a confirmation box of "Whether to After execution perform local backup/recovery". After confirmation, the operation can be completed after power failure and restart.

#### One click backup/restore (NC< $\rightarrow$ USB) 2.8.2

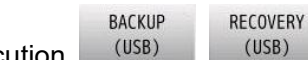

After execution , the system pops up a confirmation box of "Whether to perform one click backup/recovery". After confirmation, the operation can be completed after power failure and restart.

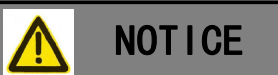

1. Due to the system kernel, the system does not accept paths with Chinese characters. If there is a copy or backup failure message, please contact the manufacturer for handling.

## CHAPTER THREE SYSTEM FUNCTION

### 3.1 System Function

The functions of different CNC are different, please refer to the relevant Technical Guide or consult the system manufacturer.

### 3.2 Full-Closed Loop Control (Grating Ruler)

Mostly, the CNC uses the semi-closed loop control for the machine tool; relatively, the adjustment is simple in the mechanical accuracy and environmental allowable range, just consider the stable control of the motor and the adequate torque output. Generally, the basis parameter (It is necessary to adjust the rigid based upon the loading) adjustment can be met the use requirements.

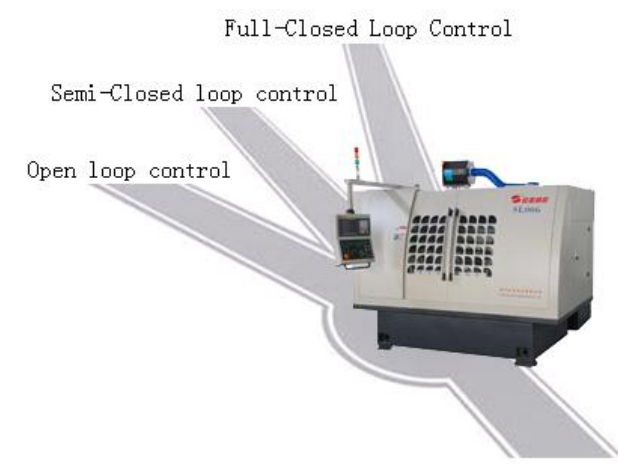

Fig.3-1 Common-use mode of CNC

The promotion of machining accuracy is restricted by some limitations, such as the environment and mechanical precision, etc. More and more machine tools are added the feedback measurement components, e.g., the optical grating and magnetic grating, etc. The CNC should be treated the feedback data in real-time, and adjust the output command to met the various machining requirements. It is recommended that the CNC owns the full-closed loop controllable method to carry out the higher control performance. However, improve the accuracy of machine tool while using the full-closed control, there are different disadvantages caused by various factors, e.g., vibration and interference, etc. are especially obvious in CNC machine tool and the parameter diagnosis in CNC. The common parameter diagnosis methods will be described in the following content.

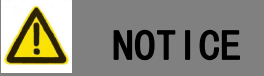

External feedback measure components are not only restricted on the common grating and magnetic rulers, etc., but also included the temperature data unit, vibration gauge. In order to convenient to describe, the grating ruler will be unified in the following content.

# 3.2.1 Half-Closed Loop Control

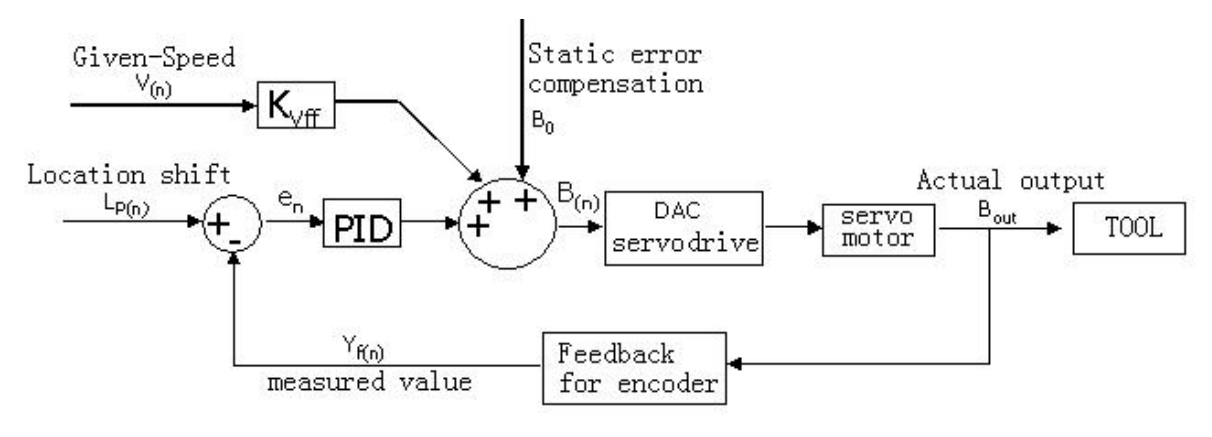

Fig.3-2 Semi-closed loop control

The regular semi-closed loop controllable mode, the parameter diagnosis is subject on the rigid adjustment, mainly adjust PA15~19 of servo parameters. See Servo User Manual for specific operation.

# 3.2.2 Single Position Loop Control

In the actual application, the full-closed loop control of CNC can be divided into single-position control and dual-position loop control.

In the case of the environment and the allowable mechanical precision, it is suggested to use the single-position loop control; that is, CNC is only adjusted by collecting the grating ruler data (the machine tool's current position), and the data value is less and the parameter diagnosis is simple correspondingly.
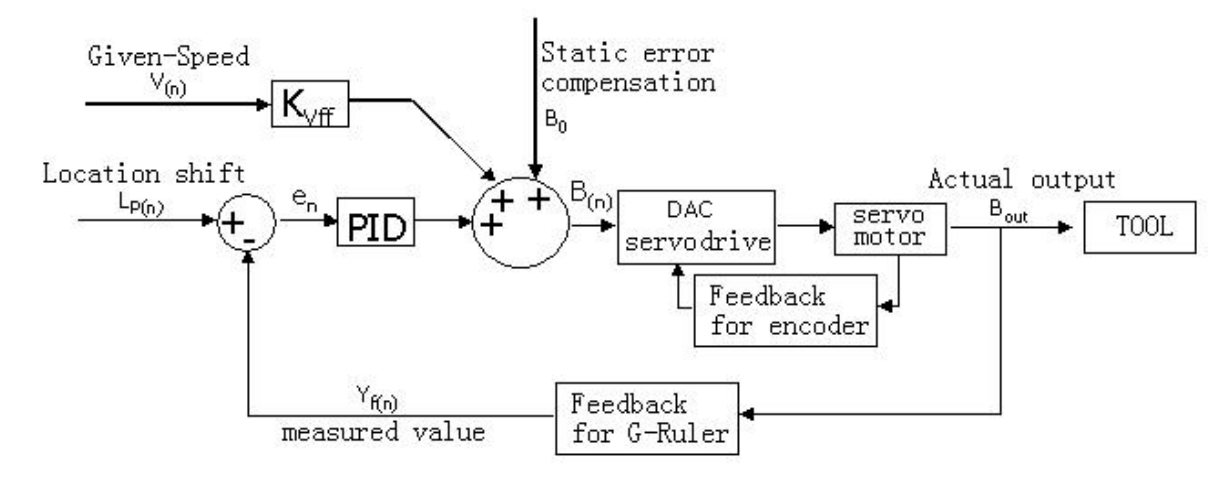

Fig.3-3 Single-position loop control

# 3.2.3 Dual-Position Loop Control (Grating Ruler)

In the case of the bigger environmental interference and the less of the mechanical precision, the harmonic value of grating ruler feedback signal exceeds the range of the system restriction; in this case, it is suggested to use the dual-position loop control. Simultaneously, the CNC should be read the grating ruler and the motor's real-time data to adjust the command. The data value is bigger and the parameter diagnosis is complicated.

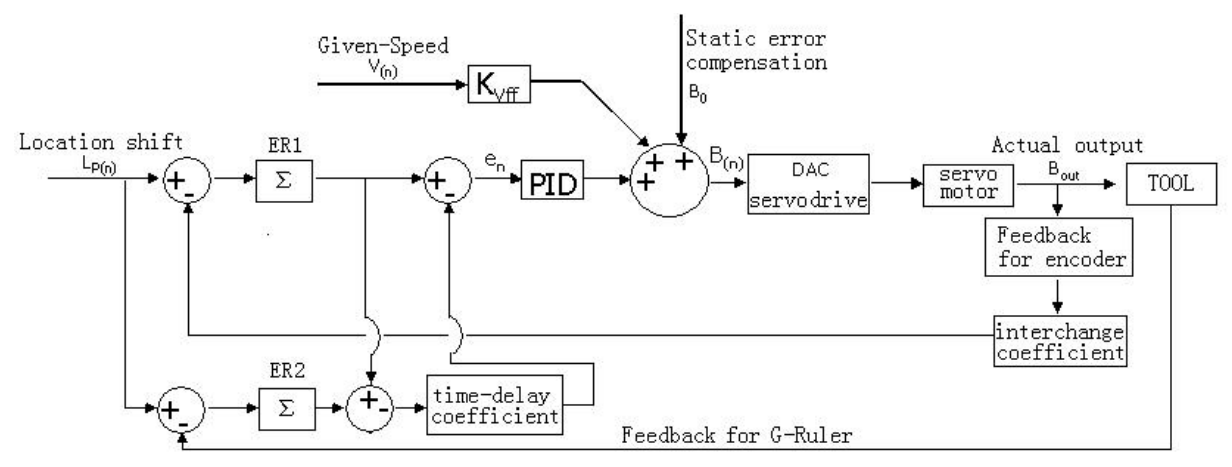

Fig.3-4 Dual-position loop control schematic

# 3.2.4 Parameter Adjustment

|   | Ах                                          | is p | ara | me | ter |  |          |            |       |           |      |          |
|---|---------------------------------------------|------|-----|----|-----|--|----------|------------|-------|-----------|------|----------|
| Ρ | 2                                           | *    | *   | 8  | 9   |  | Dual-pos | fictitious | Coder | direction | type | feedback |
|   | Bit0: 0 = Grating ruler feedback is invalid |      |     |    |     |  |          |            |       |           |      |          |

1 = Grating ruler feedback is effective

| <u>@</u> r~₩数 | (控                                                    | GSK986 CNC System Concise Operation User Manual                          |
|---------------|-------------------------------------------------------|--------------------------------------------------------------------------|
| Bit1:         | 0 = Incremental grati                                 | ng ruler                                                                 |
|               | 1 = Absolute grati                                    | ng ruler                                                                 |
| Bit3:         | 0 = The grating rule                                  | r signal is in the same direction as the motor movement direction        |
|               | 1 = The grating ru                                    | ler signal is opposite to the motor movement direction                   |
| Bit5:         | 0 = The servo drive                                   | uploads two code disks at the same time, which is invalid                |
|               | 1 = The servo driv                                    | ve uploads two code disks at the same time, which is effective           |
| Bit6:         | 0 = Machine coordii                                   | nate of virtual axis, pulse function fed back by reading <cn21>is</cn21> |
|               | invalid                                               |                                                                          |
|               | 1 = Machine                                           | coordinate of virtual axis, pulse function fed back by                   |
|               | reading <cl< td=""><td>N21&gt;is effective</td></cl<> | N21>is effective                                                         |
| Bit7:         | 0 = Dual position rin                                 | α function is invalid                                                    |
|               | 1 = Dual position                                     | ring function is effective                                               |
| P 2 *         | * 9 6                                                 | Number of lines of (circular) grating                                    |
| Number of I   | ines of (circular) gratir                             | ng (Absolute)                                                            |
|               |                                                       |                                                                          |
| P 2 *         | * 9 7                                                 | Resolution of raster ruler (nm)                                          |
| Resolution (  | of raster ruler                                       |                                                                          |
|               |                                                       |                                                                          |
| P 2 *         | * 9 8                                                 | Maximum value of grating ruler (absolute type) multi-turn                |
| Maximum v     | alue of grating ruler (a                              | bsolute type) multi-turn counting                                        |
|               |                                                       |                                                                          |
| P 2 *         | * 0 0                                                 | PID regulation range (mm)                                                |
| PID regulati  | on range is used to lin                               | nit mechanical oscillation caused by slight error                        |
|               |                                                       |                                                                          |
| P 2 *         | * 0 1                                                 | Maximum error of double position loop                                    |
| Maximum a     | llowable error of doub                                | le position loop                                                         |
|               |                                                       |                                                                          |
| P 2 *         | * 0 2                                                 | Double position loop adjustment cycle (mm)                               |
| Double pos    | ition loop adjustment o                               | cycle                                                                    |
|               |                                                       |                                                                          |
|               |                                                       |                                                                          |
| 1. Th         | e P2**89.5~6/P2**00/                                  | P2**01 are not need to be adjusted when single-position loop             |
| is controll   | ed:                                                   |                                                                          |
| 2. Th         | e adjustment sequenc                                  | e of parameter is "firstly adjust the velocity loop, and then the        |
| position lo   | pop". At 1st time, set th                             | he parameter other than the above-mentioned P2**00 and                   |

P2\*\*01, and then move the measure performance of machine tool; the basis performance

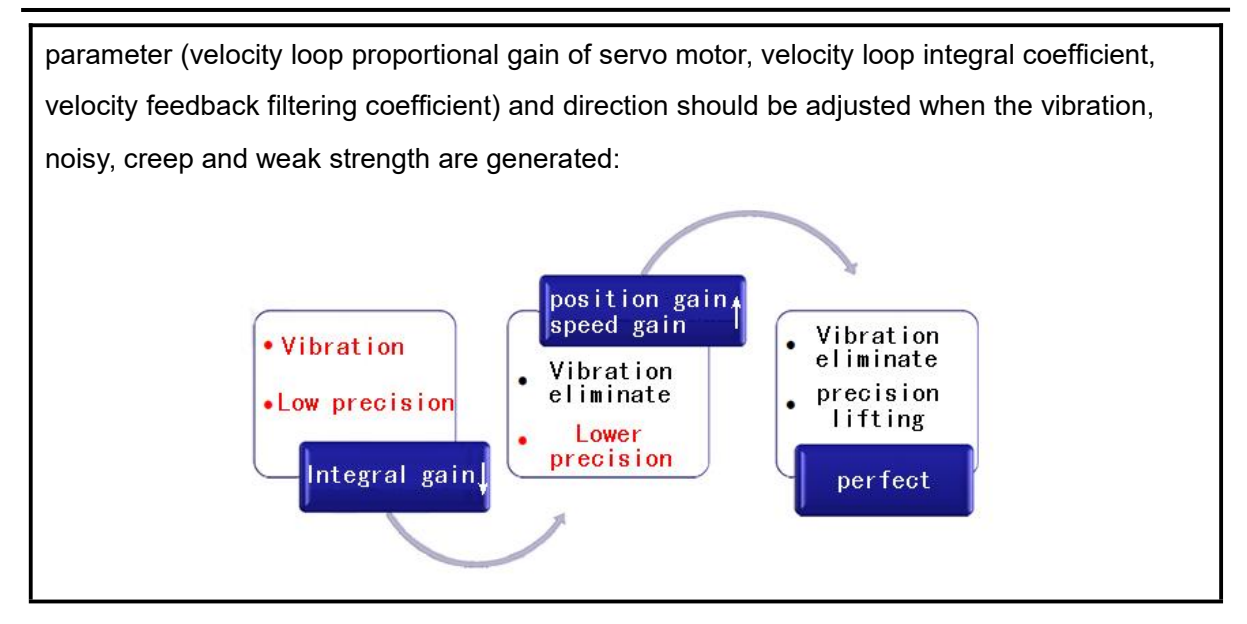

# 3.2.5 Application Example

The screw rod and guide line are wore seriously for the reform of one machine tool, as well the big noise for machine, unsatisfactory machining accuracy and wide tolerance resolution.

Treatment: The X axis is regarded as an example, increase the grating ruler (LC415(30bit,270mm,EnDat2.2) of HEIDENHAIN), the parameter settings are shown below:

- Connection
- (1) According to the installation requirements of the Grating ruler, install it on the machine tool
- (2) The servo uses GR2000T-LA2 and is connected to CN3;
- (3) Driving parameters:PA93=10;PA95=500;PA96=51;PA97=0;
- (4) CNC parameters:P20089.0=1;P20089.1=1;P20096=30;P20097=10;P20098=65535;
- (5) Reset the machine zero point after power off and restart.
- Rigid setting
- (1) The position proportional gain P20090 is set as the initial value 8;
- (2) Servo rigid PA15/PA16 parameters to reduce the relevant value by about 20%;
- (3) Set P20112 to 0 (cancel reverse clearance compensation);

### Unit set loop control:

(4)P20089.5=0;P20089.7=0;

#### Double position loop control:

(4)P20089.5=1;P20089.7=1;P00001.0=1;

### 3.2.6 Precautions

- At present, the grating ruler used by CNC is increment, and the signal is the square-wave signal (TTL Level) with difference. It is better to consult the manufacturer before using the absolute grating ruler.
- The accuracy of grating ruler can not be excessive low when using it; otherwise, the mechanical resonance on the machine tool may easily occur.
- The malfunction of the detection components (grating ruler, encoder, etc.) may be easily caused by the service environment (vapor, oil mist and dust, etc.). Be careful before installing.
- Full-closed loop control asks a high coordination precision for the mechanical driving structure. The servo adjustment vibration may be generated when the excessive interval or error of the machine occurs. It cannot be regularly used when the high-frequency noise on the machine tool occurs and therefore it is recommended to strictly control the mechanical error.

# 3.3 Other Functions

### 3.3.1 Emergency Restriction (Protection)

The overall operations of the machine tools are immediately stopped when the grinding machine meets the accidents by using the "ESP" operation, and it probably crowds and kicks off the workpiece due to the inertia of the grinding spindle. Therefore, the grinding wheel should be immediately departed from the workpiece to protect the tool and prevent the workpiece from the fixture.

In the emergency state, the CNC instantly interrupted the current feed state, so that the corresponding axis moves a piece of distance at the rapid traverse rate. If the current CNC, in the axis synchronous state, triggers to stop, and the CNC keeps the current synchronous state, the corresponding axis completes the ESP operations accordingly; the synchronous state (PLC logic implementation) is then cancelled after the emergency stop is completed.

System parameter: P20010.0 (Emergency retraction distance mode), the distance of emergence is performed based upon the increment state when bit0=0; retract to the corresponding coordinate position of machine tool when bit0=1.

P20081 Emergency retraction distance.

K29.0 PLC function is invalid/effective;

X0.0 Input address. G66.4 PLC signal.

The specific ladder diagram is as follows:

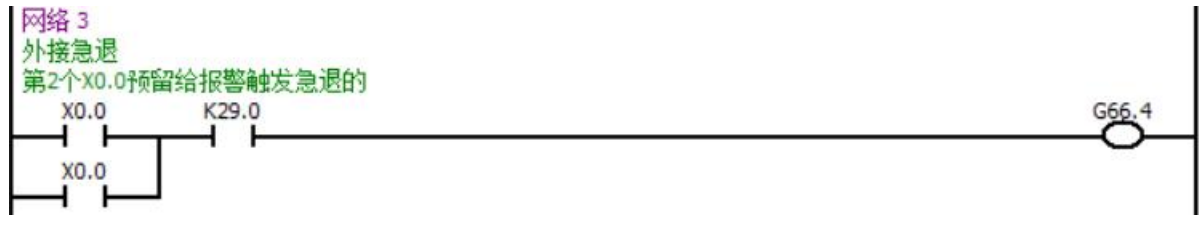

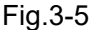

### 3.3.2 Multi spindle output

Number of spindles:P00005.

Spindle speed assignment mode:P00039.3.

IP code of the selected spindle in multi spindle:P50006.

➢ P00039.3=1:

When there are multiple spindles, the spindle speed output is: "S\*\*\*\* IPn(n=1,2,.....)".

When the number of spindles is 1, the spindle speed output is: "S\*\*\*\*"or"S\*\*\*\* IP1";

When the number of spindles is 2, the speed of 1st spindle is :"S\*\*\*\*"or"S\*\*\*\* IP1"; the speed of 2nd spindle is :"S\*\*\*\* IP2".

➤ P00039.3=0:

The format of the spindle output is "M3 S\*\*\*\*" M16 S\*\*\*\*". Wherein, M3/M16 specifies "G27.0~2" spindle selection bit in PLC.

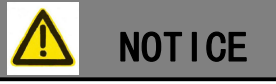

1. The axis configuration of the C/S axis is dominated by the spindle configuration, and then select P50010.0 to specify whether to enable the C/S axis;

# 3.3.3 Multi-core Positioning of Rotation Axis (C/S Axis)

The positioning can be directly specified by "C\*\*\*\*" when the C/S axis is specified the positioning by this axis, e.g. the axis C.

If the positioning position exceeds 1 circle and the axis C positioning "\*\*\*\*" exceeds ±99999.9999, the method of adding the specified circle numbers: "CC\*\*\*\*"; the 1<sup>st</sup> "C" means circle numbers, the 2<sup>nd</sup> "C" means the specified axis name of the current C/S axis.

E.g.: Axis A rotates 10000 degree per circle per minute, refer to the following programming:

G1 A10000 F360; Equivalent to G1 CA27 A280 F360;

When a rotation axis is performed a programming and when an absolute command is regarded as end coordinate, its stroke is  $(-360^{\circ} \sim 360^{\circ})$ . When the specified end coordinate exceeds this stroke, the end coordinate will be rounded; e.g.,  $370^{\circ}$  becomes  $10^{\circ}$ ;  $-400^{\circ}$  becomes  $-40^{\circ}$ .

The exceeded stroke (- $360^{\circ}$ ~  $360^{\circ}$ ) can be specified when using the incremental commands.

### E.g.:

| G0 C0    | Actual movement | completed coordinate |
|----------|-----------------|----------------------|
| G0 C10   | +10             | 10                   |
| G0 C180  | +170            | 180                  |
| G0 C370  | -170            | 10                   |
| G0 C-500 | -150            | -140                 |
| G0 C360  | 140             | 0                    |

### E.g.:

| G0 H0    | Actual movement | completed coordinate |
|----------|-----------------|----------------------|
| G0 H10   | +10             | 10                   |
| G0 H180  | +180            | 190                  |
| G0 H370  | +370            | 200                  |
| G0 H-500 | -500            | -300                 |
| G0 H360  | +360            | 60                   |

### E.g.:

| G0 H0    | Actual movement | completed coordinate |
|----------|-----------------|----------------------|
| G0 H10   | +10             | 10                   |
| G0 C180  | +170            | 180                  |
| G0 H370  | +370            | 190                  |
| G0 H-500 | -500            | -310                 |
| G0 C360  | +310            | 0                    |

If the G01 is used, F100, 100 means that the revolving speed of the rotation axis is regarded as 100°/min. The rotation axis can be performed the specified circles by using the appointed characters and commands;

E.g.: G01 CC21 F6000;

Revolving axis C moves 21\*360°; that is, positively rotate 21 circles, speed 6000°/min.

G01 CC-13 F5000

Revolving axis C moves -13\*360°; that is negatively rotate 13 circles, speed 5000°/min.

# 3.3.4 MPG Function

The MPG function provided by CNC divides into: MPG insertion and MPG intervention.

#### MPG insertion

Program performs the MPG intersection command, and block locates at the feed hold state; in this case, the MPG insertion function is enabled, which can be controlled the axis movement by axis selection and override selection to eliminate the null (without cutting value)

or tool-setting. At present, the command is performed by pressing the again.

Command: M87 (It specifies by PLC)

Command format: Line separately;

Coordinate alteration: Workpiece coordinate system and machine coordinate system are simultaneously altered.

#### • MPG intervention

Program executes the MPG intervention command, the following blocks are consecutively operated. The position of any blocks can be moved the command value by MPG overlapping before receiving the closed MPG intervention command; the overlapped command values are directly reacted at the machine coordinate system, and the workpiece coordinate system does not affect, and the value deviated by machine coordinate system will be compensated to the workpiece coordinate system till the close of the MPG intervention commands are received.

Command: M88\_ Open the interference function of MPG (PLC specified, PLC signal G23.0=1,G23.1=0);

M89\_ Close the interference function MPG (PLC specified, PLC signal G23.0=0);

Command format: Line separately;

Coordinate alteration: During the intervention of MPG, the shifting value of intervention is overlapped to the machine tool coordinate system, and its workpiece coordinate system does not change; the shifting value of invention will be compensated to the workpiece coordinate system till the MPG intervention function is closed.

in Auto mode;

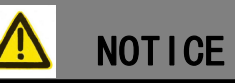

It is recommended to use the external Hand Unit for the above-mentioned functions; otherwise, the MPG axis-selectable function on panel can be restricted in CNC state (PLC setting).

# 3.3.5 Manual Intervention

Manual intervention, is also called Manual insertion displacement value. Previously set the insertion value in parameter P20147 along each axis.

when the enabling is enabled (G23.0=1,G23.1=1,PLC equals) and the program is performed at any time, and then press the axis movable button, the axis movement state of each axis is valid accordingly. The machine tool position, namely, offset (overlapping) the setting value at the current position, and its overlapped instruction values will be directly reacted on the coordinate system of machine tool; as well, the workpiece coordinate system is unaffected. The deviated value of the coordinate system of the machine tool will be compensated to the workpiece coordinate system until the close intervention enabling (G23.0=0,PLC equals) is received or after the working method is shifted, the value of the deviated by machine coordinate system will be compensated to its workpiece coordinate system.

Parameter: P20147 (Its positive/negative value can be determined by controllable direction of buttons);

Address definition: PLC signal G23.0=1,G23.1=1;

Button operation: The axis movable buttons

Coordinate variety: The displacement value of intervention is overlapped to the coordinate system of machine tool during the MPG interference, and the workpiece system is invariable, until the MPG intervention function is closed, and the offset value of intervention will be compensated to the workpiece coordinate system.

### 3.3.6 Macro Variable Note

CNC provides the macro variable note function, and it is continent to memory and define the variable during using.

Open the file "McroName.txt" provided by CNC on the PC, fill in the variable notes based upon its requirements (Note: the system displays in the form of show left position), refer to the following figure:

### Chapter Three System Function

|                                   |               |                |      | 100 |   |
|-----------------------------------|---------------|----------------|------|-----|---|
| McroName.txt - 记事本                |               |                | -    |     | × |
| 文件(F) 编辑(E) 格式(O) 查看              | <b>≣(V)</b> ₹ | 帮助(H)          |      |     |   |
| #500 <variable 1="">;</variable>  |               |                |      |     | ^ |
| #501 <variable 2="">;</variable>  |               |                |      |     |   |
| #502 <variable 3="">;</variable>  |               |                |      |     |   |
| #503 <variable 4="">;</variable>  |               |                |      |     |   |
| #504 <variable 5="">;</variable>  |               |                |      |     |   |
| #505 <variable 6="">;</variable>  |               |                |      |     |   |
| #506 <variable 7="">;</variable>  |               |                |      |     |   |
| #507 <variable 8="">;</variable>  |               |                |      |     |   |
| #508 <variable 9="">;</variable>  |               |                |      |     |   |
| #509 <variable 10="">;</variable> |               |                |      |     |   |
| #510 <variable 11="">;</variable> |               |                |      |     |   |
| #511 < VARIABLE 12>;              |               |                |      |     |   |
| #512 <variable 13="">;</variable> |               |                |      |     |   |
| #513 <variable 14="">;</variable> |               |                |      |     |   |
| #514 <variable 15="">;</variable> |               |                |      |     |   |
| #515<>;                           |               |                |      |     |   |
| #516<>;                           |               |                |      |     |   |
| #517<>;                           |               |                |      |     |   |
| #518<>;                           |               |                |      |     |   |
| #519<>;                           |               |                |      |     |   |
| #520<>;                           |               |                |      |     |   |
| #521<>:                           |               |                |      |     |   |
| #522<>                            |               |                |      |     | ~ |
| <mark>第1</mark> 行, 第1列 1          | 00%           | Windows (CRLF) | UTF- | 8   |   |

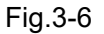

In the MANA..., lead to the root list "SysParameter\Prog" of CNC by U disk, the page is

shown below after CNC is restarted.

| IL SET   | ■> MDI   | 辨 RST BLS     | ALL ALL     |         |                        |         |   |          |
|----------|----------|---------------|-------------|---------|------------------------|---------|---|----------|
| VARIABLE |          |               |             |         |                        |         |   |          |
| NO.VAR   |          | NO            | res         |         | VALU                   | E       | - |          |
| #500     | VARIABLE | 1             |             |         | 3.00                   | 00      |   |          |
| #501     | VARIABLE | 2             |             |         | 0.00                   | 00      |   |          |
| #502     | VARIABLE | 3             |             |         | 0.40                   | 00      |   | LOCAL    |
| #503     | VARIABLE | 4             |             |         | 120.0                  | 000     |   | VARIABLE |
| #504     | VARIABLE | 5             |             |         | 0.00                   | 00      |   | GLOBAL-1 |
| #505     | VARIABLE | 6             |             |         | 100.0                  | 000     |   | VARIABLE |
| #506     | VARIABLE | 7             |             |         | 99.97                  | 20      |   | GLOBAL-2 |
| #507     | VARIABLE | 8             |             |         | 0.00                   | 00      |   | VARIABLE |
| #508     | VARIABLE | 9             |             |         | 0.14                   | 41      |   | SYSTEM   |
| #509     | VARIABLE | 10            |             |         | 0.00                   | 00      |   | VARIABLE |
| #510     | VARIABLE | 11            |             |         | 0.00                   | 00      |   |          |
| #511     | VARIABLE | 12            |             |         | 0.00                   | 00      |   |          |
| #512     | VARIABLE | 13            |             |         | 0.00                   | 00      | - | ETHD     |
|          | RANG     | E:-999999.99  | 999 ~ 99999 | 99.9999 | 11:54:18<br>2022/12/10 | 31.2 °  | C | FIND     |
| OFFSET   | CD.      | T > MACRO VAR | POI         | CNC     |                        | No debu | G | D OPEN   |

Fig.3-7

# 3.3.7 Personalized startup page

CNC can choose to customize the personalized background function after the short-lived GSK trademark is displayed on the computer.

• The image is made into a size of 600\*800, format of BMP, name of "start.BMP", and

imported into the "Other" root directory of CNC through a USB flash drive in

• Effective after restart.

# 3.3.8 Customize actions/display pages

This function reference 《Studio User Guide》.

### 3.3.9 Oblique-axis Linkage/Non-linkage

#### 3.3.9.1 Oblique-axis concept

When the given axis is not perpendicular to the vertical axis by 90  $^{\circ}$  but forms an angle, the axis is called the oblique axis. At this time, the oblique axis control function controls the travel distance of each axis according to the tilt angle. In the oblique axis control function, it is generally defined that X is the oblique axis and Z is the vertical axis.

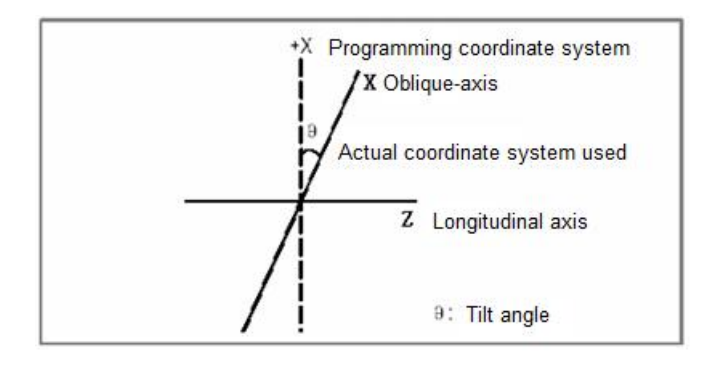

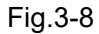

When the oblique axis is X axis and the vertical axis is Z axis, the travel distance of each axis is calculated according to the following formula:

The calculation formula of the travel distance along the X axis is:

$$X_a = \frac{X_P}{\cos\theta}$$

The travel distance along the Z axis superimposes the bevel offset of the X axis, and is calculated as follows:

$$Z_a = Z_P - X_P T \text{an} \theta$$

The feed rate component along the X axis is calculated according to the following formula:

$$F_a = \frac{F_P}{Cos\theta}$$

Xa, Za, Fa: actual distance and speed;

Xp, Zp, Fp: distance and speed of programming.

#### 3.3.9.2 Related parameters

The basic axis is X axis and Z axis. At this time, the oblique axis is fixed as X axis and the vertical axis is fixed as Z axis. Set the parameter "P10036 Inclined angle of oblique axis" as the relevant angle. Turn on the oblique axis function P10035.0 and change it to 1. After power failure and restart, the oblique axis function will take effect.

#### 3.3.9.3 Command

Command Format

Linkage M90 (PLC address G63.5=1) Non-linkage M91 (PLC address G63.5=0) Machine coordinate selection G53

Command Explanation

Linkage: In the state of the obilique axis, x axis moves, and the Z axis machine can be simultaneously moved based upon the relationships of oblique angle, as well the absolute coordinate invariable.

Non-linkage (Cancel the linkage): In the state of the obilique axis, x axis moves but the Z axis machine does not, and its absolute coordinate varies according to the oblique angle.

Machine coordinate selection: Positioning using the machine coordinate system is independent of the absolute coordinates of each axis. See the User Manual for details.

Linkage and Non-linkage in the program

Linkage in the program (M90), CNC executes the program according to the X/Z axis oblique axis relationship, the corresponding tool setting machine coordinate position, and the machine position remains unchanged;

Non-linkage in the program (M91), CNC executes the program according to the X/Z axis oblique axis relationship, corresponding to the absolute coordinate position of tool setting. The machine tool position changes, and the offset value is  $X_P T an\theta$ ;

#### 3.3.9.4 Application Example

There is an angle  $\alpha$  that its X axis is perpendicular to Z axis from one machine tool manufacture; refer to the right-down figure:

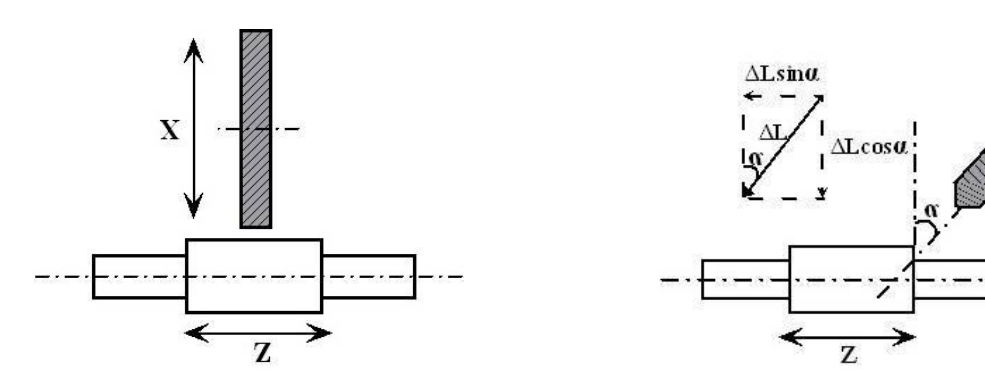

Fig.3-9 Convention grinding schematicFig.3-10 Grinding schemetic of oblique axis➢ Measure the angle, refer to the following steps:

(1) Complete the debugging of the overall machine function and capacity (main motor performance and mechanism accuracy, etc.);

(2) Clear the parameter P10036 to 0 before measuring the angle;

(3) Move the Z axis to the suitable position, place the stand of dial gauge at the Z axis; its indicator is perpendicular to the Z axis and eject one plane of X worktable;

(4) System calls the MPG or single-step, slightly move by controlling X axis; stably moves and indicator clears.

(5) Move a long distance by controlling MPG with unidirection, record the movement value of MPG; simultaneously, record the movement value  $\Delta L$  of X axis shown by system;

(6) Repeat the stesp (3) ~ (5), if we take 5 ~ 10 points, then calculate: arc  $\cos\alpha = L/\Delta L$ ;

(7) Remove a miximum value and a minimum value from the calculated values, average the remaining values from which the gained angle fills into the P10036;

Tool setting (sub coordinate system)

(1) Under the manual pulse state, select the "linkage or non linkage" state, and try to cut the

workpiece in the "Settings" page - "Coordinate Settings",chose or ,enter the tool setting size and press OK;

(2) Switch to the "Linkage" status, MDI or single section execution inspection tool setting position;

# 

1. There are no direct relationships among the reverse interval, pitch error and oblique angle, and it is better to shied the oblique angle before measuring (P10036=0);

2. Oblique axis programming should be performed based upon the rectangular coordinate system of drawing;

3. It is better to position by using the G53 direct machine coordinate system for ensuring the efficiency (Velocity may relatively reduce when the linkage position is performed) when the oblique axis is positioned, especially, the machine with the end-face apparatus positioning is more convinient (The positioning of machine coordinate system can be reduced the accuracy positioning time due to different size of the error of the horizontal workpiece);

4. The selection of the linkage/non-linkage mainly guarantees the consistence of zero point; note that the offset change regulation of zero should be consistent in conpensating when carrying out the grinding wheel wearing and the trimming compensation by using the cutter compensation, coordinate offset, etc;

5. The input oblique angle can not avoid any error, and therefore, the absolute error may bigger when several workpieces and the workpiece with bigger error in outer dimension are processed; it is note to adjust the machining dimension;

6. It is recommanded to divide the trimming end-face and radial diamond pen when the grinding wheel of oblique axis is trimmed; avoid the error caused by the interference of the nip (The cutter radius compensation can be achieved the single nip, but the effect is not ideal);

7. The principle of linkage/non linkage is to "ensure the consistency of zero point". When tool compensation, coordinate offset and other methods are used to realize grinding wheel wear and dressing compensation, pay attention to the consistency of zero point offset change rule during compensation. That is to say, after the grinding wheel is trimmed, it will be compensated after the longitudinal trimming (X direction). The X direction will be offset according to the conventional offset, and the Z direction offset will be calculated at the same time.

Assume that the oblique axis angle is 30 degrees, the X direction is trimmed by 1mm (diameter), and the Z direction deviation is 0.2887mm.

### 3.3.10 Meter function

| No. | Definition                                   | Parameter | Remark                                   |
|-----|----------------------------------------------|-----------|------------------------------------------|
| 1   | General speed I/O                            | P00002.6  | 0:PLC's G1054.*;1:X5.* of IO unit input; |
| 2   | High speed I/O<br>effective level            | P00037    | 0:High level; 1:Low level;               |
| 3   | Multi segment G31,<br>cross signal detection | P00038.0  | 0:Invalid; 1:Effective;                  |

3.3.10.1 System parameter setting

| 4 | High speed I/O  | P00038.1 | 0:High and low level independent response; |
|---|-----------------|----------|--------------------------------------------|
|   | signal response |          | 1:Level edge response;                     |

### 3.3.10.2 PLC data list K parameter setting

| CH  | Date for K | Content                                              |  |  |  |  |  |  |
|-----|------------|------------------------------------------------------|--|--|--|--|--|--|
| СН0 | K34.0      | End face gauge in place detection function:          |  |  |  |  |  |  |
|     |            | 0=invalid;1=valid;                                   |  |  |  |  |  |  |
| СНО | K34 1      | Path vector meter 1 in place detection function:     |  |  |  |  |  |  |
|     | 1.1        | 0=invalid;1=valid;                                   |  |  |  |  |  |  |
|     | K24.2      | Path vector meter 2 in place detection function:     |  |  |  |  |  |  |
|     | NJ4.2      | 0=invalid;1=valid;                                   |  |  |  |  |  |  |
| CH0 | K34.3      | Meter signal after ESP:0=Not Hold;1=Hold;            |  |  |  |  |  |  |
| CH0 | K34.4      | Meter signal after reset:0=Not Hold;1=Hold;          |  |  |  |  |  |  |
|     |            | Output Status of Y0.5:0=Output switching of radial 1 |  |  |  |  |  |  |
| CH0 | K34.6      | and end face gauges;1=Output switching of radial 1   |  |  |  |  |  |  |
|     |            | and radial 2 gauges;                                 |  |  |  |  |  |  |

### 3.3.10.3 PLC data list DT parameter setting

| CH  | H Date for DT Content |                                                |  |  |  |  |  |  |
|-----|-----------------------|------------------------------------------------|--|--|--|--|--|--|
| CHO |                       | Detection time of meter advance and retreat in |  |  |  |  |  |  |
|     | DT30                  | place, unit: ms                                |  |  |  |  |  |  |

3.3.10.4 Macro variable address of the meter

Meter signal P0~P7 corresponds to PLC signal G57.0~7;

PLC signal G57.0~7 corresponds to variable #1024~#1031.

# 3.3.11 Connecting PC terminals

The current function description needs to be supplemented.

# 3.3.12 Servo self diagnosis

The current function description needs to be supplemented.

# CHAPTER FOUR BASIS OPERATION

# 4.1 Page Shift

# 4.1.1 Main Page Shift

The edit panel of CNC host provides page shift buttons, which can be shifted to and fro among the seven big pages, e.g.: Position, Program, Graph, Setting, System, PLC and Information; refer to the following buttons:

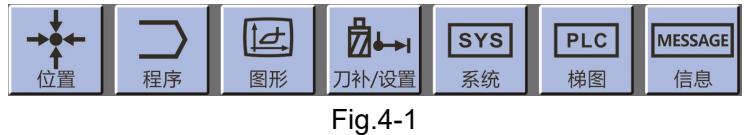

# 4.1.2 Sub-Page Shift

### • Soft Button Shift (Below the Screen)

The soft buttons on its corresponding page are displayed below the screen, wherein, black means the sub-page shifting, blue means the corresponding operation for this page, and blue background means the current page or operation (reserved), refer to the following figure:

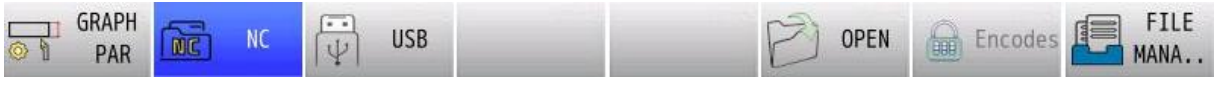

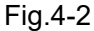

# 4.2 Data Input

### • Programming Input

Press the key directly once to complete the entry of the current character, press the key again to switch to the upper character, press the key again for 3rd time to confirm the entry and input 1st character again, and so on.

### Input of Coordinate Setting, Marco Variable, Parameter and PLC Data

The corresponding input frame is cleared after pressing the ; confirm the input by the

ENTER

button after the corresponding characters are input.

### • Offset Setting

Press the X, Z, Y and C based upon the corresponding axis characters when the absolute value inputs; Press the U, W, V and H in the relative input, and then directly input the

corresponding characters after the dialog frame occurs, then confirm it by pressing the Or

+ INPUT

press the increment in the upper right corner to enter a value.

ENTER

# 4.2 Data Searching

| Data dialog sho        | ows by pressing the FIND , input the completed characters to be sea  | arched, |
|------------------------|----------------------------------------------------------------------|---------|
| that is, it automatica | ally skips to the searched position by pressing the press the        | }<br>or |
| if you want to         | o search again.                                                      |         |
| The                    | function can be searched the character, program, variable, parameter | er and  |

PLC address, etc.

# 4.4 Lead-in/Lead-out of File

# 4.4.1 File Operation

The sub page **FILE** realizes file interaction between CNC and USB flash disk, including copying, data backup and recovery;

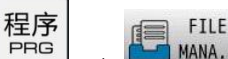

 $\rightarrow$   $\rightarrow$  MANA... Insert USB stick  $\rightarrow$  After identification, refresh the USB flash disk

information, as shown below:

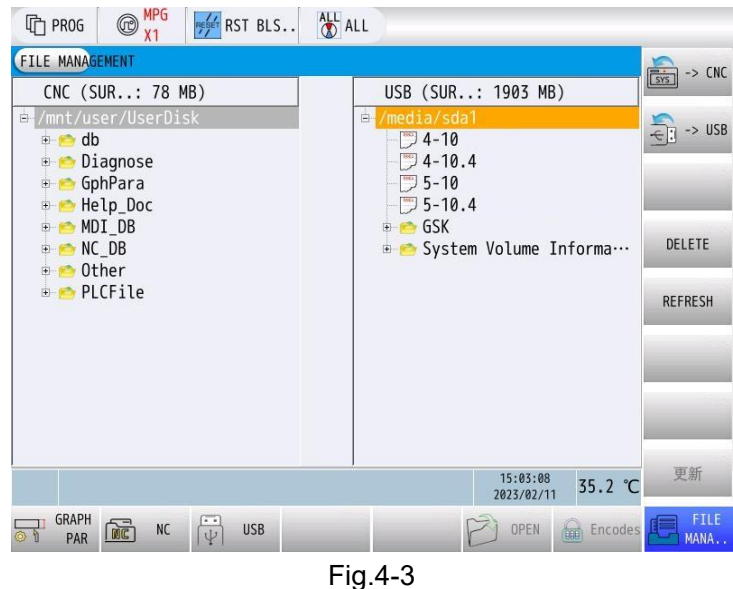

E.g., lead in the program 100.CNC from U disk:

1) Move the cursor to select the folder "NC\_DB" of the program by select the folder located at the program;

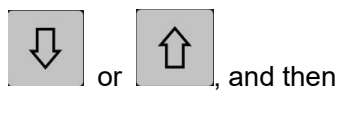

### CHAPTER FOUR BASIS OPERATION

| The prog marked marked marked the prog marked marked marke | ALL ALL                                                                   |
|----------------------------------------------------------------------------------------------------|---------------------------------------------------------------------------|
| FILE MANAGEMENT                                                                                                    | 🚔 -> (NC                                                                  |
| CNC (SUR: 78 MB)                                                                                                    | USB (SUR: 1871 MB)                                                        |
| <ul> <li>✓mnt/user/UserDisk</li> <li> <ul> <li></li></ul></li></ul>                                                                                                    | - 7 4-10.4<br>- 7 5-10<br>- 7 5-10.4<br>- 6 SK<br>- 6 SK<br>- 9 0 SerDisk |
| ■ MC_DB                                                                                                    | Diagnose.rar DELETE                                                       |
| ⊕ 😁 Other<br>⊕ 🤭 PLCFile                                                                                                    | ⊕                                                                         |
|                                                                                                    |                                                                           |
|                                                                                                    |                                                                           |
|                                                                                                    |                                                                           |
|                                                                                                    | <sup>15:10:43</sup><br>2023/02/11 34.6 ℃                                  |
| GRAPH<br>PAR MC VSB                                                                                                    | OPEN 🔒 Encodes 🖳 FILE MANA                                                |
|                                                                                                    | Fig.4-4                                                                   |

2) Move the cursor to "USB" by direction buttons, spread to the next level by pressing the

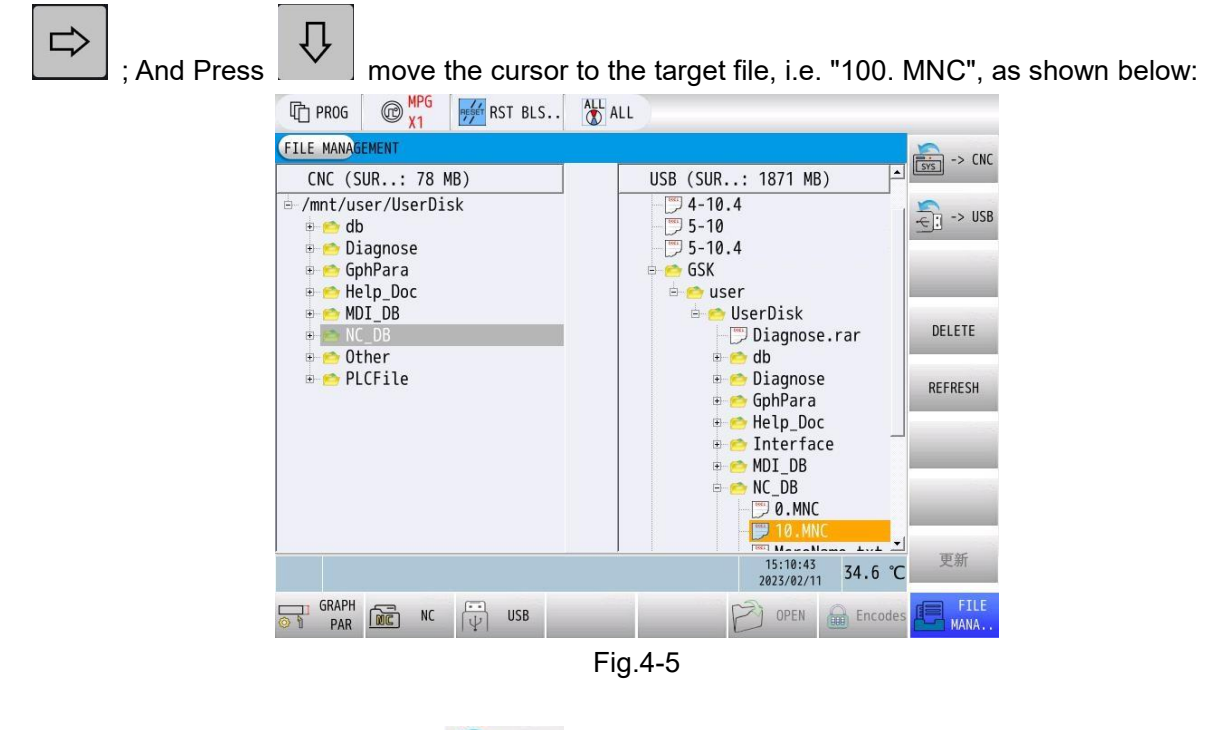

3) Press the software key copying! As shown in the figure:

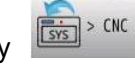

in the upper right corner, and the system displays

| The prog march MPG RST BLS              | L ALL                                   |
|-----------------------------------------|-----------------------------------------|
| FILE MANAGEMENT                         | -> (NC                                  |
| CNC (SUR: 78 MB)                        | USB (SUR: 1871 MB)                      |
| <pre>/mnt/user/UserDisk</pre>           | USB                                     |
| e lagnose                               | 5-10.4                                  |
| 🖶 🥌 GphPara                             | e 👝 GSK                                 |
|                                         | 🖶 🥌 user<br>🗄 😑 UserDisk                |
| 🗉 🖻 NC_DB                               | Diagnose.rar DELETE                     |
| B b b b b b b b b b b b b b b b b b b b | e 📥 Diagnose                            |
|                                         | e 👝 GphPara                             |
|                                         |                                         |
|                                         | e 🗢 MDI_DB                              |
|                                         | e <u>∽</u> NC_DB                        |
|                                         | - 10. MNC                               |
| COPYING!                                | 15:10:43<br>2023/02/11<br><b>34.6 ℃</b> |
| GRAPH DE NC USB                         | OPEN 🔒 Encodes FILE MANA                |
|                                         | Fig.4-6                                 |

4) When the system copy is completed, the system will display that the copy is successful, as shown in the figure:

| The prog mark mark mark mark mark mark mark mark                                                                                                    | ALL ALL                                                                                                    |
|----------------------------------------------------------------------------------------------------|----------------------------------------------------------------------------------------------------|
| FILE MANAGEMENT                                                                                                    | -> CNC                                                                                                    |
| CNC (SUR: 78 MB)<br>/mt/user/UserDisk<br>/mt/user/UserDisk<br>/mt/userDisk<br>/mt/userDisk<br>/mt/ | USB (SUR: 1871 MB)<br>4-10.4<br>5-10<br>GSK<br>GSK<br>UserDisk<br>Diagnose.rar<br>db<br>Diagnose<br>Help_Doc<br>Interface<br>MDI_DB<br>MDI_DB<br>MDI_DB<br>MDI_DB |
| SUCCESS COPY!                                                                                                    |                                                                                                    |
| GRAPH<br>PAR NC USB                                                                                                    | OPEN 📾 Encodes 🖳 FILE MANA                                                                                                    |
|                                                                                                    | Fig.4-7                                                                                                    |

ENTER 5) When the path has the same file name, prompt "... overwrite?..." and confirm to

ESC overwrite; Exit the operation.

Similarly, the import/export operation of other folders, comments and other files is the same as above.

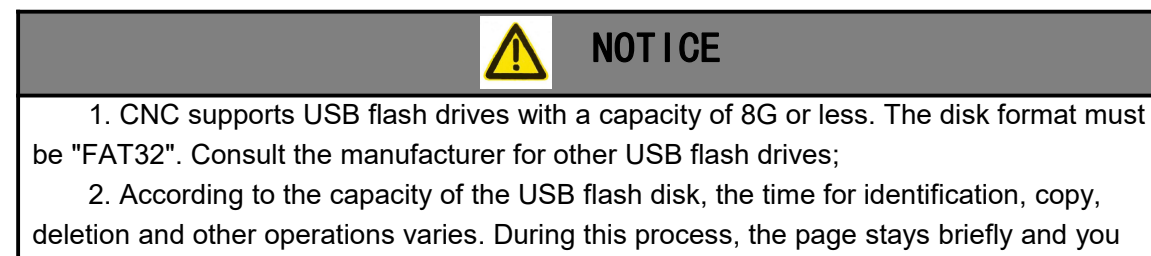

should operate cautiously.

3. When the copied file or folder contains system files, CNC will prohibit copying and prompt "There are system files in the folder, copying failed!";

# 4.4.2 Definition of File Name

| No. | File Name    | Definition                       | Remark                                       |
|-----|--------------|----------------------------------|----------------------------------------------|
| 1   | SysData      | Data folder                      |                                              |
| 2   | NC_DB        | Program folder                   |                                              |
| 3   | Para         | Parameter folder                 |                                              |
| 4   | PLC          | PLC data folder                  | Including the execution file and information |
| 5   | PLCFile      | Ladder diagram<br>project folder |                                              |
| 6   | GphPara      | Graph parameter list<br>folder   |                                              |
| 7   | MDI_DB       | MDI folder                       |                                              |
| 8   | Alarm        | Alarm file                       | Stored in the db folder                      |
| 9   | McroName.txt | Macro variable note              | Stored in the Stored in the db folder folder |
|     | Help_Doc     | Help Folder                      |                                              |
| 10  | db           | System text content library      |                                              |
| 11  | Other        | Other Folder                     | Store boot image file and screenshot file    |

# 4.5 Parameter modification

| 1) Enter the data parameters directly and press                                                                       |
|----------------------------------------------------------------------------------------------------|
| 2) The way to modify bit parameters is to move the cursor to the position of the parameter and                        |
| press , then press or or or the cursor to move to the bit parameter to be modified, then enter "0" or "1" and press . |
| 3) To enter the parameter interface, press, and then press MAC. PAR. to enter the parameter interface as follows:     |

| SYS SYS | S 🛞 MPG 🚧 RST BLS 🏠 ALL                           |                 |                        |              |                                |
|---------|---------------------------------------------------|-----------------|------------------------|--------------|--------------------------------|
| SYS. DA | TA                                                |                 |                        |              |                                |
| 0       | CNC default type:                                 | GSK986Gs        |                        | PO           |                                |
| 1       | Basic system configuration 1:                     | 01000000        | В                      | PO           |                                |
| 2       | Basic system configuration 2:                     | 00000100        | В                      | PO           |                                |
| 3       | Number of system control <channels>:</channels>   | 1               | n                      | P0 +         | COM. PAR.                      |
| 4       | Number of <axis> for the system con…</axis>       | 4               | n                      | P0 +         | + ADD                          |
| 5       | Number of <spindle> for the system …</spindle>    | 3               | n                      | P0 +         |                                |
| 6       | Number of <io unit=""> for the system …</io>      | 0               |                        | P0 +         | DEFAULT                        |
| 7       | Number of system <linkage axes="">:</linkage>     | 3               | n                      | PO           |                                |
| 8       | Command input unit(pulse equivalent):             | 0.0001          | mm                     | PO           |                                |
| 9       | RESERVE:                                          | 0               |                        | PO           | FACTORY                        |
| 10      | Interpolation cycle:                              | 1.0000          | ms                     | PO           | DEFAULT                        |
| 11      | PLC processing cycle (Level 1):                   | 8               | ms                     | PO           |                                |
| 12      | Maximum number of steps in PLC cycl…              | 7000            | n                      | PO           | FIND                           |
| INT. D  | A. PARAMETER RANGE:1 TO 100                       |                 |                        |              |                                |
|         |                                                   |                 | 15:19:12<br>2023/02/11 | 37.7 ℃       | CONTINUE<br>FIND               |
| BACK    | SYS     CH.     AXIS       PAR.     PAR.     PAR. | SPINDLE<br>PAR. | MST M.S.T.             | PROC<br>PAR. | ≥≢≫ <sup>4AC. PR</sup><br>PAR. |

Fig.4-8

# CHAPTER FIVE COMMON-USE MACHINING MODUAL

GSK986 system provides a customized interface function of which the manufacturer or end user can set the corresponding parameters of variables in its relative pages based upon the requirements,

and then the machining requirements can be executed. Enter to the list by pressing the  $\frac{\mathbb{R}_{PRG}}{\mathbb{P}_{RG}}$  in the page of the  $\mathbb{R}_{PRG}$ ; refer to the following figure:

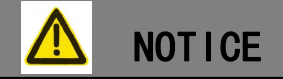

Enter "GRAPH PAR", can choose to display the drawing list as shown in the above figure (P30.2=0), or can directly open the fixed drawing parameter project (P30.2=1).

# 5.1 Plane/Plano Grinding Machine

### 5.1.1 Workpiece type

- (1) Surface type (multiple cutting, surface grinding);
- (2) Grinding slot (multi slot, rack type);
- (3) Rotary slot type (single deep slow feed, with workpiece rotation, common gear (straight));

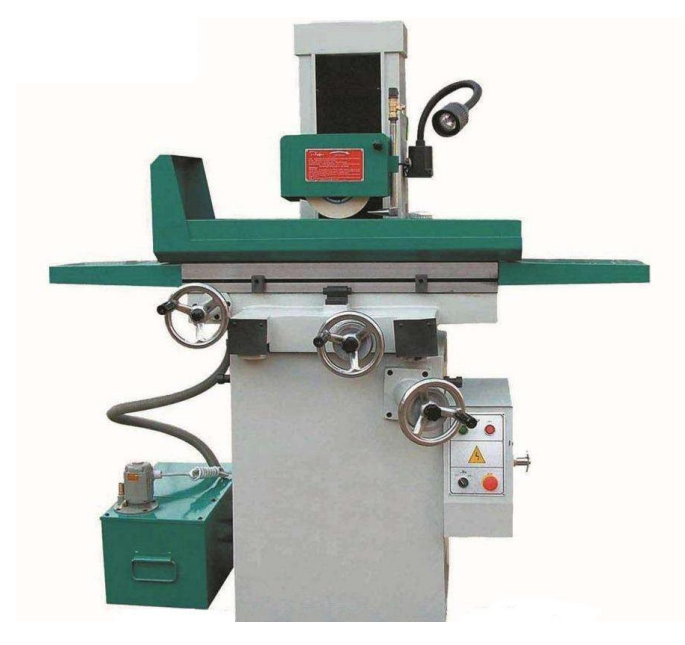

Fig.5-1

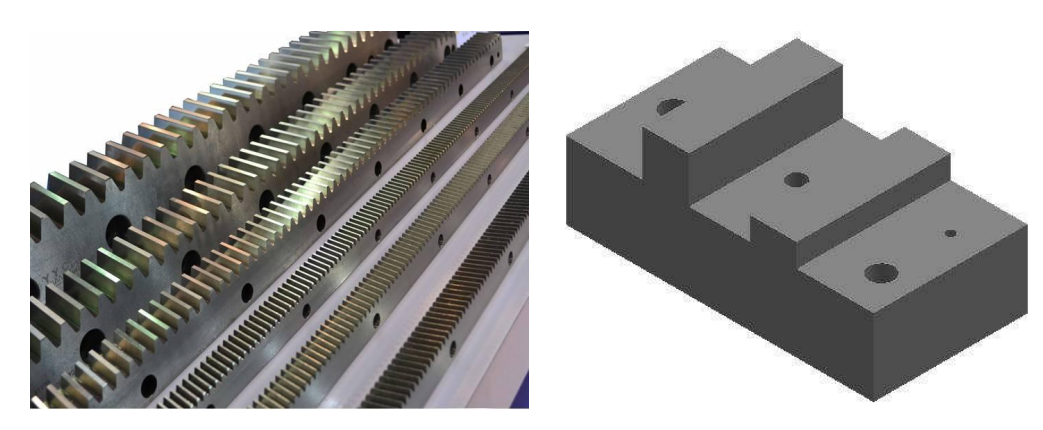

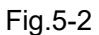

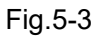

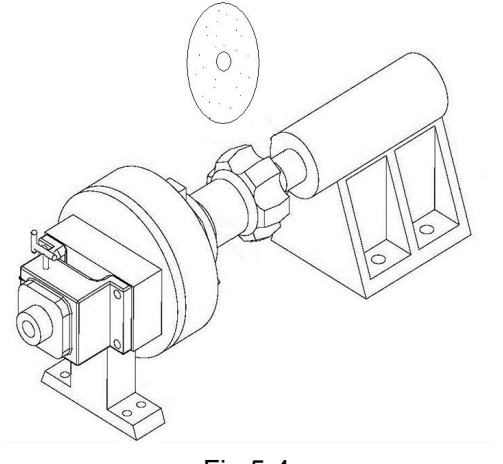

Fig.5-4

# 5.1.2 Definition of each page

### 5.1.2.1 Surface

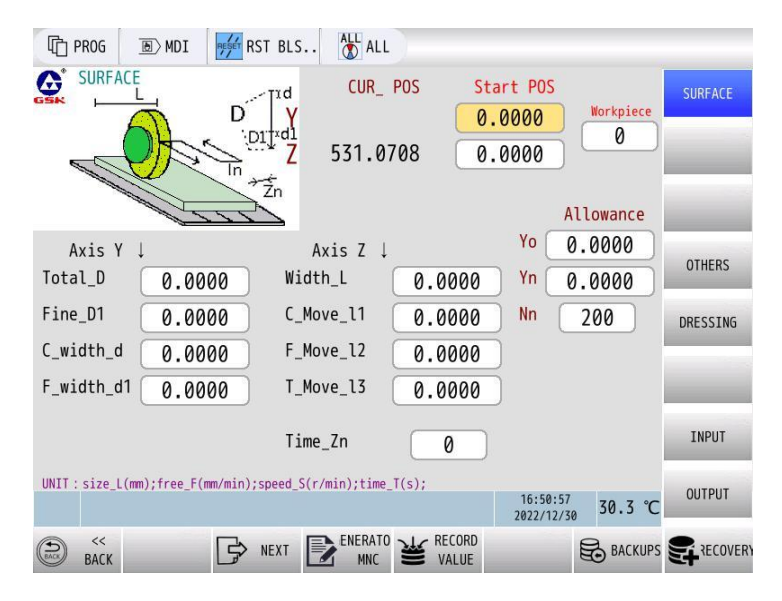

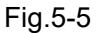

Monitoring (data not to be filled in):

CUR\_POS(Current coordinate): the current position of the machine tool (absolute position)

Allowance:Yo-Grinding surplus;

Yn-Remaining times of wheel cutting;

Nn-Workpiece count, how many grinding wheels;

Main parameter:

Start POS(Start position): The position of the grinding wheel on the surface of the workpiece during tool setting (starting point)

Workpiece: grinding workpiece type: 0-surface; 1-slot;

Process parameters:

Axis Y(Axis for grinding wheel up and down):

Total\_D(Total grinding amount D): Starting from the tool setting position, the total amount of cutting tool in Y axis is divided into rough grinding and fine grinding;

Finish\_D1(Total amount of finish grinding D1): The last part of the total grinding amount suitable for small amount of feed is defined as the total amount of fine grinding;

C\_Width \_d(Coarse grinding component d):For coarse grinding, the amount of each grinding wheel is y-axis;

F\_Width \_d 1(Finish grinding component d1):For finish grinding, the amount of each grinding wheel is y-axis;

Axis Z(Axis for grinding wheel around):

Width L(Width of workpiece L): The maximum width of longitudinal movement of workpiece;

Moveing\_I1(Coarse grinding movement I1): the width of z-axis movement in each cycle during rough grinding;

Moveing\_I2(Finish grinding movement I2): the width of z-axis movement in each cycle during finish grinding;

Moveing\_I3(Smooth grinding movement I3): the width of z-axis movement in each cycle during smooth grinding;

Times Zn(Polishing times Zn): the number of cycles in Z direction during light grinding (once a time, two times back)

5.1.2.2 SLOT

| T PROG D MDI                  | RST BLS                      |                          |           |
|-------------------------------|------------------------------|--------------------------|-----------|
|                               | CUR_ POS                     | Start POS                | rkpiece   |
|                               | 1 Q0 <mark>Z</mark> 531.0708 | 0.0000                   | Ø SLOT    |
|                               | ,D1Ţ×d1                      | Allow                    | ance      |
| Axis Y ↓                      | Workpiece par ↓              | Yo 0.00                  | 00 OTHERS |
| Total_D 0.2000                | AMONG_L 50.0                 | 0000 Yn 0.00             | 00        |
| Fine_D1 10.0000               | ) LIFT_H (0.0                | 1000 Nn (200             |           |
| C_width_d 0.0200              | NUMBER_N                     | 0                        |           |
| F_width_d1 0.0100             |                              |                          |           |
| CUT_mode_Q Ø                  | TIME_AN                      | 0                        | INPUT     |
| UNIT:size_L(mm);free_F(mm/min | );speed_S(r/min);time_T(s);  |                          | OUTPUT    |
|                               |                              | 16:51:04<br>2022/12/30 2 | 8.7 ℃     |
| BACK                          | NEXT REPRESENTS NEXT NEXT    | ECORD ALUE               |           |
|                               |                              |                          |           |

Fig.5-6

Monitoring (data not to be filled in):

CUR\_POS(Current coordinate): the current position of the machine tool (absolute position)

Allowance:Yo-Grinding surplus;

Yn-Remaining times of wheel cutting;

Nn-Workpiece count, how many grinding wheels;

Main parameter:

Start POS(Start position): The position of the grinding wheel on the surface of the workpiece during tool setting (starting point)

Workpiece: grinding workpiece type: 0-surface; 1-slot;

Process parameters:

Axis Y(Axis for grinding wheel up and down):

Total\_D(Total grinding amount D): Starting from the tool setting position, the total amount of cutting tool in Y axis is divided into rough grinding and fine grinding;

Finish\_D1(Total amount of finish grinding D1): The last part of the total grinding amount suitable for small amount of feed is defined as the total amount of fine grinding;

C\_Width \_d(Coarse grinding component d):For coarse grinding, the amount of each grinding wheel is y-axis;

F\_Width \_d 1(Finish grinding component d1):For finish grinding, the amount of each grinding wheel is y-axis;

C\_mode Q(Cutting mode Q):In slot grinding, the cutting mode of Y axis (grinding wheel) : 0 - Intermittent cutting according to the reversing signal of worktable; 1 - Continuous cutting without connection with

table reversing;

Workpiece Parameter:

AMONG\_L(Distance between slots L): The distance between each slot;

LIFT H (Groove height / tool lift H): The lifting height of grinding wheel after grinding;

NUMBER\_N(Number of grinding grooves N): Total number of grinding slots;

TIME\_Xn(Grinding times Xn): The number of times of worktable reversing when each slot is polished;

5.1.2.3 Grinding wheel dressing(FLAT)

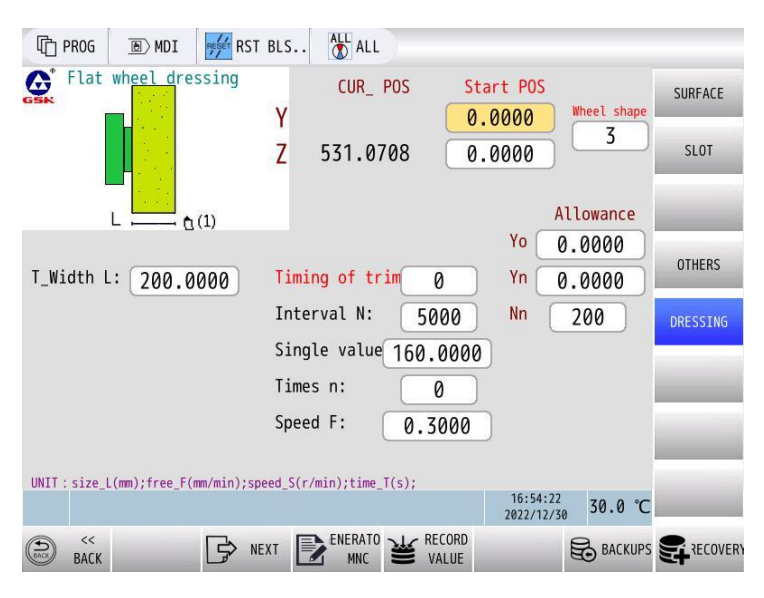

Fig.5-7

Main parameter:

Start POS(Starting position): the position coordinate of the finishing pen on the grinding wheel surface (the starting point of dressing);

Wheel shape(Shape of grinding wheel); shape of grinding surface of grinding wheel;3-Plane grinding wheel; 4-Wheel with step; 5-V type wheel;

Process parameters:

Width\_L: dressing width of grinding wheel;

Trim setting:

Timing(When to fix): when to start? 0 - count repair, repair after meeting the set number of processed; 1 - repair immediately;

Interval\_N(Dressing interval N): The number of workpieces to be processed or the number of cycles before finishing;

Single \_D\_d(Single dressing amount d): single dressing feed rate;

Time\_N(Repair times N): How many times?;

Free\_F(Dressing speed F): dressing speed;

5.1.2.4 Grinding wheel dressing(STEP)

| SKCon                            | 88                                   | <u>80</u> 3            |            |
|----------------------------------|--------------------------------------|------------------------|------------|
| T PROG D MDI                     | BLS ALL ALL                          |                        |            |
| STEP DRESSING                    | CUR_POS Star                         | rt POS                 | SURFACE    |
|                                  | Z 0.0000 0.0                         |                        | SLOT       |
| L Q(1)                           |                                      |                        |            |
| Width_L 0. 0000                  | heel)                                | Allowance              |            |
| Width_W1 0.0000                  | Timing 0                             | Yo 0.0000              | OTHER_Par  |
| Height_H2 0.0000                 | Interval_N 0                         | <sup>Yn</sup> 0.0000   | DRESSING   |
| Width_W2 0.0000                  | Single_D_d 0.0000                    | Nn 0                   |            |
| Height_H3 0.0000                 | Time_n 0                             |                        | _          |
| Width_W3 0.0000                  | Free_F 0.0000                        |                        | INPUT      |
| Back_H4 0.0000                   |                                      |                        |            |
| UNIT: size_L(mm);free_F(mm/min); | <pre>speed_S(r/min);time_T(s);</pre> | 15:11:06<br>2022/12/09 | OUTPUT     |
|                                  | EXT ENERATO VALUE                    | BACKUPS                | SF RECOVER |

Fig.5-8

Main parameter:

Start POS(Starting position): the position coordinate of the finishing pen on the grinding wheel surface (the starting point of dressing);

Wheel shape(Shape of grinding wheel); shape of grinding surface of grinding wheel;3-Plane grinding wheel; 4-Wheel with step; 5-V type wheel;

Process parameters:

Width\_L: dressing width of grinding wheel;

Width W1 ~ W3: width of each segment of step grinding wheel;

Height H2 ~ H3: height of each section of step grinding wheel;

Back\_H4(Regression height H4): the retreating height of the last dressing wheel;

### Trim setting:

Timing(When to fix): when to start? 0 - count repair, repair after meeting the set number of processed; 1 - repair immediately;

Interval\_N(Dressing interval N): The number of workpieces to be processed or the number of cycles before finishing;

Single \_D\_d(Single dressing amount d): single dressing feed rate;

 $\label{eq:limit_non_state} Time_N(Repair\ times\ N):\ How\ many\ times?\ ;$ 

Free\_F(Dressing speed F): dressing speed;

5.1.2.5 Grinding wheel dressing(Type-V)

| CSKCon                           | N8                                   | <u>100</u> 7 |            |
|----------------------------------|--------------------------------------|--------------|------------|
| T PROG D MDI                     | BLS ALL                              |              |            |
| TYPE_V DRESSING                  | CUR_POS Star                         | rt POS2      | SURFACE    |
| (2) 0                            | Z 0.0000 0.0                         | 5            | SLOT       |
| L D(1)                           |                                      |              |            |
|                                  |                                      | Allowance    | OTHER_Par  |
| Width_L 0.0000                   | Timing 0                             | Yo 0.0000    |            |
| Sharp angle 0.0000               | Interval_N 0                         | Yn 0. 0000   |            |
|                                  | Single_D_d 0.0000                    | Nn 0         |            |
|                                  | Time_n 0                             |              | _          |
|                                  | Free_F 0.0000                        |              | INPUT      |
| UNIT: size_L(mm);free_F(mm/min); | <pre>speed_S(r/min);time_T(s);</pre> | 15.11.22     | OUTPUT     |
|                                  |                                      | 2022/12/09   |            |
|                                  | EXT ENERATO W RECORD                 | BACKUPS      | ST RECOVER |

Fig.5-9

Main parameter:

Start POS(Starting position): the position coordinate of the finishing pen on the grinding wheel surface (the starting point of dressing);

Trimmer 1: The position of trimmer 1;

Trimmer 2: The position of trimmer 2; the trimming position in the other direction when shaping (V-shaped, sharp angle);

Wheel shape(Shape of grinding wheel); shape of grinding surface of grinding wheel;3-Plane grinding wheel; 4-Wheel with step; 5-V type wheel;

Trim setting:

Width\_L: dressing width of grinding wheel;

Sharp angle  $\Theta$ : the angle of V-shaped angle;

Trim setting:

Timing(When to fix): when to start? 0 - count repair, repair after meeting the set number of processed; 1 - repair immediately;

Interval\_N(Dressing interval N): The number of workpieces to be processed or the number of cycles before finishing;

Single \_D\_d(Single dressing amount d): single dressing feed rate;

Time\_N(Repair times N): How many times?;

Free\_F(Dressing speed F): dressing speed;

### 5.1.2.6 Other parameters

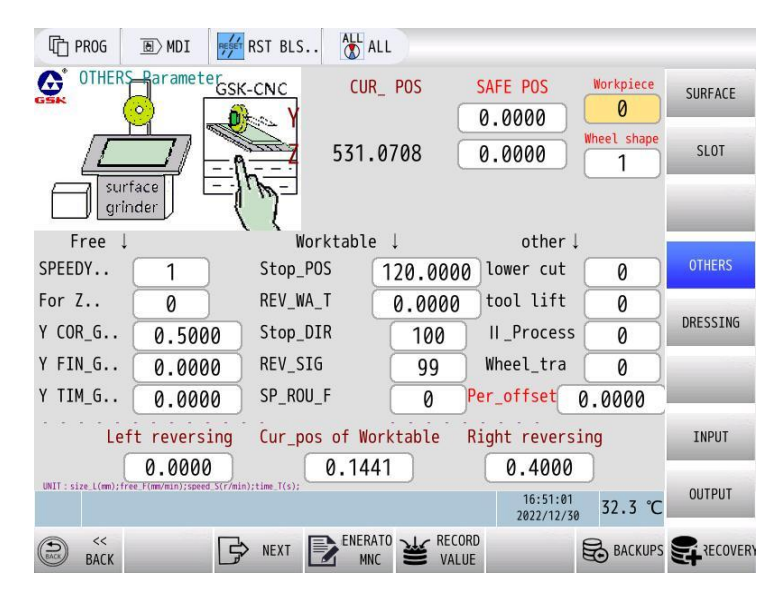

Fig.5-10

Main parameter:

Safe POS(Safe position): stop position after grinding;

Workpiece: grinding workpiece type: 0-surface; 1-slot;

Wheel shape(Shape of grinding wheel); shape of grinding surface of grinding wheel;3-Plane grinding wheel; 4-Wheel with step; 5-V type wheel;

Other parameters:

Free F:

SPEEDY(Fast positioning): the speed of fast moving;

For Z(Z-axis transverse): the speed of z-axis lateral movement during machining;

Y COR\_G(Y-axis coarse grinding): the speed of y-axis (grinding wheel) coarse grinding;

Y FIN\_G(Y-axis finish grinding): the speed of y-axis (grinding wheel) finish grinding;

Y SMO\_G(Y-axis smooth grinding): the speed of y-axis (grinding wheel) smooth grinding;

### Workbench (x-axis):

Stop\_POS(Stop position of trimming): during trimming, the stop position of worktable: 0 - facing the left side of the operation; 1 - facing the right side of the operation; (when the worktable uses servo motor, the position is the specific coordinate;)

COMM\_WA\_T(Reversing waiting time): the waiting time before the worktable changes backward and performs the next action;

Stop\_DIR(Stop direction): after grinding, stop position of worktable: 0 - face to the left side of the operation; 1 - to the right side of the operation;

COMM\_SIG(Commutation signal): 0-single side, the worktable can calculate two times of commutation; 1-two sides, the worktable can calculate one commutation back and forth;

ROU\_T\_SP(Table round-trip speed): the speed of the table moving back and forth; (when the table uses servo motor, the motor speed;)

### Other:

Y Cut\_SEL(Selection of Y cutting tool): 0-program automatic cutting; 1-the program does not control Y-axis cutting, and the cutting amount is controlled by hand pulse;

Y Back\_off(Y grinding wheel tool lifting): 0-grinding wheel lifting after grinding; 1-grinding wheel staying at the current position after grinding, no tool lifting;

2nd PROC (Secondary processing): grinding wheel \Y axis secondary processing when the starting position: 0:unchanged; 1:the starting position superimposed.

Z Cut\_SEL(Z feed mode): 0 - change direction once and feed once according to table reversing signal; 1 - z-axis feed has no connection with worktable reversing, continuous feed;

CYCLE\_COMP(Cycle compensation): after the end of each cycle, the system will automatically compensate the set value of grinding wheel (Y direction);

COMM\_POS\_L: Left end commutation position; Valid after input [Reset].

Workbench\_POS: Current position of the workbench; (Read Only)

COMM\_POS\_R: Left end commutation position; Valid after input [Reset].

### 5.1.2.7 IO-INPUT/OUTPUT

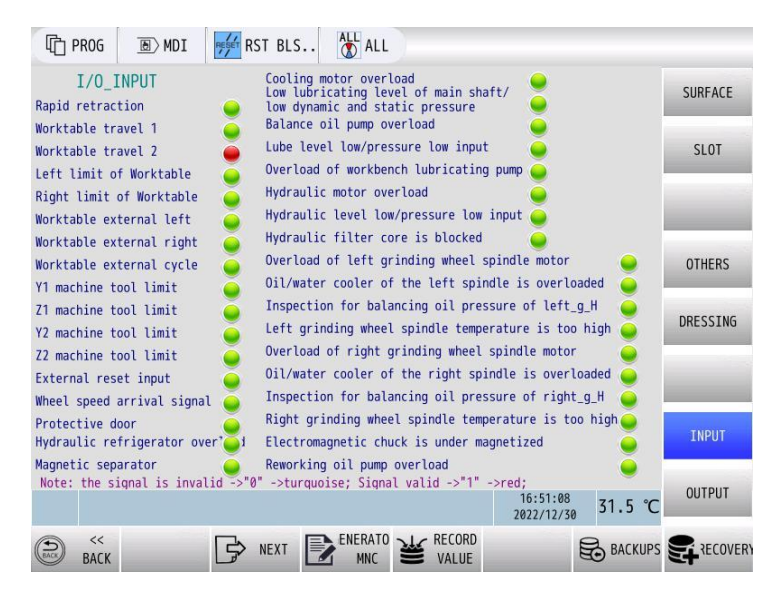

Fig.5-11

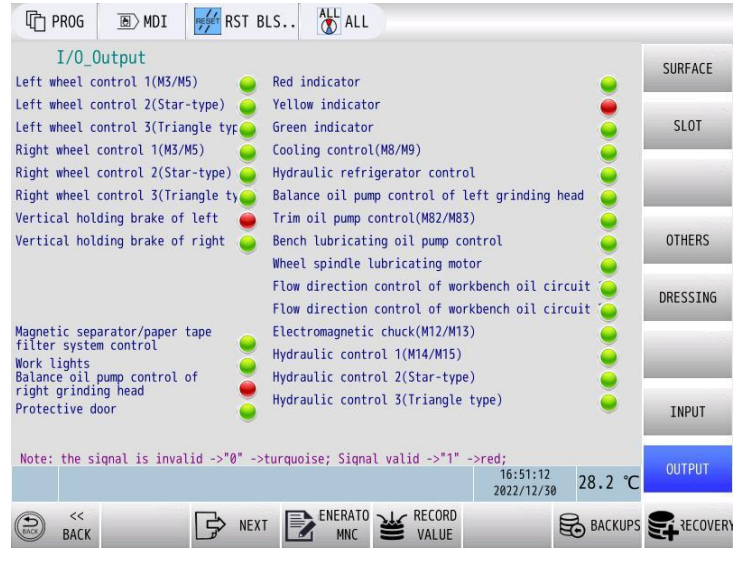

Fig.5-12

#### 5.1.3 Machine tool configuration

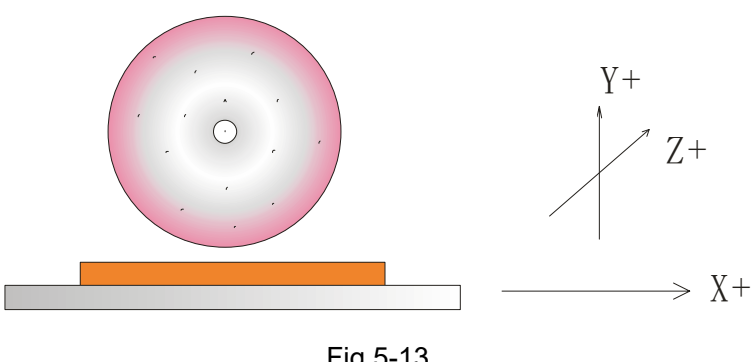

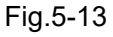

### 5.1.3.1 Axis movement direction:

The forward and backward movement of grinding wheel is z-axis, which is positive far away from the workpiece;

The grinding wheel moves up and down as y axis, and it is positive from bottom to top;

The table moves back and forth as the X axis, which is generally defined as positive to the right.

### 5.1.3.2 Configuration of worktable (x-axis):

(1) Traditional \_ hydraulic control: (table control mode)

- It is input to the PLC of CNC through the travel switch at both ends, and the reversing signal is output;
- Single function and simple operation;
- The speed of worktable can be adjusted conveniently, but the adjustment sensitivity is low;

- The dressing position of grinding wheel is difficult to guarantee;
- (2) Improved \_ hydraulic control + encoder detection:
- The use of travel switch is reduced, and the feedback position signal of encoder is more stable through structural protection and other measures;
- It is not necessary to manually adjust the switch position for commutation, but only need to input the reversing coordinate on the interface, so the operation is simple;
- The speed of worktable can be adjusted conveniently, and the sensitivity is higher than that of single hydraulic control;
- The dressing position of grinding wheel is not easy to grasp;
- (3) All round servo motor control:
- The electrical design part is simple and saves a lot of input signals such as travel and limit;
- The servo motor is more environmentally friendly and energy-saving than hydraulic;
- The speed of the worktable can be adjusted conveniently and the sensitivity is the highest;
- The dressing position of grinding wheel is accurate and the compensation of grinding wheel is convenient;

### 5.1.3.3 Attention

- Electromagnetic chuck is used for general surface grinder. The general electromagnetic chuck can be divided into three states: power on and off, magnetization and demagnetization. The magnetic alarm processing is different in different states
- The general surface grinder is 3-axis, and the fourth axis rotation axis is needed when there are rotating workpieces;
- When using "Y knife selection hand pulse", pay attention to turn off hand pulse axis selection when not feeding, so as to avoid accidents caused by manual pulse misoperation;

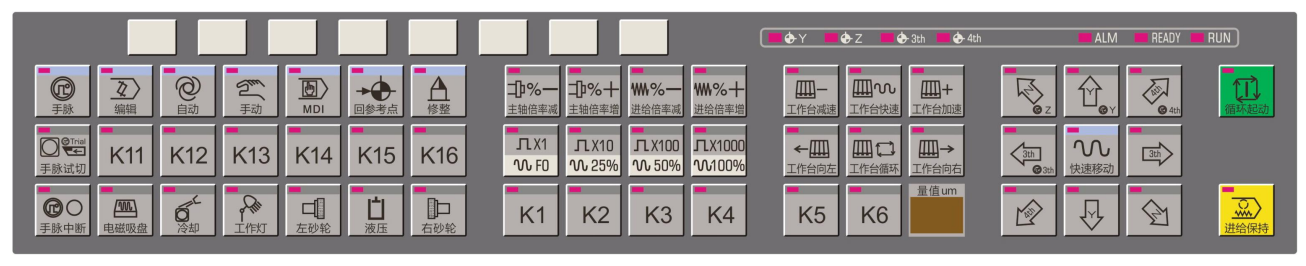

5.1.3.4 Machine operation mask(8.4')

Fig.5-14 Chinese

|                  |                    |                  |        |                |           |                |                            |                                    |                       |                 | <b>■</b> ↔ Y         | €Z | 🔶 3th 📁 🔶                  | 4th                        | ALM    | READY | RUN         |
|------------------|--------------------|------------------|--------|----------------|-----------|----------------|----------------------------|------------------------------------|-----------------------|-----------------|----------------------|----|----------------------------|----------------------------|--------|-------|-------------|
| MPG              | EDIT               | <b>O</b><br>AUTO | MANUAL | MDI            | MACHINE   | TRIMMING       | S. OVERRIDE                | S. OVERRIDE                        | F. OVERRIDE           | F. OVERRIDE     | WORKTAN<br>DECELERAT |    | WORKTABLE<br>ACCELEBRATION | ■<br>↓<br>↓<br>∠<br>∠<br>∠ |        | e 4th | CYCLE START |
| MPG<br>TRIAL CUT | K11                | K12              | K13    | K14            | K15       | K16            | <b>ル</b> X1<br><b>い FO</b> | <b>ル</b> X10<br><u><b>へ</b>25%</u> | ルX100<br><u>い 50%</u> | л X1000<br>100% |                      |    |                            |                            | RAPID  | 311   |             |
| MPG<br>NTERRUPT  | MMGNETIC<br>SUCKER | COOLING          | LIGHT  | GRINDING WHEEL | HYDRAULIC | GRINLING WHEEL | K1                         | K2                                 | K3                    | K4              | K                    | K6 | NEASUFEMENT VALLE UN       | Ŕ                          | -<br>- |       | FEED HOLD   |

Fig.5-15 English

5.1.3.5 Machine tool operation panel, user-defined panel definition (10')

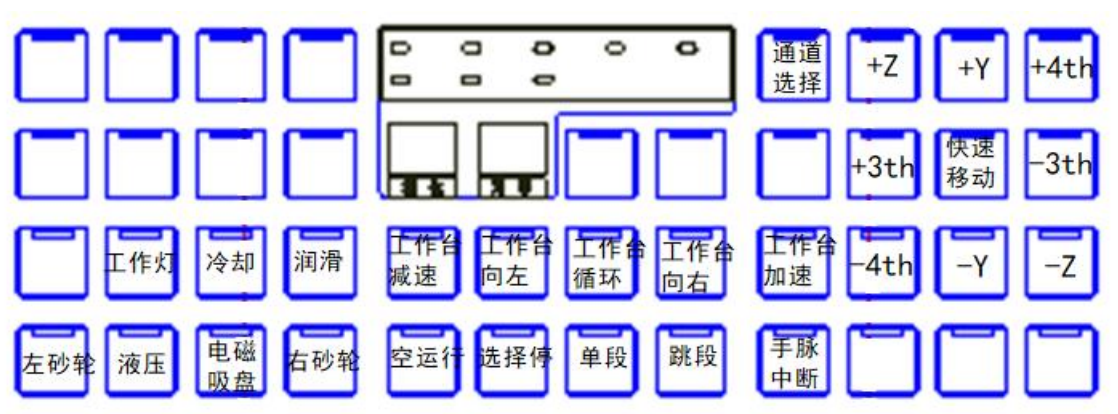

- 5.1.4 Operating instructions
- 5.1.4.1 Power on machine tool and CNC
- 5.1.4.2 Page and parameter import:
  - Ensure that the system has a complete surface grinder processing module (including processing program and operation interface) when it is used for 1st time;
  - > Appropriate authority →  $\boxed{\frac{\text{EF}}{\text{PRG}}}$  →  $\boxed{\text{FILE}}$  → Insert the USB flash disk → After identification, refresh the U disk information, as shown below:

| Image: PROG       Image: PROG       Image: PROG | ALL<br>USB (SUR: 1903 MB)<br>(media/sda1<br>4-10<br>5-10<br>5-10<br>5-10.4<br>GSK<br>System Volume Informa···· | → CNC → USB DELETE REFRESH |
|----------------------------------------------------------------------------------------------------|----------------------------------------------------------------------------------------------------|----------------------------|
|                                                                                                    | <sup>15:03:08</sup><br>2023/02/11 35.2 ℃                                                                       | 更新                         |
| © 1 PAR MC ↓ USB                                                                                                    | OPEN 🔒 Encodes                                                                                                 | MANA                       |

### CHAPTER FIVE COMMON-USE MACHINING MODUAL

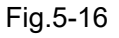

- Press to expand the respective directory, select the "GphPara" folder of CNC, move the cursor to the right, and select the project folder of USB flash disk;
- > Press

SYS ->CNC

key to complete the copy, as shown in the following figure:

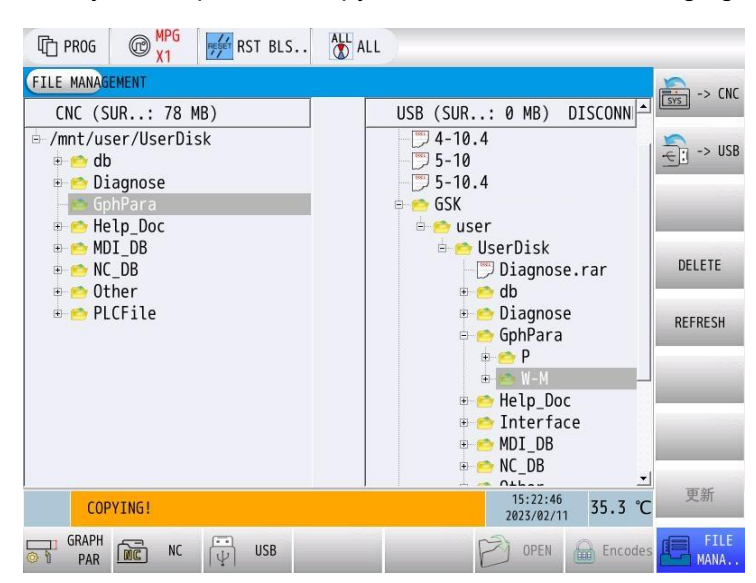

Fig.5-17

- > Similarly, copy the "prog" folder or copy it into the "prog" directory of the system one by one.
- Function parameters: bit0 = 1 of P00030, default drawing reference interface when power on;
   bit2 = 1, directly enter drawing reference engineering
- 5.1.4.3 Hand pulse test operation
- > Relevant parameters:P35: Control magnification of hand pulse cutting

P36.2:Hand pulse test mode:0-mode 0(Multiplier hold),1-mode 1(speed of Hand pulse)

P36.3:Hand pulse test reverse operation of trial cutting control program: 0 -Allowed,1 -Not allowed;

The data parameter K29.1 of the ladder diagram: whether the hand pulse test mode is valid, 0

-Invalid, 1 --Valid;

- Q 手脉试切 after switching the system to mode, and the system will prompt:A22.2 Hand 自动 Press  $\triangleright$ pulse testing.

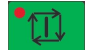

- to run the system. When the JOG shakes the Hand pulse, the feed axis will feed, and  $\triangleright$ Press when it stops, the feed axis will stop.
- 5.1.4.4 Grinding wheel dressing
- The tool setting operation is basically the same as that of processing tool setting; ≻

5.1.4.5 Worktable cycle under hydraulic control

- under non operation mode; Switch on  $\triangleright$ 液日
- Confirm the position of grinding wheel and select ≻
- ←Ⅲ Шt ∭→ ⊳ After pressing 工作台 , select any one of them and the workbench will automatically move under the set point;

←∭

工作台向右

工作台向左

### 5.1.4.6 Attention

- Safety: In the process of processing, if ≻ in use;
- The current "slot type" function does not include the plane function inside the tank temporarily;  $\geq$
- When dressing the "flat grinding wheel", Don't input any value for the step parameters, except for ≻ the backoff height;

#### **Program notes** 5.1.5

5.1.5.1 Procedure description and precautions

9900.MNC- Main processing program;

9910.MNC- Grinding plane;

9916.MNC- Z-direction cycle subroutine 1;

9917.MNC- Z-direction cycle subroutine 2;

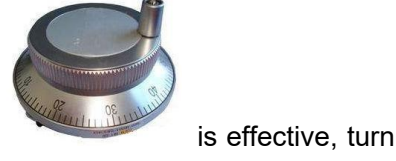

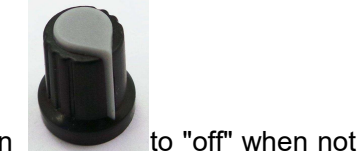

control table to move left and right;

9920.MNC- Main program for Slot class;

9930.MNC- Main program for Rotation class;

9990.MNC- Main program for Dressing;

9991.MNC- Subroutine for Dressing (steps);

9992.MNC- Subroutine for Dressing (V-type);

9993.MNC- Subroutine for Dressing (Other shapes);

Note: The program includes commonly used grinding plane and groove workpieces, as well as Dressing steps and V-shaped grinding wheels. Other parts such as rotating workpieces and other shaped grinding wheels Dressing need to be customized.

#### 5.1.5.2 Order:

G79- Oscillating feed;

G80- Oscillation stopped;

M88- Open hand pulse intervention;

M89- Closed hand pulse intervention;

M64- Switch table to "single side" feed (optional);

M65- Start bench (hydraulic) cycle (optional);

M76- The table stops on the left (optional);

M77- The table stops on the right (optional);

### 5.1.6 Hydraulic control, encoder feedback virtual axis function

The X-axis of the workbench is controlled by hydraulic, and the encoder feedback data is used as the coordinate display function. The parameters of the virtual axis of the system are set as follows:

5.1.6.1 Relevant parameters are set as follows:

1) X-axis parameter P20008.1 is set as incremental motor;

2) P20009.7 Set to radius programming (1 axis filter overrun alarm may appear when set to diameter programming);

3) P20072 Set the number of encoder lines (the number of encoder lines should be \*4 times);

4) P20076 Set the screw pitch of the lead screw (the distance of the coordinate value change after the encoder rotates one circle, subject to the actual measurement);

5) P20077 motor, P20078 screw drive ratio (Default 10:10, can be modified according to actual conditions);

6) P20089.6 Rear cover encoder feedback pulse of the system after virtual axis connection:0=Invalid1=Valid.CN21 is the encoder or grating ruler feedback machine coordinate;

7) P20149 fluctuation range of target machine tool coordinate value (when the hydraulic control workbench, the data fed back by the encoder converts the machine tool coordinate, when the coordinate

value reaches the detection range near the value set in P20150~P20157);

8) P20150 Current axis target machine coordinate PLC F600.0 (when set to 100, the machine coordinate reaches near 100 (P20149), and the PLC F600.0 output is 1);

9) P20151 Current axis target machine coordinate PLC(F600.1);

10) P20152 Current axis target machine coordinate PLC(F600.2);

11) P20153 Current axis target machine coordinate PLC(F600.3);

12) P20154 Current axis target machine coordinate PLC(F600.4);

13) P20155 Current axis target machine coordinate PLC(F600.5);

14) P20156 Current axis target machine coordinate PLC(F600.6);

15) P20157 Current axis target machine coordinate PLC(F600.7);

16) PLC can write workbench control logic according to the F address set in P20150~P20157.

17) The limit function of X-axis is invalid. The limit can be set in P20150~P20157, and then modified by PLC.

# 5.2 CNC cylindrical grinder

### 5.2.1 Workpiece type

This program is mainly for machining shafts, rolls and workpieces with step end faces. Up to 4 steps and 2 end faces can be machined at one time, with two radial gauges and one end face gauge;

Attention:

(1) Procedural principles: The step law is an increasing or decreasing principle;

(2) The maximum expansion is up to 6 steps and 4 end faces, but this needs to be communicated to the manufacturer due to the system memory and speed issues involved;

(3) The radial gauge signal is P1~P4 in order, and the end gauge signal is P0;

(4) If two radial gauges are connected, it is recommended to use relays to put the signals from P1 to P4 together, or directly in parallel;

(5) Grinding process:

The part without the gauge:

See light section - Rough grinding - Fine grinding - Bright grinding

The part with the gauge:

See light section - Rough grinding - Fine grinding - To size - Bright grinding
### 5.2.2 Definition of each page

### (1) MONITIORING page

| The prog magnetic terms of the prog magnetic terms of the progenetic terms of the progenetic terms of the progenetic terms of the progenetic terms of the progenetic terms of the progenetic terms of the progenetic terms of the progenetic terms of the progenetic terms of the progenetic terms of the progenetic terms of the progenetic terms of the progenetic terms of the progenetic terms of terms of | . ALL ALL                                                      |                           |              |
|----------------------------------------------------------------------------------------------------|----------------------------------------------------------------|---------------------------|--------------|
| Grinding monitoring                                                                                                    | [Program No.]                                                  | 0                         | MONITIORING  |
| ABS_POS         Allowance           X         0.0000         0.0000           Z         0.0000         0.0000                                                                                                    | Mode selection:<br>0:Power-up/immediately<br>1:Normal start-up | 0                         | WORKPIECE    |
| Wheel SIZE _0 0280                                                                                                    | 2: Coarseing of grinding                                       | wheels                    | ENDFACE      |
| [Diameter] 0<br>CUR_STEP 0                                                                                                    | Basic settings<br>Interval_N                                   | 20                        | DRESSING     |
| DRESS_COUNT 2                                                                                                    | Total_STEP                                                     | 1                         |              |
| Total_N 7                                                                                                    | X-axis Safe_POS                                                | 120.0000                  |              |
| DEV_Radial 0.0000                                                                                                    | Z-axis Safe_POS                                                | 0.0000                    | OTHER Par    |
| DEV_Endface 0.0000                                                                                                    | X-axis Stop_POS                                                | 100.0000                  |              |
| Endface Radial P01 P02 P03 P04                                                                                                    | Coarseing_N                                                    | 0                         |              |
|                                                                                                    | 15<br>202                                                      | :25:11<br>3/02/11 38.2 °C | Instructions |
| BACK DEXT                                                                                                    | ENERATO<br>MNC VALUE                                           | BACKUPS                   |              |

Grinding monitoring:

- Wheel SIZE(Grinding wheel size): displays the current grinding wheel size, which can be used to indicate whether to change the grinding wheel;
- CUR\_STEP(Grinding steps): shows how many steps are currently in progress.
- DRESS\_COUNT (Dressing workpiece count): displays the current count of workpieces used by the grinding wheel, and goes to the grinding wheel when it arrives;
- Total\_N(Total number of completed workpieces): the total number of workpieces that have been processed;
- DEV\_Radial(Radial dimension deviation): When [Offset by step 1 dimension] is used, the deviation value of step 1 from the theoretical dimension after using the radial gauge is displayed;
- DEV\_Endface(Deviation of end face dimensions): deviation of measurement using end face gauges;

Mode selection:

- Power-up/immediate grinding wheel repair;
- Normal start-up;
- Coarsing of grinding wheels (external);

Basic Settings:

 Interval\_N{Dressing interval (count)}: set how many workpieces to dress the grinding wheel after machining;

#### 惫r°·州数控

- Total\_STEP(Total number of steps): the maximum number of steps to be processed in this procedure;
- X-axis Safe\_POS(X-axis safety position [Record]): Press [Record data] to record the position of the grinding wheel safety stop;
- Z-axis Safe\_POS(Z-axis safety position [Record]): Press [Record data] to record the position of the workpiece safety stop;
- X-axis Stop\_POS(X-axis stop position [Record]): Press [Record data]. Record the position where the X-axis stops and starts again after machining is completed;
- Coarsing\_N(Number of grinding wheel roughing): the number of cycles of grinding wheel roughing, used for new grinding wheel dressing, forming grinding wheel roughing, etc..

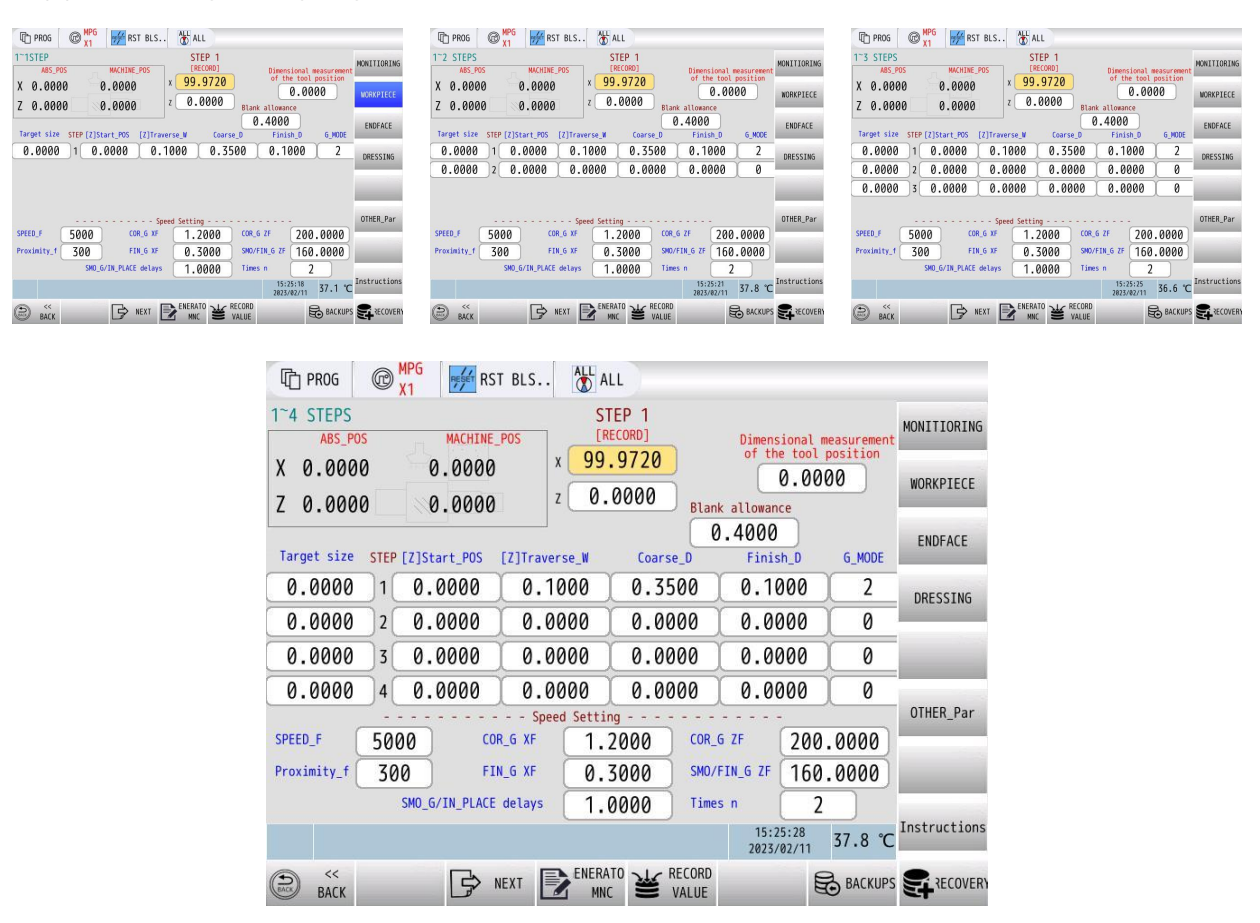

(2) Processing setting page: 1 to 4 steps

STEP 1(Step 1 tool setting): press [Record Data] to record the position of the grinding wheel trial grinding workpiece;

Dimensional measurement of the tool position: the actual size of the workpiece from the test grinding measurement, generally the diameter value;

Blank margin: the current blank margin of the machined workpiece;

• Steps with gauges: Blank allowance < Coarse\_D + Finish\_D;

When the blank margin is 0.4mm, the total amount of rough grinding can be set to 0.38mm and the

total amount of fine grinding can be set to 0.1mm;

When the blank margin is 0.05mm, the total amount of rough grinding can be set to 0.05 and the total amount of fine grinding can be set to 0.02;

The above settings are related to the range values between the signals of the gauges and are for reference only;

Steps without gauges: Blank allowance = Coarse\_D + Finish\_D;

Step parameter setting:

- Target size: the actual size of the step requirement, generally the diameter value;
- [Z]Start\_POS ([Z] axis start grinding position): the start grinding position of each step in Z direction;
- [Z]Traverse\_W (Transverse [Z] width): the width of the current step Z-axis movement;
- Coarse\_D (Total amount of coarse grinding): the total amount of coarse grinding;
- Finish\_D (Total amount of fine grinding): the total amount of fine grinding;
- G\_MODE (Grinding method): tentatively divided into the following 5 types, as shown below. For detailed descriptions, see Part 4, "Notes on Process Cycles";

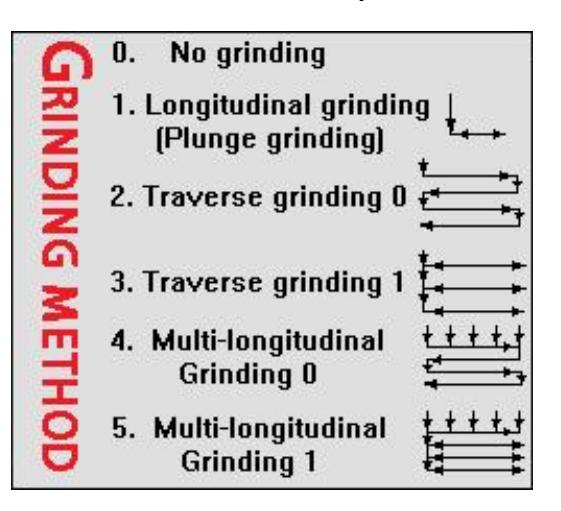

Speed setting.

- SPEED\_F (Rapid positioning speed): speed of rapid positioning;
- Proximity\_f (Proximity to surface f): the speed at which the grinding wheel is approaching the surface of the workpiece;
- COR\_G XF (Coarse grinding speed XF): the speed at which the grinding wheel rough grinds into the tool;
- FIN\_G XF (Finish grinding speed XF): the speed at which the grinding wheel is finely ground into the tool;
- COR\_G ZF (Coarse grinding speed ZF): table rough grinding lateral movement speed;
- Finish/ smooth grinding speed ZF: Workbench finish/ smooth grinding lateral movement speed;
- Smooth grinding/in-place delay: grinding wheel pause time when smooth grinding or both ends are

in place;

- Number of smooth grinding: the number of times grinding is done in smooth grinding (without feed);
  - (3) End face setting page:

| T PROG                               | MPG<br>X1 RST BLS                            | ALL ALL                                                      |                        |              |                          |
|--------------------------------------|----------------------------------------------|--------------------------------------------------------------|------------------------|--------------|--------------------------|
| Endface Setting                      | g Endface<br>MACHINE_POS<br>0.0000<br>0.0000 | Gauge Tool Setting<br>X axis-Offset [Re<br>Z axis-Offset [Re | ecord]0.               | 0000<br>0000 | MONITIORING<br>WORKPIECE |
| Which steps to<br>0:No grinding; 1~4 | grind 0                                      | 0                                                            |                        |              | ENDFACE                  |
| Coarse_D                             | 0.5000                                       | COR_G F                                                      | 1.                     | 0000         | DRESSING                 |
| Finish_D                             | 0.0500                                       | FIN_G F                                                      | 0.                     | 2000         |                          |
| SMO_G delays                         | 0.5000                                       | Radial let-off amou<br>when grinding end f                   | ace 0.                 | 5000         | OTHER_Par                |
| Whether to dressing;10:              | ss endface? 0                                |                                                              |                        |              |                          |
|                                      |                                              |                                                              | 15:25:32<br>2023/02/11 | 35.2 ℃       | Instructions             |
| BACK                                 | NEXT                                         | MNC RECORD VALUE                                             |                        | BACKUPS      | RECOVER                  |

Endface Gauge Tool Setting: press [Record Data] to record the effective position of the face gauge touching the end face of the workpiece;

Which steps to grind: select 1st few steps to be ground, fill in 0 if not grinding;

Grinding setting:

- Coarse\_D (Total amount of coarse grinding): the total amount of rough grinding at the end position;
- Finish\_D (Total amount of finish grinding): the total amount of fine grinding at the end position;
- SMO\_G delays (Smooth grinding stop time): The time needed to stop when smooth grinding;
- COR\_G F (Coarse grinding speed): the speed at which the end face position is rough ground;
- FIN\_G F (Finish grinding speed): the speed at which the end face position is finely ground;
- Radial let-off amount when grinding end face: the distance between the grinding wheel and the radial surface of the workpiece when grinding end faces;

(4) Grinding wheel dressing page:

#### CHAPTER FIVE COMMON-USE MACHINING MODUAL

| TT PROG C X1 FF BLS                                                                                                    |              |
|----------------------------------------------------------------------------------------------------|--------------|
| DRESSING Dressing edge tool Setting :<br>ABS_POS MACHINE_POS X avis_Offset [Record] 0 0000                                                                                                    | MONITIORING  |
| X 0.0000 0.0000 Z axis-Offset [Record] 0.0000                                                                                                    | WORKPIECE    |
| Whether to dress endface?                                                                                                    | ENDFACE      |
| 6: No dressing;10: Dressing;                                                                                                    | DRESSING     |
| Coarse_F 200.0000 Width W1 50.0000 Height_H2 0.0000                                                                                                    |              |
| Finsh_F 160.0000 Width W2 0.0000 Height_H3 0.0000                                                                                                    |              |
| COR_SGL XL 0.0200 Width W3 0.0000                                                                                                    | OTHER_Par    |
| (Pesilie) Interval_N(Count) 20 Back_H : 5.0000                                                                                                    |              |
| <sup>15:25:36</sup><br>2023/02/11 36.1 ℃                                                                                                    | Instructions |
| BACK DE NEXT DE ENERATO W RECORD BACKUPS                                                                                                    |              |
| T PROG C X1 FST BLS                                                                                                    |              |
| DRESSING Dressing edge tool Setting :                                                                                                    | MONITIORING  |
| ABS_POS MACHINE_POS X axis-Offset [Record] 0.0000                                                                                                    |              |
| Z axis-Offset [Record] 0.0000                                                                                                    | WORKPIECE    |
| 2     010000     Dressing endface tool Setting:       Whether to dress endface     10     X axis-Offset [Record]     0.0000                                                                                                    | ENDFACE      |
| e: No dress: No: dress: Z axis-Offset [Record] 0.0000                                                                                                    | DRESSING     |
| Coarse_F 200.0000 Width W1 50.0000 Height_H2 0.0000                                                                                                    |              |
|                                                                                                    |              |
| Finsh_F 160.0000 Width W2 0.0000 Height_H3 0.0000                                                                                                    |              |
| Finsh_F         160.0000         Width W2         0.0000         Height_H3         0.0000           COR_SGL XL         0.0200         Width W3         0.0000                                                                                                    | OTHER_Par    |
| Finsh_F         160.0000         Width W2         0.0000         Height_H3         0.0000           COR_SGL XL         0.0200         Width W3         0.0000         Finsh_F         0.0000         Width W3         0.0000         Width W3         0.0000         Finsh_F         0.0080         Width W3         0.0000         Width W3         0.0000         Width W3         0.0000         Width W3         Width W3 <t< td=""><td>OTHER_Par</td></t<>                                                                | OTHER_Par    |
| Finsh_F         160.0000         Width W2         0.0000         Height_H3         0.0000           COR_SGL XL         0.0200         Width W3         0.0000         Finescondard         Finescondard         Finesconda | OTHER_Par    |
| Finsh_F         160.0000         Width W2         0.0000         Height_H3         0.0000           COR_SGL XL         0.0200         Width W3         0.0000         Finsh_F         Science         Science <tds< td=""><td>OTHER_Par</td></tds<>                                                                                | OTHER_Par    |

Dressing external tool Setting: press [Record Data] to record the position of the dressing wheel end to the dressing pen;

Dressing endface tool Setting: press [Record Data] to record the position of the dressing wheel end to the dressing pen;

Whether to dress endface?: 0 - no dress the end face; 10 - dressing the end face;

When choosing to dress the end face, first dress the end face and then dress the external;

Dressing parameters:

- Coarse\_F (Coarsing wheel F): speed of the roughing wheel;
- Finsh\_F (Finishing wheel F): speed of roughing wheel;
- COR\_SGL XL (Coarsing sand single feed):Single feed in the X-direction when roughing the grinding wheel;
- FIN\_SGL XL (Finishing sand single feed): Single feed in the X direction when finishing the grinding wheel;

#### ⊈L<sub>5</sub>-州教技

- END\_SGL ZL( The single feed of dressing grinding wheel end face ZL): The amount of a single feed in the Z direction when dressing end face;
- END\_ D XH (The depth of dressing grinding wheel end face XH) : The X direction dressing depth when dressing end face;
- Width W1~3: The width of each segment of the forming (step) grinding wheel;
- Height\_H2~3 (Step height H2~3): The height of each segment of the forming (step) grinding wheel;
- Interval\_N(Count)(Dressing interval): Setting how many workpieces to dress the grinding wheel after machining.
- Back\_H (Setback height H): The distance of the grinding wheel retreat completed in a single dressing pass.
  - C MPG 辩 RST BLS.. 🕅 ALL PROG No grinding OTHER\_Par 0. Basic parameters ନ୍ମ 1. Longitudinal grinding (Plunge grinding) MONITIORING Offset by step 1 [0: Offset; 1: No offset; Program reset 0 2.-Traverse grinding 0 - - - - - Spindle speed - -WORKPIECE Rotation speed during processing 2000 Headstock speed 300 ME 3. Traverse grinding 1 Rotation speed during dressing 1000 tititi tititi B 4. Multi-longitudinal ENDFACE Grinding 0 - - - Grinding parameters cut-in amount XL Traverse-COR Single XL 0.2000 0.0200 DRESSING Gauge\_P4 XL 0.0100 Traverse-FIN Single XL 0.0100 Gauge\_P4 XF Multi-Longitudinal-COR 0.0050 50.0000 After\_Back D 10.0000 Dressing Related - -COR\_N Whether halfway dressing 0 0 Compensation direction of end face dressing FIN\_N 0 0 GAUGE Instruction <sup>15:25:54</sup> 2023/02/11 37.2 ℃ NEXT (DACK) BACK
  - (5) Other parameters page:

Basic parameters:

- Offset by step 1:when using radial gauge in the step, there is a deviation value between the final position and the theoretical position, whether to superimpose this deviation value when machining other steps, the default is 0 when "superimposed";
- Program reset function: Some machine tools choose the program reset function, press the reset button, the program to perform the relevant homing action, the machine back to the initial position, off cooling, off the head frame, etc., see the relevant machine tool factory instructions for details;

Spindle speed:

- Rotation speed during processing:
- Rotation speed during dressing:
- Headstock speed:

Grinding parameters:

- cut-in amount XL: The grinding wheel is positioned to the blank position, and a cut into the amount of black skin to see the light;
- Gauge\_P4 XL (Gauge P4 segment feed XL): When using the gauge, in addition to rough grinding, fine grinding, light grinding, there is a "to size" P4 use, here for the P4 section of the maximum feed, for Traverse-grinding and other segmentation, a single feed program fixed "0.003", according to the need to modify their own procedures The program can be modified as needed;
- Gauge\_P4 XF (Gauge P4 segment speed XF): Grinding feed speed of P4 section;
- After\_Back D (Distance back after grinding): The retreat distance after each step is ground;
- Traverse-COR Single XL (Traverse grinding coarsing single feed XL): Single feed for coarsing in the case of Traverse -grinding and other segmentation;
- Traverse-FIN Single XL (Traverse-grinding finishing grinding single feed XL): The amount of feed for finish grinding in a single pass in the type of segmentation such as traverse grinding;
- Multi-Longitudinal-COR Single ZL (Multi-longitudinal grinding coarsing grinding single width ZL):
   Width of the grinding wheel segmented transversely in the multi-longitudinal grinding species;

Dressing Related:

- COR\_N (Number of external coarsing): Number of external coarsing;
- FIN\_N (Number of external finishing): Number of external finishing;
- Whether halfway dressing (Whether halfway (coarse-finish) dressing): Choose whether to dress the grinding wheel first after the coarse grinding of the workpiece and then finish/smooth grinding of the workpiece; halfway dressing is only for the external end face does not need to consider halfway dressing;
- Compensation direction of end face dressing: according to the different dressers, choose the compensation direction of the dressing amount after end face dressing;

(6) GAUGE Setting Page:

| The prog mpg X1 Frst Bls                                                                              |                                             |
|----------------------------------------------------------------------------------------------------|---------------------------------------------|
| GAUGE SettingGauge settings<br>Enable endface gauges?                                                 | MONITIORING                                 |
| Measurement of endface positioning speed                                                              | 50.0000 WORKPIECE                           |
| Enable endface gauges 1?<br>[Default: Step 1: # Disable: 1: Enabled: ]                                | 0 ENDFACE                                   |
| Radial Gauge 2 is used in which step<br>Re Disable: 1-4: Step 1-4: J<br>Trail gauge [in] waiting time | 0.0000 DRESSING                             |
|                                                                                                    |                                             |
|                                                                                                    | OTHER_Par                                   |
|                                                                                                    | GAUGE                                       |
|                                                                                                    | 15:25:47<br>2023/02/11 35.1 °C Instructions |
|                                                                                                    | RECORD VALUE BACKUPS                        |

GAUGE Setting:

- Enable endface gauges?: Select whether to enable end gauges;
- Measurement of endface positioning speed: Positioning speed when measuring end faces;
- Number of Gauge signals judgments: Select the number of times whether to judge the gauge signal after the gauge is in place, when it is 0, no judgment, only judge the gauge must control part;
- Enable endface gauges 1? : Whether to enable radial gauge 1 and fix 1st step;
- Radial Gauge 2 is used in which step: Select the radial gauge 2 for 1st few steps;
- Trail gauge [in] waiting time: Waiting time for the radial gauge to be in place after it has gone in;

(7) Instructions page:

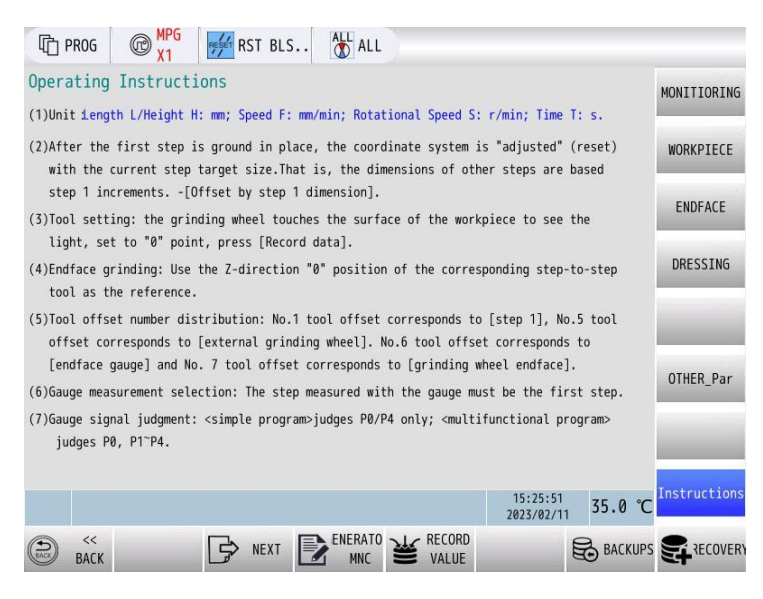

### 5.2.3 Operating instructions

- 1) Power on machine tool and CNC;
- 2) Dressing

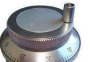

Tool setting: Controls the grinding wheel to move to the corresponding dressing nib, press **VALUE** to record the tool setting position ; Note the choice of whether to dress the end face or not

not.

⊳

- Filling in the dressing parameters.
- Dressing the grinding wheel: In general, the grinding wheel needs to be reconditioned for 1st machining or replacement, selecting the mode, 0 or 1, on the following page.

| PROG 🔞                           | MPG<br>X1 RST BLS.            | ALL ALL                                                        |                             |             |
|----------------------------------|-------------------------------|----------------------------------------------------------------|-----------------------------|-------------|
| Grinding monito                  | oring                         | [Program No.                                                   | 0                           | MONITIORING |
| ABS_ POS<br>X 0.0000<br>Z 0.0000 | Allowance<br>0.0000<br>0.0000 | Mode selection:<br>0:Power-up/immediately<br>1:Normal start-up |                             | WORKPIECE   |
| Wheel SIZE                       | -0.0280                       | <pre>Basic settings</pre>                                      | wheels                      | ENDFACE     |
| CUR_STEP                         | 0                             | Interval_N                                                     | 20                          | DRESSING    |
| DRESS_COUNT                      | 2                             | Total_STEP                                                     | 1                           | -           |
| Total_N                          | 7                             | X-axis Safe_POS                                                | 120.0000                    | -           |
| DEV_Radial                       | 0.0000                        | Z-axis Safe_POS                                                | 0.0000                      | OTHER Par   |
| DEV_Endface                      | 0.0000                        | X-axis Stop_POS                                                | 100.0000                    |             |
| Endface RadiaP01 P02             | 2 P03 P04                     | Coarseing_N                                                    | 0                           | _           |
|                                  |                               | 15                                                             | 5:25:11<br>23/02/11 38.2 °C | Instruction |
| BACK                             | NEXT                          | RECORD WILLE                                                   | ВАСКИР                      |             |

3) Tool setting:

- Clamping workpiece, adjusting tooling;
- > Open the CNC page as follows:
- > In the "1" position in the figure below [Total number of steps], enter the number of workpieces

**@** 手脉

Changed, showing the "hand pulse" mode, controls each axis to a safe position; in the "2"

position in the figure below, press

VALUE to record the safe coordinates.

| PROG C X1                                                                                                    | RST BLS                                        | ALL ALL                                                                                                    |                                                                                           |                          |   |
|----------------------------------------------------------------------------------------------------|------------------------------------------------|----------------------------------------------------------------------------------------------------|-------------------------------------------------------------------------------------------|--------------------------|---|
| Grinding monitoring<br>ABS_POS<br>X 0.0000 0<br>Z 0.0000 0                                                                                          | Allowance<br>.0000<br>.0000                    | [Program<br>Mode selection:<br>0:Power-up/immedia<br>1:Normal start-up<br>2:Coarseing of grii                | No.]                                                                                      | MONITIORING<br>WORKPIECE |   |
| Wheel SIZE<br>[Diameter]<br>CUR_STEP<br>DRESS_COUNT<br>Total_N<br>DEV_Radial<br>DEV_Endface<br>P02<br>P02<br>P02<br>P02<br>P02<br>P02<br>P02<br>P02 | . 0280<br>2<br>7<br>. 0000<br>. 0000<br>33 P04 | Basic settings<br>Interval_N<br>Total_STEP<br>X-axis Safe_F<br>Z-axis Safe_F<br>X-axis Stop_F<br>Coarseing_N | 20<br>1<br>20<br>1<br>20<br>0<br>0<br>0<br>0<br>0<br>0<br>0<br>0<br>0<br>0<br>0<br>0<br>0 | ENDFACE<br>DRE 1         | 2 |
| BACK                                                                                                    |                                                | ENERATO<br>MNC VALUE                                                                                         | 2023/02/11 58.2 C                                                                         |                          |   |

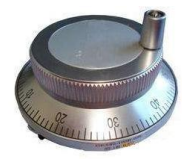

Control the grinding wheel to move to each axis to the surface of the workpiece, KECORD

remove the black skin to see the light, as shown in the following figure "3" position, press to record the current coordinates.

| [] PROG                          | @ MPG       | RESET RS            | T BLS                     | ALL<br>A            | LL                       |                |                            |                         |                         |                 |
|----------------------------------|-------------|---------------------|---------------------------|---------------------|--------------------------|----------------|----------------------------|-------------------------|-------------------------|-----------------|
| 1~4 STEPS<br>ABS_POS<br>X 0.0000 | Ş           | MACHINE<br>0.0000   | _ <mark>POS</mark> X      | S<br>[R<br>99       | TEP 1<br>ecord]<br>.9720 |                | Dimens<br>of the           | ional<br>e tool<br>0.00 | measurement<br>position |                 |
| Z 0.0000                         | STEP [Z]    | 0.0000<br>Start_POS | [Z]Traver                 | 0.<br>se W          | 0000<br>Coars            | Blank<br>Ø     | allowand<br>.4000<br>Finis | ce<br>h D               | G MODE                  | 3 <sub>CE</sub> |
| 0.0000                           | )1 0        | .0000               | 0.10                      | 000                 | 0.35                     | 00             | 0.10                       | 000                     | 2                       | DRESSING        |
| 0.0000                           | 2 0         | .0000               | 0.00                      | 000                 | 0.00                     | 00             | 0.00                       | 000                     | 0                       | DIESSING        |
| 0.0000                           | 3 0         | .0000               | 0.00                      | 000                 | 0.00                     | 000            | 0.00                       | 000                     | 0                       |                 |
| 0.0000                           | 4 0         | .0000               | 0.00                      | 000                 | 0.00                     | 000            | 0.00                       | 000                     | 0                       |                 |
| SPEED_F<br>Proximity_f           | 5000<br>300 | C0<br>FI            | Speed<br>R_G XF<br>N_G XF | 1 Setti<br>1.<br>0. | ng<br>2000<br>3000       | COR_G<br>SMO/F | i ZF<br>IN_G ZF            | 200                     | 0.0000                  | OTHER_Par       |
|                                  | SMO         | _G/IN_PLACE         | delays                    | [ 1.                | 0000                     | Times          | n<br>15:2<br>2023/         | 5:28<br>02/11           | 2<br>37.8 ℃             | Instructions    |
| BACK                             |             | B                   | NEXT                      | ENERA<br>MN         |                          | RECORD         |                            | ŧ                       | BACKUPS                 | RECOVER         |

Measuring the size of the workpiece: measuring the actual size of the workpiece at the test cut ۶ position, entered at position "4" in the above figure.

#### Checking other process parameters as needed. ≻

 $\left( \prod \right)$ 

to start the automatic grinding. Please reduce the speed or select Press ≻ operation for 1st trial machining;

单段

the

VALUE

RESET The grinding can be stopped by press  $\triangleright$ midway;

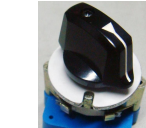

进给倍率减 讲给倍率推 Speed ratio knob or key to control speed.

4) Dimensional error compensation:

۶ In case of deviations in processing data:

Individual deviation - modification of the [target size] of each step.

In the case of the same deviation - you can modify the [measurement size for tool position].

5) Attention:

 $\triangleright$ 

- Safety: In the process of processing, if  $\triangleright$ in use;
- When dressing the "flat grinding wheel", Don't input any value for the step parameters, except for  $\geq$ the backoff height;
- 4. Process cycle considerations

The external grinding process contains the following:

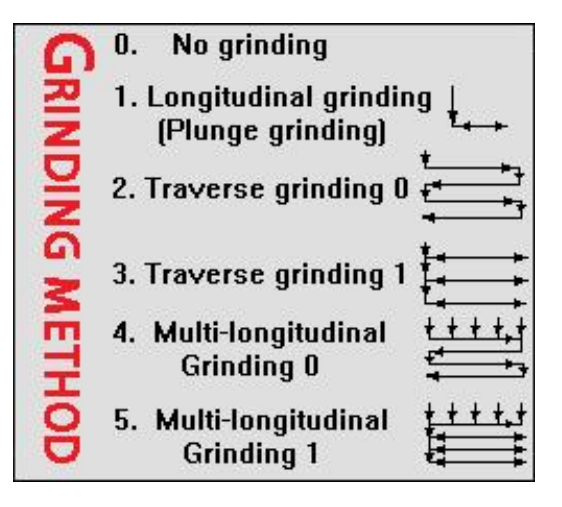

- 0: No grinding;
- 1: Longitudinal grinding, also called plunge grinding;
- 2: Traverse-grinding 0;
- 3: Traverse-grinding 1;
- 4: Multi-longitudinal grinding 0;

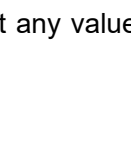

is effective, turn

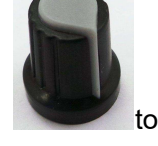

or pressing the "feed hold" key when stopping

"off" when not

### 爲┌┈州数控

5: Multi-longitudinal grinding 1;

- Process selection: cross grinding process, the grinding wheel will be out of the gauge probe position, it is not recommended to use cross grinding 0 or multiple longitudinal grinding 0;
- Radial gauge into and out (P1): most manufacturers currently provide radial gauge, Don't provide the gauge into and out of the signal, so in order to insurance, the program uses the gauge signal P1 as the gauge into the judgment, the use of the gauge, into the place at the same time must ensure that the gauge P1 valid, otherwise the program will report "not received the gauge" P1" signal;".
- Seeing light section in the cross grinding: not controlled by the gauge, pay attention to the choice of margin and seeing light section;
- Smooth grinding section in the horizontal grinding: with the gauge, after the "to size" signal P4 is valid, the gauge will automatically exit and then carry out light grinding, at this time need to pay attention to the impact of light grinding on the size;
- Endface grinding: the starting point for grinding endfaces is the starting position of the current step, paying attention to the application of endface gauges and dimensional deviations;

## CHATERP SIX COMMANDS

The common grinding functions are described in this chapter, which combines with characters of the GSK986 CNC system and describes the applications of the relevant function command for system; herein, the non-circular grinding function is essentially described.

### 6.1 Frequently-Used Commands

### 6.1.1 G00 & G01

Rapid traverse G00 X(U) Z(W) Cutting feed G01 X(U)\_ Z(W)\_ F\_

| E.g.: G00 X100 Z2    | ; Position to a safety position at the rapid traverse rate   |
|----------------------|--------------------------------------------------------------|
| G01 X82 Z1 F500      | ; Close to the workpiece grinding position based upon the    |
|                      | velocity of F500                                             |
| G01 X80.5 Z0.5 F30   | ; Enter to the grinding start based upon the velocity of the |
|                      | F30                                                          |
| G01 X80.1 Z0.3 F3    | ; Perform the rough-grinding based upon the velocity of      |
|                      | F3                                                           |
| G01 X80.005 Z0.05 F0 | .6 ; Perform the finish-grinding based upon the velocity of  |
|                      | the F0.6                                                     |
| G01 X80 Z0 F0.1      | ; Grind to its dimension based upon the velocity of the      |
|                      | F0.1                                                         |

### 6.1.2 G31

...

Feed skip G31  $X(U)_Z(W)_F_P_;$ 

| E.g.: G01 X80.5 Z0.5 F30<br>G31 X80 Z0.5 F3 P1 | ; Enter to the grinding start based upon the velocity of F30<br>; Rough-milling with F3 speed, wait for P1 during this time;<br>immediately perform the next block if receives the P1 from<br>X80.5 to X80; if does not, the program is continued to<br>perform the next block after the program reaches to X80. |
|------------------------------------------------|----------------------------------------------------------------------------------------------------|
| G31 X80 Z0.05 F0.6 P2                          | ; Rough-milling with F0.6 speed, wait for P2 during this time;<br>immediately perform the next block if receives the P2 in the<br>process of X80; if does not, the program is continued to<br>perform the next block after the program reaches to X80.                                                           |
| G31 X79.99 Z0 F0.1 P3                          | ; Milling to the dimension with F0.1 speed, wait for P3 during<br>this time; immediately perform the next block if receives the<br>Pe in the process of X79.99; if does not, the program is<br>continued to perform the next block after the program<br>reaches to X79.99.                                       |

### 6.1.3 G04

Wait for the skip G04 D\_P\_
E.g.: G31 X79.99 Z0 F0.1 P3 ; Finish-milling G04 D10 P4 ; Polishing, grinding wheel stops at the surface of workpiece, delay 10s, and wait for P4 at the same time; immediately perform the next block if the P4 is received; otherwise, perform the next block after delaying 10s.

### 6.1.4 G10

#### 6.1.4.1 Programmable data input

Purpose: The workpiece coordinate system envisaged during programming will deviate from the coordinate system actually set with G50 command. Set the desired offset by workpiece coordinate system offset to offset the already set coordinate system.

Format: G10 P0 IP\_;

Explain: P0:Workpiece coordinate system offset command.

IP\_: Setting value of axis address and workpiece coordinate system offset

The absolute command is the offset of the original workpiece coordinate system; The increment command is the offset of the current workpiece coordinate system.

#### 6.1.4.2 Setting of workpiece coordinate system offset

Purpose: This function can replace the MDI panel for direct input, and modify the workpiece origin offset and workpiece coordinate system offset values on the coordinate setting page.

Format: G10 L2 Pp IP\_;

Explain: p = 0:Specify the offset of the external workpiece origin;

p = 1~6: Specify the workpiece origin offset relative to the workpiece coordinate system G54~G59;

IP\_: Setting of axis address and workpiece origin offset.

The absolute command is the offset of the workpiece origin for each axis. Increment command, this value should be added to the original workpiece origin offset set for each axis (the result is the workpiece origin offset)

#### 6.1.4.3 Setting of tool offset value

Purpose: This function can replace the MDI panel for direct input, and modify the tool wear and all geometric offsets on the tool offset setting page.

Format: G10 P\_X\_Y\_Z\_;

Explain:

| instructions | describe                                             |
|--------------|------------------------------------------------------|
| Р            | Command value is offset number                       |
|              | P = 1~99 : Tool wear offset value command            |
|              | P = 10001~10099 : Tool geometry offset value command |

| Х | X Offset value (absolute);  |
|---|-----------------------------|
| Y | Y Offset value (absolute);  |
| Z | Z Offset value (absolute);  |
| U | X Offset value (increment); |
| V | Y Offset value (increment); |
| W | Z Offset value (increment); |

#### 6.1.4.4 Parameter setting

Purpose: This function can replace the MDI panel for direct input, and modify the tool wear and all geometric offsets on the tool offset setting page.

| ormat: G10 L52; Set parameter reading and writing mode |                                                                                                    |        |          |         |                 |    |            |  |
|--------------------------------------------------------|----------------------------------------------------------------------------------------------------|--------|----------|---------|-----------------|----|------------|--|
| N_/K_/D_/DT_/DC_                                       | R(W)_;                                                                                                 | Read   | and      | write   | programming     | of | system     |  |
|                                                        |                                                                                                    | parame | ters/K/[ | D/DT/DC | 2               |    |            |  |
| N_ P_ R(W)_;                                           | N_ P_ R(W)_;       Reading and writing programming of shaft is spindle type or channel type parameters |        |          |         |                 |    | ıaft type, |  |
| <br>G11;                                               |                                                                                                    | Cancel | the par  | ameter  | read/write mode |    |            |  |

Explain: N\_ : Parameter No;

K\_ : K parameter number of PLC;

D : D parameter number of PLC

DT\_: DT parameter number of PLC

DC\_: DC parameter number of PLC

R(W) \_: R\_ Is the reading address of the parameter, which can only be the macro variable number; W\_ Is the written value of the parameter, which can only be a constant or macro variable;

When the read and write parameters are status parameters, their read and write values are binary, and decimal in other cases;

P\_: Shaft No. 1~maximum control shaft No. (1~maximum channel No.), used for reading shaft type parameters, spindle type or channel type parameters;

E.g.:

| G10 | L52   |       |                                                                                                    |
|-----|-------|-------|----------------------------------------------------------------------------------------------------|
| N13 | W10.2 |       | // System No.13 parameter is written to 10                                                                                                    |
| N13 | R#100 |       | // Read the value of system No.13 parameter into #100                                                                                                   |
| N15 | P1 W  | 22.9  | // No.15 parameter of 1st axis is written to 22.9, and the P range<br>is 1~the number of current control axes of the channel                            |
| N15 | P2 W  | #100  | // NO.15 parameter of 2nd axis is written to the value of #100, and<br>the P range is 1~the current number of control axes of the<br>channel            |
| N22 | P11 \ | W60   | // No.22 parameter of 1st spindle is written to 60, P range 11~1<br>channels currently control the number of spindles, and<br>P11-P14 for four spindles |
| N10 | P21 V | V999  | // Channel parameter No. 10 parameter is written to 999                                                                                                 |
| N14 | P22 R | R#102 | // Auxiliary parameter No. 14 parameter read into #102                                                                                                  |
| N4  | P23 V | V6.6  | // Processing parameter No. 4 parameter writing 6.6                                                                                                    |
| N6  | P24 V | V520  | // Macro variable parameter No. 6 is written into 520                                                                                                   |

K26W2// PLC parameter K26 writing 2D26R#2// PLC parameter D26 read into #2DT8W#2// PLC parameter DT8 writes the value of #2DC8R#8// PLC parameter DC8 is read into #8G11

Note: When modifying parameters, parameters that need to be powered on again can not be modified

```
6.1.5 WHILE
```

Cycle statement WHILE (Conditional expression) Dom —Program— ENDm E.g.: WHILE (#520 LT 20) DO1 ; Judgment, if #520 is less then 20, U feeds 0.01 based upon the F0.5, and then #520. G01 U0.01 F0.5 #520=#520+1 END1

### 6.1.6 MSG(Information Display Requirement)

In case that the CNC and PLC alarm information can not be edited, and then the CNC provides the NC program information displaying function.

Command format MSG=\_\_\_\_;

Add the format of "MSG= <u>Note Content</u>" in the corresponding block; that is, the block can be displayed the corresponding information when it performs at this block, until the other information

is covered; alternatively, clear it by performing the "MSG=" again or cancel the display by

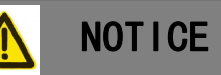

1. Program command is separately lined; the G04 command is added when "MSG=\_ and "MSG=" are consecutively used;

2. CNC does not support the on-line Chinese input; therefore, Chinese notes only can be led by PC machine;

3. MSG information does not reserve at the alarm record of CNC;

### 6.2 Dedicated Commands

### 6.2.1 Single Pendulum Motion (Vibration)

### 6.2.1.1 Purpose: The specified shaft reciprocates.

**Format:** G79 IP\_\_ F\_\_ D\_\_ P\_;

**Explain:** IP\_: The absolute code is the end point coordinate value of tool movement; The incremental code is the tool movement.

F\_: See the table below for the feed speed of the tool.

D\_: Endpoint delay time.

P\_: The specified axis rotates in one direction (P1-P8), effective when the movement exceeds 400  $^\circ$ 

#### 6.2.1.2 control flow

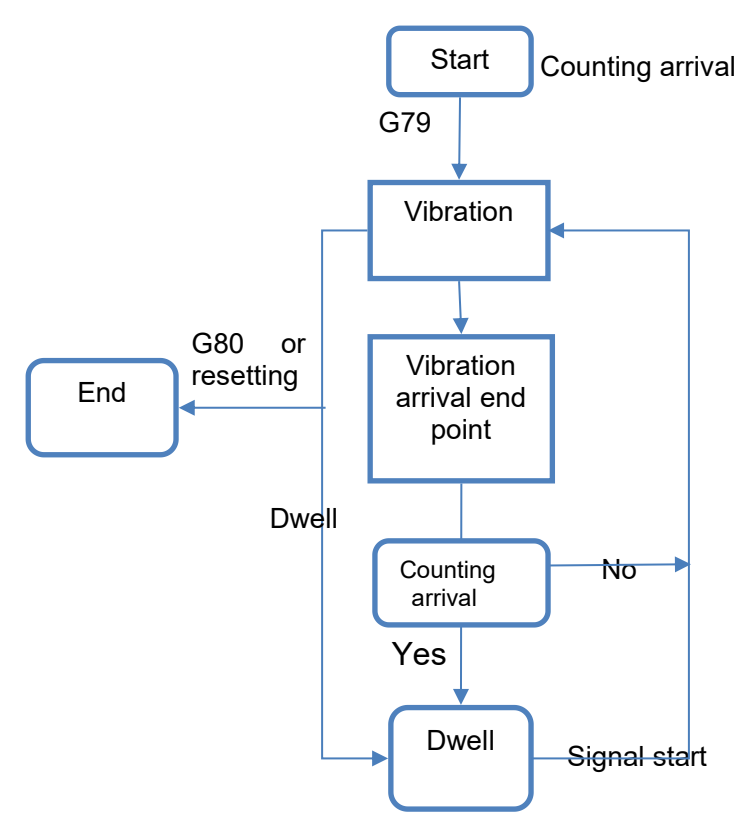

Fig.6-1 Operation flow chart

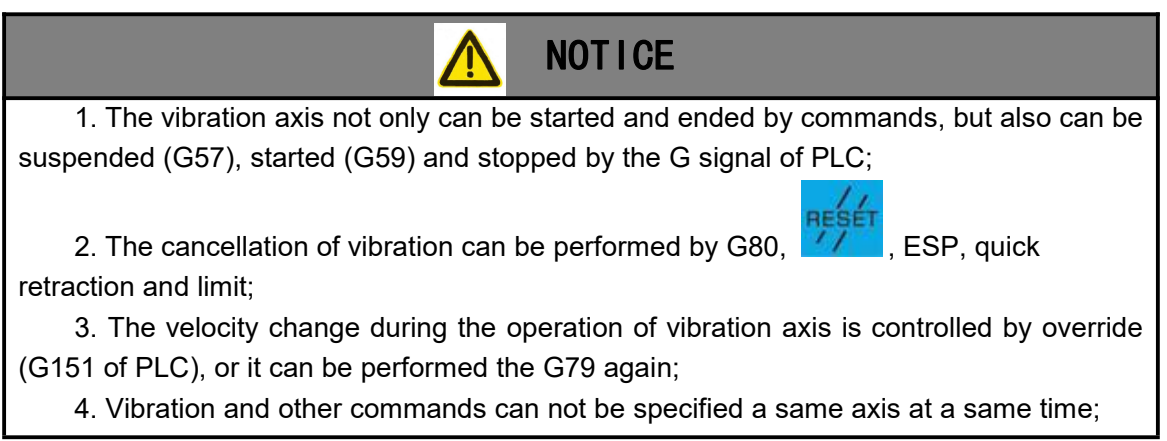

5. The operation state of vibration and other feed axes are parallel and not be interfered each other;

6. The status signals of the oscillation state through the PLC: F155 (1 start state, 0 pause state), F156 oscillation state, F157 reaching the end state, F158 reaching the start state;

#### 6.2.1.3 Relevant Parameter

AXIS Parameters

1) Cutting feed acceleration/deceleration time constant after interpolation (axis parameter P20052)

2) Axis attribute setting 3 (axis parameter P20010:BIT7~6), G79 stop mode: 00 start stop; 01 Stop at the end; 10 Immediately decelerate and stop.

3) The maximum speed is limited by the maximum cutting feed speed of each axis (axis parameter P20029)

4) P10032: bit7~5, cancel G79 synchronization in emergency state.

5) G79 Number of oscillations Axis parameter (axis parameter P20138), 0 means infinite oscillations, when the number of oscillations is greater than 0, the axis will enter the suspended state when the number of oscillations is reached, and one round trip means two oscillations.

6) The displacement generated by the oscillation will not be reflected in the workpiece coordinate of the oscillating axis, but only in the machine tool coordinate.

7) Multiplication G151 signal.

8) The axis pointed to by the P field must be the rotation axis type A. When the axis parameter P20010BIT4 is set to one-way movement, only the direction of this parameter can be specified for movement, and when G80 is canceled, it can only decelerate immediately or stop at the end point.

Note 1:When the shaft is running G79 oscillation, the interpolation command (G0, G1, G2) of the shaft can also be run.

e.g.:

| G0 X0 Z0      | // Positioning to X0 Z0 position                                         |
|---------------|--------------------------------------------------------------------------|
| G79 X100 F10  | // The X-axis oscillates at the position 0-100 (the workpiece coordinate |
|               | of X-axis is 0 and remains unchanged, and the machine coordinate         |
|               | changes at the position 0-100)                                           |
| G0 X10        | // The X axis moves 10 mm, and the oscillating position of X axis is     |
|               | 10-110 (X workpiece coordinate X10)                                      |
| G1 U20        | // The X axis moves 20 mm, and the oscillating position of X axis is     |
|               | 30-130 (X workpiece coordinate X30)                                      |
| G02 X40 Z40 R | 100 // Perform circular interpolation with a radius of 100 from position |
|               | point (X30 Z0) to point (X40 Z40). At this time, the oscillating         |
|               | position of X axis is 40-140;                                            |

Note 2: G80 command cancels vibration of all axes.

Note 3: G80 P2, cancel the vibration of 2nd shaft.

Note 4: G79 X100 Z100 B720 C720 P4, the fourth axis of the system is the B axis, this command specifies the X Z B C axis to oscillate, and the P field value is 4, then the fourth axis B axis is in one-way motion, and X Z C is the back and forth oscillating motion from the starting point to the end point.

Note 5: Class B code used G39.

6.2.1.4 Application examples

E.g.:G0 X10 Z20; Go to the start position

G79 Z30 F4000; Start Z-axis oscillation and oscillate back and forth between 20 and 30 at F4000;

...

G80; Cancel oscillation

#### ...Relevant Parameter

AXIS Parameters

1) Cutting feed acceleration/deceleration time constant after interpolation (axis parameter P20052)

2) Axis attribute setting 3 (axis parameter P20010:BIT7~6), G79 stop mode: 00 start stop; 01 Stop at the end; 10 Immediately decelerate and stop.

3) The maximum speed is limited by the maximum cutting feed speed of each axis (axis parameter P20029)

4) P10032: bit7~5, cancel G79 synchronization in emergency state.

5) G79 Number of oscillations Axis parameter (axis parameter P20138), 0 means infinite oscillations, when the number of oscillations is greater than 0, the axis will enter the suspended state when the number of oscillations is reached, and one round trip means two oscillations.

6) The displacement generated by the oscillation will not be reflected in the workpiece coordinate of the oscillating axis, but only in the machine tool coordinate.

7) Multiplication G151 signal.

8) The axis pointed to by the P field must be the rotation axis type A. When the axis parameter P20010BIT4 is set to one-way movement, only the direction of this parameter can be specified for movement, and when G80 is canceled, it can only decelerate immediately or stop at the end point.

Note 1:When the shaft is running G79 oscillation, the interpolation command (G0, G1, G2) of the shaft can also be run.

| :             |                                                                          |
|---------------|--------------------------------------------------------------------------|
| G0 X0 Z0      | // Positioning to X0 Z0 position                                         |
| G79 X100 F10  | // The X-axis oscillates at the position 0-100 (the workpiece coordinate |
|               | of X-axis is 0 and remains unchanged, and the machine coordinate         |
|               | changes at the position 0-100)                                           |
| G0 X10        | // The X axis moves 10 mm, and the oscillating position of X axis is     |
|               | 10-110 (X workpiece coordinate X10)                                      |
| G1 U20        | // The X axis moves 20 mm, and the oscillating position of X axis is     |
|               | 30-130 (X workpiece coordinate X30)                                      |
| G02 X40 Z40 R | 100 // Perform circular interpolation with a radius of 100 from position |
|               | point (X30 Z0) to point (X40 Z40). At this time, the oscillating         |
|               | position of X axis is 40-140;                                            |
|               | :<br>G0 X0 Z0<br>G79 X100 F10<br>G0 X10<br>G1 U20<br>G02 X40 Z40 R       |

Note 2: G80 command cancels vibration of all axes.

Note 3: G80 P2, cancel the vibration of 2nd shaft.

Note 4: G79 X100 Z100 B720 C720 P4, the fourth axis of the system is the B axis, this command specifies the X Z B C axis to oscillate, and the P field value is 4, then the fourth axis B axis is in one-way motion, and X Z C is the back and forth oscillating motion from

the starting point to the end point. Note 5: Class B code used G39.

6.2.1.4 Application examples

. . .

E.g.:G0 X10 Z20; Go to the start position

G79 Z30 F4000; Start Z-axis oscillation and oscillate back and forth between 20 and 30 at F4000;

G80; Cancel oscillation

...

### 6.2.2 Eccentric Axis (Curve Axis)

Eccentric axis workpiece; that is, the grinding cylinder section is standard circle; however, the central axis of the center O' deviates a certain distance I from the generatrix of workpiece O of which this distance is called as eccentricity (refer to the following figure). Commonly, the eccentric axis workpiece has the eccentric axis of decelerator, curve axis of motor, etc.

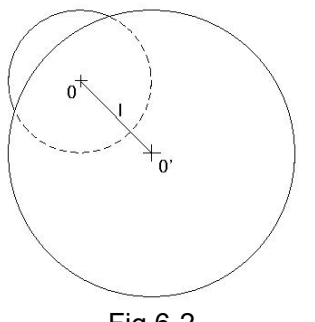

Fig.6-2

At present, the machining of this workpiece is mainly carried out by workpiece of which this method can be guaranteed the roundness of the milling cylinder; however, the requirements, such as the accuracy of the eccenticity, taper for multi-cylinder and coaxiality will not show the excellent machining effects. The following command G87 of the eccentic workpiece is offered based upon the workpiece milling of GSK986. The grinding wheel regardes the milling point path as destination by touching the surface of the workpiece of which where the workpiece axle wire is treated as the reference. The controllable mode is that the workpiece spindle rotation is the main one and the grinding wheel is the slave one. Ensure the machining precision based upon the machine tool and CNC, avoid the low inconsistency of the dimension and the poor precision due to machining method, such as the workpiece and explorator.

6.2.2.1 Format

G87 I\_ RI\_ RK\_ K\_ J\_F\_Q\_

6.2.2.2 Format Description

RK: Grinding wheel radius; Value range:>=0

RI: Workpiece radius; Value range:>0

K: Single turn feed; Value range:>0

F: Workpiece speed; Value range:(0,300), When exceeding 300, F=300;

J: Tool retraction; Value range:>=0 (Omitted, equal to 0 by default)

I: Eccentricity, The distance between the center of the circle and the center of the workpiece; Value range: When the value is positive, it means that the workpiece deviates from the positive direction.

P: The P field defaults to 0 by default; When P is not equal to 0, different cutting modes are used. In synchronous mode, K, F, J, RK and Q can be defaulted.

Q: Synchronous tool starting angle (optional, equal to 0 by default).

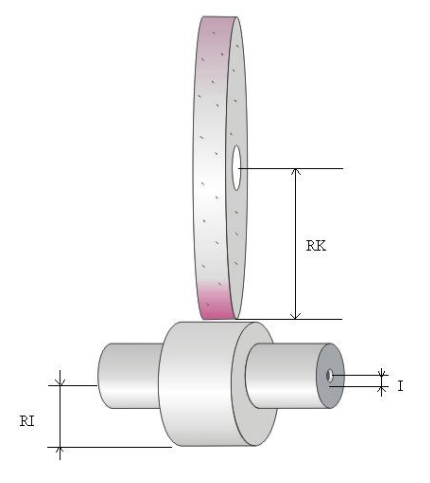

#### 6.2.2.3 Relevant Parameter

1) P70031 Number of polishing cycles

Number of rotation cycles of feed rate (smooth grinding).

2) P70033 0 degree (peak) compensation angle

Output torque compensation range of the grinding wheel from positive to negative.

3) P70034 180 degree (groove) compensation angle

Output torque compensation range of the grinding wheel from negative to positive.

- 4) P70036 Horizontal compensation value of non-circular cutting Form and position deviation of workpiece in horizontal direction.
- 5) P70037 Compensation value of non-circular cutting in vertical direction Form and position deviation of workpiece in vertical direction.
- Roundness

Workpiece roundness is an important index to measure the machining accuracy, which directly reflects the performance of the machine tool. In addition to the CNC control accuracy listed above, the overall performance of the whole machine should also be considered. In the absence of precision measuring instruments, the roundness of the outer circle processed by the machine tool and the maximum following error (data diagnosis) in the processing process can be used to comprehensively evaluate the processing roundness.

In actual machining, the smaller the following error, the better the roundness; The lower the speed, the better the roundness.

#### • Dimension precision of cylinder

The deminsion precision of cylinder is mainly depended on the workpiece tool-setting accuracy (ignor the accuracy of the machine tool), and the radius/diameter is regarded as the reference at where the tool-setting point (the deviation or error may occur in the other positions due to the value from roundness or taper).

The milled workpiece taper is different with the excircle milling taper: the excircle milling belongs to the pointed milling; generally, the workpiece taper with different dimensions are basically identified, and the taper adjustment of the machine tool is relatively simple; however, the taper of workpiece is affected by the wave of the whole grinding wheel along with the milling, so that the guide interval and linear accuracy, etc. are easily waved for the milling surface during the follow-up motion. The different taper errors may be generated at the relative position of the distinguished cylinder position.

As the same sylinder, the error of taper will be directly affected the roundness of the workpiece; with regard to the multi-eccentric cylinders for one workpiece, the projection coincidence among cylinders and the comprehensive tappter will directly affected the integrated accuracy of workpiece.

#### Parallel of axle wire

The parallel is the line between the milling cylinder axle wire and workpiece bus. The error of parallel is referred to centre bore and ejector rotation accuracy regardless of the single eccentric cylinder; however, when the multi-eccentric cylinders are shared with one workpiece, we should strict to the parallel. The error of comprehensive parallal of the cylinder combination at the different phase positions are shown a geometic growth.

#### Surface smooth

Smooth is another important index for verifying the performance of the grinding machine. Factors affecting the smooth are the linear speed of grinding wheel, workpiece revolving speed, the grininess of grinding wheel's material and polishing time, etc. The milling options (Bit0 of P0104) of the constant linear speed and constant angle speed are offered based upon the characters that the surface smooth of eccentric has differences according to the different parameters of CNC.

In addition, the important effects factors of the smooth are depended on the material and graininess.

#### Machining Efficiency

Similarly, the machining efficiency is an important embodiment of the machine performance. The referred factors will not be described one by one other than the machining margin. The milling process belongs to the finish-machining, and the milling efficiency may be reduced if the excessive margins are generated; in addition, the massive margin milling and sectional milling are easily caused the tension change on the surface of workpiece, so that the distortion on workpiece and the reduce on hardness may be appeared; strictly control the selection of margins and technology distributions of rough/finish-polishing accordingly.

#### 6.2.2.4 Application Example

E.g.: The machining dimension of the eccentric axis is as the follows:

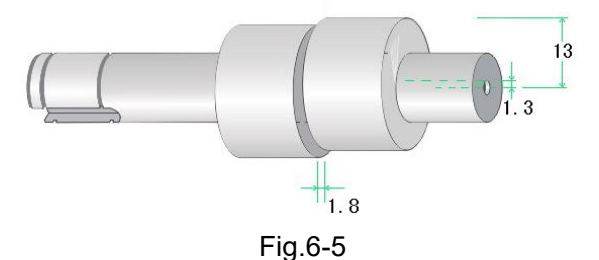

| O87;                  |                                                                   |
|-----------------------|-------------------------------------------------------------------|
| G00 X120;             | Rapid position to the safety position at the rapd traverse rate   |
| C0;                   | Workpiece rotates to the tool-setting zero                        |
| G01 X30 F500;         | Close to the workpiece at the rapid of F500                       |
| M08;                  | Cooling open                                                      |
| N1 G01 X29 F20;       | Position to the milling start at the speed of the F20             |
| #6128=2;              | Specify the circle number of the polishing                        |
| #6129=60;             | Specify the workpiece revolving speed when the rough-milling is   |
|                       | performed.                                                        |
| G87 I1.3 RI13.05 RK20 | 0 K0.02 ; The rough-milling of that the destination diemension is |
|                       | 0.02 based upon the single-circle feed.                           |
| #6128=20;             | Specify the circle number of the polishing                        |
| #6129=40;             | Specify the workpiece's revoving speed of the finish-milling and  |
|                       | polishing                                                         |
| G87 I1.3 RI13 RK200   | (0.005 ; The rough-milling and polishing of that the destination  |
|                       | dimension is 13 based upon the beginingof the                     |
|                       | single-circle feed 0.005.                                         |
| N2 G01 X30 F500;      | Cylindar 1 completion, tool retraction                            |
| G00 C180;             | Workpiece rotates 180°, start the cylindar 2 milling              |
|                       | Repeatedly perform the blocks between N1 $\sim$ N2                |
| M09;                  | Cooling close                                                     |
| M02;                  | End of program                                                    |

### 6.2.3 Oval Grinding

System is designed the oval grinding with the command G88 aiming for the oval workpiece grinding of the its section.

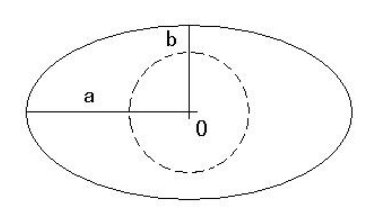

#### 6.2.3.1 Format

Format: G88 A\_ B\_ RK\_ K\_J\_ F\_Q\_

Purpose: The workpiece of oval rotates with the C axis, and the X axis operates along with the workpiece's surface based upon the following method.

Explain:

A: the long axis of the oval; Value range:>0

B: the short axis of oval; Value range:>0

RK: the radius of the grinding wheel; Value range:>=0

K: the feed value of single circle; Value range:(0,300), When exceeding 300, F=300;

F: Workpiece speed; Value range:>0

J: Tool retraction; Value range:>=0 (Omitted, equal to 0 by default)

P: The P field defaults to 0 by default; When P is not equal to 0, different cutting modes are used. In synchronous mode, K, F, J, RK and Q can be defaulted.

Q: Synchronous tool starting angle (optional, equal to 0 by default).

6.2.3.1 Feed path

Refer to Eccentric Shaft Class.

6.2.3.3 Related parameters

1) P70031 Number of polishing cycles

Number of revolutions without feed (smooth grinding).

2) P70033 0 degree (peak) compensation angle

Output torque compensation range of the grinding wheel from positive to negative.

3) P70034 180 degree (groove) compensation angle

Output torque compensation range of the grinding wheel from negative to positive.

6.2.3.4 Relevant indicators

Refer to Eccentric Shaft Class.

### 6.2.4 Path (Interpolation) Table

GSK986 is machined for the grinding aiming for that the model is enclosed curve workpiece, which is provided the path (interpolation) table function. Generally, the small section machining should be extra treated to the cutter radius; however, such a method may not be adequate when the cutter radius is diminishing for using tool on grinding machine. As for the path table function of the CNC, only, the user offers a contour path of the workpiece. The compensation caused by the change of the cutter radius due to the abrasion can be carried out by system.

6.2.4.1 Format

G200 P\_ Q\_

P: Contour table format:C\_ X\_ C represents angle; X represents the distance from the workpiece center to the contour;

Q: Speedometer format: C\_ F\_ C represents angle; F represents the speed, in revolutions per minute;

#### Note: Speedometer is only valid for G86 and G86.1 commands

G86 R\_ K\_ F\_ I\_ J\_H\_Q\_;

G86.1 R\_K\_F\_I\_J\_H\_Q\_;(With speed smoothing)

R: Grinding wheel radius; Value range: No limit (internal grinding in case of negative value)

K: Single turn feed; Value range:>0

F: Workpiece speed; Value range:(0,300), When exceeding 300, F=300; It indicates the speed at which the speedometer is used when F defaults,.

I: Eccentricity, The distance between the center of the circle and the center of the workpiece; Value range: When the value is positive, it means that the workpiece deviates from the positive direction.

J: Tool retraction; Value range:>=0 (optional, equal to 0 by default)

H: RESERVE; Value range: No limit, when the value is negative, grind more; (optional, equal to 0 by default)

P: The P field defaults to 0 by default; When P is not equal to 0, different cutting modes are used. In synchronous mode,  $K_x \in R_x \in R_x \in Q$  can be defaulted.

Q: Synchronous tool starting angle (optional, equal to 0 by default).

6.2.4.2 Interpolation table format

#### 1) Absolute value input

O\*\*\*\*;\*\*\*\* program number

X\_ C\_; X is the absolute coordinate of the current point;C is the angle of the current point;

.....

M99; End character of subprogram

#### 6.2.4.3 Format of Velocity Table

The detailed range of the speed command in the velocity table is  $1 \sim 360$  blocks; at 1st block, it is directly regarded as "C0 F1000;"; at the 360 blocks, they are treated as "C0 F1000; C1 F2000....." in turn. Refer to the following format:

O\*\*\*\*;\*\*\*\* is program number

C\_ F\_; C is the angle of current point, F is the velocity of current angle.

. . . . . .

M99; End character of subprogram

#### 6.2.4.4 Subdivision Condition of Interpolation Table

Generally, the more the subdivision sections of the graph's path is (C/H), the longer the program is, the bigger the desired memory is; however, there are some stored limitations inside the system, and therefore, the line number of the current interpolation table should be less than 40000; if the interpolation table exists, the interpolation table + the line number of the interpolation table should be less than or equals to 40000.

The line number is conversted into angle, namely, the segment number range of the C (H) axis is regarded as  $1^{\circ}$ ~0.01°.

#### 6.2.4.5 Postion of Start and Tool-Setting

It is necessary to abide by a principle when the interpolation table is produced:

The tangent of the start whatever the front or rear that can not be existed the interfereced other points for the start.

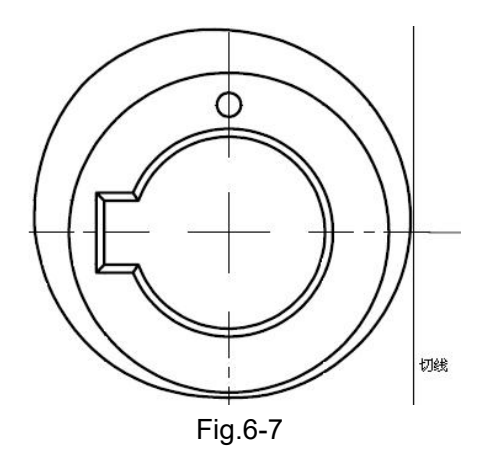

The tool-setting position of workpiece machining is the start of workpiece interpolation table.

The other points interfered with the start can not be performed in the front or back of the tangent line of the start point; that is the reason that the system performes the corresponding

smooth treatment in the short section path during the milling; and its principle may cause that the system removes the interference point in the path; so that the start point may different due to the change of the end point at the end of the workpiece processing.

The shape of the whole workpiece will not obviously change based upon the smooth treatment, and its main purpose is to guarantee the acceleration/deceleration stably of two axes during the following machining, and its optimal velocity jump exceeds the point of its range.

Viewing from the format of smooth treatment, the bigger the grinding wheel diameter is, the more severe the condition of the smooth treatment is. The shape of the slot may various due to the smooth. Consequently, the smaller diameter of the grinding wheel will reduce the effect of the interference.

Generally, the start (tool-setting point) is furthest or convex point of a workpiece.

#### 6.2.4.6 Feed Mehtod

Similarly, it is used the helical feed method (Refer to the Section 6.2.2.1).

#### 6.2.4.7 Treatment Method of Velocity

When the CNC executes the G89, G86, 1st F is regarded as the reference value of the internal speedometer, and the maximum speed increment is 100%/sec. of that of F; it will be calculated with the max. speed increment when it runs up to the top increment.

#### 6.2.4.8 Relative Parameter

1) P70031 Number of polishing cycles

Number of revolutions without feed (smooth grinding).

#### 6.2.4.9 Machining Technology Essentials

1) Select the suitable grinding wheel

It is easy to view from the velocity smooth treament, it is necessary to select the adequate grinding wheel for machining different workpiece for reducing the effect of grinding wheel smooth treatment. Surely, note the selection of the velocity of grinding wheel when the diameter of grinding wheel is excessive small.

2) Tool-setting principle

Commonly, firstly confirm the position (it is the workpiece's zero at the two tips' position) of the axle cable of the workpiece when the tool-setting is performed, and the tool-setting position can be set by trial milling of excircle.

Generally, the tool-setting can be performed by using the top point; therefore, note the axle wire between two tips, tool-setting point and the axle wire in grinding wheel should be set within a same plane as much as possible.

4) The troubleshooting of that the bigger the base circle is, the bigger the error is

The following performance of axis is directly affected the error and accuracy because the machining of the interpolation table adopts the following milling method; generally, the bigger the base circle is, the bigger the arc corresponding with the unit angle is, simultantously, the bigger the error is in the following situtation. In this case, try to decrease the milling speed to reduce the error range.

5) Disposable milling

It is note that the change of the base circle dimension for the workpiece causes the error of workpiece's shape.

Simultaneously, it is necessary to note the influence of sectional milling to the workpiece

tension.

### 6.2.5 Oblique-axis Linkage/Non-linkage

#### 6.2.5.1 Format

Linkage M90(PLC add. G63.5=1) Non-linkage M91(PLC add. G63.5=0)

#### 6.2.5.2 Command Explanation

Linkage: In the state of the obilique axis, x axis moves, and the Z axis machine can be simultaneously moved based upon the relationships of oblique angle, as well the absolute coordinate invariable.

Non-linkage (Cancel the linkage): In the state of the obilique axis, x axis moves but the Z axis machine does not, and its absolute coordinate varies according to the oblique angle.

#### 6.2.5.3 Relevant Parameter

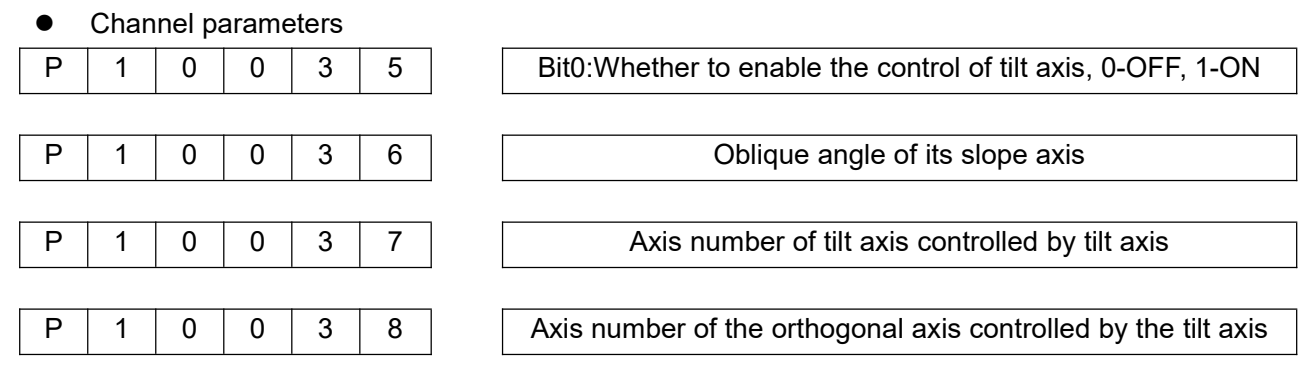

#### 6.2.5.4 Relevant Command

Machine coordinate system selects G53 (Refer to USER MANUAL for format).

#### 6.2.5.5 Application Example

There is an angle  $\alpha$  that its X axis is perpendicular to Z axis from one machine tool manufacture; refer to the right-down figure:

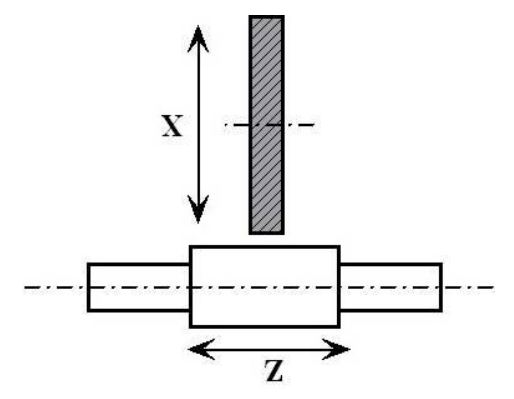

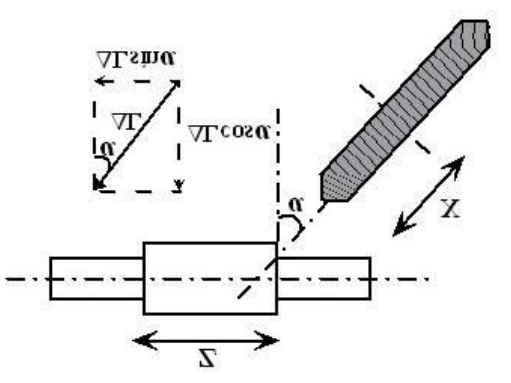

Fig.6-8 Convention grinding schematic Measure the angle, refer to the following steps: Fig.6-9 Grinding schemetic of oblique axis

(1) Complete the debugging of the overall machine function and capacity (main motor

performance and mechanism accuracy, etc.);

(2) Clear the parameter P10036 to 0 before measuring the angle;

(3) Move the Z axis to the suitable position, place the stand of dial gauge at the Z axis; its indicator is perpendicular to the Z axis and eject one plane of X worktable;

(4) System calls the MPG or single-step, slightly move by controlling X axis; stably moves and indicator clears.

(5) Move a long distance by controlling MPG with unidirection, record the movement value of MPG; simultaneously, record the movement value  $\Delta L$  of X axis shown by system;

(6) Repeat the stesp (3) ~ (5), if we take 5 ~ 10 points, then calculate: arc cos $\alpha$ =L/ $\Delta$ L;

(7) Remove a miximum value and a minimum value from the calculated values, average the remaining values from which the gained angle fills into the P0036;

#### 6.2.5.6 Precautions

1) There are no direct relationships among the reverse interval, pitch error and oblique angle, and it is better to shied the oblique angle before measuring (P0017=0);

2) Oblique axis programming should be performed based upon the rectangular coordinate system of drawing;

3) It is better to position by using the G53 direct machine coordinate system for ensuring the efficiency (Velocity may relatively reduce when the linkage position is performed) when the oblique axis is positioned, especially, the machine with the end-face apparatus positioning is more convinient (The positioning of machine coordinate system can be reduced the accuracy positioning time due to different size of the error of the horizontal workpiece);

4) The selection of the linkage/non-linkage mainly guarantees the consistence of zero point; note that the offset change regulation of zero should be consistent in conpensating when carrying out the grinding wheel wearing and the trimming compensation by using the cutter compensation, coordinate offset, etc;

5) The input oblique angle can not avoid any error, and therefore, the absolute error may bigger when several workpieces and the workpiece with bigger error in outer dimension are processed; it is note to adjust the machining dimension;

6) It is recommanded to divide the trimming end-face and radial diamond pen when the grinding wheel of oblique axis is trimmed; avoid the error caused by the interference of the nip (The cutter radius compensation can be achieved the single nip, but the effect is not ideal);

## CHAPTER SEVEN APPLICATION EXAMPLE

## 7.1 Grinding Wheel Trimming & Compensation

### 7.1.1 Grinding Trimming of Sub-Coordinate-System

| O100;             | Grinding wheel trimming                                         |
|-------------------|-----------------------------------------------------------------|
| G55;              |                                                                 |
| G00 X#516;        | Trimming start along X axis                                     |
| G00 Z#517;        | Trimming start along Z axis                                     |
| M08;              | Cooling open                                                    |
| G01 U-0.02 F10;   | Grinding wheel trimming 0.02                                    |
| G01 W40 F300;     | Trimming pen moves horizontally                                 |
| G01 U-0.02 F10;   | Grinding wheel trimming 0.02                                    |
| G01 W-40 F300;    | Trimming pen moves horizontally                                 |
| M09;              | Cooling close                                                   |
| #5210=#5210-0.04; | G54 coordinate offset (Overlap the trimming value on the offset |
|                   | value) - G10 U-0.04 P10001;                                     |
| #5220=#5220-0.04; | G55 coordinate offset (Overlap the trimming value on the offset |
|                   | value) - G10 U-0.04 P10002;                                     |
| G54;G00 U10;      | Return to the machining zero                                    |
| M99;              |                                                                 |

## 7.1.2 Grinding Trimming of Tool Offset

| O1; Trimming the main pro | ogram of grinding wheel        |
|---------------------------|--------------------------------|
| T101;                     | Position of trimming head      |
| G1 X-60 F5000 M08 ;       |                                |
| Z0;                       |                                |
| X-1;                      |                                |
| X0.0 F200;                |                                |
| #121=-0.03;               | Trimming value for single time |
| #123=-60;                 | Horizontal distance            |
| #111=2;                   | Trimming times                 |
| #109=300;                 | Velocity                       |
| M98 P9001 L#111;          | Call the trimming subprogram   |
| G1 W-60 F260;             |                                |
| X-60 F5000;               |                                |
| M09;                      |                                |
| M99;                      |                                |
|                           |                                |

O9001 ; Subprogram trimming N10 G1 U#121 F100 ; In-feed of trimming head N20 G1 W#123 F#109 ; Horizontal travel

| N30 #123=-#123;   | Width reversal                        |
|-------------------|---------------------------------------|
| #2001=#2001+#121; | Trimming compensation - G10 U#121 P1; |
| #2002=#2002+#121; | Stage 1 compensation - G10 U#121 P2;  |
| #2003=#2003+#121; | Stage 2 compensation - G10 U#121 P3;  |
| M99;              |                                       |

## 7.2 Repeated Movement improves Roughness

| O101;    | Machining pro | cedure                                                                                |
|----------|---------------|---------------------------------------------------------------------------------------|
| G54;     |               |                                                                                       |
| G00 X50  | Z100;         | Positioning to start                                                                  |
| M08;     |               | Cooling open                                                                          |
| G79 Z15  | D F3000;      | Repeatedly operate based upon F3000 speed along Z axis                                |
| G01 U-0. | 5 F1;         | Grinding wheel performs rough-milling feeding 0.5mm based upon the velocity of F1     |
| G01 U-0. | 02 F0.2;      | Grinding wheel performs finish-milling feeding 0.02mm based upon the velocity of F0.2 |
| G04 D1;  |               | Polishing waits for 1s                                                                |
| G80;     |               | Vibration stops                                                                       |
| M09;     |               | Cooling close                                                                         |
| M02;     |               |                                                                                       |

## 7.3 Multi-Stage Milling & Tool-Setting

| O0 ;<br>M98 P100;<br>M98 P2 L20;<br>M30;           | Main program machining<br>Call the sub-program trimming<br>Call the main program milling |
|----------------------------------------------------|------------------------------------------------------------------------------------------|
| O2;<br>M00;                                        | Main program milling                                                                     |
| T102;<br>M08;<br>G1 Z0 F1500;<br>X1:               | Tool-setting position of stage 1                                                         |
| X0.5 F100 ;<br>X0.2 F4 ;<br>X0.1 F2 ;<br>X0.0 F1 ; | Positioning to the surface of workpiece<br>Roughk-milling<br>Finish-milling<br>Polishing |
| G1 U1 F1500 ;<br>T103 ;<br>G1 Z0 F1500;<br>X1;     | Tool-setting position of stage 2                                                         |
| X0.5 F100 ;<br>X0.2 F8 ;<br>X0.1 F4 ;              | Positioning to the surface of workpiece<br>Roughk-milling<br>Finish-milling              |

| X0.0 F2 ;      | Finish-milling                          |
|----------------|-----------------------------------------|
| G1 U-10 F1500; |                                         |
| T102 ;         | Return to the position of the 1st stage |
| G0 X60;        | Return at the rapid traverse rate       |
| M09;           |                                         |
| Z0;            |                                         |
| M05;           |                                         |
| M99:           |                                         |

#### **Operations:**

(1) The compiled programs are showed as above-mentioned;

(2) Trimming pen tool-setting: Shift to the page after the mechanical zero return

executes; select the *finite* and then shift to the method; control the suitable position for the grinding wheel trimming pen by MPG, and the page cursor moves to the 01 column of tool offset,

the following page is then appeared by controlling the

|    |        |        | -         |        | -   | A .                    |          | + INPUT |
|----|--------|--------|-----------|--------|-----|------------------------|----------|---------|
| NO | NAME   | X      | Z         | R      | T   |                        |          |         |
| ۵  | OFFSET | 0.0000 | 0.0000    | 0.0000 | 0   | - X                    | 0.0000   |         |
| U  | WEAR   | 0.0000 | 0.0000    | 0.0000 |     |                        |          |         |
| 1  | OFFSET | 0.0000 | 0.0000    | 0.0000 | 0   |                        |          | LOCKING |
|    | WEAR   | 0.0000 | 0.0000    | 0.0000 | 0   | Z                      | 0.0000   |         |
| 2  | OFFSET | 0.0000 | 0.0000    | 0.0000 | 0   |                        |          | INPUT   |
| 2  | WEAR   | 0.0000 | 0.0000    | 0.0000 | 0   | MACH                   | INE      | TOOL SE |
| 7  | OFFSET | 0.0000 | 0.0000    | 0.0000 | 0   |                        |          |         |
| 2  | WEAR   | 0.0000 | 0.0000    | 0.0000 |     | X                      | 0.0000   | TOOL-LI |
|    | OFFSET | 0.0000 | 0.0000    | 0.0000 | 0   |                        |          |         |
| 4  | WEAR   | 0.0000 | 0.0000    | 0.0000 | 0   |                        |          |         |
| -  | OFFSET | 0.0000 | 0.0000    | 0.0000 |     | Z                      | 0.0000   |         |
| 5  | WEAR   | 0.0000 | 0.0000    | 0.0000 | 0   |                        |          |         |
| 6  | OFFSET | 0.0000 | 0.0000    | 0.0000 | 0   |                        | T 0000   | DELETE  |
|    |        |        | RANGE:0~8 |        |     | 11:07:01<br>2023/02/11 | 34.8 ℃   | ALL     |
| Л  |        | OFFSET | MACRO     | REF    | CNC |                        | 22 DEBUG | P OPI   |

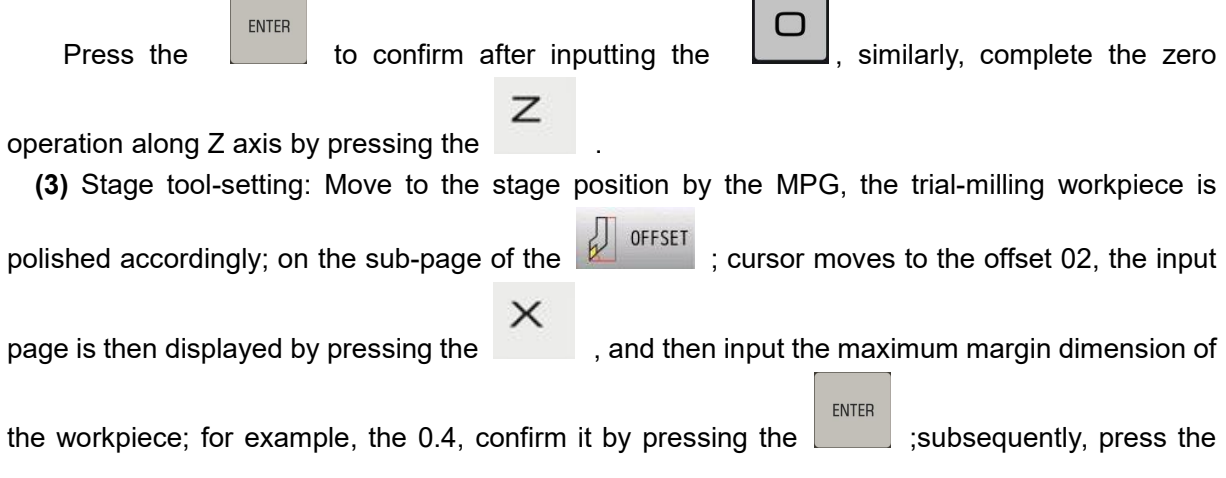

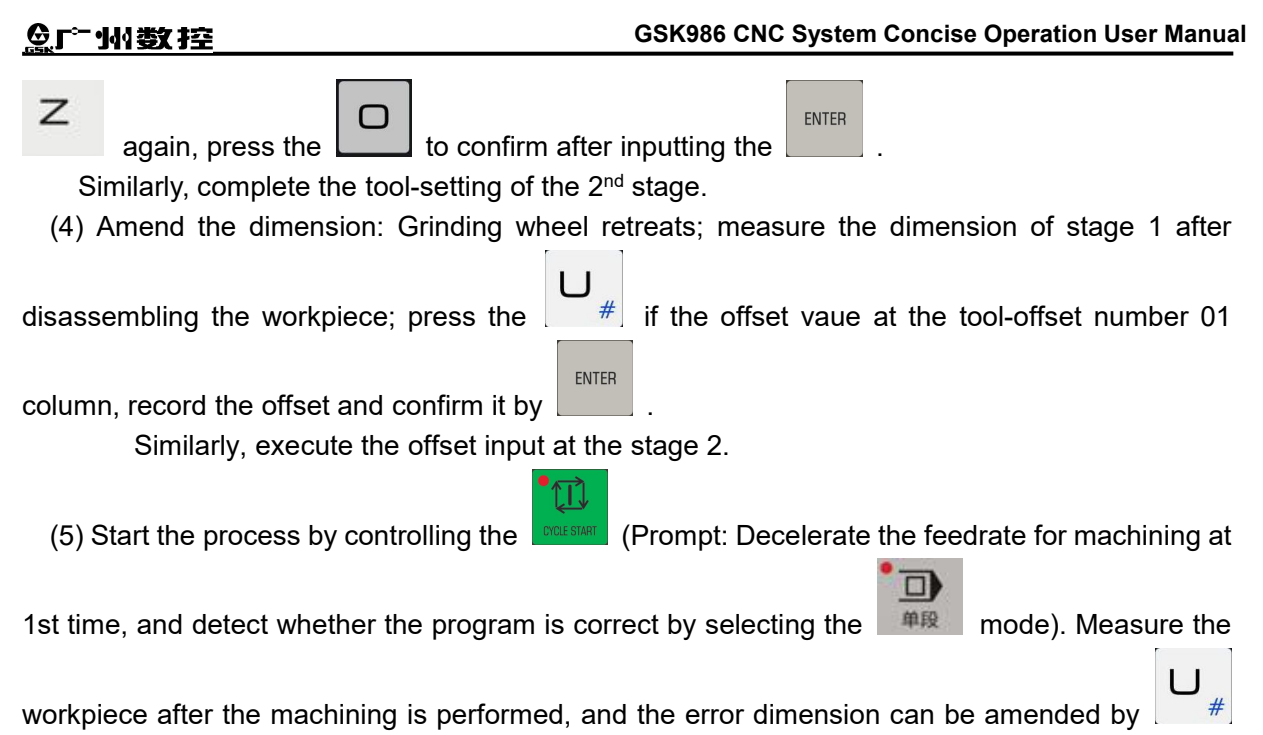

at its corresponding tool offset number.

## 7.4 Grinding Command (Macro Command)

| G05 A_ B_ C_ D_ I_ J_ K_ H_ Q_ Z_ F_ E_ P9970;                                                |
|-----------------------------------------------------------------------------------------------|
| $\mathcal{A}$ = #1, for a mount of $\mathcal{A}$ light (positive value)                       |
| ;B=#2; X Total amount of coarse grinding ("positive" value)                                   |
| ;C=#3; X Total amount of fine grinding ("positive" value)                                     |
| ;I=#4; X Rough grinding speed                                                                 |
| ;J=#5; X Fine grinding speed                                                                  |
| ;D=#7; Horizontal number of polishing                                                         |
| ;K=#6; Starting signal of measuring instrument (P1:allowance detection, P2:rough grinding,    |
| P3:fine grinding, P4:smooth grinding, P5:runout)                                              |
| ;H=#11; Measuring instrument detection level (0 does not detect, 1 only detects P4, 2 detects |
| P1 and P4, 3 detects P1~P4, 4 detects P1~P5)                                                  |
| ;Q=#17; P5 Number of rotation cycles of workpiece for runout detection, once every 0.01s      |
| ;Z=#26; Workpiece cross grinding width                                                        |
| ;F=#9; Z direction coarse grinding/fine grinding speed                                        |
| ;E=#8; Z direction "to size"/polishing speed                                                  |
|                                                                                               |
|                                                                                               |

The program is long, please check in the system or contact the manufacturer.

## 7.5 End-face Apparatus (Grinding Machien with Oblique Axis)

O123; Oblique axis main program

M90; Linkage state

G55; Shift to the coordinate system used for the apparatus

#### CHAPTER SEVEN APPLICATION EXAMPLE

| G0 X0;           | Positioning to the start point                 |
|------------------|------------------------------------------------|
| Z0;              |                                                |
| M72;             | End-face apparatus downwards                   |
| G31 U-10 F10 P1; | End-face apparatus measurement                 |
| #510=#5021;      | Record the end-face error of workpiece         |
| G1 U10 F500;     | Tool-retraction                                |
|                  |                                                |
| G54;             | Shift the coordinate system used for machining |
| G1 Z20 F500;     | End-face location positioning                  |
| W#510;           | End-face location offset                       |
|                  |                                                |

# CHAPTER EIGHT COMMON SYSTEM FAULT & TROUBLESHOOTING

### 8.1 system failure

8.1.1 File save/compile alarm

Editing and modification of large documents;
 Troubleshooting:

(1) The system sets a single file larger than 512KB, which needs to be manually pressed before the program can be automatically saved;

(2) For program files over 1M, the system currently prohibits online editing and only allows viewing;

> After

After , the alarm content prompted is not completely consistent with the actual situation;

Troubleshooting:

(1) The compilation error report does not refer to the current program. Find the error report content according to the prompted program number and program segment;

(2) Whether the compiled program segments are complete and whether the function instructions leave parameters;

(3) Whether the newly added alarm file has been updated after the system upgrade;

After \_\_\_\_\_\_\_, the prompt "\*\*\*\*\* divisor cannot be equal to 0" will appear; Troubleshooting:

(1) Check the operation logic;

(2) The corresponding macro variable needs to be assigned;

> After \_\_\_\_\_\_\_, alarm information appears, and some alarm information exceeds the display area:

Troubleshooting:

ALARM

(1) Press HELP to display detailed alarm information and related "help information", or modify the alarm number to display other alarm contents;

### 8.1.2 Running alarm

> PLC alarm, the content is dark blue "\*\*\*\*\*\*";

Troubleshooting:

(1) Whether the pre preparation operation of the machine tool is completed, for example, the machine tool can only be started when the hydraulic pressure is turned on, and automatic

COMPILE

processing can only be operated when the machine tool returns to zero;

(2) Check the corresponding fault source according to the prompts, such as "Cooling motor overload";

➢ ESP alarm:

Troubleshooting:

(1) Whether the emergency stop switch on the machine tool operation panel and hand-held unit box is pressed;

(2) Whether the operation panel of the machine tool is disconnected or the circuit of the emergency stop switch is abnormal. If the alarm still exists after the emergency stop signal is shorted, the current interface board (keyboard board) is damaged;

(3) Accidental emergency stop alarm, poor contact of connecting cable, and check the terminal; If the internal spring plate of the emergency stop button is in poor contact or aging, replace the button;

(4) Accidental emergency stop alarm, with network disconnection alarm, I/O alarm caused by abnormal network connection, network problems, network cable plug, etc;

#### > ESR alarm:

Troubleshooting:

(1) Distinguish the trigger source of the emergency retreat alarm, whether it is triggered by pressing a key or by an overload signal;

(2) Trigger the "emergency retreat" protection, CNC interrupts the current execution state, and sets the axis to move away from the current position at a fast speed;

Pre limit alarm:

Troubleshooting:

(1) If the command position to be executed exceeds the set soft limit, alarm in advance, check the program or reset the tool;

(2) Is the tool compensation abnormal;

### 8.1.3 Abnormal screen display

> The screen flashes and stripes appear;

Troubleshooting:

(1) The LCD screen or display board is damaged when it is powered on;

(2) If it occurs during operation, the components of the display board are falsely soldered or the screen connecting line is falsely connected, repair or replace it;

The screen does not display, or the screen is white or black;

Troubleshooting:

(1) It appears when power is on, but cannot be eliminated when power is on again. The main board, display board and LCD screen have faults and can only be replaced;

(2) Power on occasionally occurs, and it is good to power on again. The system power supply voltage is unstable, resulting in abnormal LCD display. Check for strong current;

The system displays the interface of returning to startup;

Troubleshooting:
(1) System vulnerability appears after page switching. Please contact the manufacturer for upgrading;

# 8.1.4 U disk problem

> U disk cannot be identified:

Troubleshooting:

(1) If the new U disk format (FAT32) is abnormal, or the U disk has a virus, reformat the U disk;

(2) The USB flash disk contains hidden partitions, which requires a new low grid USB flash disk. For details, see the relevant instructions;

> Sometimes it can be identified, sometimes it cannot:

Troubleshooting:

(1) U disk quality problem or USB plug aging;

(2) The machine tool is not effectively grounded, and the leakage affects the identification of U disk;

The U disk cannot be updated, backed up, restored, etc;

Troubleshooting:

(1) If the file path of the U disk or system disk contains Chinese characters or garbled codes, contact the manufacturer for handling;

## 8.1.5 Parameter abnormal alarm

> The parameters are disordered and lost after the system is powered on:

Troubleshooting:

(1) The mainboard memory is damaged, replace it;

> Commissioning mode appears after power on:

Troubleshooting:

(1) If the PLC and parameters are lost due to normal use and power on again, refer to the above treatment;

(2) If the ladder logic error occurs after the ladder diagram is modified, the PLC cannot start normally, and the ladder diagram is modified;

# 8.1.6 Disk or storage

Occasionally, after restart, the page switching is relatively slow, and it will be better after a period of time:

Troubleshooting:

(1) Generally, it is a software problem, memory overflow, and system software upgrade;

When switching from other modes to automatic mode, the compilation time is long: Troubleshooting:

(1) The system runs for a long time, with memory fragments, and is restarted after power failure;

(2) There are too many levels of program nesting, or there are nested loops.

The copy cannot be overwritten, or the copy is successful but the system (application) cannot be started:

Troubleshooting:

(1) The operating system has a problem, and file fragments occur. In serious cases, the application starts abnormally. You can only format and copy again;

### 8.1.7 Crash or automatic shutdown

Occasionally, the system operates the page switch without response: Troubleshooting:

(1) Occasional fixed operations, software problems, software updates;

(2) Frequently, the application program in the system is damaged or infected with viruses. Contact the manufacturer to replace the software;

### 8.1.8 Machine tool running

> When synchronous control function is used, power on:

Troubleshooting:

(1) Synchronous control axis setting error;

(2) After power failure, one of the shafts was offset, which was caused by readjustment after the system was powered on;

The shaft with a Grading ruler runs at random;

Troubleshooting:

(1) Whether the Grating ruler signal is normal;

(2) Whether the parameters of double position ring are set reasonably;

(3) Whether the double position loop error protection servo enable function of ladder diagram is enabled;

### 8.1.9 Encoder alarm, abnormal coordinate value

Absolute Encoder is used, and the coordinates are abnormal after power failure: Troubleshooting:

(1) The servo or motor encoder is damaged, replace it;

(2) If the network interface board of CNC fails, replace it and reset the zero point;

(3) When the rotating shaft occurs, the gear ratio causes errors in the calculated position of the rotating shaft, and the manufacturer is contacted for handling;

### 8.1.10 Tool compensation function

> Tool compensation function is invalid:

Troubleshooting:

(1) Only tool compensation of 1st five axes is supported;

# 8.1.11 Repetitive positioning accuracy

Repeated positioning accuracy of the machine tool changes, and the value increases evenly in one direction:

Troubleshooting:

(1) Adjust motor rigidity (restrain current loop jitter);

(2) Mechanical problems: parallelism and tightness of bearings; Accuracy of screw rod installation (side bus, horizontal); Screw rod expansion; Temperature rise, aging, etc;

> Single step positioning and inaccurate step size:

Troubleshooting:

(1) Encoder line number and gear ratio setting;

(2) Screw pitch error and mechanical installation accuracy;

The actual change of zero point after the system is powered on again: Troubleshooting:

(1) Mechanical accuracy and temperature rise;

(2) Encoder failed.

# 8.1.12 Network function (interconnection)

System online function;

Troubleshooting:

(1) Online failed. Confirm whether the parameters are set normally:

# 8.1.13 Input/output, common terminal

Input/output common terminal:

Troubleshooting:

(1) The input/output common terminal of the system host is 24V;

(2) The input/output low level of IOR-44T/IOR-21TP series IO unit is valid; Generally, PNP type proximity switch is used. When NPN type proximity switch is used, pull-up resistance shall be added;

Analog output:

Troubleshooting:

(1) Check whether the analog output terminal of I/O unit has voltage;

(2) The analog quantity precision output through the I/O unit is divided into 12 bits and 16 bits. See the I/O unit instructions for details;

## 8.2 Machine failure

### 8.2.1 Network alarm

"Network disconnection" alarm and "CP0~CP6 configuration timeout failure" alarm occur when power on:

Troubleshooting:

(1) CP0 means that the hardware connection is not successful, and the wire is generally disconnected or the wiring sequence is wrong;

(2) CP1~CP3 refers to the alarm of unstable hardware connection, which generally means that one of the slave stations is not firmly connected or fails, the hardware connection fails, or whether the network cable plug is normal;

(3) CP4~CP6 are caused by hardware interference, abnormal data, general poor contact and external interference;

(4) Check whether the working indicator of the CNC network interface is on, no, the interface board is faulty, and replace it;

(5) Oxidation of network connection wire connector;

(6) Check whether the slave station has alarm or is damaged and cannot be powered on, and replace it;

"Network disconnection" during use;

Troubleshooting:

(1) Check whether the connected slave stations are normal and whether the switching power supply of the I/O unit is faulty;

(2) If it still appears, find the interference source near the machine tool;

I/O board disconnection, etc

Troubleshooting:

(1) Check whether the I/O unit working indicator is normal (flashing);

(2) Check the connection network of I/O unit;

# 8.2.2 Spindle fault

No output of spindle

Troubleshooting:

(1) The analog voltage of the spindle output is abnormal, the D/A power supply chip is damaged, or the frequency converter is damaged:

(2) Whether the relevant switching signals (M3/M4/M5 and other signals) are output normally;

The actual speed of the spindle is inconsistent

Troubleshooting:

(1) Whether the spindle gear ratio is reasonable;

(2) Whether the spindle magnification is 100%;

> The head frame spindle is accidentally misaligned when using C/S axis; Troubleshooting:

(1) Connection of mechanical transmission parts;

(2) Whether the zero return deceleration switch required by the analog motor is normal;

Streaks or vibration lines appear during indexing of head frame spindle; Troubleshooting:

(1) For mechanical reasons and transmission, it is recommended to install reducer;

(2) Rigid parameters of motor, torque motor can be used if conditions permit;

## 8.2.3 Machining accuracy error

> The actual deviation of the workpiece measured by the measuring instrument is large Troubleshooting:

(1) Whether the measuring head of the gauge is fixed, whether the rebound of the measuring head of the gauge is sensitive, whether the advance and retreat of the hydraulic cylinder are stable, and whether the measuring host is stable;

(2) Whether the system sets the speed of the response meter in time (parameter P70040);

(3) Measure the leakage current of the machine tool, whether the grounding of the system and measuring instrument is reliable, and whether there is external interference;

(4) Observe whether there is spark or gauge size change through the last polishing, and judge whether there is a problem with the grinding wheel spindle, headstock spindle, tailstock thimble, etc;

Large step grinding error without gauge

Troubleshooting:

(1) Whether the repeated positioning of the machine tool is stable;

(2) Whether the grinding wheel material and dressing frequency are reasonable;

(3) Check whether the grinding wheel spindle, head frame spindle, tailstock thimble and other conditions are normal;